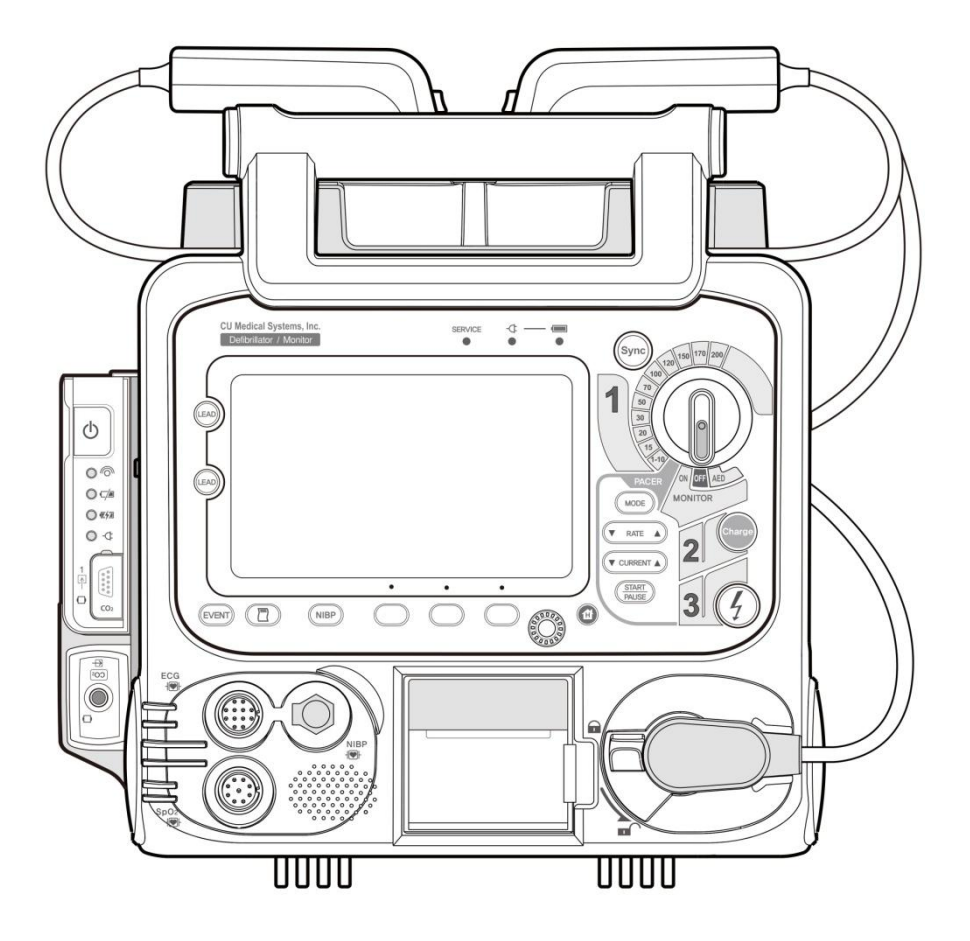

#### CU-HD1

This Operation manual is intended to provide information needed to use CU-HD1 that is developed and manufactured by CU Medical Systems, Inc.

Also this Operation manual is subject to change without prior notice.

※ All copyrights in this document are owned by CU Medical Systems, Inc.
No part of this document may be used or reproduced in any manner without written permission of the copyright owner.

Date of latest revision: February 28, 2018 Classification No.: CUOPM1MDA © 2018, CU Medical Systems, Inc.

| 0                     | Befo                                                                                                    | re You Begin                                                                                                    | 9                                                                                            |
|-----------------------|----------------------------------------------------------------------------------------------------|----------------------------------------------------------------------------------------------------|----------------------------------------------------------------------------------------------|
| 0                     | Gene                                                                                                    | ral Instructions                                                                                                    | 10                                                                                           |
| 0                     | Abou                                                                                                    | It This Operation manual                                                                                                    | 11                                                                                           |
| 0                     | Caut                                                                                                    | ions for Installing and Storing the Product                                                                                                    | 12                                                                                           |
| 0                     | Stora                                                                                                    | ge and Usage Environments                                                                                                    | 13                                                                                           |
| Cha                   | apter 1                                                                                                    | Product Introduction                                                                                                    | 14                                                                                           |
| 1                     | .1 I                                                                                                    | ntended Use                                                                                                    | 15                                                                                           |
|                       | 1.1.1                                                                                                    | AED Mode                                                                                                    |                                                                                              |
|                       | 1.1.2                                                                                                    | Manual Defibrillation Mode                                                                                                    | 16                                                                                           |
|                       | 1.1.3                                                                                                    | Pacer Mode                                                                                                    |                                                                                              |
|                       | 1.1.4                                                                                                    | Patient Monitoring Mode                                                                                                    | 17                                                                                           |
| 1                     | .2 l                                                                                                    | Jser-Specific Functions                                                                                                    | 18                                                                                           |
|                       | 1.2.1                                                                                                    | Intended Users                                                                                                    |                                                                                              |
|                       | 1.2.2                                                                                                    | Limited Usage by Users                                                                                                    |                                                                                              |
| Cha                   | apter .                                                                                                    | 2. Components of the Product                                                                                                    | 19                                                                                           |
| 2                     | .1 E                                                                                                    | xterior View of Product                                                                                                    | 20                                                                                           |
|                       | 211                                                                                                    | Front View                                                                                                    | 20                                                                                           |
|                       | 2.1.1                                                                                                    |                                                                                                    | ZU                                                                                           |
|                       | 2.1.1                                                                                                    | Rear View                                                                                                    |                                                                                              |
|                       | 2.1.1<br>2.1.2<br>2.1.3                                                                                          | Rear View<br>Left/ Right Side View                                                                                                    |                                                                                              |
| 2                     | 2.1.1<br>2.1.2<br>2.1.3                                                                                          | Rear View<br>Left/ Right Side View<br>witches and Buttons                                                                                                    |                                                                                              |
| 2                     | 2.1.1<br>2.1.2<br>2.1.3<br>.2 S                                                                                  | Rear View<br>Left/ Right Side View<br>witches and Buttons                                                                                                    | 20<br>                                                                                       |
| 2<br>2<br>2           | 2.1.2<br>2.1.3<br>.2 S<br>.3 I                                                                                   | Rear View<br>Left/ Right Side View<br>witches and Buttons<br>ndicators                                                                                                    | 20<br>20<br>21<br>21<br>23<br>23                                                             |
| 2<br>2<br>2           | 2.1.1<br>2.1.2<br>2.1.3<br>.2 S<br>.3 I<br>.4 S<br>2.4.1                                                         | Rear View<br>Left/ Right Side View<br>witches and Buttons<br>ndicators<br>creen Layout Elements<br>Screen Layout                                                                                                    | 20<br>                                                                                       |
| 2<br>2<br>2           | 2.1.1<br>2.1.2<br>2.1.3<br>.2<br>.3<br>.4<br>2.4.1<br>2.4.2                                                      | Rear View<br>Left/ Right Side View<br>witches and Buttons<br>ndicators<br>creen Layout Elements<br>Screen Layout<br>Battery Indication Symbols                                                                                                    | 20<br>                                                                                       |
| 2<br>2<br>2           | 2.1.1<br>2.1.2<br>2.1.3<br>.2<br>3<br>.3<br>4<br>2.4.1<br>2.4.2<br>2.4.3                                         | Rear View<br>Left/ Right Side View<br>witches and Buttons<br>ndicators<br>creen Layout Elements<br>Screen Layout<br>Battery Indication Symbols<br>Soft Key                                                                                                    | 20<br>20<br>21<br>21<br>21<br>21<br>23<br>23<br>25<br>25<br>28<br>29                         |
| 2<br>2<br>2           | 2.1.1<br>2.1.2<br>2.1.3<br>.2<br>.3<br>I<br>.4<br>2.4.1<br>2.4.2<br>2.4.3<br>2.4.4                               | Rear View<br>Left/ Right Side View<br>witches and Buttons<br>ndicators<br>creen Layout Elements<br>Screen Layout<br>Battery Indication Symbols<br>Display Symbols                                                                                                    | 20<br>20<br>21<br>21<br>23<br>23<br>23<br>25<br>25<br>28<br>29<br>30                         |
| 2<br>2<br>2           | 2.1.1<br>2.1.2<br>2.1.3<br>.2<br>3<br>1<br>.3<br>4<br>2.4.1<br>2.4.2<br>2.4.3<br>2.4.4<br>2.4.5                  | Rear View<br>Left/ Right Side View<br>witches and Buttons<br>ndicators<br>creen Layout Elements<br>Screen Layout<br>Battery Indication Symbols<br>Soft Key<br>Display Symbols<br>Symbols Used on the Operation manual and Equipment                                   | 20<br>20<br>21<br>21<br>21<br>23<br>23<br>25<br>25<br>28<br>29<br>30<br>31                   |
| 2<br>2<br>2           | 2.1.1<br>2.1.2<br>2.1.3<br>.2<br>3<br>1<br>.4<br>2.4.1<br>2.4.2<br>2.4.3<br>2.4.4<br>2.4.5<br>.5                 | Rear View<br>Left/ Right Side View<br>witches and Buttons<br>ndicators<br>creen Layout Elements<br>Screen Layout<br>Battery Indication Symbols<br>Soft Key<br>Display Symbols<br>Symbols Used on the Operation manual and Equipment                                   | 20<br>20<br>21<br>21<br>21<br>23<br>23<br>25<br>25<br>28<br>29<br>30<br>31<br>31<br>36       |
| 2<br>2<br>2<br>2<br>2 | 2.1.1<br>2.1.2<br>2.1.3<br>.2<br>3<br>1<br>.3<br>2.4.1<br>2.4.2<br>2.4.3<br>2.4.4<br>2.4.5<br>5<br>.5<br>4<br>.6 | Rear View<br>Left/ Right Side View<br>witches and Buttons<br>ndicators<br>creen Layout Elements<br>Screen Layout<br>Battery Indication Symbols<br>Soft Key<br>Display Symbols<br>Symbols Used on the Operation manual and Equipment<br>ED Mode Voice and Text Prompts | 20<br>20<br>21<br>21<br>21<br>23<br>23<br>25<br>25<br>28<br>29<br>30<br>31<br>31<br>36<br>38 |

| 2.6.2                                                                                                    | Errors                                                                                                    |                            |
|----------------------------------------------------------------------------------------------------|----------------------------------------------------------------------------------------------------|----------------------------|
| 2.7                                                                                                    | Accessories                                                                                                    | 41                         |
| Chapter                                                                                                    | 3. Product Installation                                                                                                    | 46                         |
| 3.1                                                                                                    | Jnpacking                                                                                                    | 47                         |
| 3.1.1                                                                                                    | Package of the Main Body                                                                                                    | 47                         |
| 3.1.2                                                                                                    | Package of Accessories                                                                                                    |                            |
| 3.2                                                                                                    | Peripheral Device Connection                                                                                                    | 49                         |
| 3.2.1                                                                                                    | Installing Battery and Charging Battery                                                                                                    |                            |
| 3.2.2                                                                                                    | AC Power Module Connection                                                                                                    | 50                         |
| 3.2.3                                                                                                    | Connecting the Car Cigar Jack and AC Adapter                                                                                                    | 51                         |
| 3.2.4                                                                                                    | Mounting SD Card                                                                                                    | 51                         |
| 3.2.5                                                                                                    | Feeding Printer Paper                                                                                                    | 52                         |
| 3.2.6                                                                                                    | Connecting AC Adapter for charging CU-CM1                                                                                                    | 53                         |
| 3.3                                                                                                    | Self-test                                                                                                    | 53                         |
| 3.4                                                                                                    | Product Storage                                                                                                    | 53                         |
|                                                                                                    |                                                                                                    |                            |
| Chanter                                                                                                    | 4 Automated External Defibrillation (AFD) Mode                                                                                                    | 54                         |
| Chapter                                                                                                    | 4. Automated External Defibrillation (AED) Mode                                                                                                    | 54<br>                     |
| 4.1                                                                                                    | 4. Automated External Defibrillation (AED) Mode                                                                                                    | 54                         |
| <b>4.1</b>                                                                                                    | 4. Automated External Defibrillation (AED) Mode<br>Preparing Defibrillation<br>Connecting to the device                                                                                                    | <b>54</b><br><b>55</b><br> |
| <b>4.1</b><br>4.1.1<br>4.1.2                                                                                                    | 4. Automated External Defibrillation (AED) Mode Preparing Defibrillation                                                                                                    |                            |
| <b>4.1</b><br>4.1.1<br>4.1.2<br>4.1.3                                                                                                    | <ul> <li>Automated External Defibrillation (AED) Mode</li> <li>Preparing Defibrillation</li> <li>Connecting to the device</li> <li>AED Mode Layout and Setting</li> <li>Attaching the Defibrillation Pads</li> </ul>                                                                                                    | 54<br>                     |
| <b>4.1</b><br>4.1.1<br>4.1.2<br>4.1.3<br><b>4.2</b>                                                                                                    | <ul> <li>Automated External Defibrillation (AED) Mode</li> <li>Preparing Defibrillation</li> <li>Connecting to the device</li> <li>AED Mode Layout and Setting</li> <li>Attaching the Defibrillation Pads</li> <li>Analyzing Patient</li> </ul>                                                                                                    |                            |
| Chapter         4.1         4.1.1         4.1.2         4.1.3         4.2         4.2.1                                                                                                    | <ul> <li>Automated External Defibrillation (AED) Mode</li> <li>Preparing Defibrillation</li> <li>Connecting to the device</li> <li>AED Mode Layout and Setting</li> <li>Attaching the Defibrillation Pads</li> <li>Analyzing Patient</li> <li>Auto Analysis Mode (Auto Analysis Mode ON)</li> </ul>                                                                                                    |                            |
| Chapter         4.1         4.1.1         4.1.2         4.1.3         4.2         4.2.1         4.2.2                                                                                        | <ul> <li>Automated External Defibrillation (AED) Mode</li> <li>Preparing Defibrillation</li></ul>                                                                                                    |                            |
| <ul> <li>Chapter</li> <li>4.1</li> <li>4.1.1</li> <li>4.1.2</li> <li>4.1.3</li> <li>4.2</li> <li>4.2.1</li> <li>4.2.2</li> <li>4.3</li> </ul>                                                | <ul> <li>Automated External Defibrillation (AED) Mode</li> <li>Preparing Defibrillation</li></ul>                                                                                                    |                            |
| <ul> <li>Chapter</li> <li>4.1</li> <li>4.1.1</li> <li>4.1.2</li> <li>4.1.3</li> <li>4.2</li> <li>4.2.1</li> <li>4.2.2</li> <li>4.3</li> <li>4.3.1</li> </ul>                                 | <ul> <li>Automated External Defibrillation (AED) Mode</li> <li>Preparing Defibrillation</li></ul>                                                                                                    |                            |
| <ul> <li>Chapter</li> <li>4.1</li> <li>4.1.1</li> <li>4.1.2</li> <li>4.1.3</li> <li>4.2</li> <li>4.2.1</li> <li>4.2.1</li> <li>4.2.2</li> <li>4.3</li> <li>4.3.1</li> <li>4.3.2</li> </ul>   | <ul> <li>Automated External Defibrillation (AED) Mode</li> <li>Preparing Defibrillation</li></ul>                                                                                                    |                            |
| <ul> <li>Chapter</li> <li>4.1</li> <li>4.1.1</li> <li>4.1.2</li> <li>4.1.3</li> <li>4.2</li> <li>4.2.1</li> <li>4.2.2</li> <li>4.3</li> <li>4.3.1</li> <li>4.3.2</li> <li>4.3.3</li> </ul>   | <ul> <li>Automated External Defibrillation (AED) Mode</li> <li>Preparing Defibrillation</li></ul>                                                                                                    |                            |
| <ul> <li>Chapter</li> <li>4.1</li> <li>4.1.1</li> <li>4.1.2</li> <li>4.1.3</li> <li>4.2</li> <li>4.3.1</li> <li>4.3.2</li> <li>4.3.3</li> <li>4.4</li> </ul>                                 | <ul> <li>Automated External Defibrillation (AED) Mode</li> <li>Preparing Defibrillation</li></ul>                                                                                                    |                            |
| <ul> <li>Chapter</li> <li>4.1</li> <li>4.1.1</li> <li>4.1.2</li> <li>4.1.3</li> <li>4.2</li> <li>4.3.1</li> <li>4.3.2</li> <li>4.3.3</li> <li>4.4</li> <li>4.4.1</li> </ul>                  | <ul> <li>Automated External Defibrillation (AED) Mode</li> <li>Preparing Defibrillation</li> <li>Connecting to the device</li> <li>AED Mode Layout and Setting</li> <li>Attaching the Defibrillation Pads</li> <li>Attaching the Defibrillation Pads</li> <li>Analyzing Patient</li> <li>Auto Analysis Mode (Auto Analysis Mode ON)</li> <li>Manual Analysis Mode (Auto Analysis Mode OFF)</li> <li>Performing AED</li> <li>Checking Analysis Results and Voice Instructions</li> <li>AED Treatment</li> <li>Things to Do following Defibrillation</li> <li>AED alarm</li> <li>Type of Alarm</li> </ul> |                            |
| <ul> <li>Chapter</li> <li>4.1</li> <li>4.1.1</li> <li>4.1.2</li> <li>4.1.3</li> <li>4.2</li> <li>4.3.1</li> <li>4.3.2</li> <li>4.3.3</li> <li>4.4</li> <li>4.4.1</li> <li>Chapter</li> </ul> | <ul> <li>Automated External Defibrillation (AED) Mode</li> <li>Preparing Defibrillation</li></ul>                                                                                                    |                            |

| 5.1.1                                                                    | Connecting to the Device                                                                                                    |                                                            |
|--------------------------------------------------------------------------|----------------------------------------------------------------------------------------------------|------------------------------------------------------------|
| 5.1.2                                                                    | Manual Defibrillation Mode Layout and Setting                                                                                                    |                                                            |
| 5.1.3                                                                    | Attaching Defibrillation Pads and Paddle                                                                                                    | 72                                                         |
| 5.2                                                                      | Manual Defibrillation (Asynchronous)                                                                                                    | 75                                                         |
| 5.3                                                                      | Delivering Synchronized Cardiac Pacing Energy                                                                                                    | 76                                                         |
| 5.3.1                                                                    | Steps to Deliver Pacing Energy                                                                                                    |                                                            |
| 54                                                                       | Alarm for Manual Defibrillation Mode                                                                                                    | 78                                                         |
| 5.4.1                                                                    |                                                                                                    |                                                            |
| Chapter                                                                  | 6. Noninvasive Pacer Mode                                                                                                    | 82                                                         |
| 6.1                                                                      | Preparing Pacing                                                                                                    | 83                                                         |
| 6.1.1                                                                    | Pacing Mode Layout                                                                                                    |                                                            |
| 6.1.2                                                                    | Preparing and Connecting Patient Monitoring Device                                                                                                    |                                                            |
| 6.1.3                                                                    | Attaching Pacing Pads and ECG Electrodes                                                                                                    |                                                            |
| 6.2                                                                      | Demand Pacing Mode                                                                                                    | 87                                                         |
| 6.2.1                                                                    | Selecting Demand Pacing Mode                                                                                                    |                                                            |
| 6.2.2                                                                    | Steps of Demand Pacing                                                                                                    |                                                            |
| 6.3                                                                      | Fixed Pacing Mode                                                                                                    | 88                                                         |
| 6.3.1                                                                    | Selecting Fixed Pacing Mode                                                                                                    |                                                            |
| 6.3.2                                                                    | Steps of Fixed Pacing                                                                                                    |                                                            |
| 6.4                                                                      | Ending Pacing                                                                                                    | 88                                                         |
| 6.5                                                                      | Alarm for Pacing Mode                                                                                                    | 89                                                         |
| 6.5.1                                                                    | Type of Alarm                                                                                                    |                                                            |
|                                                                          |                                                                                                    |                                                            |
| Chapter                                                                  | 7. Patient Monitoring                                                                                                    | 93                                                         |
| <i>Chapter</i><br>7.1                                                    | <i>7. Patient Monitoring</i>                                                                                                    | 93<br>                                                     |
| <i>Chapter</i><br><b>7.1</b><br>7.1.1                                    | 7. Patient Monitoring<br>Monitoring ECG<br>ECG Monitoring Setup                                                                                                    | <b>93</b><br><b>95</b><br>96                               |
| <b>Chapter</b><br><b>7.1</b><br>7.1.1<br>7.1                             | <ul> <li>7. Patient Monitoring</li> <li>Monitoring ECG</li> <li>ECG Monitoring Setup</li> <li>1.1 Connecting ECG Cable</li> </ul>                                                                                                    | <b>93</b><br><b>95</b><br>96<br>96                         |
| <b>Chapter</b><br><b>7.1</b><br>7.1.1<br>7.1<br>7.1                      | <ul> <li>7. Patient Monitoring</li> <li>Monitoring ECG</li> <li>ECG Monitoring Setup</li> <li>1.1 Connecting ECG Cable</li> <li>1.2 Setting</li> </ul>                                                                                                    | <b>93</b><br>                                              |
| <b>Chapter</b><br><b>7.1</b><br>7.1.1<br>7.1<br>7.1<br>7.1<br>7.1        | <ul> <li>7. Patient Monitoring</li> <li>Monitoring ECG</li> <li>ECG Monitoring Setup</li> <li>1.1 Connecting ECG Cable</li> <li>1.2 Setting</li> <li>1.3 Preparing ECG Monitoring</li> </ul>                                                                                                    | <b>93</b><br><b>95</b><br>96<br>96<br>96<br>98             |
| <b>Chapter</b><br><b>7.1</b><br>7.1.1<br>7.1<br>7.1<br>7.1<br>7.1<br>7.1 | <ul> <li>7. Patient Monitoring</li> <li>Monitoring ECG</li> <li>ECG Monitoring Setup</li> <li>1.1 Connecting ECG Cable</li> <li>1.2 Setting</li> <li>1.3 Preparing ECG Monitoring</li> <li>1.4 Location of ECG Electrodes</li> </ul>                                                             | <b>93</b><br>95<br>96<br>96<br>96<br>98<br>98              |
| Chapter<br>7.1<br>7.1.1<br>7.1<br>7.1<br>7.1<br>7.1<br>7.1<br>7.1        | <ul> <li>7. Patient Monitoring</li> <li>Monitoring ECG.</li> <li>ECG Monitoring Setup</li> <li>1.1 Connecting ECG Cable</li> <li>1.2 Setting</li> <li>1.3 Preparing ECG Monitoring</li> <li>1.4 Location of ECG Electrodes</li> <li>1.5 Measuring ECG</li> </ul>                                 | <b>93</b><br>95<br>96<br>96<br>96<br>96<br>98<br>99<br>99  |
| Chapter<br>7.1<br>7.1.1<br>7.1<br>7.1<br>7.1<br>7.1<br>7.1<br>7.1.2      | <ul> <li>7. Patient Monitoring</li> <li>Monitoring ECG</li> <li>ECG Monitoring Setup</li> <li>1.1 Connecting ECG Cable</li> <li>1.2 Setting</li> <li>1.3 Preparing ECG Monitoring</li> <li>1.4 Location of ECG Electrodes</li> <li>1.5 Measuring ECG</li> <li>12-Lead ECG measurement</li> </ul> | 93<br>95<br>96<br>96<br>96<br>98<br>98<br>99<br>100<br>101 |

| 7.1.3.1    | Type of Alarm                                         |     |
|------------|-------------------------------------------------------|-----|
| 7.1.3.2    | Alarm Setting                                         |     |
| 7.2 Mea    | suring Pulse CO-Oximetry(SpO <sub>2</sub> )           | 106 |
| 7.2.1 Pre  | eparing to Measure SpO <sub>2</sub>                   |     |
| 7.2.1.1    | Connecting to the Device                              |     |
| 7.2.1.2    | Inputting the information for patient monitoring      |     |
| 7.2.1.3    | Applying the SpO <sub>2</sub> Sensor                  |     |
| 7.2.1.4    | Measuring SpO <sub>2</sub>                            |     |
| 7.2.2 Ala  | arm for Measuring SpO <sub>2</sub>                    |     |
| 7.2.2.1    | Type of Alarm                                         |     |
| 7.2.2.2    | Alarm Setting – SpO <sub>2</sub>                      |     |
| 7.2.2.3    | Setting Alarm – Heart Rate                            |     |
| 7.3 Mea    | suring Noninvasive Blood Pressure (NIBP)              | 112 |
| 7.3.1 Pre  | eparing to Measure NIBP                               |     |
| 7.3.1.1    | Connecting to the Device                              |     |
| 7.3.1.2    | Inputting the information for patient monitoring      |     |
| 7.3.1.3    | Applying the Cuff to the Patient                      |     |
| 7.3.1.4    | Measuring NIBP                                        |     |
| 7.3.2 Ala  | arm for NIBP Measuring                                |     |
| 7.3.2.1    | Type of Alarm                                         |     |
| 7.3.2.2    | Alarm Setting                                         |     |
| 7.4 Mea    | suring End-tidal CO <sub>2</sub> (EtCO <sub>2</sub> ) | 121 |
| 7.4.1.1    | Connecting to the Device                              |     |
| 7.4.1.2    | Setting                                               |     |
| 7.4.2 Us   | ing the Analyzer                                      |     |
| 7.4.2.1    | Using the IRMA Mainstream Analyzer                    |     |
| 7.4.2.2    | Using the ISA Sidestream Analyzer                     |     |
| 7.4.3 Ala  | arm for EtCO <sub>2</sub>                             |     |
| 7.4.3.1    | Type of Alarm                                         |     |
| 7.4.3.2    | Setting Alarm                                         |     |
| 7.5 Tran   | sferring Patient Monitoring Information               | 132 |
| Chapter 8. | MENU Composition                                      | 133 |
| 8.1 Patie  | ent Information                                       |     |
| 8.1.1 Pa   | tient Information 1/3                                 |     |
| 8.1.2 Pa   | tient Information 2/3                                 |     |

CU Medical Systems, Inc.

### CU-HD1 Instructions for use

| 8.1.3   | Patient Information 3/3                            |     |
|---------|----------------------------------------------------|-----|
| 8.2     | Alarm                                              | 136 |
| 8.2.1   | Alarm Pause Time                                   |     |
| 8.3     | Printer                                            | 137 |
| 8.4     | Device Management                                  | 137 |
| 8.4.1   | Voice Recording                                    |     |
| 8.4.2   | Volume                                             |     |
| 8.4.3   | Date & Time                                        | 139 |
| 8.4.4   | Bluetooth                                          |     |
| 8.5     | Etc                                                | 140 |
| 8.5.1   | Self Test                                          | 141 |
| 8.5.2   | Data Management                                    |     |
| Chapter | 9. Communication and Data Management               |     |
| 9.1     | Built-in Printer                                   |     |
| 9.1.1   | ECG Signal Output                                  | 144 |
| 9.1.2   | Defibrillation Result Report                       |     |
| 9.2     | Data Storage: SD Card                              | 145 |
| 9.2.1   | Voice Recording                                    | 145 |
| 9.2.2   | Saving ECG                                         | 145 |
| 9.3     | External Communications: Bluetooth Communication   |     |
| 9.3.1   | Initializing Bluetooth Connection                  | 146 |
| 9.3.2   | Unpair Device                                      | 149 |
| 9.3.3   | 12-Lead ECG Transfer                               |     |
| 9.3.4   | Real-time Transfer                                 | 150 |
| 9.3.5   | Connecting Bluetooth with Smartphone (for Android) | 151 |
| 9.4     | Data Management                                    | 152 |
| 9.4.1   | Event Review                                       | 152 |
| 9.4.2   | ECG Review                                         |     |
| 9.4.3   | Data Copy                                          | 154 |
| 9.4.4   | Data Delete                                        |     |
| Chapter | 10. Maintenance                                    |     |
| 10.1    | Self-test                                          | 155 |

| 10.1   | 1 Power On Self-test                                                | 155       |
|--------|---------------------------------------------------------------------|-----------|
| 10.1   | .2 Periodic Self-test                                               |           |
| 10.1   | .3 Manual Self-test                                                 |           |
| 10.2   | Power Management                                                    | 158       |
| 10.2   | 2.1 Charging Battery                                                |           |
| 10.3   | Cleaning                                                            | 159       |
| 10.3   | B.1 How to clean and Take Precautions                               | 159       |
| 10.4   | Maintenance Activities                                              | 160       |
| 10.4   | I.1 User Maintenance Activities                                     |           |
| 10.4   | I.2 Maintenance Checklist                                           | 161       |
| Chapte | r 11. Safety Considerations                                         | 162       |
| 11.1   | Considerations during Product Management                            | 163       |
| 11.2   | Considerations for Product Usage                                    |           |
| 11.3   | Considerations for Defibrillation                                   | 166       |
| 11.4   | Considerations for Pacer Mode                                       | 167       |
| 11.5   | Considerations for Patient Monitoring Mode                          | 168       |
| 11.6   | Considerations for Handling Power and Battery                       | 169       |
| Chapte | r 12. Troubleshooting                                               | 170       |
| 12.1   | General Troubleshooting                                             | 171       |
| 12.2   | Troubleshooting for Problems Related to Defibrillation & Pacing 172 | Treatment |
| 12.3   | Troubleshooting for Problems Related to ECG Measuring               | 173       |
| 12.4   | Troubleshooting for Problems Related to SpO <sub>2</sub> Measuring  | 174       |
| 12.5   | Troubleshooting for Problems Related to NIBP Measuring              | 175       |
| 12.6   | Troubleshooting for Problems Related to EtCO <sub>2</sub> Measuring | 176       |
| 12.7   | Troubleshooting for Problems Related to Printing                    | 177       |
| 12.8   | Troubleshooting for Problems Related to Using SD Card               | 178       |
| 12.9   | Troubleshooting for Problems Related to Bluetooth Communicati       | on 179    |

### CU-HD1 Instructions for use

| Chapte | r 13. Product Specification                                     | 180 |
|--------|-----------------------------------------------------------------|-----|
| 13.1   | Exterior of Product                                             | 180 |
| 13.2   | Environmental Condition                                         | 181 |
| 13.3   | ECG Analysis system – ECG Database Test                         | 183 |
| 13.4   | Defibrillation Feature                                          | 183 |
| 13.5   | Delivered Defibrillating Energy according to the Load Impedance | 184 |
| 13.6   | Manual Mode                                                     | 185 |
| 13.7   | AED Mode                                                        | 186 |
| 13.8   | Pacer Mode                                                      | 187 |
| 13.9   | Patient Monitoring Mode                                         | 187 |
| 13.10  | Display                                                         | 191 |
| 13.11  | Event Storage                                                   | 191 |
| 13.12  | Built-in Printer                                                | 191 |
| 13.13  | Bluetooth                                                       | 192 |
| 13.14  | Battery Module                                                  | 192 |
| 13.15  | AC Power Module                                                 | 193 |
| 13.16  | Car Cigar Jack                                                  | 193 |
| 13.17  | AC Power Adapter                                                | 193 |
| 13.18  | Internal Battery                                                | 193 |
| 13.19  | Power Adapter                                                   | 194 |
| Chapte | r 14. Service Guidelines                                        | 195 |
| Chapte | r 15. Electromagnetic Compatibility                             | 197 |
| © EtC  | O <sub>2</sub> Measuring – Interfering gas and Vapor Effects    | 202 |

## O Before You Begin

#### ◎ Before You Begin

Thank you for purchasing **CU-HD1**. In order to use this product safely, it is necessary to familiarize yourself with this introduction manual and fully understand the operation methods and cautions before using the product.

CU-HD1 and CU Medical Systems, Inc. hereinafter referred to as "the Product" and "the Company" respectively.

This device provides the Automated External Defibrillator (AED) function, Manual Defibrillator function, Non-Invasive Pacing function and Patient Monitoring function.

#### Caution

High-voltage and high-current electric energy is applied to the defibrillator. Therefore, be sure to read through this Operation manual so that you can fully understand the safety cautions, operation methods, and general cautions before using this product.

## **©** General Instructions

#### **○** General Instructions

When using the product, be sure to follow instructions described in this Operation manual.

It is recommended to place the instruction manual near the product and refer to it when unsure about an item or a defect has possibly occurred.

In no event, shall the company be liable for any product problems arising out of careless operation or negligent misuse by the user.

All of the repair services for the product can provided only by CU MEDICAL SYSTEMS, INC. or its authorized agents.

Use only parts and accessories that are recommended by the company.

When you want to use the product in connection with other devices for which no usage instructions are provided in this Operation manual, be sure to contact us before starting operation.

If this product does not operate normally, stop using the product immediately, contact our company or a certified agency, notify of the failure details and request a repair.

## **O** About This Operation Manual

#### **O** About This Operation manual

#### Contents of This Operation manual

This instruction manual includes necessary information for the user to operate this product correctly. If you have any questions or have any problems using the product, please contact us.

#### Safety Instructions and Cautions

- In this Operation manual, following terms are used to highlight safety-related cautions that must be observed during the use of the product. You must fully understand the safety-related cautions described in this Operation manual to safely use the product.
- If an injury has occurred to the user or a patient due to a clear instance of user negligence or misuse, the company or its authorized agent holds no liability.

#### 🚺 Warning

A case that could result in dangerous situations, including death or severe injury if instructions are not observed

#### Caution

Instruction that directly or indirectly addresses the company policy in order to protect people or property

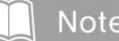

Explanation of reference terms or additional operating methods for normal product usage

## **Storage and Usage Environments**

#### $\odot$ $\;$ Cautions for Installing and Storing the Product $\;$

For product installation and storage, be sure to refer to the following instructions and avoid damages to the product.

| Symbol | Instruction                                                                                                    |
|--------|----------------------------------------------------------------------------------------------------|
|        | Avoid installing or storing the product in a location with high humidity where is exposed to moisture or poor ventilation.                                                                                                    |
|        | Avoid installing or storing the product in a location with significant temperature<br>variation.<br>• Operation environment:<br>Condition where both device and pads must be stored together, and are<br>immediately usable in an emergency case.<br>Temperature range: 0°C~40°C, Humidity range: 5%~95%, Non-condensing<br>• Storage environment:<br>Condition where device and pads are not stored together with device that<br>has been stored or transported for a long time<br>Temperature range: -20°C~60°C, Humidity range: 5%~95%,<br>Non-condensing |
|        | Avoid installing or storing the product in a location with a leak of chemicals or inflammable gas.                                                                                                    |
|        | Do not disassemble the product arbitrarily.<br>In this case, the company is under no obligation.                                                                                                    |
|        | Avoid installing or storing the product in a location exposed to direct sunlight.                                                                                                    |
|        | Avoid installing or storing the product in a location near an electric heating appliance.                                                                                                    |
|        | Avoid installing or storing the product in a location where it may receive excessive impacts from vibrations.                                                                                                    |
|        | Proper caution must be taken to avoid exposure to impurities.<br>Especially, great caution must be taken to avoid exposure to metal impurities.                                                                                                    |
|        | When disconnecting the power cord from the wall outlet, have it gently pulled out by grabbing the plug and not the cord.                                                                                                    |

## **O Storage and Usage Environments**

#### **O** Storage and Usage Environments

- % Check for abnormalities on the exterior of the product, and if detected, contact and have the retailer inspect the product before using it.
- If the product has been submerged under water, contact and have the retailer inspect the product before using it.
- \* The status of the battery charge must be periodically monitored during the storage. Ensure that the remaining battery is sufficient (for operating the device).
- If the battery is completely discharged while using the device, you can use the device while charging the battery by connecting the AC power module. At this time, turn off the device, connect the AC power module, and then turn on the device again.
- ※ Do not operate the device in electrically noisy environments near motors, generators, X-ray equipment, wireless transmitters or mobile phones as these will interfere with the signals being acquired. Such electrical noise interference may lead to a malfunction of the device.
- X After using the device, thoroughly clean the main body using a soft, dry cloth.
- X If the battery has been stored for a long period of time, charge the battery periodically. This will help preventing the occurrence of low battery level.

#### 🚺 Warning

- Use the AC power adapter and car cigar jack in order to only recharge the battery.
- Do not use the device with the AC power adapter and car cigar jack connected to it.

#### Chapter 1. Product Introduction

The CU-HD1 is a medical device that is operated by battery and AC power.

This product is a medical device designed to be used by Level 1 and Level 2 emergency medical technicians and medical professionals.

This product provides the automated external defibrillation function and the manual defibrillation function. This product also provides the synchronized cardioversion function, transcutaneous pacing function, and patient monitoring function.

This product also has the Synchronized Cardioversion function, Transcutaneous Pacing function, and Patient Monitoring function. This product can be used by emergency medical technicians and medical professionals.

You can use the functions of the device with simple button operations, and check various information through the screen while using the product.

#### 1.1 Intended Use

#### 1.1.1 AED Mode

The Defibrillation function delivers an electric shock to a patient showing the symptoms of sudden cardiac arrest, such as ventricular fibrillation and ventricular tachycardia, in order to restore the normal ECG rhythm.

- ※ A patient with sudden cardiac arrest is a person with
- ① no response and
- 2 no normal breathing.

In the Automated External Defibrillation (AED) mode, the patient's ECG obtained through the defibrillation pads is analyzed automatically and the guidance is provided through the voice and message, informing the user to press the electric shock button.

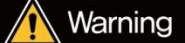

The product must not be used in AED Mode on patients who show any of the following symptoms: responsiveness, normal movement, normal breathing and a detectable pulse.

#### 1.1.2 Manual Defibrillation Mode

In the manual mode an electric shock is delivered to a patient with arrhythmias according to the patient's status for treatment while checking the patient's signal directly.

Manual Mode is divided into two functions such as asynchronous defibrillation and synchronized cardioversion.

The Synchronized Cardioversion function analyzes the QRS of the patient's ECG to enable execution of the defibrillation according to the R wave.

In the manual mode, the synchronized cardioversion treatment can be used for a patient with unstable tachyarrhythmia, such as atrial flutter or atrial fibrillation, and a patient with cardiac ischemia who has insufficient blood volume.

#### Warning

• When the product is used for asynchronous defibrillation treatment in Manual mode, do not use it on patients who show any of the following symptoms:

- responsiveness, normal movement, normal breathing and detectable pulse.

- There is a possibility of explosion or fire if the product is used in the presence of flammable agents or in an OXYGEN enriched atmosphere due to the arc discharged caused by electric shock.
- Do not deliver an electric shock when the patient's ECG signal is in the asystole state. It may lead to a failure to restore cardiac pacemaker functions in the heart, meaning the cardiac function will not be restored.
- This product must not be applied on patients implanted with the implantable pacemaker. If patients show all of the symptoms including no response, and abnormal breathing, use the product in the following ways:

- Attach the pad at least 3cm away from the implantable pacemaker attached to the patient.

- Do not attach the pad right on the area implanted with the implantable pacemaker.

#### 1.1.3 Pacer Mode

Pacing is a method applied to patients who had lost natural cardiac movement functions, mostly used on patients with bradycardia.

The CU-HD1 functions to support non-invasive pacing, a way of helping maintain a patient's pulse by attaching its electrode to the patient's skin and delivering artificial electric stimulation to the heart.

Pacing mode is divided into the 'Fixed mode' and the 'Demand mode'.

Consult a physician and follow the manufacturer's instructions before treating a person with a permanent pacemaker or an implantable cardiac defibrillator. Pacing therapy should only be performed by trained medical personnel.

#### 1.1.4 Patient Monitoring Mode

Patient monitoring mode features the ECG monitoring function, the function to measure the level of SpO<sub>2</sub>, functional oxygen saturation in the blood, the function to measure the non-invasive blood pressure, and the function to measure the end-tidal carbon dioxide (EtCO<sub>2</sub>).

For the ECG monitoring function, you can selectively use the 3-lead, 5-lead, or 10-lead ECG cables. If the patient's ECG is analyzed while monitoring the patient and if ventricular fibrillation or ventricular tachycardia occurs or it exceeds or falls below the range of set ECG, the alarm function will be activated.

 $SpO_2$  is a noninvasive method of measuring functional oxygen saturation ( $SpO_2$ ) in arterial blood.  $SpO_2$  readings indicate the percentage of hemoglobin molecules in arterial blood which are saturated with oxygen.

A noninvasive blood pressure measuring device is divided based on patient status (adult, child and infant - classified as For adults, children, and infants and is used with an appropriate cuff to measure a patient's blood pressure.

End-tidal carbon dioxide (EtCO<sub>2</sub>) provides end-tidal CO<sub>2</sub> level of the patient to monitor breathing or to determine whether CPR is being performed correctly.

**\*\*** For more detailed information about the patient monitoring mode, please refer to "Chapter 7\_Patient Monitoring".

#### 1.2 User-Specific Functions

1.2.1 Intended Users

The AED mode and Patient Monitoring mode can be used by Level 1 and Level 2 emergency medical technicians and medical professionals. The Manual Defibrillation mode and the Non-Invasive Pacing mode should be carried out by a medical professional.

#### 1.2.2 Limited Usage by Users

The CU-HD1 is a product featuring the defibrillation, pacer and patient monitoring functions. Such product features are designed to apply to only one patient, and it is forbidden to use such features on more than two patients. For the purpose of maintaining patient records, the product must be used on only a single patient.

To apply the defibrillation or pacing functions on the emergency patient who is currently using the implantable cardiac defibrillator (ICD) or the cardiac resynchronization therapy defibrillator (CRT-D), you must contact a medical specialist.

#### Caution

- Do not use this Product on more than one patient at the same time.
- When using the storage function, initialize equipment usage time so that you can identify the specific patient information from others. If you set the Rotary switch to OFF for about 10 seconds, the device usage time will be initialized.

Chapter 2. Components of the Product

The CU-HD1 is comprised of a main body and various accessories.

This chapter is intended to provide information about the exterior view of the product, various buttons and indicators on the main body, Bluetooth communications with linkage to the outside, a real-time printing printer, screen symbols, texts and voice signals that intend to bring convenience to users.

Also, this chapter includes the guidelines on accessories mounted on the main body which are the power module, ECG cable, SpO<sub>2</sub> sensor, NIBP cuffs, and EtCO<sub>2</sub> module, etc.

#### 📐 Warning

• As for the pads designed and manufactured for the therapeutic purpose, ECG cables, and other related accessories except for disposable consumables, you must use what is provided by the CU Medical Systems, Inc.

#### Caution

• When there is any damage in disposable consumables or accessories, stop using the device and contact a customer service center for replacement. Also, if damage occurs to the equipment cable or reusable paddles, please contact a service center.

#### Note

• If your CU-HD1 does not have some of the optional functionality listed in this chapter, disregard these controls and the related information described throughout this manual.

#### 2.1 Exterior View of Product

2.1.1 Front View

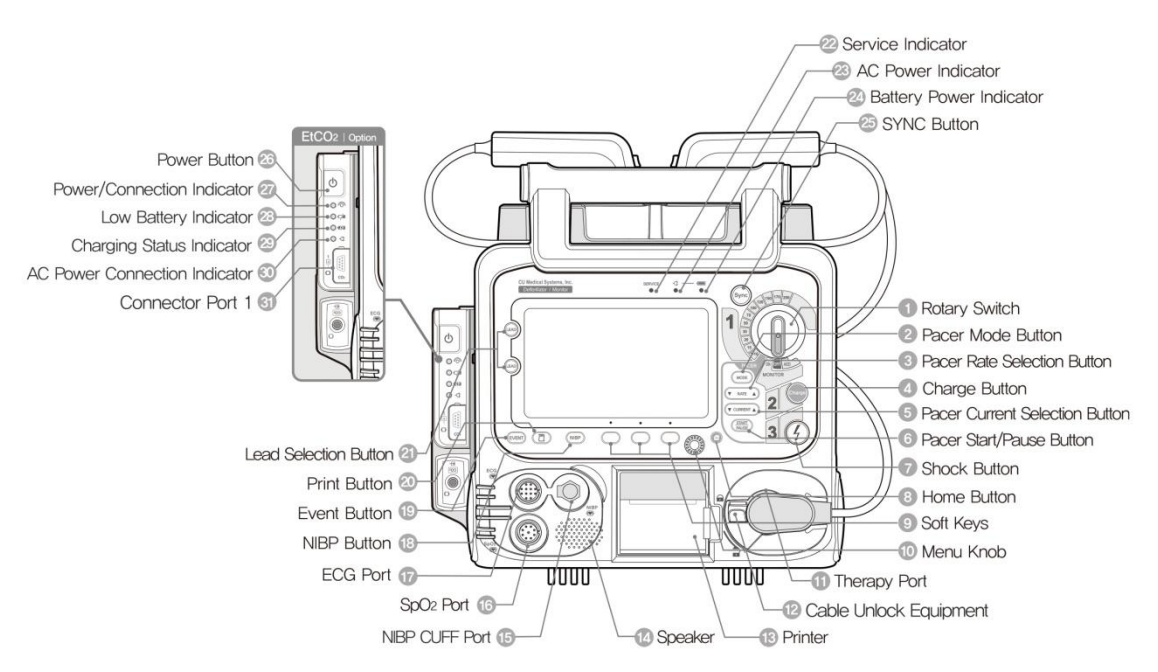

2.1.2 Rear View

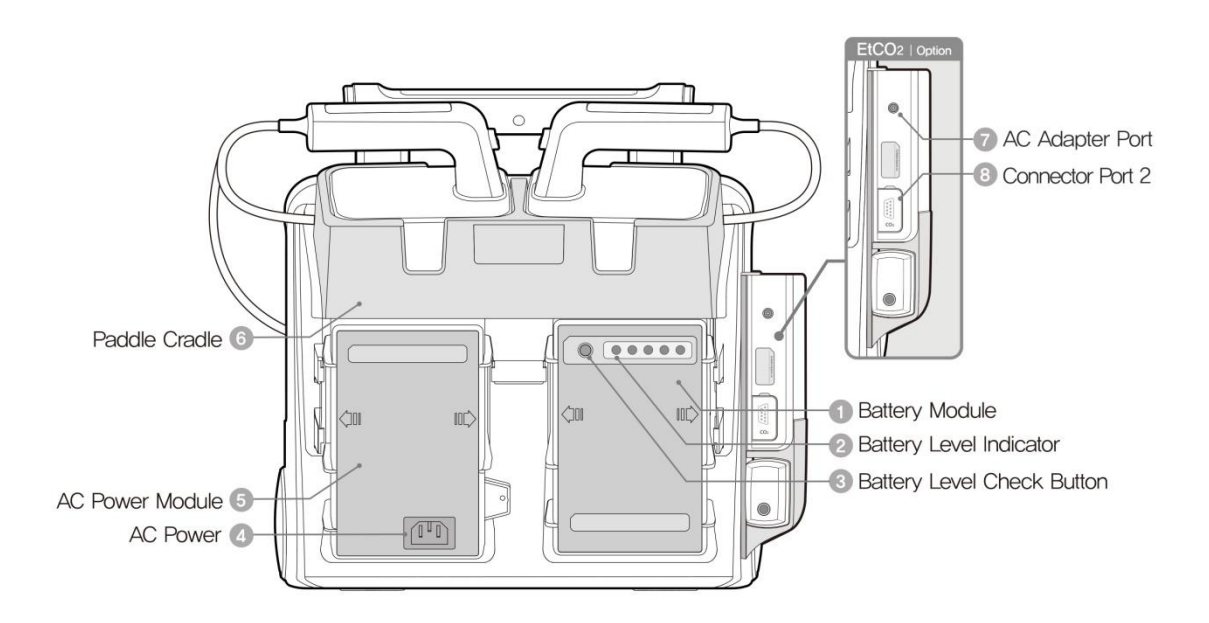

2.1.3 Left/ Right Side View

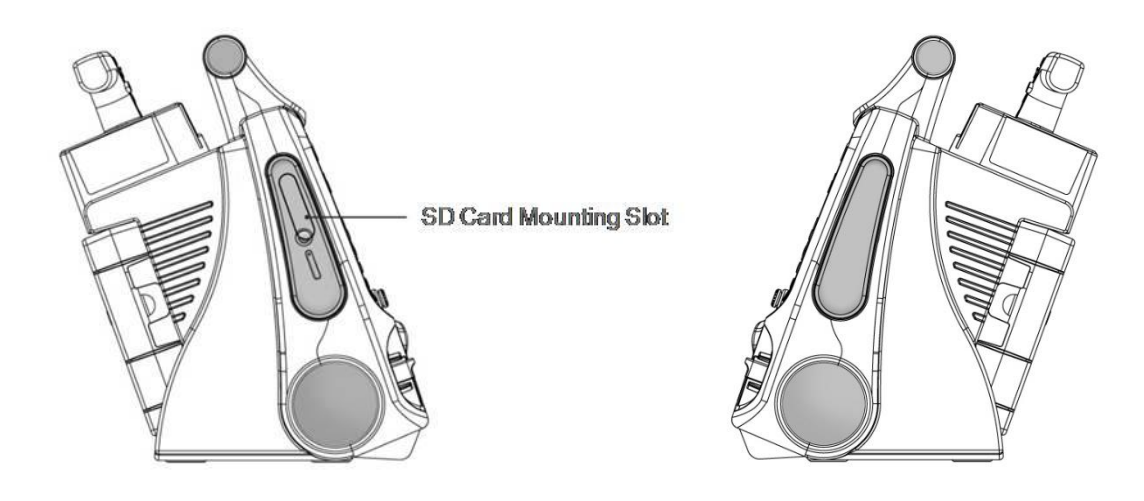

#### 2.2 Switches and Buttons

There are ten buttons on the main body including switches to change the defibrillation mode and energy settings.

#### **※ Each button's function is described below.**

#### 1) CU-HD1

| Button | Function                                                                                                    |
|--------|----------------------------------------------------------------------------------------------------|
|        | <b>Rotary Switch (Mode / Energy Selection Switch)</b><br>This button is used to select the desired mode (AED, Monitor, Manual) and turn<br>the power on/off. When the mode is selected, the power is turned on<br>simultaneously. When Manual mode is used, the user can select the volume of<br>electric shock energy (1-10, 15, 20, 30, 50, 70, 100, 120, 150, 170, 200 Joule). |
| Charge | <b>Charge Button</b><br>When an electricity shock needs to be done in the manual defibrillator mode, the defibrillation energy is charged according to the setting on the Rotary switch by pressing this button.<br>When the battery has been completely recharged, the orange lamp of the Shock button will be on.                                                               |
| 4      | <b>Shock Button</b><br>When a defibrillation electric shock is needed through an ECG signal analysis, the orange lamp of the Shock button will be on.<br>By pressing the button at this time, the electric shock will be delivered to the patient.                                                                                                    |
|        | <b>Menu Knob</b><br>This key is used to navigate around the menu and select each mode. In addition, the entry of patient information and device setup can be done.                                                                                                    |
| 000    | <b>Soft Keys</b><br>These buttons facilitate selecting necessary functions in each mode.                                                                                                    |

| Button                                    | Function                                                                                                    |
|-------------------------------------------|----------------------------------------------------------------------------------------------------|
| Sync                                      | <b>SYNC Button</b><br>In the manual defibrillator mode and pacer mode, it is used for synchronized cardioversion.<br>It analyzes the patient's ECG signal and synchronizes the transfer of defibrillation energy with the R wave among the QRS of the ECG signal within 60ms.                                                                                                    |
| PACER<br>MODE<br>RATE<br>CURRENT<br>FALSE | <ul> <li>Pacer Mode Button</li> <li>Selects either the 'Fixed mode' or 'Demand mode' out of pacer modes for<br/>noninvasive cardiac pacing therapy.</li> <li>Pacer Rate Selection Button:</li> <li>Controls the pacing rate. The pacer rate control buttons on right and left adjust<br/>the pacing rate.</li> <li>Pacer Current Selection Button:</li> <li>Sets up the pacing current output using the pacing current control buttons on<br/>right and left.</li> <li>Pacer Start/Stop Button</li> <li>Starts and stops the pacing therapy.</li> </ul> |
| LEAD                                      | Lead Selection Button<br>The lead of the ECG that is indicated in the LCD can be chosen.                                                                                                    |
|                                           | <b>Print Button</b><br>Outputs the real-time ECG information or stops any printing during the printing process.                                                                                                    |
| NIBP                                      | <b>NIBP Button</b><br>Starts/Stops noninvasive blood pressure measuring.                                                                                                    |
|                                           | Home Button<br>While changing the settings in the menu, pressing this button exits out from the<br>menu screen.                                                                                                    |
| EVENT                                     | <b>Event Button</b><br>The medicine information given to patients is entered.                                                                                                    |

#### 2) CU-CM1

| Button | Function                                                                    |
|--------|-----------------------------------------------------------------------------|
| ٩      | <b>Power Button</b><br>This button is used to select power on/off of CU-CM1 |

#### 2.3 Indicators

1) CU-HD1

The indicators are located right over the main body's LCD display as shown below. They function to indicate the power state of the device or any problems that may happen in the device.

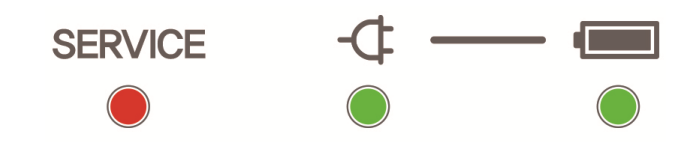

#### **\*\*** The symbols marked in the above indicators are summarized below.

| Indicator | Description                                                                                                    |
|-----------|----------------------------------------------------------------------------------------------------|
| <b>-(</b> | This indication shows whether the power is fed from the commercial power source through an AC power module, or from the car cigar jack.                                                                                                    |
| •         | Once the battery is attached to the device, the LED lights up in green. When the green LED is blinking, it indicates that the battery is being charged through the AC power module and the car cigar jack. Once the charging is completed, it lights up in green. |
| SERVICE   | When there is any problem in the system, the SERVICE LED lights up.<br>If this happens, the device does not operate normally. Therefore, stop using it<br>immediately and contact an authorized service center to repair the product.                             |

#### 2) CU-CM1

The four indicators are located on the left side of CU-CM1.

#### **\*\*** The symbols marked in the indicators are summarized below.

| Indicator               | Description                                                                                     |
|-------------------------|-------------------------------------------------------------------------------------------------|
|                         | Power/Connection Indicator                                                                      |
|                         | The blue indicator will light up when the product turns on. If the CU-CM1 is in                 |
| "O"                     | communication with the CU-HD1 via Bluetooth while measuring $\mathrm{CO}_{\mathrm{2}}$ the blue |
|                         | indicator will blink in 1 second intervals.                                                     |
| ,                       | Low Battery Indicator                                                                           |
|                         | The yellow indicator will light up when the remaining battery of the CU-CM1 falls               |
|                         | below 20%. Recharge the battery when the Low Battery Indicator turns on.                        |
| _/_                     | Charging Status Indicator                                                                       |
| <b>C</b> <del>/</del> ] | The green indicator will light up when the battery is charged with AC power.                    |
|                         | The indicator will turn off when battery charging is complete                                   |
| 4                       | AC Power Connection Indicator                                                                   |
| - <b>U</b> -            | The green indicator will light up when AC power is connected to the product.                    |

3) IRMA Mainstream gas analyzer

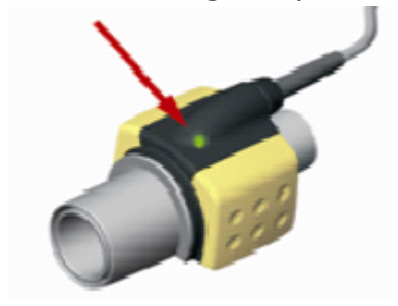

#### **\*** The indications of the above indicator are summarized below.

| Steady green light   | System OK           |
|----------------------|---------------------|
| Blinking green light | Zeroing in progress |
| Steady red light     | Sensor error        |
| Blinking red light   | Check adapter       |

#### 2.4 Screen Layout Elements

The CU-HD1 screen is differently composed depending on individual modes (AED, Manual Defibrillation, Pacer, and Patient Monitoring).

#### 2.4.1 Screen Layout

The screen shown on the LCD of the product is sectioned as shown in the figure below. According to the function of the CU-HD1, a different screen layout is displayed and the basic screen layout is shown below.

#### 1) AED Mode

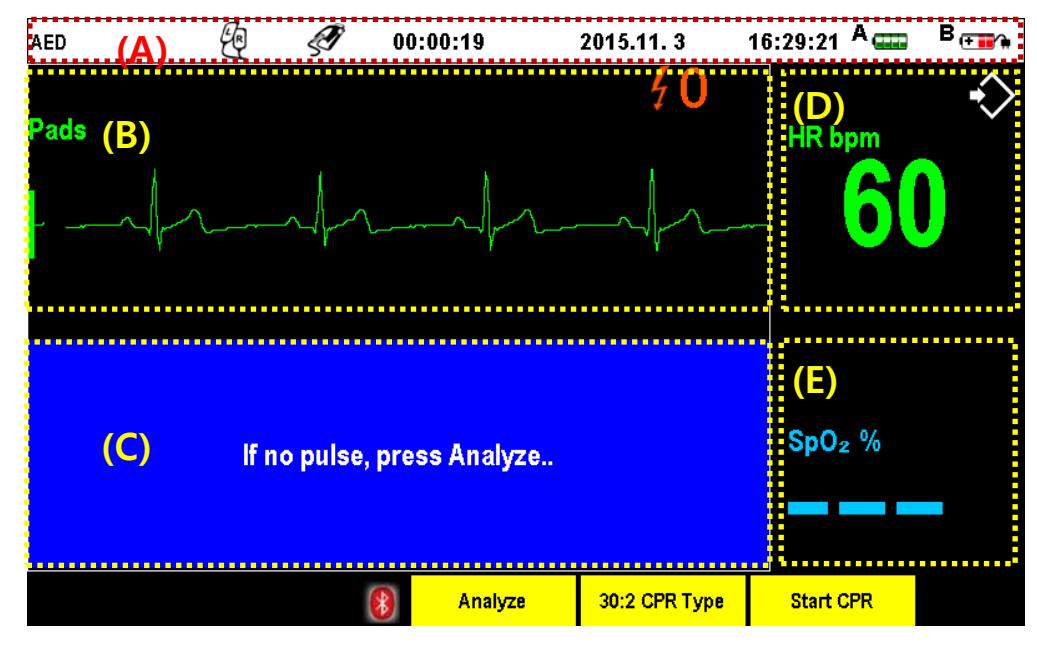

| Screen Layout |                                  |                                                        |
|---------------|----------------------------------|--------------------------------------------------------|
| (A)           | Device state                     | Shows mode in use, connector state, Duration of device |
| (A)           | indication area                  | usage, current time, date, and power state             |
| (B)           | Sector 1                         | Display of ECG measured through the pads               |
| (C)           | Sector 2                         | Shows text prompt guides and progress of AED           |
|               | Sector 2                         | procedure                                              |
|               | Heart rate indication            | Shows hast per minute(hpm)                             |
| (D)           | area                             |                                                        |
| (E)           | SpO <sub>2</sub> indication area | Shows SpO <sub>2</sub> (%)                             |
| (F)           | Menu & Soft button               | Soft buttons to start analyze, change CPR type,        |
|               | area                             | start/stop CPR, and menu creation                      |

2) Manual Defibrillation Mode, Patient Monitoring Mode, and Pacer Mode

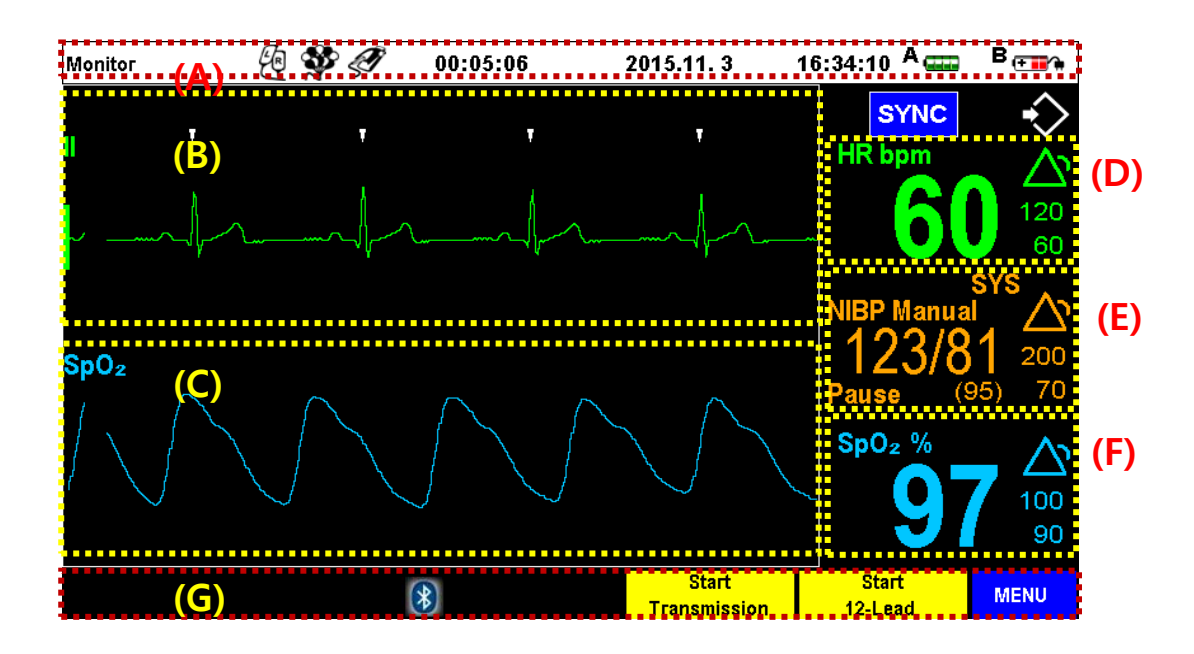

| Screen Layout   |                               |                                                                |
|-----------------|-------------------------------|----------------------------------------------------------------|
| (A)             | Device state indication       | Shows mode in use, connector state, Duration of device usage,  |
| (7 1)           | area                          | current time, date, and power state                            |
| (B)             | Sector 1                      | Vital signs measured through the ECG electrodes, pads, paddles |
| (C)             | Sector 2                      | or sensors                                                     |
| (D)             | Heart rate indication         | Shows heat her minute(hnm), predefined alarm limit             |
| area            | area                          | Shows beat per minute(bpm), predenned alarm minu               |
| (E) NIBP indica | NIRD indication area          | Shows blood pressure(mmHg), Systole/diastole, mean blood       |
|                 | NIDE INDICATION ALEA          | pressure, predefined alarm limit                               |
| (F)             | SpO <sub>2</sub> display area | Shows SpO <sub>2</sub> (%),predefined alarm limit              |
| (G)             | Menu & Soft button            | Creates soft button menu by mode, shows alarming message,      |
| (0)             | area                          | and Bluetooth connection                                       |

#### Caution

• Heart rate is expressed as the vital sign in Sector 1, while the vital sign set for Sector 2 does not affect the heart rate display.

#### Note

- When the ECG cables are not connected or when in Lead Fault condition, the ECG lead graph is displayed in dotted lines.
- When the pads or paddles are not connected or when the pads are not attached, the pad lead graph is displayed in dotted lines.

#### 3) 12-Lead Screen Layout of Patient Monitoring Mode

By connecting a 10-lead cable, Patient Monitoring Mode can be switched to a mode that measures 12-lead ECG signals in the following screen layout.

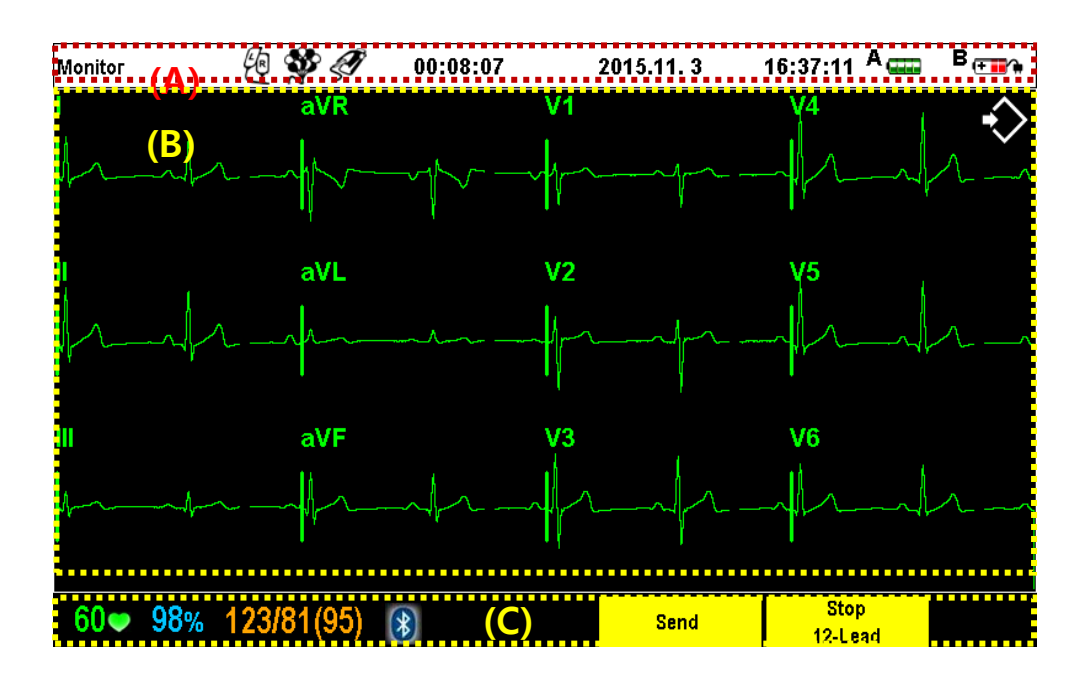

| Screen Layout |                              |                                                         |  |
|---------------|------------------------------|---------------------------------------------------------|--|
| (A)           | Davica stata indication area | Shows mode in use, connector state, Duration of device  |  |
|               | Device state indication area | usage, current time, date, and power state              |  |
| (D)           | 12-lead ECG indication       | 10-ECG signal measured form the lead ECG cable          |  |
| (B)           | area                         | (I, II, III, aVR, aVL, aVF, V1, V2, V3, V4, V5, V6)     |  |
|               | Patient vital signs &        | Displays heart rate, SpO <sub>2</sub> , NIBP, Bluetooth |  |
| (C)           | Bluetooth communication      | communication connection status, soft button menu, and  |  |
|               | area                         | alarm message                                           |  |

#### 2.4.2 Battery Indication Symbols

The product displays the battery status in the symbols depicted as follows:

| Stage | Symbol | Description                        |
|-------|--------|------------------------------------|
| Step1 |        | Remaining battery is more than 90% |
| Step2 |        | Remaining battery is 60~90%        |
| Step3 |        | Remaining battery is 40~60%        |
| Step4 |        | Remaining battery is 10~40%        |
| Step5 |        | Remaining battery is less than 10% |

In addition, the icons related to the battery are summarized in the following table.

| Symbol         | Description              |
|----------------|--------------------------|
| ( <b>+</b> ])) | AC power module input    |
| • XX           | Battery is not connected |

#### Caution

• It is recommended that battery charging must be done if it's Step 4, or two LEDs light at the battery gauge at least.

#### 2.4.3 Soft Key

The usage of the soft keys is changed depending on individual modes the product offers. The function of each key by mode is summarized in the table below.

| Soft Key              | Description                                                                                                    |
|-----------------------|----------------------------------------------------------------------------------------------------|
| Analyze               | Starts an ECG analysis.                                                                                                    |
| Stop analysis         | Stops the ECG analysis.                                                                                                    |
| 30:2 CPR Type         | Denotes that the CPR type is set to 30 : 2.<br>Pressing the soft key switches the type to 15 : 2.                                               |
| 15:2 CPR Type         | Denotes that the CPR type is set to 15 : 2.<br>Pressing the soft key switches the type to 30 : 2.                                               |
| Start CPR             | Starts CPR.                                                                                                    |
| Stop CPR              | Stops CPR.                                                                                                    |
| Disarm                | The charged electric shock energy is internally discharged.                                                                                     |
| À                     | Turns off an alarm that is occurring. Pressing the soft button will turn off an alarm and the button will change into the [Pause Alarm] button. |
| Pause Alarm           | Stops the alarm temporarily.                                                                                                    |
| Start<br>12-Lead      | Starts the 12-lead mode.                                                                                                    |
| Stop<br>12-Lead       | Stops the 12-lead mode.                                                                                                    |
| Send                  | Transfers the 12-lead data.                                                                                                    |
| Start<br>Transmission | Transfers the information of the patient being examined to the computer in real time. To see this, Bluetooth must be connected.                 |
| MENU                  | Once the pad is detached, the menu is activated. (Applied to all modes)                                                                         |

#### 2.4.4 Display Symbols

| Symbol                   | Description                                                                                                    |
|--------------------------|----------------------------------------------------------------------------------------------------|
| R                        | Indicates the 3-lead ECG cable is connected.                                                                            |
| €¥                       | Indicates the 5-lead ECG cable is connected.                                                                            |
| <b>\$</b>                | Indicates the 10-lead ECG cable is connected.                                                                           |
| <u>L</u> R               | Indicates the pads are connected.                                                                                       |
| $\widetilde{\mathbb{Q}}$ | Indicates the paddles are connected.                                                                                    |
| M C                      | The IRMA Mainstream Analyzer is connected to the CU-CM1.                                                                |
| S                        | The ISA Sidestream Analyzer is connected to the CU-CM1.                                                                 |
| *                        | Indicates whether the Bluetooth communication is connected.<br>(Blue: Bluetooth connected, Red: Bluetooth disconnected) |
| SYNC                     | Shows it is in the R-Sync mode.                                                                                         |
|                          | Indicates it is printing.                                                                                               |
| $\bigtriangleup$         | Indicates the alarm function is on.                                                                                     |
| $\bowtie$                | Indicates the alarm function is off.                                                                                    |
|                          | Indicates the alarm function is temporarily stopped.                                                                    |
|                          | Indicates heart rate at the 12-lead mode.                                                                               |
| ♦                        | Indicates the ECG storage function is being executed.                                                                   |
| •••                      | Indicates the voice and ECG storage functions are being executed.                                                       |

2.4.5 Symbols Used on the Operation manual and Equipment

Any or all of the following symbols may be used in this manual or on this equipment.

#### 1) CU-HD1 and Other accessories

| Symbol           | Description                                                          |
|------------------|----------------------------------------------------------------------|
| <b>E</b>         | Consult instructions for use (Operation manual).                     |
|                  | Conformité Européenne                                                |
| CE               | Complies with the requirements of the Medical Device Directive       |
|                  | 93/42/EEC as amended by 2007/47/EC                                   |
| T A              | For EU only:                                                         |
|                  | Electrical and electric equipment shall be collected and recycled in |
|                  | accordance with Directive 2002/96/EC                                 |
| <b>⊦ رَبُر</b> ا | Defibrillation-proof type BF applied part                            |
|                  | Defibrillation-proof type CF applied part                            |
|                  |                                                                      |
| EC REP           | Authorized representative in the European Community                  |
|                  | Manufacturer                                                         |
|                  |                                                                      |
| ~~~              | Date of manufacture                                                  |
|                  | Use by date                                                          |
|                  |                                                                      |
| SN               | Serial Number                                                        |
| Â                | General warning: Observe and follow all safety signs                 |
|                  |                                                                      |
| 4                | Warning: Electric Shock                                              |
|                  | Do not immerse in water.                                             |
|                  |                                                                      |

| Symbol          | Description                                                                                                    |
|-----------------|----------------------------------------------------------------------------------------------------|
|                 | Do not break, drill, or disassemble.                                                                                               |
|                 | Warning: Keep away from flammable materials.                                                                                       |
|                 | Direct current                                                                                                    |
| ~               | Alternating current                                                                                                    |
| 2               | Do not re-use                                                                                                    |
| LOT             | LOT Number                                                                                                    |
| REF             | Catalogue number                                                                                                    |
| 0C 110F<br>32F  | Temperature limit: Storage it in temperature environments ranging from $0^{\circ}$ C to $43^{\circ}$ C.                            |
| $\bigcirc$      | Do not fold.                                                                                                    |
| ZI12001-141001A | For Korea only:<br>Confirmation of declaration (for battery module)                                                                |
| (((•)))         | Equipment or system which includes an RF transmitter or intentionally applies RF energy for the purpose of diagnosis or treatment. |

2) CU-CM1

| Symbol             | Description                                                                |
|--------------------|----------------------------------------------------------------------------|
| Ċ                  | Power Button (ON/OFF)                                                      |
| $\bigcirc$         | Indicates connection of power and product                                  |
|                    | Indicates low battery                                                      |
| €#⊐                | Indicates the charging status                                              |
| <b>-C</b>          | Indicates connection of AC power                                           |
| ⊖-€-⊕              | DC power input                                                             |
|                    | Serial port                                                                |
| <                  | Gas Inlet                                                                  |
| ۲ <b>(۲)</b> ۲     | Defibrillation-proof type BF applied part                                  |
| <b>E</b>           | Consult instructions for use (Operation manual).                           |
|                    | Warning                                                                    |
| KCC-CRM-CUM-CU-CM1 | For Korea only:<br>Certificate of Broadcasting and Communication Equipment |
| SN                 | Serial Number                                                              |
|                    | Date of manufacture                                                        |

#### 3) IRMA Mainstream gas analyzer

| Symbol            | Description                                                                                                    |
|-------------------|----------------------------------------------------------------------------------------------------|
| SN                | Serial Number                                                                                                    |
| REF               | Catalog number                                                                                                    |
| <b>CC</b><br>0413 | Complies with 93/42/EEC Medical Device Directive when connected to medical devices approved by PHASEIN AB.                    |
| RX                | Rx only<br>Caution (U.S.): Federal law restricts this device to sale by or on the order<br>of a physician.                    |
| $\triangle$       | Consult instrunctions for use.                                                                                                |
| IP44              | IP classification indicating level of protection against ingress of water and solid foreign parts                             |
| X                 | For EU only:<br>Electrical and electric equipment shall be collected and recycled in<br>accordance with Directive 2002/96/EC. |

#### 4) ISA Sidestream gas analyzer

| Symbol            | Description                                                                                                    |
|-------------------|----------------------------------------------------------------------------------------------------|
| SN                | Serial Number                                                                                                    |
| REF               | Catalog number                                                                                                    |
| <b>CE</b><br>0413 | Complies with 93/42/EEC Medical Device Directive when connected to medical devices approved by PHASEIN AB.                    |
| RX                | Rx only<br>Caution (U.S.): Federal law restricts this device to sale by or on the order<br>of a physician.                    |
| $\leq$            | Gas Inlet:<br>Gas inlet for connecting the Nomoline Family sampling lines                                                     |
|                   | Gas Outlet (evac):<br>Evacuation outlet                                                                                       |
|                   | Consult instrunctions for use.                                                                                                |
| IPX4              | IP classification indicating level of water protection<br>"Splash-proof"                                                      |
|                   | For EU only:<br>Electrical and electric equipment shall be collected and recycled in<br>accordance with Directive 2002/96/EC. |
| $\sim \sim 1$     | Date of manufacture                                                                                                    |
| ۲ <b>۱</b>        | Defibrillation-proof type BF applied part                                                                                     |
| Contraction       | Conforms to ANSI/AAMI ES60601-1:2005 Cert. to CAN/CSA-C22.2<br>No.60601.1:2008.                                               |

#### 2.5 AED Mode Voice and Text Prompts

#### **※** Plug in pads connector

It indicates that the pads connector or the paddles adapter must be connected to the main body.

#### **X** Attach pads

Attach the disposable defibrillation pads to the patient's chest skin below the right clavicle and on the middle glands in the armpit below the left nipple, and connect the connector on the opposite side of the defibrillation electrode to the defibrillation pad connector correctly.

#### **※** Do not touch the patient

It indicates that contact with the patient must be avoided for the accurate ECG analysis.

#### **※** Analyzing heart rhythm

It indicates that it is under the analysis of the patient's ECG signal. Do not touch the patient. Also, when analyzing the ECG signal, if a patient makes any movements, the analysis may have errors.

#### **Shock advised**

It means that the patient needs to have electric shock treatment.

#### **% Stand clear**

It means that a patient must avoid all contact with other people.

#### **\* Charging**

It indicates that sufficient energy is charged for electric shock treatment.

#### **%** Press the flashing orange button, now

It indicates that the user must press the Shock button for electric shock treatment.

#### **%** Shock delivered

It indicates that electric shock treatment was delivered to the patient.

#### **X** No shock advised

It indicates that electric shock treatment is unnecessary.

#### $\$ The shock button was not pressed

It indicates that a prompt to press the Shock button has not been pressed within 15 seconds. (The device will discharge through an internal circuit after 15 seconds)
#### **※** Push the chest down fast two inches

It indicates that you must administer cardiopulmonary resuscitation (chest compression).

- Begin CPR, nowIt means that you must begin CPR.
- **% Give two breaths**

It indicates that you must administer cardiopulmonary resuscitation (chest compression).

If no pulse, press "Analyze"
 It indicates that there is no pulse in manual analysis mode. You must press the Analyze button.

#### **※** If no pulse, begin CPR

If there is no pulse and not need electric shock, you must begin CPR.

#### 2.6 Alarms and Errors

#### 2.6.1 Alarm

Information and alarms for the patient or device state are transferred to the user through text messages in the LCD, beeper sounds or LED indicators of the CU-HD1. When an alarm is issued, the alarm will continue until the user confirms it. To cancel the alarm, you need to change alarm setting in the alarm item on the main menu or eliminate the factors causing the alarm.

# **\*\*** The alarm settings can be changed under alarm list in the MENU. Default alarm settings are restored when the product is powered off and on. To change the default alarm setting, refer to the service manual.

Individual alarms and their description are summarized below.

Indicator

It shows the information on the production operation and the state of the battery/AC power. For details, refer to the description in Section 2.3 - Indicators.

#### • Text

If the set limit of alarm occurrence is exceeded according to the patient's condition, an alarm of the patient's condition will be issued and the relevant alarm text will be displayed on the top left side of LCD. Also, if the cables, paddles or pads are not connected, a message indicating the relevant condition is displayed on the LCD.

When it is temporarily stopped, the alarm is done so for a predetermined period of time, and the temporal stop time is lapsed in 10-second interval until its preset time, enabling a checkup for a temporary alarm stop.

If the alarm condition continues to happen even after discontinuing the alarm, the same alarm continues to be issued.

#### • Sound alarm (Beep sound)

A beep sound is generated depending on the alarm conditions. You can mute the alarm sound (beep sound) by pressing the Mute Alarm button. When you press the Mute Alarm button, the alarm will be muted according to the set time, and the Mute Alarm button will change to the Pause Alarm button. If you press the Pause Alarm button, an alarm will not be issued according to the set time.

X Alarm sound range: Max. 85 dB, Min 45 dB

#### Note

• If an arrhythmia (ventricular fibrillation/ventricular tachycardia) or cardiac arrest takes place, an alarm for the patient condition shall be issued at the patient monitor mode, pacer mode and manual defibrillation mode. If it is intended to monitor the patient, check the alarm settings on the menu.

#### 1) The Type of Alarm

**\*** The following shows type or alarms corresponding alarm settings and patient conditions. They can be configured in the alarm section of the menu.

| Alarm Item                                          | Alarm Message (Color)           |  |
|-----------------------------------------------------|---------------------------------|--|
| Ventricular Fibrillation / Ventricular Tachycarddia | VF / VT (Red)                   |  |
| Asystole                                            | Asystole (Red)                  |  |
|                                                     | Extreme Brady (Red)             |  |
|                                                     | Extreme Tachy (Red)             |  |
| Heart rate                                          | HR High (Yellow)                |  |
|                                                     | HR Low (Yellow)                 |  |
| Dulco                                               | Pulse Low (Yellow)              |  |
| Puise                                               | Pulse High (Yellow)             |  |
|                                                     | SpO <sub>2</sub> Low (Yellow)   |  |
| sp0 <sub>2</sub>                                    | SpO <sub>2</sub> High (Yellow)  |  |
|                                                     | Systolic High (Yellow)          |  |
|                                                     | Systolic Low (Yellow)           |  |
|                                                     | Diastolic High (Yellow)         |  |
| NIBP                                                | Diastolic Low (Yellow)          |  |
|                                                     | Mean High (Yellow)              |  |
|                                                     | Mean Low (Yellow)               |  |
|                                                     | EtCO <sub>2</sub> High (Yellow) |  |
| Capnography                                         | EtCO <sub>2</sub> Low (Yellow)  |  |
|                                                     | Respiration Rate High (Yellow)  |  |
|                                                     | Respiration Rate Low (Yellow)   |  |
|                                                     | Apnea (Red)                     |  |

% Red: High priority order Alarm, Yellow: Medium priority order Alarm

X Latch / Non-Latch Alarm

Interval between alarm signals

- Latch alarms
  - Once the alarm is triggered, it will not be cleared until the [Pause Audio] or [Pause Alarm] button is pressed even after the patient recovers to normal.
  - This includes High priority order alarms.
- Non-Latch alarms
  - Once the alarm is triggered, it will clear automatically when the patient recovers to normal.
  - This includes Medium priority order alarms.

#### Note

ECG alarms (VT/VF, asystole, heart rate) are generated only when Sector 1 is lead II or pads.

To monitor ECG alarms, Sector 1 must be changed to 'Lead II' or 'Pads'.

#### 2) List of Default Alarm Limits

**%** The following list shows the defibrillator's default alarm settings. When the defibrillator is powered off and on, the following alarm settings are restored. To change the default alarm settings, see the Service Manual.

| Alarm                                                                                                    | Doferult Alarma Linsita           |                                    |                                |  |
|----------------------------------------------------------------------------------------------------|-----------------------------------|------------------------------------|--------------------------------|--|
| Item                                                                                                    |                                   |                                    |                                |  |
| VT / VF                                                                                                    |                                   | Alarm setting                      | ON                             |  |
| Asystole                                                                                                    |                                   | Alarm setting                      | ON                             |  |
|                                                                                                    |                                   | Alarm setting                      | ON                             |  |
| Heart rate                                                                                                    |                                   | Trigger condition                  | Under 60 BPM / Over 120 BPM    |  |
| Dulas                                                                                                    |                                   | Alarm setting                      | ON                             |  |
| Puise                                                                                                    |                                   | Trigger condition                  | Under 60 BPM / Over 120 BPM    |  |
| (m)                                                                                                    |                                   | Alarm setting                      | ON                             |  |
| SpO <sub>2</sub>                                                                                                    | pO <sub>2</sub> Trigger condition |                                    | Under 90% / Over 100%          |  |
|                                                                                                    | Alarm setting                     |                                    | ON                             |  |
| Alarm standard         NIBP       Systolic alarm trigger condition         Diastolic alarm trigger condition         Mean alarm trigger condition |                                   | Alarm standard                     | Systolic blood pressure        |  |
|                                                                                                    |                                   | tolic alarm trigger condition      | Under 70 mmHg / Over 200 mmHg  |  |
|                                                                                                    |                                   | tolic alarm trigger condition      | Under 30 mmHg / Over 160 mmHg  |  |
|                                                                                                    |                                   | ean alarm trigger condition        | Under 40 mmHg / Over 180 mmHg  |  |
|                                                                                                    |                                   | Alarm setting                      | ON                             |  |
| Capno-                                                                                                    | EtCO <sub>2</sub>                 | Trigger condition (if using %)     | Under 2% / Over 6.7%           |  |
|                                                                                                    |                                   | Trigger condition (if using mmHg)  | Under 15mmHg / Over 50mmHg     |  |
| graphy                                                                                                    | _                                 | Alarm setting                      | ON                             |  |
|                                                                                                    | rate                              | Respiration rate trigger condition | Under 5 BPM / Over 30 BPM      |  |
| rate                                                                                                    |                                   | Apnea alarm trigger condition      | Apnea for more than 20 seconds |  |

#### 2.6.2 Errors

The product may produce errors when there are problems during its operation in addition to alarms, and each error is represented in the LCD screen as a code.

#### **\*\*** To troubleshoot the errors, refer to "Chapter 12\_Troubleshooting".

#### 🚺 Warning

• Setting Alarm limits to extreme values can render the Alarm system useless.

Note

• If the rotary switch is not in the correct position, the 'Check the rotary switch.' message appears with a periodic alert sound. If this alarm message appears, check that the rotary switch is positioned correctly.

#### 2.7 Accessories

The CU-HD1's accessories are composed of disposable accessories (disposable defibrillation pads, ECG electrodes, printing papers, etc.) as well as external defibrillation paddles used for electric shock, ECG cables, SpO<sub>2</sub> sensor and extension cable, NIBP cuff and NIBP connection tube, SD card, power supply devices (AC power module, car cigar jack, and battery module), and bed rack.

| Image                                                                                                    | Name                                                     | Description                                                                                                    |
|----------------------------------------------------------------------------------------------------|----------------------------------------------------------|----------------------------------------------------------------------------------------------------|
|                                                                                                    | External<br>Defibrillation<br>Paddle                     | External defibrillation paddles are pressed against the patient's chest to deliver electric shock.                                                                                                    |
|                                                                                                    | Conductive Gel                                           | Conductive gel is used to maximize electric contact between the patient and the metal surface of the paddles.                                                                                                 |
| Image: Section of the section of the section of t | Disposable<br>Defibrillation<br>Pads<br>(Adult)          | Disposable defibrillation pads are attached on the chest to<br>measure the patient's ECG or, when necessary, to deliver electric<br>shock. Always refer to the markings on the pads before attaching<br>them. |
|                                                                                                    | Infant/Child<br>Reduced Energy<br>Defibrillation<br>Pads | Only for AED mode.<br>Including a module that reduces the energy delivered to the<br>patient, these disposable pads can be attached on the front or<br>back of an infant/child patient in any direction.      |
|                                                                                                    | Multifunction<br>Defibrillation<br>Pediatric Pads        | Only for manual defibrillation mode, pacer mode, and patient<br>monitoring mode.<br>These disposable pads can be attached on the front or back of<br>an infant/child patient in any direction.                |
|                                                                                                    | Pads Connection<br>Adapter                               | After removing disposable defibrillation pads (for adults or for infants/children) from package, use pad connection adapter to connect the pads to the defibrillator.                                         |
|                                                                                                    | 3-Lead ECG<br>Cable                                      | This ECG cable is used for measuring 3-lead ECG waveforms<br>• <b>Leads</b> : I, II, III                                                                                                    |
| CONV.                                                                                                    | 5- Lead ECG<br>Cable                                     | This ECG cable is used for measuring 7-lead ECG waveforms<br>• <b>Leads</b> : I, II, III, aVR, aVL, aVF, V                                                                                                    |
|                                                                                                    | 10- Lead ECG<br>Cable                                    | This ECG cable is used for measuring 12-lead ECG waveforms<br>• <b>Leads</b> : I, II, III, aVR, aVL, aVF, V1, V2, V3, V4, V5, V6                                                                              |

| Image     | Name                                              | Description                                                                                                    |
|-----------|---------------------------------------------------|----------------------------------------------------------------------------------------------------|
|           | Disposable ECG<br>Monitoring<br>Electrodes        | ECG monitoring electrodes are attached on the patient to measure ECG signals.                                                                                                    |
|           | SpO <sub>2</sub> Sensor                           | The sensor is attached to the patient's fingertip, etc. to measure $\ensures \ensures \ensur$ |
|           | SpO <sub>2</sub> Sensor<br>Extenstion Cable       | This extension cable is used to connect $\text{SpO}_2$ sensor to the CU-HD1.                                                                                                    |
|           | Cuff for NIBP<br>Measuring<br>(Infant)            | This cuff is used for NIBP measurement of infants.                                                                                                    |
|           | Cuff for NIBP<br>Measuring<br>(Child)             | This cuff is used for NIBP measurement of children.                                                                                                    |
|           | Cuff for NIBP<br>Measuring<br>(Adult)             | This cuff is used for NIBP measurement of adults.                                                                                                    |
|           | Connection<br>Tube for NIBP<br>Measuring          | This connection tube is used to connect the NIBP measuring cuff to the CU-HD1.                                                                                                    |
|           | CO <sub>2</sub> Sensor<br>Communication<br>Module | If the EtCO <sub>2</sub> option is selected for your CU-HD1, this communication module connects the CU-HD1 with the IRMA Mainstream or ISA Sidestream over Bluetooth.                                                                                                    |
| P         | IRMA<br>Mainstream<br>Analyzer                    | This mainstream analyzer module measures EtCO <sub>2</sub> .                                                                                                    |
| Star Star | ISA Sidestream<br>Analyzer                        | This Sidestream analyzer module measures EtCO <sub>2</sub> .                                                                                                    |
| O Pa      | IRMA Airway<br>Adapter<br>(Adult/<br>Pediatric)   | This adapter is connected to the IRMA Mainstream to measure $EtCO_2$ of an adult or child.<br>Single patient use. Disposable.                                                                                                    |

| Image       | Name                                                       | Description                                                                                                    |  |
|-------------|------------------------------------------------------------|----------------------------------------------------------------------------------------------------|--|
| O Part      | IRMA Airway<br>Adapter<br>(Infant)                         | This adapter is connected to the IRMA Mainstream to measure $EtCO_2$ of an infant.<br>Single patient use. Disposable.                                                                                                    |  |
|             | Nomoline<br>(Adult/<br>Pediatric/<br>Infant)               | This is connected to the ISA Sidestream gas analyzer to measure $EtCO_2$ .<br>Single patient use. Disposable.                                                                                                    |  |
| 1 James Daw | Nomoline<br>Adapter<br>(Adult/<br>Pediatric/<br>Infant)    | This is connected to the ISA Sidestream gas analyzer to measure<br>EtCO <sub>2</sub> .<br>Multi patient use. Disposable.                                                                                                    |  |
|             | Nomoline<br>Airway<br>Adapter Set<br>(Adult/<br>Pediatric) | This is connected to the ISA Sidestream gas analyzer to measure<br>EtCO <sub>2</sub> .<br>Single patient use. Disposable.                                                                                                    |  |
|             | Nomoline<br>Extension                                      | This is connected to the ISA Sidestream gas analyzer to measure EtCO <sub>2</sub> .<br>Single patient use. Disposable.                                                                                                    |  |
|             | T-Adapter<br>(Adult/<br>Pediatric)                         | This is connected to Nomoline and Monoline extension to measure EtCO <sub>2</sub> .<br>Single patient use. Disposable                                                                                                    |  |
|             | Battery Module                                             | <ul> <li>When charged, the battery module can supply power to the CU-HD1 without the need for an external power source.</li> <li>※ For details on attaching, detaching and charging the battery, see "3.2.1 Installing &amp; Charging Battery".</li> </ul>     |  |
|             | AC Power<br>Module                                         | <ul> <li>This module provides power to the CU-HD1 from a commercial 100-240V AC power source. It can also charge the battery module.</li> <li>※ For details on attaching and detaching the AC power module, see "3.2.2 AC Power Module Connection".</li> </ul> |  |
|             | AC Power<br>Adapter                                        | The power adapter can be connected to the rear of the CU-HD1 to charge it.                                                                                                    |  |
|             | Car Cigar Jack                                             | The car cigar jack can be connected to the rear of the CU-HD1 to charge it through the cigar jack in a car.                                                                                                    |  |

| Image       | Name                                | Description                                                                                                    |
|-------------|-------------------------------------|----------------------------------------------------------------------------------------------------|
|             | Power Adapter<br>for CU-CM1         | The power adapter can supply power to the CU-CM1.                                                                                                    |
| to the test | CU-CM1 Cradle                       | Cradle for holding the CU-CM1 and ISA Sidestream sensor in place.                                                                                                    |
|             | Bed Rack                            | The bed rack allows the CU-HD1 to be secured onto the patient's bed.                                                                                                  |
| 512<br>sp   | SD Card<br>(Secure Digital<br>Card) | The SD card is used to save or export data generated by the CU-HD1.                                                                                                   |
|             | Printing Paper                      | Printing paper is required for the built-in printer.<br>※ For details on the printing paper, see "Chapter 13. Product<br>Specifications".                             |
|             | TEST LOAD                           | Load resistance is used to check the defibrillation function in manual self-testing mode.<br>X For details on manual self-testing, see " <b>8.5.1 Self Testing</b> ". |
|             | Carrying Bag                        | Attached to the CU-HD1, the carry bag can house CU-HD1 accessories.                                                                                                   |

#### 🚺 Warning

- Paddles or pads designed specifically for children are recommended when using the defibrillator on children aged 8 years or under or weighing 25 kg or below. In emergency situations, pads for adults may be used on children.
- Using the defibrillator on an adult with pads for children (without defibrillation energy reduction module) may cause necrosis of the cardiac muscles.

#### Note

ECG cables with AHA in the product name are generally ECG cables following the US naming convention, while products with IEC in the product name are generally ECG cables following the EU naming convention

| Location of | Ał   | łA     | IE   | C      |
|-------------|------|--------|------|--------|
| electrode   | Mark | Color  | Mark | Color  |
|             | RA   | White  | R    | Red    |
| Limbs       | LA   | Black  | L    | Yellow |
| electrode   | LL   | Red    | F    | Green  |
|             | RL   | Green  | Ν    | Black  |
|             | V    | Brown  | С    | White  |
|             | V1   | Brown  | C1   | Red    |
| Chart       | V2   | Yellow | C2   | Yellow |
| electrode   | V3   | Green  | C3   | Green  |
|             | V4   | Blue   | C4   | Brown  |
|             | V5   | Orange | C5   | Black  |
|             | V6   | Violet | C6   | Violet |

### **Chapter 3\_Product Installation**

Chapter 3. Product Installation

This section is intended to provide basic information about how to install the CU-HD1 and its product parts.

For details regarding the operation of CU-HD1 besides the installation of accessories, refer to Chapters 4~7.

If the product is initially installed in an emergency situation, please check out if the product components are properly installed after the product has been used or during the periodic checkup session.

If the floor surface and your hands are wet, you may get shocked. Move to a dry location first and install the product.

Before using, turn on the device using the Rotary switch and check the charging status visually.

If an optional charger is used, charge it for at least 4 hours.

Double check any part connected to the patient directly.

### O Chapter 3\_Product Installation

#### 3.1 Unpacking

Take a careful look to see if there is any damage to the package container.

Check out whether there is any obvious damage to the device, which may have been caused during transportation.

Check if all of the components and accessories have been accurately provided according to the package item list.

#### 3.1.1 Package of the Main Body

As seen in the below figure, the main body package includes with the main body of CU-HD1 of the CU-HD1, an AC power module, and the battery module, etc.

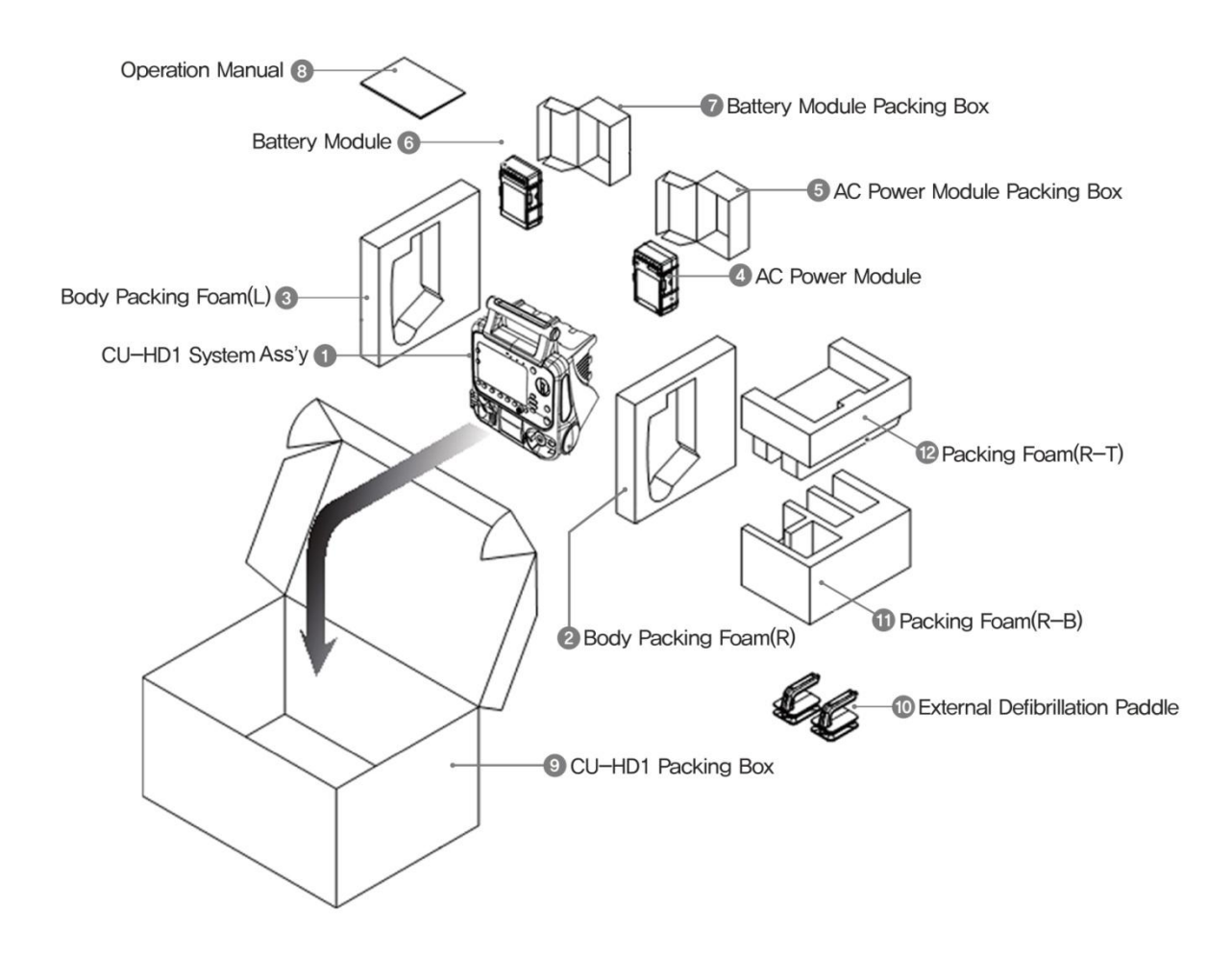

### **Chapter 3\_Product Installation**

#### 3.1.2 Package of Accessories

The accessory package is composed of the below items, and each of the accessories are listed below.

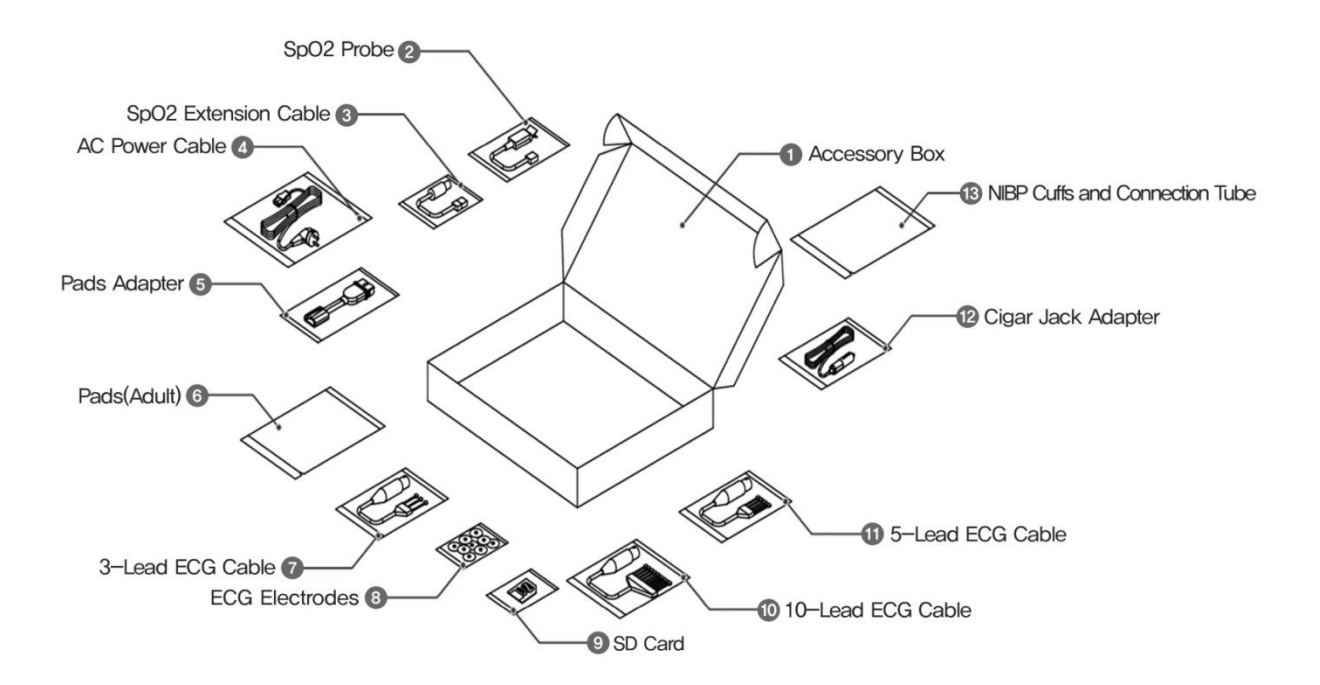

#### Caution

• Consist of accessories may be differed from an order. When unpacking, it is very important to check to make sure all accessories you have placed an order are included

#### 3.2 Peripheral Device Connection

3.2.1 Installing Battery and Charging Battery

The battery module is mounted in the direction shown in the below figure. After the battery module has been mounted, be sure to hear a "click" sound when the battery module and the CU-HD1 are connected to each other.

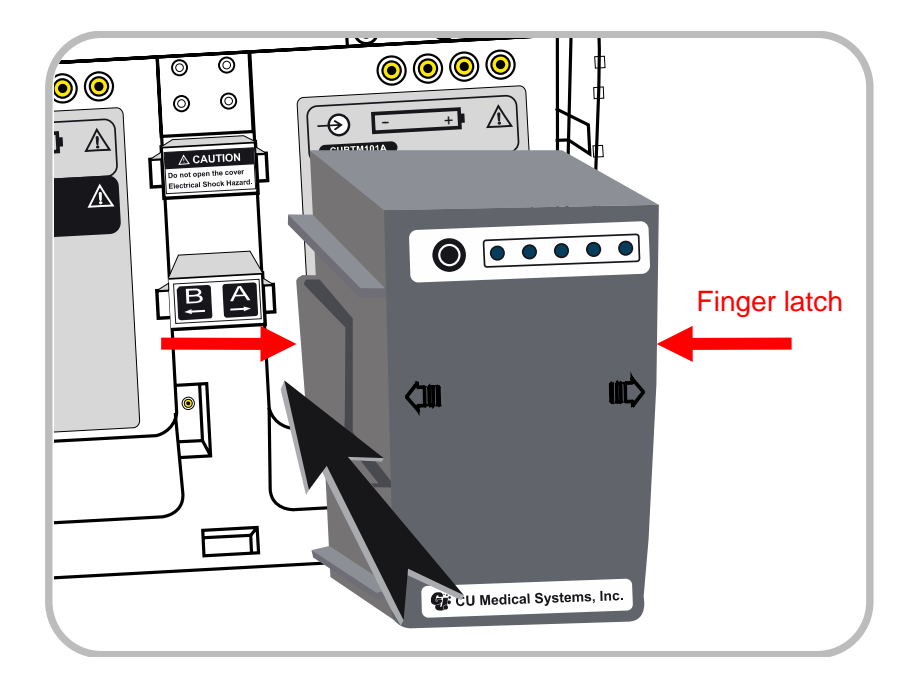

The internal battery pack of the Product is fully charged before leaving the factory. Upon receiving the product, please charge the battery module.

To separate the battery from the main body, press the finger latches on both sides of the battery and pull the battery out.

Avoid exposing battery module to hot, humid or wet conditions.

If the Low Battery status is indicated, please charge the battery module. When the battery is being recharged, the Battery Recharge indicator will blink. When the recharging process has been completed, the Battery Recharge indicator will shows green light.

#### Note

- To check the battery charging status, refer to the battery status displayed in the LCD screen.
- To check the battery status in terms of the charge level, refer to "2.4.2 Battery Indication Symbols" or use the Battery Level Indication button in the rear side of the battery.
- For more information about the safety tips for battery usage, please refer to "11.6 Considerations for Handling Power and Battery".
- For more detail information about the charging battery, please refer to "10.2 Power Management".

### **Chapter 3\_Product Installation**

#### 3.2.2 AC Power Module Connection

The AC power module is mounted in the direction shown in the below figure. After the AC power module has been mounted, be sure to hear a "click" sound when the AC power module and the CU-HD1 are connected to each other. After the AC power module has been mounted, use the AC power by plugging in the power cable.

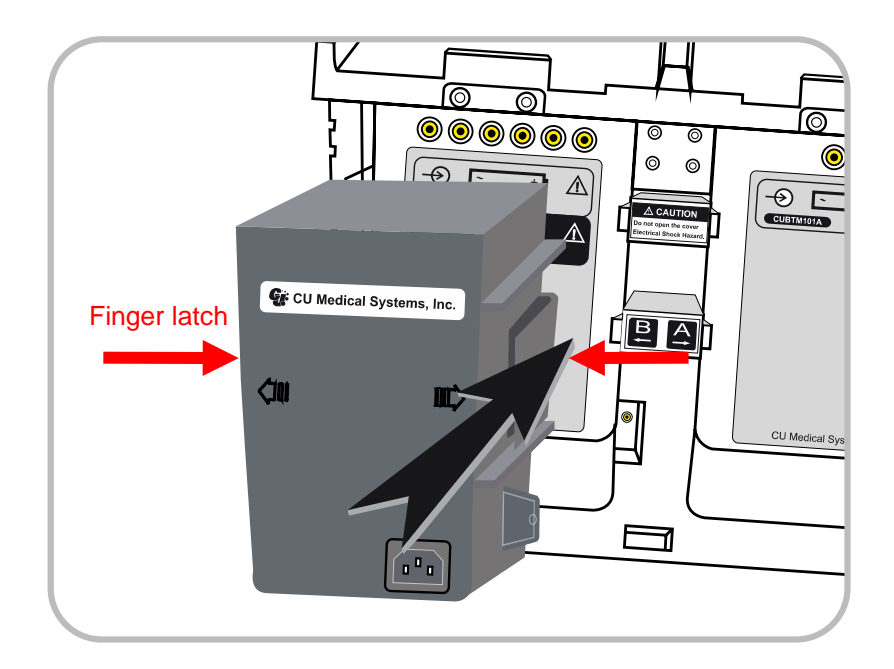

To separate the AC power module from the main body, press the finger latches on both sides of the AC power module and pull the AC power module out.

Avoid exposing AC power module to hot, humid or wet conditions.

#### Caution

- Vendors and users should note that the AC power module has been rated for electromagnetic compatibility for work use (A Class). The defibrillator is appropriate for use in places other than homes.
- Caution should be taken on the mounting position of the battery module and the AC power module shown in the instruction manual.
- The battery module is mountable in both the A and B slots, but the AC power module is mountable only in the B slot.

#### Note

• For more information about the safety tips for the AC power module, please refer to **"11.6 Considerations for Handling Power and Battery"**. 3.2.3 Connecting the Car Cigar Jack and AC Adapter

The car cigar jack is mounted in the direction shown in the figure below. The car cigar jack input terminals are located in the left lower part (the 'B' slot indicating terminal) of the rear side of the device.

The protruding part of the car cigar jack connector faces upward when mounting the car cigar jack.

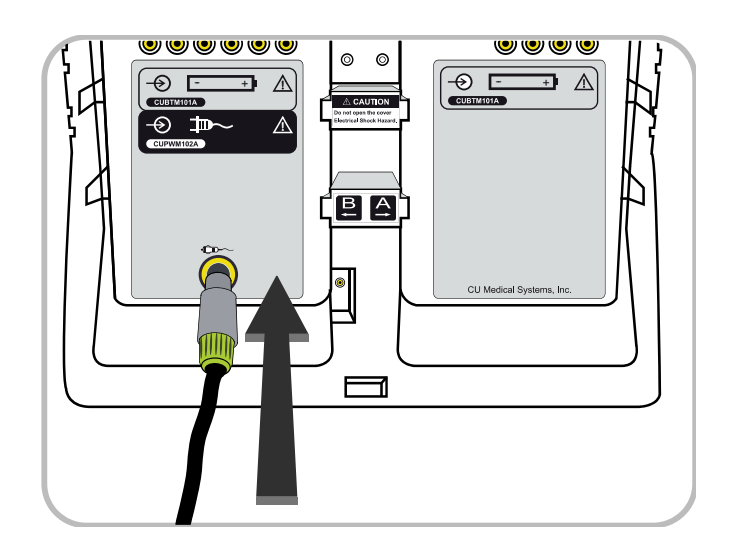

#### Caution

- The car cigar jack and AC power adapter are designed only to charge the battery. Therefore, do not use them for running the device.
- For more information, please refer to "11.6 Considerations for Handling Power and Battery".

#### 3.2.4 Mounting SD Card

The SD card mounting slot is located in the left side of the main body. Open the protection cover from the slot and mount the SD card as shown below.

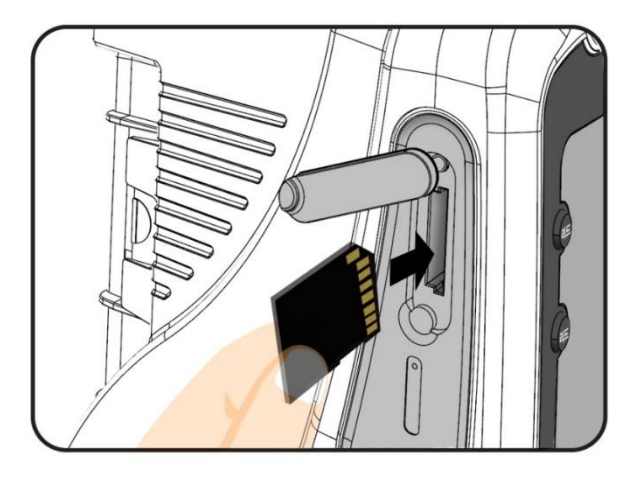

#### 3.2.5 Feeding Printer Paper

For feeding the printer paper, load the paper according to the below sequence.

- ① In the left figure, pull the lever forward on the right side of the printer from the CU-HD1.
- 2  $% \ensuremath{\mathbb{C}}$  The front cover of the printer will be open as shown in the figure on the right.

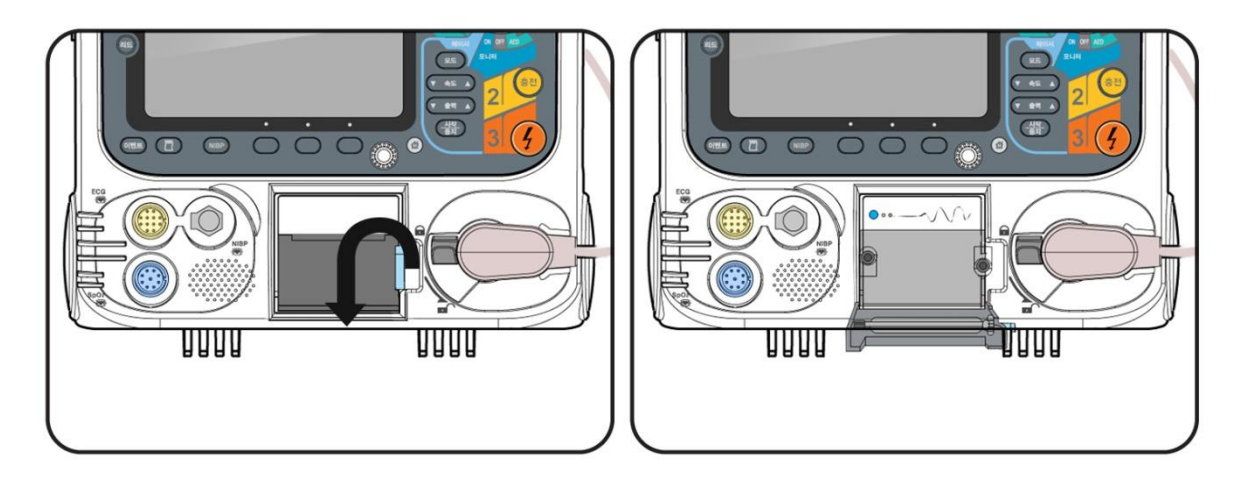

- ③ Place the printer paper into the printer, and pull out some paper.
- ④ Push the printer cover back to the default location until it makes a "click" sound.
- (5) If the Rotary switch is set to the monitor mode, the printer power amp will be light up green. You can use the [Feed] button to take as much printer paper as you want

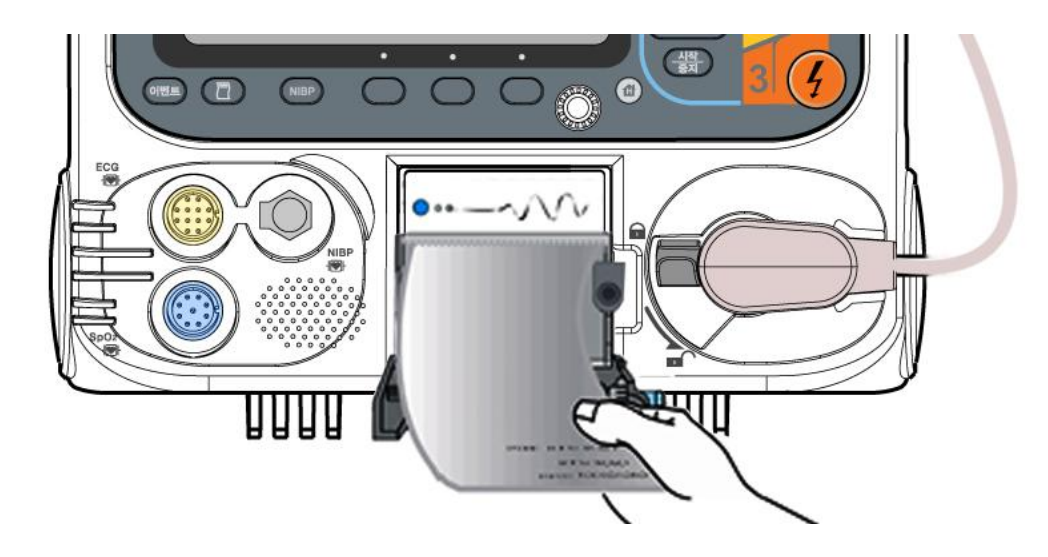

6 When replacing the printer paper, repeat steps 1 and 2, then detach the printer paper with your hand.

#### 3.2.6 Connecting AC Adapter for charging CU-CM1

To charge the CU-CM1 battery, mount the charging adapter in the direction shown below. The input port is located in the top left of the CU-CM1.

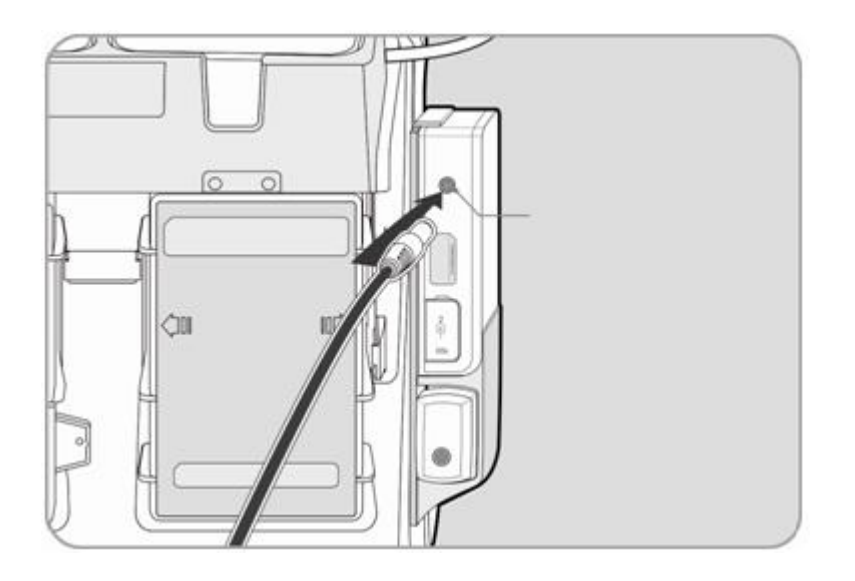

#### 3.3 Self-test

Whenever the product is turned on, it periodically initiates a self-test. This test is designed to ensure that the whole system is ready for use in emergencies. The Self-test performs the battery state checkup, the control system state checkup, and evaluates all functions provided by the product.

This product can also run a manual self-test. It is recommended to perform a manual self-test for first-time use. For detailed contents, refer to "10.1 Self-test".

#### 3.4 Product Storage

Place the product in an accessible place so that it can be used readily during emergencies.

Do not disconnect the battery pack during storage. The battery must be charged fully enough to be turned ON during emergencies through the self-test.

#### Note

 If there are errors other than the battery error, contact CU Medical Systems, Inc. or an authorized agent. If a "Low Battery" error occurs, recharge the battery pack or plug in the AC power according to the instructions described in the Operation manual.

#### Caution

• For long-term storage, do not store the product in connection with the disposable defibrillation pads.

Chapter 4. Automated External Defibrillation (AED) Mode

#### Overview

The Automated External Defibrillation (AED) mode designed for patients with acute cardiac arrhythmia automatically analyzes whether the patient falls under cardiac arrhythmia like ventricular tachycardia or ventricular fibrillation, and produces corresponding results in the form of sound or text to help the user appropriately treat the patients.

This defibrillator supports two AED modes: Auto Analysis Mode (Auto Analysis Mode ON) which automatically analyzes the patient's ECG, and Manual Analysis Mode (Auto Analysis Mode OFF) which analyzes ECG when the 'Analyze' soft key is pressed. In addition, the defibrillator provides voice guidance to facilitate performance of CPR. In addition, the product provides a voice guide to facilitate the CPR procedure.

#### 🔪 Warning

 Other medical devices that may be affected by defibrillation energy (strong electric shock) or become an obstruction to the protection of defibrillator should be removed from the vicinity of the patient.

#### Caution

- The CU-HD1 is not intended to be used for supplementing the abnormal functionality of the internal pacemaker. Therefore, if needed to recover the heart function of patients using the internal pacemaker, consult a medical specialist.
- The CU-HD1 does not have any functionality generating the alarm sound or warning message saying whether an internal pacemaker is used for the patient or not.

#### Note

• To safely shut the CU-HD1 down while in AED (Automated External Defibrillator) mode, rotate the rotary switch to the OFF position.

- 4.1 Preparing Defibrillation
  - 4.1.1 Connecting to the device
- 1) Connecting the Pads connection adapter

Connect the pad connector to the main body as shown in the figure below. Check the shape of the connector input terminal on the main body and the shape of the pad connector cradle.

When removing the defibrillation pads and paddles connector from the main body, for disconnection, turn a cable connector terminal in the unlocking direction, and pull it out from the main connector.

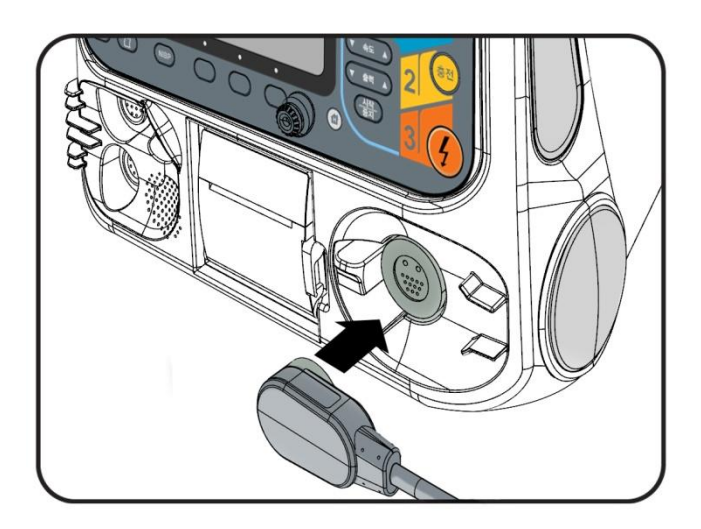

2) Connecting the Disposable defibrillation pads

Connect the disposable pad and the pad connector as shown in the figure below. There is a set direction of groove. Caution should be taken on this direction when connecting.

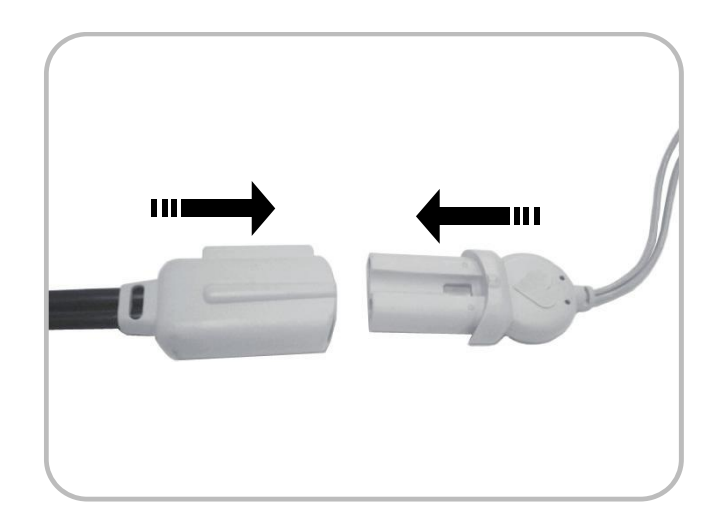

- 4.1.2 AED Mode Layout and Setting
- 1) AED Mode Layout

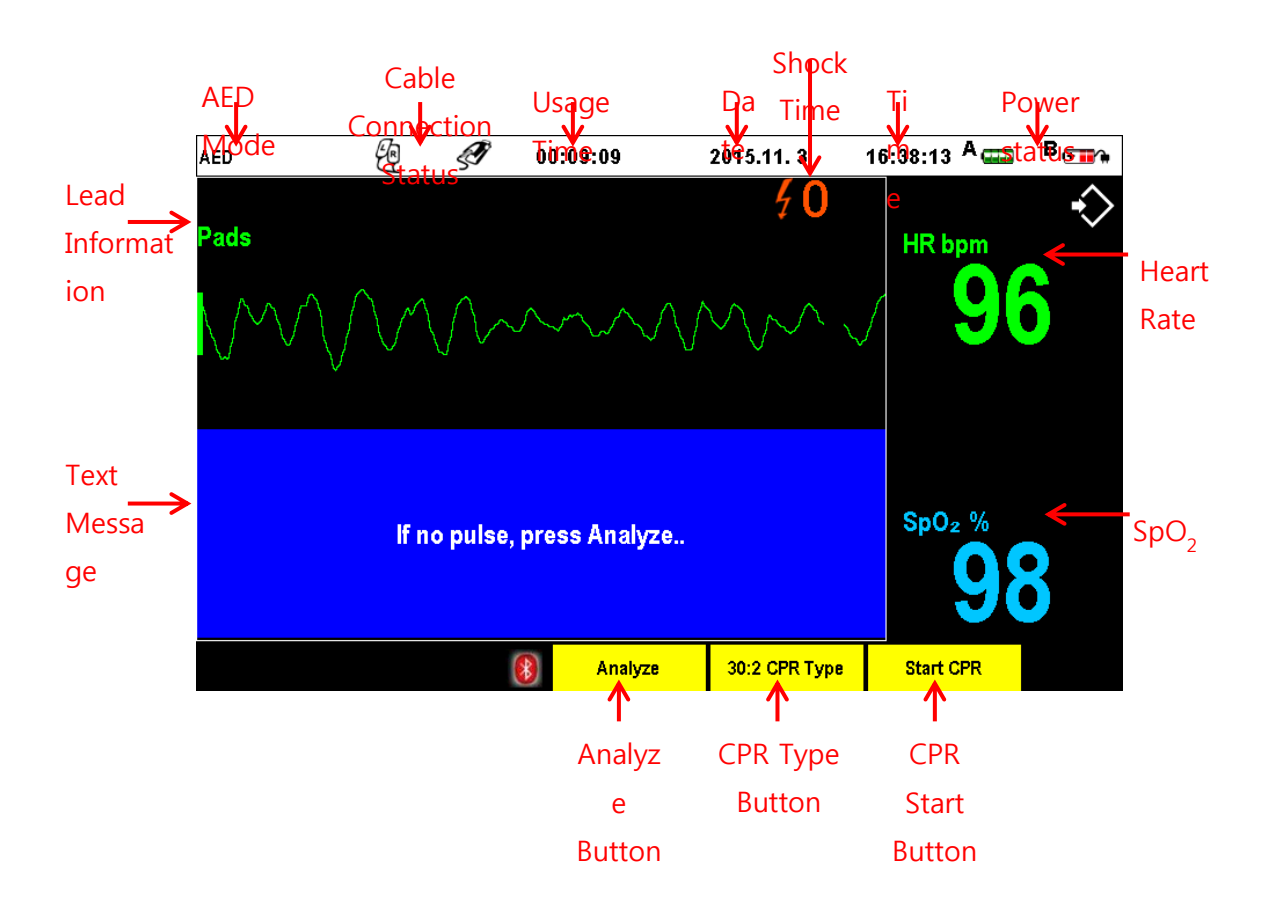

| AED Mode                                                          | Informs which mode is running.                                    |
|-------------------------------------------------------------------|-------------------------------------------------------------------|
| Usage Time                                                        | Displays the total time of use of the device after turning it on. |
| Date                                                              | Displays the date.                                                |
| Shock Times                                                       | Shows the number of electric shocks delivered.                    |
| Current Time                                                      | Shows the current time.                                           |
| Dowor Status                                                      | Shows the input power state when using the remaining battery      |
| Power Status                                                      | indication or the AC power module.                                |
| Heart Rate/ SpO <sub>2</sub>                                      | Shows the heart rate and SpO <sub>2</sub> .                       |
| Shows the message telling the AED procedural information while us |                                                                   |
| Text Message                                                      | the AED mode and the battery charge state.                        |
| CPR Type Button                                                   | Controls the CPR rate. (30:2, 15:2)                               |

#### 2) Setting

#### 2.1) Auto Analysis

Press the menu knob from "Auto Analysis" at the "Main Menu" and then the following screen will be prompted, where you can change the Auto Analyzing setting at the AED mode.

| Auto Analysis        |     |  |
|----------------------|-----|--|
| Auto Analysis On/Off | OFF |  |
| Exit                 | , , |  |
|                      |     |  |
|                      |     |  |
|                      |     |  |

#### Note

- In Auto Analysis ON mode, patient ECG is automatically analyzed once the pads are correctly connected to the patient.
- In Auto Analysis OFF mode, patient ECG is not analyzed even when the pads are correctly connected to the patient.

To analyze ECG, press the "Start Analysis" soft key.

#### 2.2) CPR

Press the menu knob from "CPR" at the "Main Menu" and then the following screen will be prompted, where you can change the CPR setting at the AED mode. From the CPR menu, you can choose whether to turn on/off the CPR guide, or the method of CPR.

After changing the CPR settings, the changed values are applied by pressing the menu knob. Select Exit from "CPR" menu and press the menu knob to retrieve the "Main Menu".

| CPR                  |       |  |
|----------------------|-------|--|
| CPR Guide On/Off     | ON    |  |
| CPR Pause Time       | 01:40 |  |
| Compression : Breath | 30:2  |  |
| Exit                 |       |  |

#### CPR Guide On/Off

You can set it to On/Off to use the CPR guide via the voice and text instruction functions.

#### • CPR Pause Time

. When the CPR guide is set to off, the CU-HD1 can pause the device so that the user can perform CPR. .

#### • Compression: Breath

You can choose 30 : 2 or 15 : 2 for CPR.

#### 2.3) Voice Recording

The CU-HD1 supports the voice recording function, and determines whether to use the voice recording function in this item.

The voice recording is available on AED mode only.

| Voice Recording        |     |  |
|------------------------|-----|--|
| Voice Recording On/Off | OFF |  |
| Exit                   |     |  |
|                        |     |  |
|                        |     |  |
|                        |     |  |

#### 2.4) Volume

This is a sub-menu to control the speaker volume of the CU-HD1.

| Volume          |     |  |
|-----------------|-----|--|
| Voice Volume    | 10  |  |
| Alarm Volume    | 10  |  |
| QRS Beep On/Off | OFF |  |
| Exit            |     |  |

#### • Voice Volume / Alarm Volume

The device has a volume scale of 10 levels, which can be changed by 1 unit with the menu selection button.

#### • QRS Beep On/Off:

You can set it to On/Off to generate the beep sound when detecting the QRS of the ECG.

#### 2.5) Filter

At the "Filter" menu, you can set a bandwidth with which you can check out the ECG signal detected by the CU-HD1.

Support for the function of filtering the LCD monitor and printer ECG signal, and individual optional item is listed as follows.

| Filter           |             |  |  |  |
|------------------|-------------|--|--|--|
| ECG For Display  | EMS(1~30Hz) |  |  |  |
| ECG For Printing | EMS(1~30Hz) |  |  |  |
| AC Line Filter   | 60Hz        |  |  |  |
| Evit             |             |  |  |  |

#### ECG For Display

You can select the filter bandwidth of EMS ( $1 \sim 30$ Hz) and Monitor ( $0.5 \sim 40$ Hz). Default setting is EMS.

• ECG For Printing

You can select the filter bandwidth of EMS ( $1 \sim 30$ Hz), Monitor ( $0.5 \sim 40$ Hz), and Diagnostic ( $0.05 \sim 150$ Hz). Default setting is EMS.

#### AC Line Filter

This is an item to remove the power noise. Select 60Hz or 50Hz according to the power source. Default setting is 60Hz.

#### 2.6) ECG Gain

This is the menu item that takes control of the ECG sensitivity degree. If the ECG signal is too high or too low, you can change the signal level to an extent that you can easily verify it. Default setting is 10mm/mV.

| ECG Gain |         |  |  |  |
|----------|---------|--|--|--|
| Sector1  | 10mm/mV |  |  |  |
| Sector2  | 10mm/mV |  |  |  |
| Exit     |         |  |  |  |
|          |         |  |  |  |

#### • Sector 1

As for the ECG signals displayed in the Sector 1, click the menu knob to choose the ECG signal size from Auto Gain, 5mm/mV, 10mm/mV, and 20mm/mV.

#### • Sector 2

As for the ECG signals displayed in the Sector 2, click the menu knob to choose the ECG signal size from Auto Gain, 5mm/mV, 10mm/mV, and 20mm/mV.

#### 4.1.3 Attaching the Defibrillation Pads

The pads are attached in the order of taking off upper-body clothes, opening the pads and connecting the pads connectors to the main body of the CU-HD1.

#### **X** Attach and connect the defibrillation pads in the order described below.

- ① Take off all the upper-body clothes including any under-garments.
- ② If the chest to which the pads are attached is too hairy, shave it using a razor or with scissors.

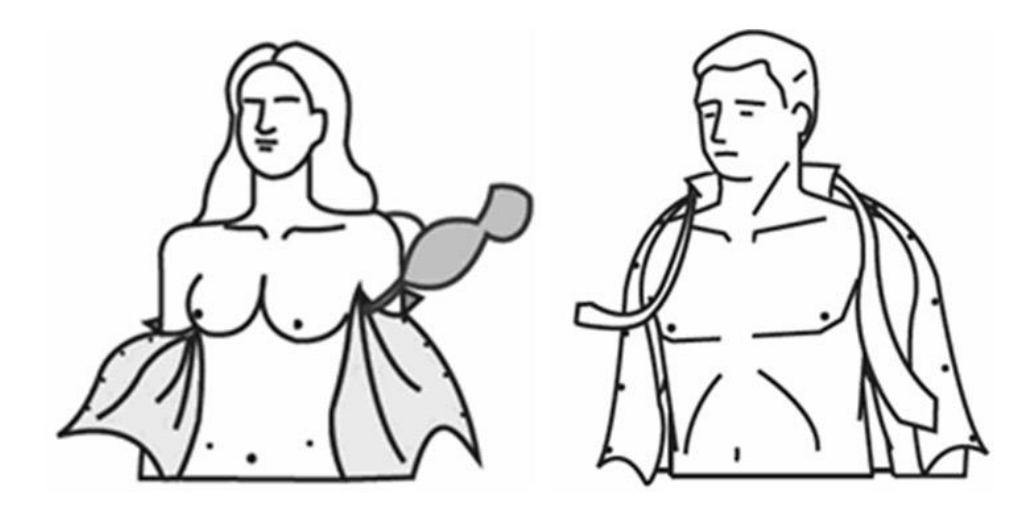

③ Tear off the defibrillation pads package along the cutting line. Select the adult or pediatric pads according to the patient.

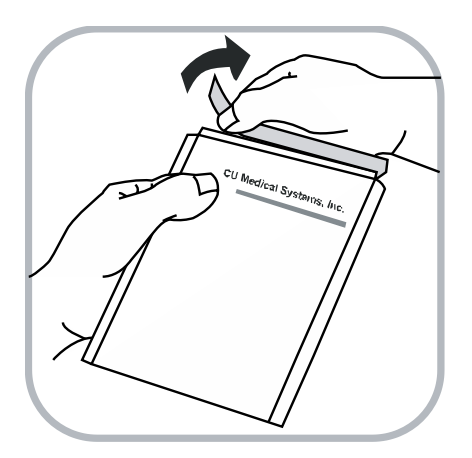

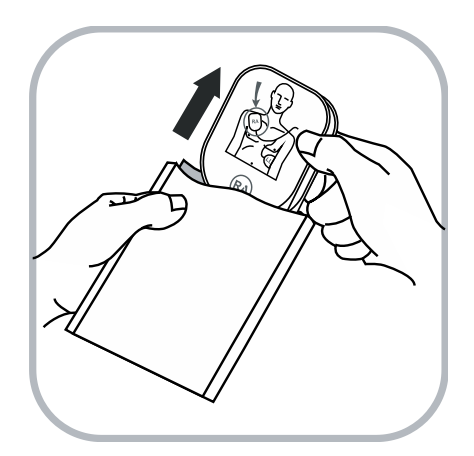

④ Attaching pads – Following the directions indicated in the figure below. Attach the pads to the upper body of the patient. Individual pads have a drawing showing the attaching location. It is best to follow the exact locations.

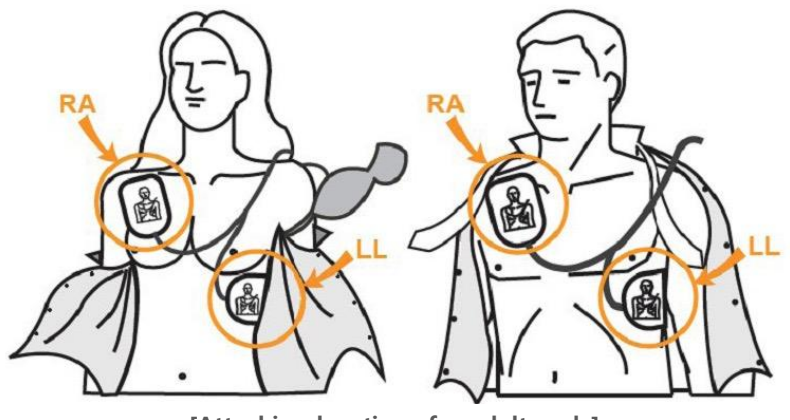

[Attaching locations for adult pads]

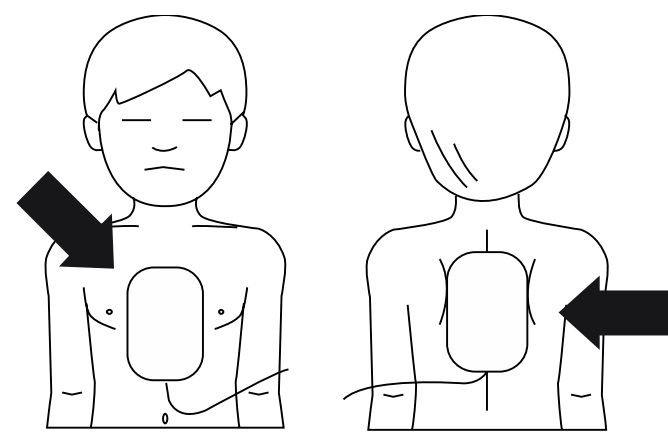

[Attaching locations for pediatric pads]

#### Caution

- If the pediatric pads are used in the AED mode, make sure they have the defibrillation energy attenuation module.
- Maintain the position where the pads are attached dry. If the patient's skin surface is moist or wet, a problem may occur when the device recognizes the patient and defibrillation energy may leak during defibrillation.
- If using the disposable pads, do not use the defibrillation-specific gel. The defibrillation-specific gel must be used for the external defibrillation paddles.
- Check for any damage to the pads and the packages of the pads as well as the expiration date. If damaged or expired, discard the package without using it.
- When the patient is less than 8 years old or weighs less than 25 kg (55 lb), use Pediatric defibrillation pads. Do not delay therapy to determine the patient's exact age or weight.

#### 4.2 Analyzing Patient

Once the pads are attached, the AED mode operates according to the Auto Analyzing settings. Operating sequence is as follows.

#### 4.2.1 Auto Analysis Mode (Auto Analysis Mode ON)

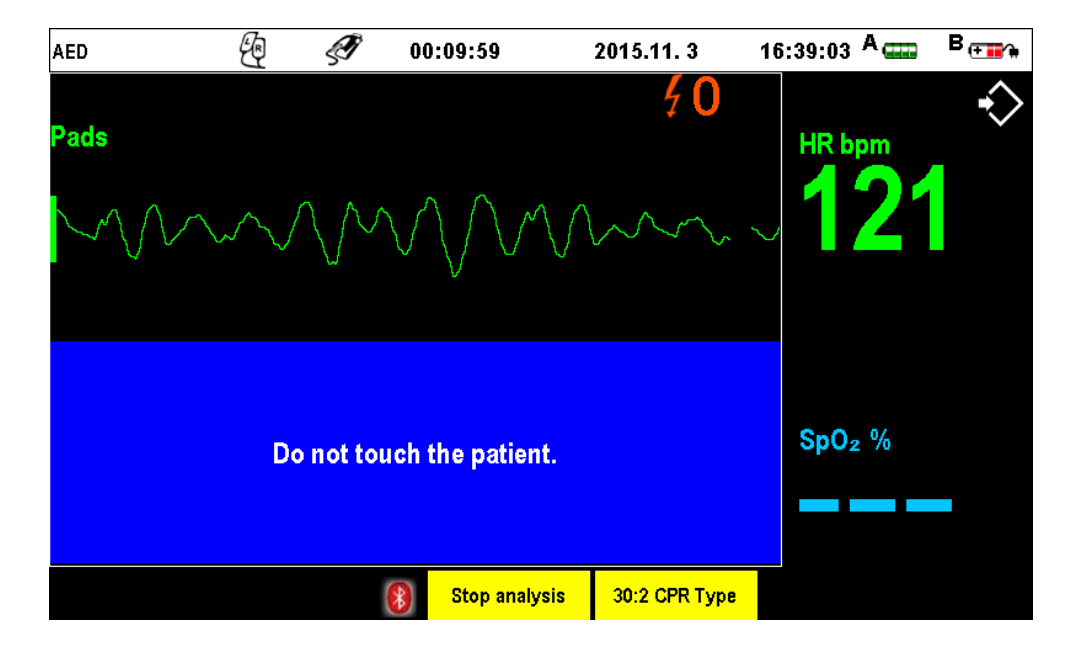

- ① Once attaching the pads to the patient correctly, his or her ECG is automatically analyzed.
- ② If the patient's ECG analysis results require defibrillation, it delivers the defibrillation electricity shock and reanalyzes the ECG automatically.
- ③ During CPR after the defibrillation electricity shock has been delivered, there is no ECG analysis.

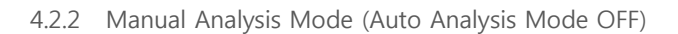

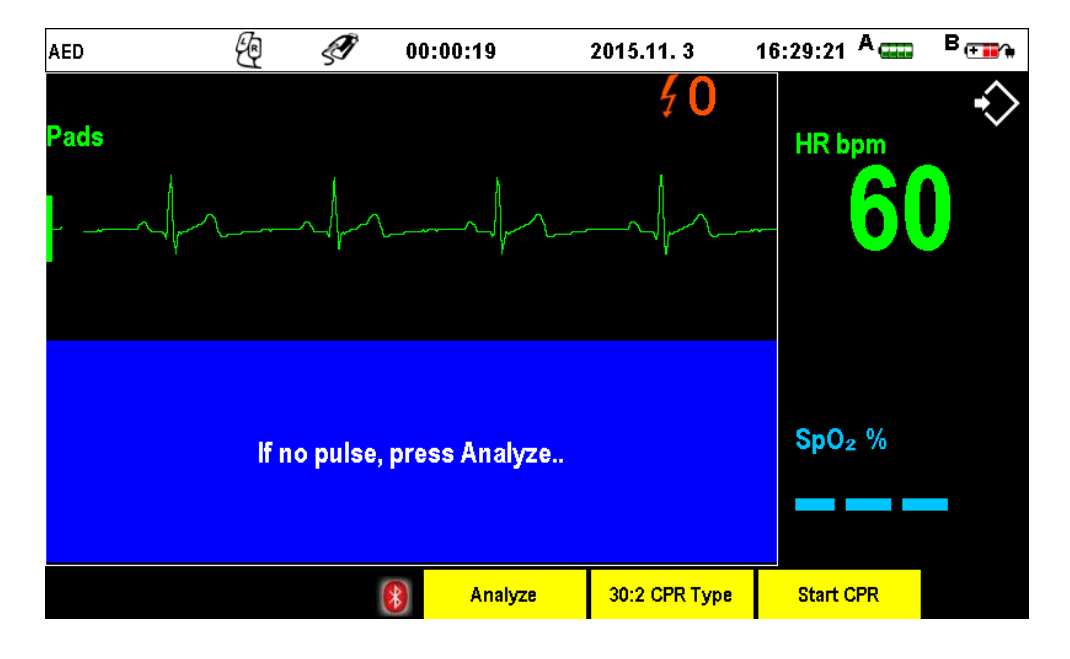

- ① Push the soft key called "Analyze" to analyze the patient's ECG.
- ② As this time, the voice and text messages that are "If no pulse, press 'Analyze'." shall be displayed.
- ③ Using the manual analysis mode, therefore, the user must use the device according to the patient's ECG on the LCD screen.
- ④ In addition, if the ECG analysis results in requiring defibrillation, it does not automatically reanalyze the patient's ECG after delivering the defibrillation electricity shock. Rather, press the "Analyze" button again to reanalyze his or her ECG.

#### 🚺 Warning

 Do not analyze the patient ECG during patient movement. A patient must be motionless during ECG analysis. Do not touch the patient during analysis. Cease all movement via stretcher or vehicle before analyzing the ECG.

#### 4.3 Performing AED

4.3.1 Checking Analysis Results and Voice Instructions

If defibrillation is necessary as a result of analyzing the patient's ECG through the pads, the instructions to deliver an electric shock will be provided. If the defibrillation is not necessary, the instructions to carry out CPR and continuous ECG analysis will be provided according to the patient's condition.

#### 4.3.2 AED Treatment

#### 1) Charging Defibrillation Energy

The device automatically starts charging. The charging process can be checked through the display shown below, and once charging has been completed, the beeper sound will starts and the Shock button will blink.

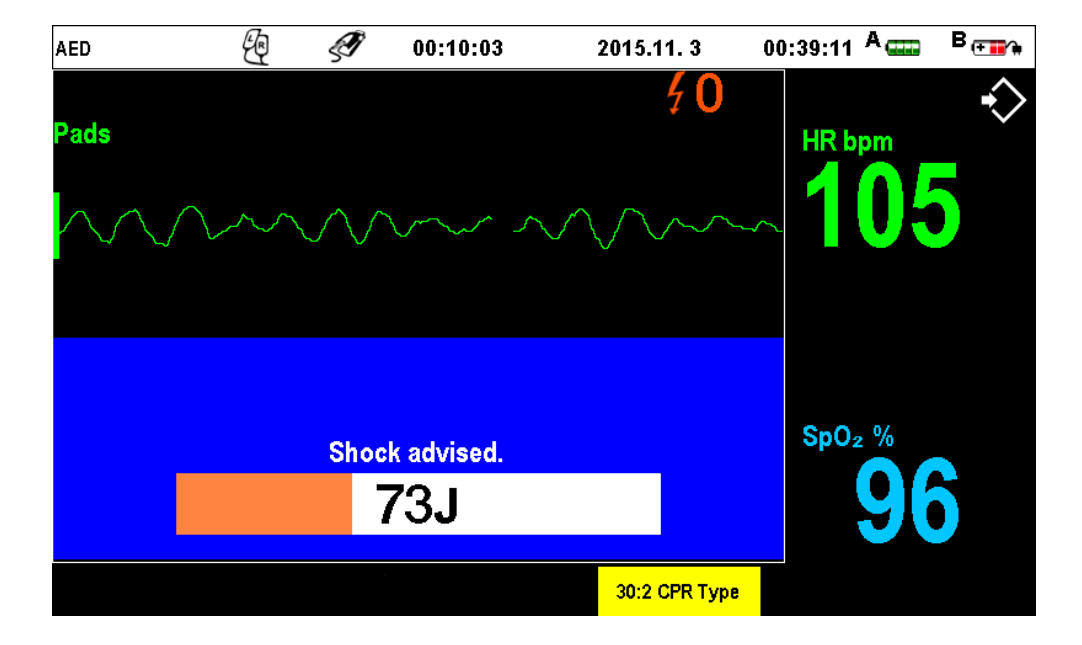

#### **\*** Effective shock level of the CU-HD1 is set at 200J for adults and 50J for children.

#### 🚺 Warning

- Do not allow defibrillation pads of paddles to touch each other or to touch other ECG monitoring electrodes, lead wires, dressings, etc. Contact with metal objects may cause electrical arcing and patient skin burns during defibrillation and may divert current away from the heart.
- While charging or carrying out the defibrillation, do not allow the operator or other individuals to come into contact with the patient or any device connected to the patient.

#### Caution

• Do not allow exposed portions of the patient's body to come in contact with metal objects, such as a bed frame, as unwanted pathways for defibrillation current may result.

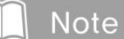

• If the Shock button is not pressed within 15 seconds after the charge energy has been charged, the charged energy is discharged internally.

#### 2) Delivering Defibrillation Energy

Pushing the Shock button delivers the defibrillation energy to the patient. Since there may be an injury due to a leak of the energy, do not have contact with the patient. Before pressing the button, warn people with a loud and clear warning to stand back from the patient.

AED Q 00:13:04 2015.11.3 16:42:09 A R Pack B R Pack Pack G Pack G

The below figure displays when the defibrillation energy is delivered.

3) Performing CPR

As the function to help CPR, CU-HD1 provides the guidance on the CPR procedure with voice and text messages.

At the AED mode, press the "Start CPR" soft button to perform CPR without defibrillation. The CPR rate (Compression : Respiration) can be selected through the "CPR Type 30:2" / "CPR Type 15:2" soft button.

#### 4.3.3 Things to Do following Defibrillation

Carry out CPR 5 times (this will take approximately 2 minutes) and analyze the patient's ECG. Depending on the analysis results of the patient's ECG, carry out additional defibrillation and CPR.

#### Note

• While delivering the defibrillation energy, the patient's ECG through the pads does not show up in the screen. When it's delivered, the Biphasic wave is shown.

#### 4.4 AED alarm

The alarm occurring in the AED mode is a technical alarm. If the device operation failure and SpO2 malfunction are detected, an alarm will be issued.

#### 4.4.1 Type of Alarm

#### 1) Technical Alarm

| Alarm Message            | Priority | Indication                                                        | Condition                                              |
|--------------------------|----------|-------------------------------------------------------------------|--------------------------------------------------------|
| Equipment<br>malfunction | High     | Alert tone with red<br>alarm message with<br>alert sound          | An error is preventing the equipment from functioning. |
| SpO <sub>2</sub> Error   | Low      | Alert tone with<br>turquoise alarm<br>message with alert<br>sound | There is a problem with the $SpO_2$ module.            |

Chapter 5. Manual Defibrillation & Synchronized Cardioversion

#### Overview

The manual defibrillation mode that should be carried out by a medical personnel to deliver electric shocks depending on the conditions of the arrhythmia patient while directly checking the patient's ECG signals displayed on the screen.

In the manual defibrillation mode, both paddles and pads can be used.

When the synchronized cardioversion function is used, the synchronization with the R wave will be established and an electric shock will be delivered.

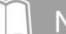

To safely shut the CU-HD1 down while in Manual Defibrillation mode, rotate the rotary switch to the OFF position.

#### 📐 Warning

- Defibrillating asystole can inhibit the recovery of natural pacemakers in the heart and completely eliminate any chance of recovery. Asystole should not be routinely shocked. Begin CPR.
- To avoid stress to the defibrillator or the tester, never attempt to repeatedly charge and discharge the defibrillator in rapid succession. If a need for repetitive testing arises, allow a waiting period of at least 2 minutes after every third discharge.

5.1 Preparing Defibrillation

5.1.1 Connecting to the Device

1) Connection of the paddles and the pad connector

Connect the pad connector or the paddle cradles to the main body as shown in the figure below. Check the shape of the connector input terminal on the main body and the shape of the pad connector or the paddle cradles.

To remove the paddles and the pad connector from the main body, remove these items by rotating them in the unlock direction on the lock figure shown in the connector input terminal of the main body.

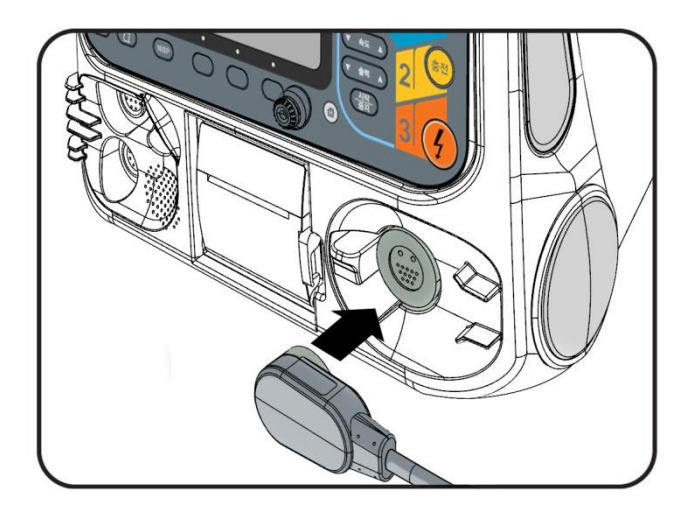

2) Connecting the Disposable Defibrillation Pads

Connect the disposable pad and the pad connector as shown in the figure below. There is a set direction of groove. Caution should be taken on this direction when connecting.

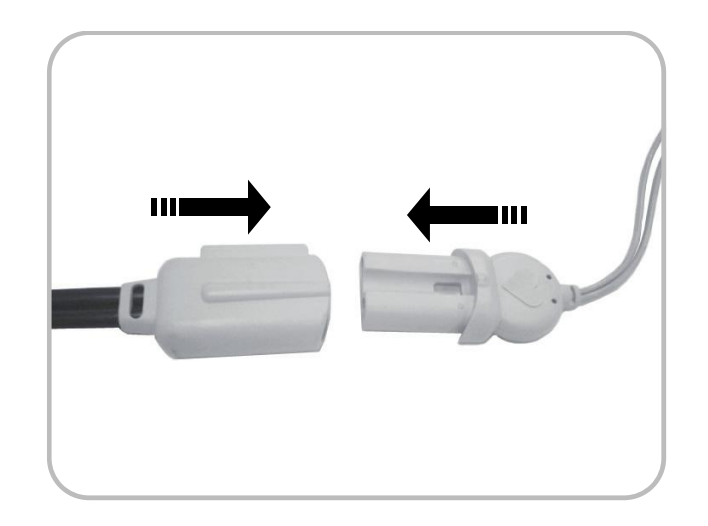

#### 5.1.2 Manual Defibrillation Mode Layout and Setting

#### 1) Layout

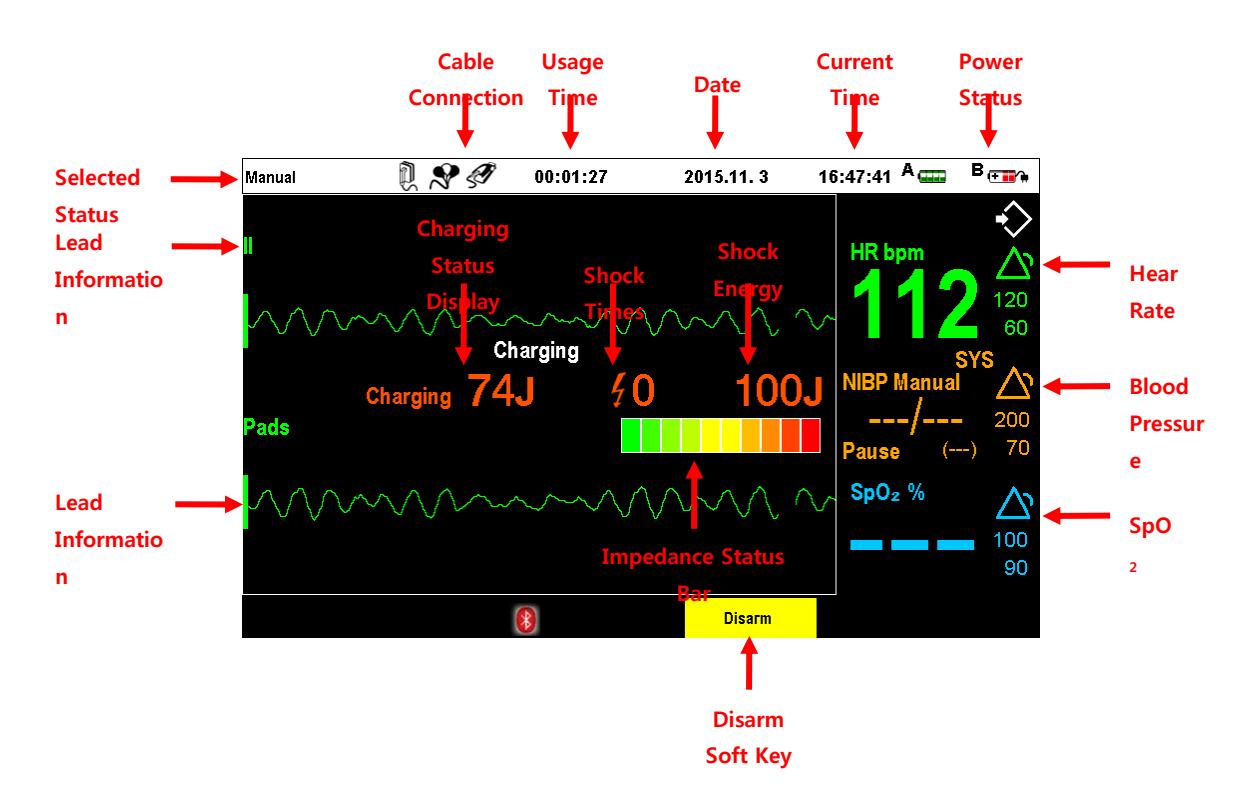

| Selected Status       | Informs which mode is running.                                    |  |  |
|-----------------------|-------------------------------------------------------------------|--|--|
| Cable Connection      | Informs connection status of cable which is using.                |  |  |
| Usage Time            | Displays the total time of use of the device after turning it on. |  |  |
| Date                  | Displays the date.                                                |  |  |
| Current Time          | Shows the current time.                                           |  |  |
| Power Status          | Shows the input power state when using the remaining battery      |  |  |
|                       | indication or the AC power module.                                |  |  |
| Heart Rate            | Informs measured heart rate and predefined alarm limit            |  |  |
| Blood Pressure        | Informs measured blood pressure and predefined alarm limit        |  |  |
| SpO <sub>2</sub>      | Informs measured $SpO_2$ and predefined alarm limit               |  |  |
| Disarm Soft Key       | Discharges the charged energy into the inside of the device.      |  |  |
| Lead Information      | Informs ECG cable and lead information.                           |  |  |
| Charing Satus Display | Shows the energy level being charged for pressing the Shock       |  |  |
|                       | button, and disappears when the charge completes.                 |  |  |
| Shock Times           | Shows the number of electric shocks delivered.                    |  |  |
| Shock Energy          | Shows the symbol of the energy value being delivered to the       |  |  |
|                       | patient.                                                          |  |  |

2) Setting

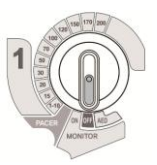

#### ※ Manual Defibrillation Mode

The strength of the electric shock energy can be chosen among 1-10, 15, 20, 30, 50, 70, 100, 120, 150, 170 and 200J by switching the rotary switch while checking any change in the patient's ECG signals according to the electric shock treatment.

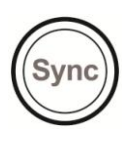

#### **※ Synchronized Cardioversion**

The synchronized cardioversion transfers energy in sync with the 'R' wave of the ECG signals measured. Paddles and pads may be used for the synchronized cardioversion. Synchronized Cardioversion is enabled in the manual defibrillation mode.

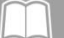

Note

When using the supplied pediatric pads which are specified for the CU-HD1, the energy level must not exceed 50J.

#### 5.1.3 Attaching Defibrillation Pads and Paddle

Hair or foreign substances on the patient's chest should be removed in order not to affect the defibrillation.

#### 1) Defibrillation Pads

For how to use the pads, follow the same steps as explained in **Section 4.1.3**, which describes pads attachment and connecting pads for AED.

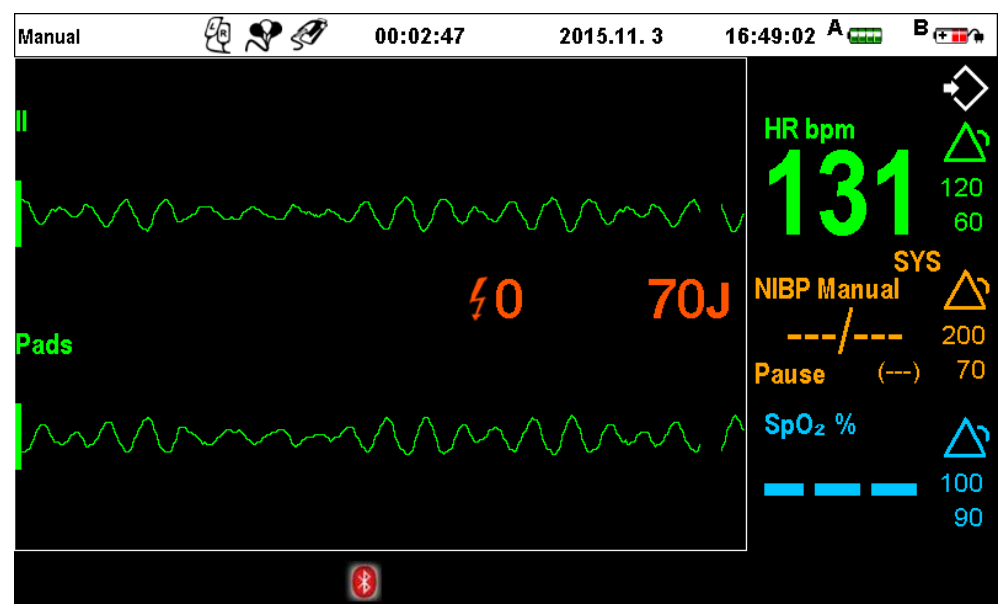

[Basic layout after attaching pads]
#### 2) External Defibrillation Paddle

Undress the patient's top, including inner wear. If necessary, dry the patient's chest and remove hair or foreign substances on the patient's chest using a razor or scissors in order not to affect the defibrillation. When using the external defibrillation paddles, their locations are shown in the figure below of section 2.1), and it's recommended to use the defibrillation-specific gel.

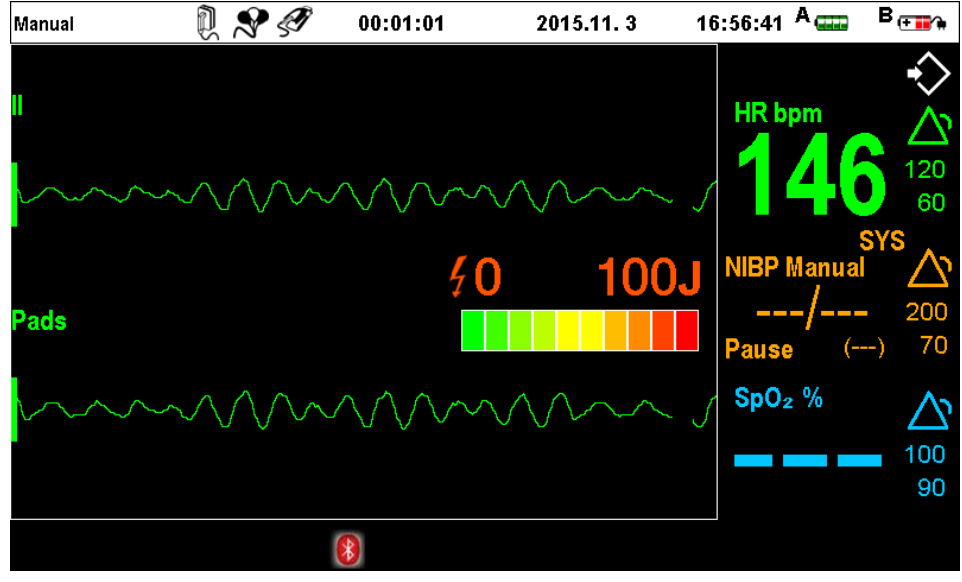

[Basic layout after attaching paddles]

#### Note

• The impedance connection status bar must be green or above. This may not be possible according to a patient's physical conditions. In such cases, maintain the status bar in yellow (5 bars) or above.

#### Caution

- Rubbing the paddles together without applying enough conductive gel on the paddle electrode surface may scratch or damage the surface.
- After using the conductive gel, clean off the gel that may be left on the paddles with wet clothes or gauze. If any leftover gel dries on the pads or paddles, it may cause problems in future use.

### 🚺 Warning

- Apply an ample amount of conductive gel on the paddle electrodes. Do not allow the gel to dry or accumulate in between the chest wall and paddle electrodes. Failure to remove gel residue from previous use may result in burns to the patient or a reduction of delivered energy.
- When the impedance connection status bar is not in the green area or above, incorrect defibrillation or vital sign measurement may occur. The status bar must be in the green area or above for correct defibrillation.

2.1) Using the External Defibrillation Paddle

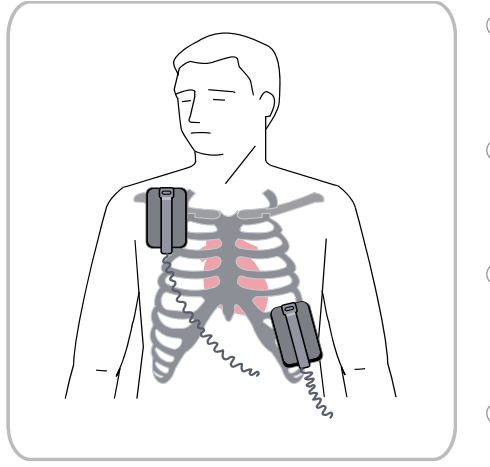

- Remove the paddles from the paddle cradle by pulling the paddles straight out.
- ② If foreign substances exist on the surface of the paddles, remove such foreign substances completely.
- ③ Apply the conductive get supplied by CU Medical Systems, Inc. on the paddles.
- ④ While holding the paddle handles, adjust the paddle pressure and positions. Watch the impedance connection status bar and keep the level above green.
- 2.2) Using the Pediatric External Defibrillation Paddle

The American Heart Association recommends that small paddles be used on children weighing less than 10 kg. Large paddles may be used if they can be kept from interfering or contacting with one another.

The external defibrillation paddle for children is inside the external defibrillation paddle. Use it in the following manner.

 Push the yellow switches on the paddles in the direction of the arrow as indicated.

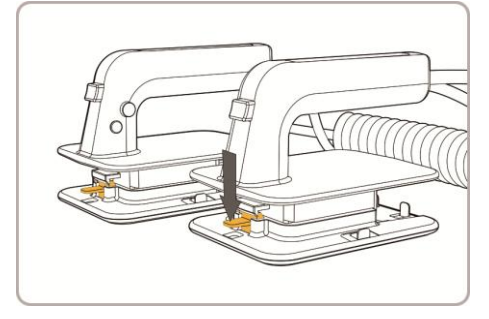

② While pressing the yellow switches, pull them in the direction of the arrow.

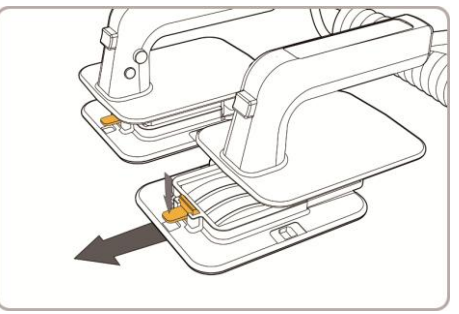

③ After separating both paddles as shown in the figure below, use them in the same way as those of the adult paddles.

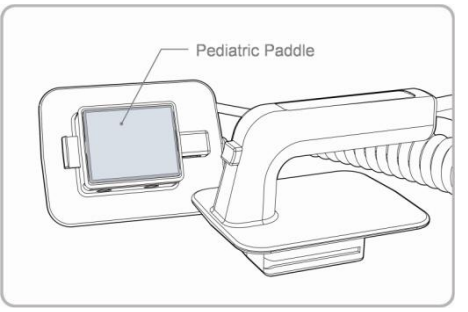

5.2 Manual Defibrillation (Asynchronous)

Manual defibrillation is done in three stages with the CU-HD1 by rotating the rotary switch.

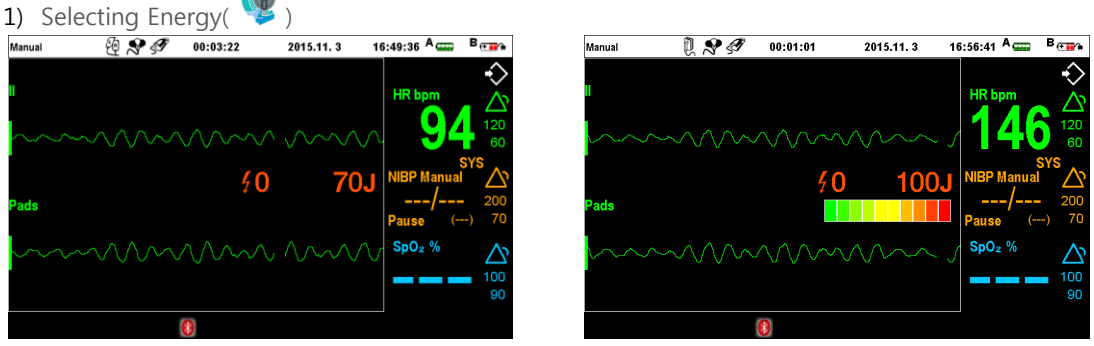

[Default Screen after Pad Connection]

[Default Screen after Paddle Connection]

2) Charging Energy

Using Pads: Press the Charge button ()) on the front of the defibrillator to start charging energy.

Using Paddles: Press the yellow button next to the paddle handle to start charging.

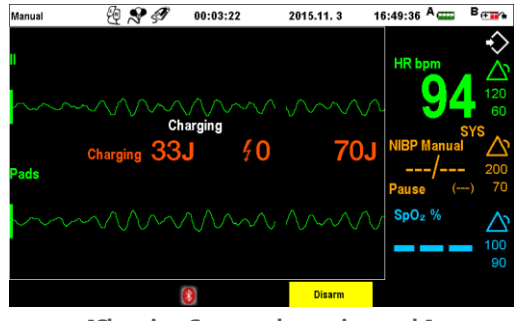

[Charging Screen when using pads]

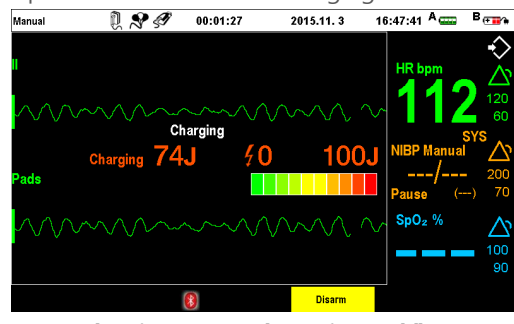

[Charging Screen when using paddles]

3) Performing Defibrillation

Using disposable pads: Press the Shock button (4) on the front of the defibrillator to deliver defibrillation energy to the patient.

Using Paddles: Press the two orange buttons on the front of the paddle handles at the same time to deliver defibrillation energy to the patient.

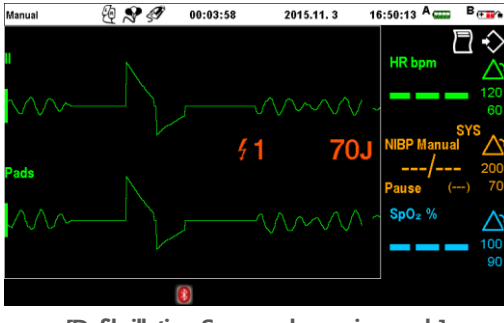

[Defibrillation Screen when using pads]

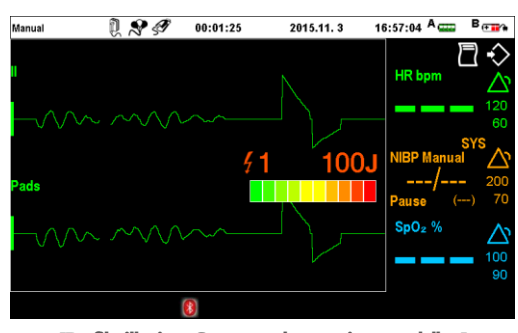

[Defibrillation Screen when using paddles]

# Caution

- If the energy level is changed while charging the defibrillation energy, charging will be canceled. To charge the device again at the newly selected energy level, press the Charge button again.
- When the paddle is used and you press the Shock button while the impedance is not recognized after charging is finished, the charged energy will be discharged internally. Charge the device again by pressing the Charge button on the paddle handle, then carry out the defibrillation.

#### 5.3 Delivering Synchronized Cardiac Pacing Energy

In order to treat a patient's unstable tachyarrhythmia, such as atrial flutter or atrial fibrillation, defibrillation should be carried out through the synchronization with the ECG R wave. The synchronized cardioversion is a method recommended for treating the patient's unstable tachyarrhythmia, such as atrial flutter or atrial fibrillation. CU-HD1's synchronized cardioversion function detects the ECG R wave and delivers an electric shock energy according to the R wave.

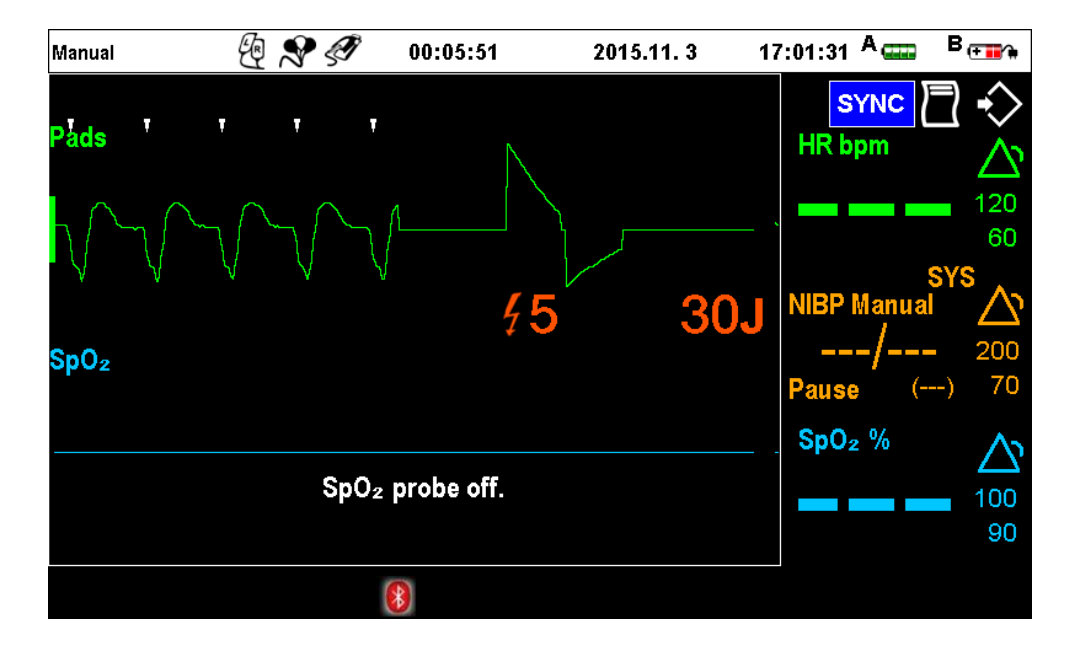

## Caution

- When using the synchronized cardiac pacing function, check that the marker indication, position and heart rate are consistent.
- The white inverted triangle mark indicates the position of the R wave signal which is measured through synchronization.

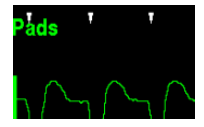

- 5.3.1 Steps to Deliver Pacing Energy
  - Place the rotary switch to Manual Defibrillation and press the "Sync" button on the top left side of the rotary switch to see if the blue button light is lit.
  - ② Check whether the R-Sync marks which is in sync with the R-wave of the measured ECG shows up.
  - ③ Select the desired defibrillation energy by rotating the rotary switch.
  - ④ Pushing either the Charge button or the yellow charge button of the paddles, charging energy is displayed on the screen. To cancel the defibrillation energy, use the "Disarm" soft button. If defibrillation is not done within 15 seconds, the defibrillation energy is automatically cancelled. If changing the defibrillation energy that is charged, since changing the rotary switch to the energy level desired cancels the charged energy inside the device, recharge energy by pressing the Charge button again.
  - (5) When the defibrillation energy is fully charged, loudly and firmly instruct the patient and surrounding individuals not to contact with an object connected to the patient.
  - (6) When using the pad, press the Shock button on CU-HD1. When using the paddle, press the orange button. When the R wave is detected, defibrillation will be delivered automatically.

# Note

- Pressing the "Sync" button above the rotary switch lights the lamp in blue and activates the synchronized cardiac pacing mode. Pressing the "Sync" button again dims the blue light and deactivates the synchronized cardiac pacing mode.
- If markers do not appear above the R waveform, select another ECG lead. If synchronization markers do not appear, it means that the R wave could not be detected and therefore synchronized cardiac pacing energy cannot be delivered.

## Warning

- If there is interference generated by patient movement while attached with the paddles or pads, or external contact, it may sense the R-wave and deliver the defibrillation energy to the patient. Therefore, avoid any contact with the patient during pacing.
- Since defibrillation may bring harm to the performer or surrounding people. Make sure to keep a safe distance from the patient and any electronic devices and conductive metals connected to the patient during defibrillation.
- Poor adherence and/or air under the defibrillation pads can lead to the possibility of arcing and skin burns.
- After pressing the Shock button, keep hands away from the electrode plates.
- Medical electrical equipment which does not incorporate defibrillator protection should be disconnected during defibrillation.
- Do not allow defibrillation pads of paddles to touch each other or to touch other ECG monitoring electrodes, lead wires, dressings, etc. Contact with metal objects may cause electrical arcing and patient skin burns during defibrillation and may divert current away from the heart.

### 5.4 Alarm for Manual Defibrillation Mode

For details on alarms generated in manual defibrillation mode, see alarm information for each vital sign measurement function (ECG, SpO<sub>2</sub>, NIBP, EtCO<sub>2</sub>) in **"Chapter 7\_Patient Monitoring"**. Details on alarm configuration and settings are available.

### 5.4.1 Type of Alarm

### 1) Physiological Alarms

| Classification   | Alarm<br>Message      | Priority | Indication                                  | Condition                                                                                     |
|------------------|-----------------------|----------|---------------------------------------------|-----------------------------------------------------------------------------------------------|
|                  | VT / VF               | High     | Red alarm message<br>with alert sound       | Patient's ECG measurement<br>indicates ventricular fibrillation /<br>ventricular tachycardia. |
|                  | Asystole              | High     | Red alarm message<br>with alert sound       | Patient's ECG measurement indicates cardiac arrest.                                           |
|                  | Extreme Brady         | High     | Red alarm message<br>with alert sound       | Heart rate measurement exceeds<br>the maximum set value by more<br>than 20.                   |
| Algorithm        | Extreme Tachy         | High     | Red alarm message<br>with alert sound       | Heart rate measurement falls<br>below the minimum set value by<br>more than 10.               |
|                  | HR High               | Medium   | Yellow alarm<br>message<br>with alert sound | Heart rate measurement exceeds the maximum set value.                                         |
|                  | HR Low                | Medium   | Yellow alarm<br>message<br>with alert sound | Heart rate measurement falls below the minimum set value.                                     |
|                  | Pulse High            | Medium   | Yellow alarm<br>message<br>with alert sound | Pulse measurement exceeds the maximum set value.                                              |
| SpO <sub>2</sub> | Pulse Low             | Medium   | Yellow alarm<br>message<br>with alert sound | Pulse measurement falls below the minimum set value.                                          |
|                  | SpO <sub>2</sub> High | Medium   | Yellow alarm<br>message<br>with alert sound | SpO <sub>2</sub> measurement exceeds the maximum set value.                                   |
|                  | SpO <sub>2</sub> Low  | Medium   | Yellow alarm<br>message<br>with alert sound | $SpO_2$ measurement falls below the minimum set value.                                        |

| Classification    | Alarm<br>Message       | Priority | Indication        | Condition                          |
|-------------------|------------------------|----------|-------------------|------------------------------------|
|                   |                        |          | Yellow alarm      | Systolic blood pressure            |
|                   | Systolic High          | Medium   | message           | measurement exceeds the            |
|                   |                        |          | with alert sound  | maximum set value.                 |
|                   |                        |          | Yellow alarm      | Systolic blood pressure            |
|                   | Systolic Low           | Medium   | message           | measurement falls below the        |
|                   |                        |          | with alert sound  | minimum set value.                 |
|                   |                        |          | Yellow alarm      | Diastolic blood pressure           |
|                   | Diastolic High         | Medium   | message           | measurement exceeds the            |
| NITED             |                        |          | with alert sound  | maximum set value.                 |
| NIDE              |                        |          | Yellow alarm      | Diastolic blood pressure           |
|                   | Diastolic Low          | Medium   | message           | measurement falls below the        |
|                   |                        |          | with alert sound  | minimum set value.                 |
|                   |                        | Medium   | Yellow alarm      | Mean blood pressure                |
|                   | Systolic High          |          | message           | measurement exceeds the            |
|                   |                        |          | with alert sound  | maximum set value.                 |
|                   |                        |          | Yellow alarm      | Mean blood pressure                |
|                   | Systolic Low           | Medium   | message           | measurement falls below the        |
|                   |                        |          | with alert sound  | minimum set value.                 |
|                   |                        |          | Red alarm message | Respiration is not measured during |
|                   | Apnea                  | High     | with alert sound  | the set duration (seconds).        |
|                   |                        |          | Yellow alarm      | EtCO massurament exceeds the       |
|                   | EtCO <sub>2</sub> High | Medium   | message           | maximum sot value                  |
|                   |                        |          | with alert sound  |                                    |
|                   |                        |          | Yellow alarm      | EtCO_massurament falls below       |
| EtCO <sub>2</sub> | EtCO <sub>2</sub> Low  | Medium   | message           | the minimum set value              |
| -                 |                        |          | with alert sound  | the minimum set value.             |
|                   | Pospiration            |          | Yellow alarm      | Pospiration rate measurement       |
|                   | Respiration            | Medium   | message           | exceeds the maximum set value      |
|                   | Nate Llight            |          | with alert sound  | cacceds the maximum set value.     |
|                   | Recoinction            |          | Yellow alarm      | Respiration rate measurement falls |
|                   | Rate Low               | Medium   | message           | helow the minimum set value        |
|                   | Kate Low               |          | with alert sound  | below the minimum set value.       |

### 2) Technical Alarms

| Alarm Message                      | Priority | Indication                                     | Condition                                                                          |
|------------------------------------|----------|------------------------------------------------|------------------------------------------------------------------------------------|
| Transmission failed                | Low      | Turquoise alarm<br>message<br>with alert sound | Real-time Bluetooth transmission failed or<br>12-ch Bluetooth transmission failed. |
| Low battery level.                 | Low      | Turquoise alarm<br>message<br>with alert sound | Low battery level.                                                                 |
| NIBP Measurement<br>Failure        | Low      | Turquoise alarm<br>message<br>with alert sound | NIBP measurement failure.                                                          |
| NIBP signal has<br>noise artifacts | Low      | Turquoise alarm<br>message<br>with alert sound | Oscillometric signal has noise.                                                    |
| NIBP Pneumatic<br>Blockage         | Low      | Turquoise alarm<br>message<br>with alert sound | NIBP operation is interrupted by bent tubes, etc.                                  |
| NIBP air leak or<br>loose cuff     | Low      | Turquoise alarm<br>message<br>with alert sound | Air is leaking from tubes, etc.                                                    |
| NIBP Cuff<br>Overpressure          | Low      | Turquoise alarm<br>message<br>with alert sound | NIBP is over-pressurized.                                                          |
| NIBP Error                         | Low      | Turquoise alarm<br>message<br>with alert sound | There is a problem with NIBP module operation.                                     |
| NIBP Calibration<br>overdue        | Low      | Turquoise alarm<br>message<br>with alert sound | NIBP module calibration has expired.                                               |
| NIBP Equipment<br>Malfunction      | Low      | Turquoise alarm<br>message<br>with alert sound | NIBP device is faulty.                                                             |
| SpO <sub>2</sub> Error             | Low      | Turquoise alarm<br>message<br>with alert sound | There is a problem with the $SpO_2$ module.                                        |
| Unidentified<br>accessories        | Low      | Turquoise alarm<br>message<br>with alert sound | Invalid accessory ID.                                                              |

| Alarm Message                                             | Priority | Indication                                     | Condition                                                                                |
|-----------------------------------------------------------|----------|------------------------------------------------|------------------------------------------------------------------------------------------|
| CO <sub>2</sub> : Out of range accuracy                   | Low      | Turquoise alarm<br>message<br>with alert sound | Measurement value of the CO <sub>2</sub> sensor is outside the reference accuracy range. |
| CO <sub>2</sub> : Out of<br>range/internal<br>temperature | Low      | Turquoise alarm<br>message<br>with alert sound | Internal temperature of the $CO_2$ sensor is outside the reference range.                |
| CO <sub>2</sub> : Out of<br>range/ambient<br>pressure     | Low      | Turquoise alarm<br>message<br>with alert sound | The $CO_2$ sensor is outside the ambient pressure range.                                 |
| CO <sub>2</sub> : Need zero calibration                   | Low      | Turquoise alarm<br>message<br>with alert sound | The $CO_2$ sensor requires zero calibration.                                             |
| Software Error                                            | Low      | Turquoise alarm<br>message<br>with alert sound | The $CO_2$ sensor has a software error.                                                  |
| Hardware Error                                            | Low      | Turquoise alarm<br>message<br>with alert sound | The $CO_2$ sensor has a hardware error.                                                  |
| Motor Speed out of bounds                                 | Low      | Turquoise alarm<br>message<br>with alert sound | The $CO_2$ sensor motor exceeds the speed range.                                         |
| Factory calibration<br>data loss                          | Low      | Turquoise alarm<br>message<br>with alert sound | There is an error with the $CO_2$ sensor calibration value.                              |
| Equipment<br>malfunction                                  | High     | Red alarm message<br>with alert sound          | An error is preventing the equipment from functioning.                                   |

#### Chapter 6. Noninvasive Pacer Mode

#### Overview

This mode helps maintain a heart rate by periodically contracting the heart with electric stimuli to the patient whose normal heart contraction is not observed.

An electric stimulus is delivered through the pads attached to the patient in a noninvasive manner.

The pacing method consists of two modes: 'Demand mode' that the pacing signals are transferred to when the patient's heart rate is slower than the preset pacing rate, and the 'Fixed mode' where the electric stimulus is delivered to the patient at a fixed heart rate.

## Warning

- Do not deliver any defibrillation energy to any patients using the pacing function.
- If defibrillation is necessary, remove the cables connected with the pacing electrodes before carrying out the defibrillation.

### Caution

• Do not use the noninvasive pacer to any patients using the internal pacemaker.

Note

The pacing controller is used in the same manner as pacer.

6.1 Preparing Pacing 6.1.1 Pacing Mode Layout

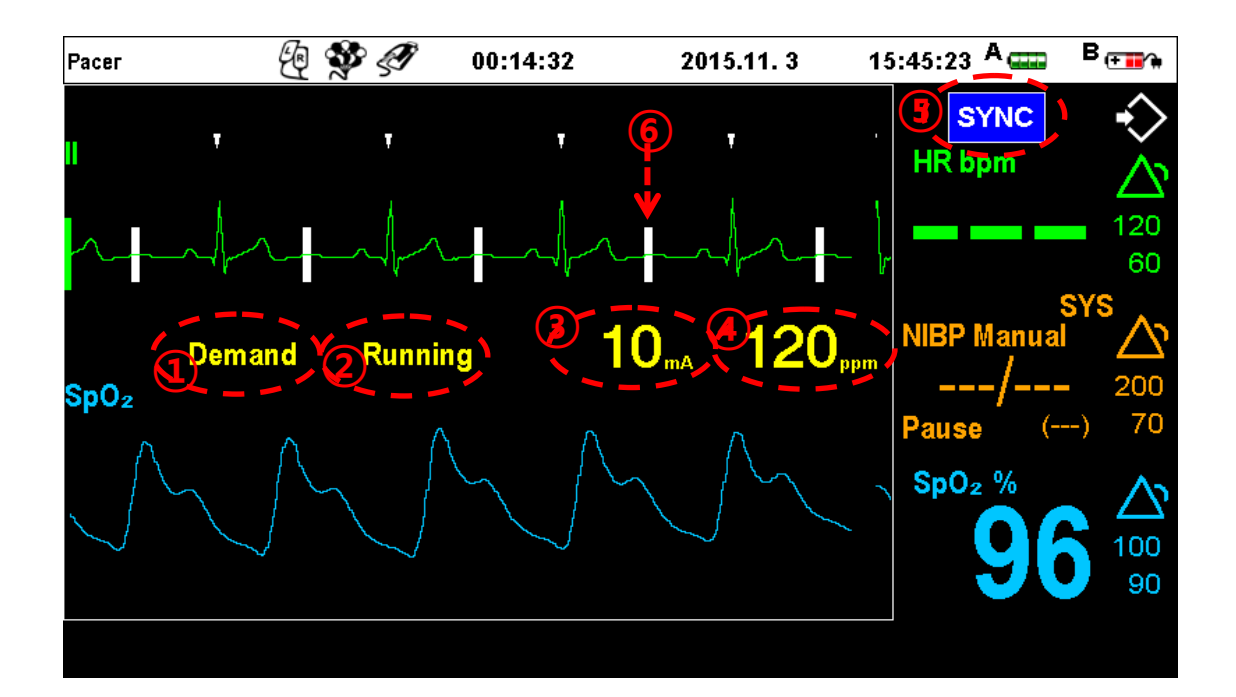

| Pacer Mode             | Shows whether the device is running in the Pacer mode.                    |
|------------------------|---------------------------------------------------------------------------|
| ①Pacer Mode            | Shows the Pacer's mode (Fixed/Demand)                                     |
| ②Pacer Status          | Shows whether the pacer is running or stopped.                            |
| ③Current               | Shows the current to be delivered.                                        |
| ④Pacing Rate           | Shows the pacing rate (pacing times per minute).                          |
| ⑤R-Sync Mark           | Shows the R-Sync mark in sensing the R-wave while analyzing the ECG.      |
| <b>⑥Pacing Display</b> | Shows a white indication when delivering the pacing pulse to the patient. |

## Caution

- During pacing, heart rate is shown on the screen as '---' due to inaccurate ECG.
- Since the diagnosis function on patient conditions is not offered by pacing, continue to watch the patient during pacing.

6.1.2 Preparing and Connecting Patient Monitoring Device

In order to check the patient's condition according to pacing, CU-HD1 displays vital signs detected from the 12-lead ECG and SpO2, NIBP, EtCO2 sensor on the screen. Each item can be selected using the lead select button and setting the Patient Monitoring mode function. It is necessary to check the patient's heart rate due to pacing and evaluate the patient's vital sign occasionally or continuously while carrying out the pacing treatment.

1) Connecting and Attaching the Pacing Pad

A disposable defibrillation pad is used for pacing. (Refer to CUA0508O, CUA0809PM - 2.7 Accessories)

For how to connect and attach the pad, refer to "4.1.1 Connecting to the Device" and "4.1.3 Attaching and Connecting the Defibrillation Pads".

Attach the pads on the positions as shown in the figure below according to the patient's condition and circumstance.

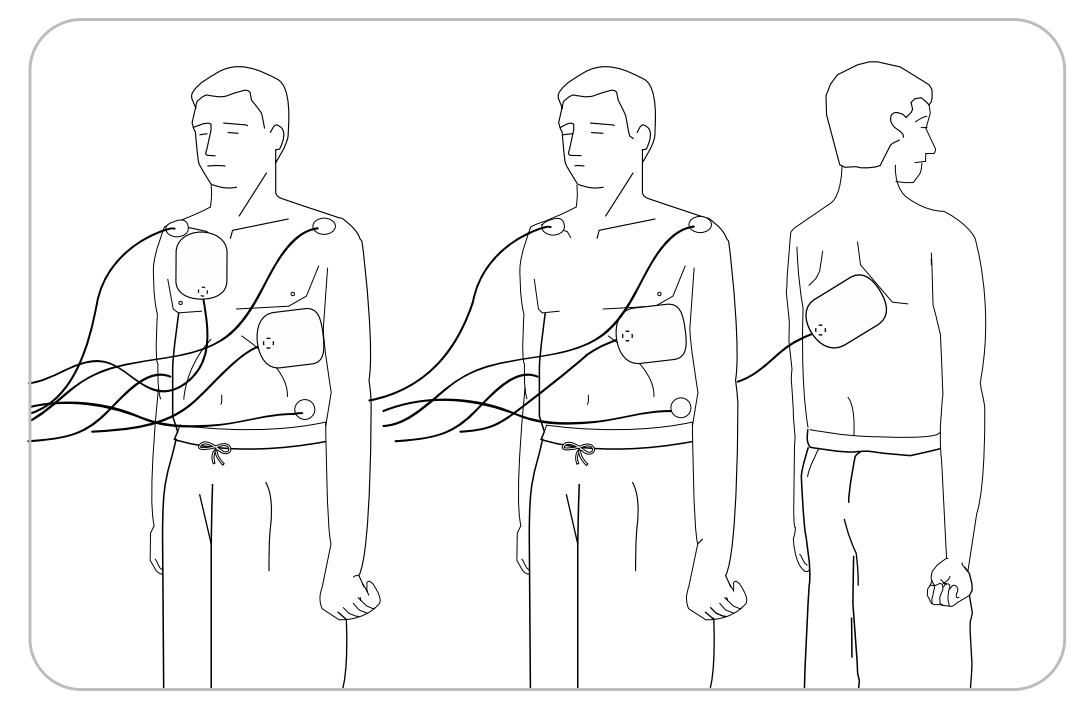

[Attachment positions of pacing pads and ECG electrodes]

2) Connecting and Attaching the ECG electrodes

To check the pacing result through the ECG electrodes during pacing, use new disposable ECG electrodes.

For connecting the ECG cable, refer to "7.1.1.1 Connecting ECG Cable".

Remove hair or foreign substances on the patient's body where the electrodes are attached using a razor or scissors.

Attach the ECG electrodes within an appropriate distance from the pads. If the ECG electrodes are placed close to the pads, the ECG signals may be distorted due to the pacing current. For the attachment position, refer to the figure above.

3) Measuring SpO<sub>2</sub>, NIBP, and EtCO<sub>2</sub>

To measure SpO2, NIBP and EtCO2 during pacing, refer to "Chapter 7\_Patient Monitoring".

## Caution

• Maintain a proper distance between the pacing pads and the conductive part of the ECG electrodes, so as not to attach them together.

• If the pads are detached from the patient, a confirmation alarm will be issued.

#### 6.1.3 Attaching Pacing Pads and ECG Electrodes

For accurate measurement of the ECG signals to check the pacing results in the Demand mode for pacing, it is recommended to use disposable ECG electrodes ever as not used as possible. If the skin with which the ECG electrodes contact is dirty, it may impact accurate measurement of the ECG signals.

Disposable defibrillation pads may be used for non-invasive demand mode pacing. And for details of how to attach disposable defibrillation pads to the patient, refer to Section **"4.1.3 Attaching the Defibrillation Pads".** 

### Caution

- Maintain a proper distance between the pacing pads and the conductive part of the ECG electrodes, so as not to attach them together.
- The patient's skin where the pads and the electrodes are attached should be kept dry. The patient's skin should be dry in order not to affect the measurement of the ECG signal. In such a case, no current will leak and/or the adhesive strength of the pads will not be maintained during pacing.
- Before using the pads and the electrodes, check the expiration date and any damage to the packaging. If damaged or expired, discard the package without using it.
- If pacing is carried out for a long period of time, replace the pads periodically.

#### Note

If the pads are detached from the patient, a confirmation alarm will be issued.

#### 6.2 Demand Pacing Mode

The Demand mode pacing was adopted to maintain the patient's heart rate when it is slower than a predefined heart rate.

#### 6.2.1 Selecting Demand Pacing Mode

The Demand mode pacing can be selected by the "Mode" button. The Demand mode pacing and Fixed mode pacing can be switched back and forth by this button.

#### 6.2.2 Steps of Demand Pacing

- ① To evaluate the pacing process, select the ECG by pressing the LEAD Selection button.
- (2) If needed, measure SpO $_2$ , NIBP, or EtCO $_2$ .
- ③ Using the Rate and Current buttons on the pacer menu, the pacing rate and pacing current can be adjusted.
- ④ To start pacing, use the Start/Stop button. To stop it during pacing, stop it using the Start/Stop button.
- (5) Check whether pacing is in progress or displayed on the screen.
- 6 Check the patient's heart rate with respect to pacing through the ECG, SpO<sub>2</sub>, pulse, NIBP, and EtCO<sub>2</sub>. If the heart rate is not enough after checking his or her symptoms, increase the strength of the pacing current as needed.
- Patient conditions may require a change in the current level as time goes on. During pacing,
  the performer must continue to monitor the patient.

## Caution

- Do not touch the patient nor have the patient touch any devices while the pacing electric stimulus is active. Otherwise, the ECG will be distorted, impacting the pacing.
- If touching the patient to check the heart rate of the patient while delivering the pacing energy to him or her, it may be possible to be exposed to the pacing current.

#### 6.3 Fixed Pacing Mode

The Fixed mode pacing delivers the pacing current to the patient at a predefined, constant heart rate regardless of the patient's heart rate.

#### 6.3.1 Selecting Fixed Pacing Mode

The Fixed mode pacing can be selected the same way as the Demand mode pacing. Push the Mode button to select.

#### 6.3.2 Steps of Fixed Pacing

- ① To evaluate the pacing process, select the ECG by pressing the LEAD Selection button.
- (2) If needed, measure SpO $_2$ , NIBP, or EtCO $_2$ .
- ③ Using the Rate and Current buttons on the pacer menu, the pacing rate and pacing current can be adjusted.
- ④ To start pacing, use the Start/Stop button.
- (5) Check the patient's heart rate. If no pulse is recognized, increase the current level till the heart rate is sensed, and gradually adjust the current to the minimum level where the pulse is detected.

#### 6.4 Ending Pacing

Stop pacing if defibrillation is needed while it's in progress. Perform defibrillation and CPR according to the AED and manual defibrillation methods described in Chapter 4 and 5.

Note

It's recommended to use the Demand Pacing mode. The Fixed mode is normally used when there is ECG interference or noise that makes it difficult to sense the reliable R-wave in the Demand mode.

### 6.5 Alarm for Pacing Mode

For details on alarms generated in pacing mode, see alarm information for each vital sign measurement function (ECG, SpO<sub>2</sub>, NIBP, EtCO<sub>2</sub>) in **"Chapter 7\_Patient Monitoring"**. Details on alarm configuration and settings are available.

#### 6.5.1 Type of Alarm

### 1) Physiological Alarms

| Classification   | Alarm<br>Message      | Priority | Indication                               | Condition                                                                                     |
|------------------|-----------------------|----------|------------------------------------------|-----------------------------------------------------------------------------------------------|
|                  | VT / VF               | High     | Red alarm message with alert sound       | Patient's ECG measurement<br>indicates ventricular fibrillation /<br>ventricular tachycardia. |
|                  | Asystole              | High     | Red alarm message<br>with alert sound    | Patient's ECG measurement indicates cardiac arrest.                                           |
| Algorithm        | Extreme Brady         | High     | Red alarm message<br>with alert sound    | Heart rate measurement exceeds<br>the maximum set value by more<br>than 20.                   |
|                  | Extreme Tachy         | High     | Red alarm message<br>with alert sound    | Heart rate measurement falls<br>below the minimum set value by<br>more than 10.               |
|                  | HR High               | Medium   | Yellow alarm message<br>with alert sound | Heart rate measurement exceeds the maximum set value.                                         |
|                  | HR Low                | Medium   | Yellow alarm message<br>with alert sound | Heart rate measurement falls below the minimum set value.                                     |
|                  | Pulse High            | Medium   | Yellow alarm message<br>with alert sound | Pulse measurement exceeds the maximum set value.                                              |
| SpO-             | Pulse Low             | Medium   | Yellow alarm message<br>with alert sound | Pulse measurement falls below the minimum set value.                                          |
| 3pO <sub>2</sub> | SpO <sub>2</sub> High | Medium   | Yellow alarm message<br>with alert sound | $SpO_2$ measurement exceeds the maximum set value.                                            |
|                  | SpO <sub>2</sub> Low  | Medium   | Yellow alarm message<br>with alert sound | $SpO_2$ measurement falls below the minimum set value.                                        |
| NIDD             | Systolic High         | Medium   | Yellow alarm message<br>with alert sound | Systolic blood pressure<br>measurement exceeds the<br>maximum set value.                      |
| NIBP             | Systolic Low          | Medium   | Yellow alarm message<br>with alert sound | Systolic blood pressure<br>measurement falls below the<br>minimum set value.                  |

| Classification    | Alarm<br>Message         | Priority | Indication                               | Condition                                                                     |
|-------------------|--------------------------|----------|------------------------------------------|-------------------------------------------------------------------------------|
|                   | Diastolic High           | Medium   | Yellow alarm message<br>with alert sound | Diastolic blood pressure<br>measurement exceeds the<br>maximum set value.     |
|                   | Diastolic Low            | Medium   | Yellow alarm message<br>with alert sound | Diastolic blood pressure<br>measurement falls below the<br>minimum set value. |
|                   | Systolic High            | Medium   | Yellow alarm message<br>with alert sound | Mean blood pressure<br>measurement exceeds the<br>maximum set value.          |
|                   | Systolic Low             | Medium   | Yellow alarm message<br>with alert sound | Mean blood pressure<br>measurement falls below the<br>minimum set value.      |
|                   | Apnea                    | High     | Red alarm message<br>with alert sound    | Respiration is not measured<br>during the set duration<br>(seconds).          |
|                   | EtCO <sub>2</sub> High   | Medium   | Yellow alarm message<br>with alert sound | EtCO <sub>2</sub> measurement exceeds the maximum set value.                  |
| EtCO <sub>2</sub> | EtCO <sub>2</sub> Low    | Medium   | Yellow alarm message<br>with alert sound | EtCO <sub>2</sub> measurement falls below the minimum set value.              |
|                   | Respiration<br>Rate High | Medium   | Yellow alarm message<br>with alert sound | Respiration rate measurement exceeds the maximum set value.                   |
|                   | Respiration<br>Rate Low  | Medium   | Yellow alarm message<br>with alert sound | Respiration rate measurement<br>falls below the minimum set<br>value.         |

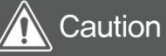

• While pacing is being carried out, an ECG-related alarm will not be issued.

### 2) Technical Alarms

| Alarm Message Priority                                    |     | Indication                                  | Condition                                                                                      |  |
|-----------------------------------------------------------|-----|---------------------------------------------|------------------------------------------------------------------------------------------------|--|
| Transmission failed                                       | Low | Turquoise alarm message<br>with alert sound | Real-time Bluetooth transmission<br>failed or 12-ch Bluetooth transmission<br>failed.          |  |
| Low battery level.                                        | Low | Turquoise alarm message<br>with alert sound | Low battery level.                                                                             |  |
| NIBP Measurement<br>Failure                               | Low | Turquoise alarm message<br>with alert sound | NIBP measurement failure.                                                                      |  |
| NIBP signal has<br>noise artifacts                        | Low | Turquoise alarm message<br>with alert sound | Oscillometric signal has noise.                                                                |  |
| NIBP Pneumatic<br>Blockage                                | Low | Turquoise alarm message<br>with alert sound | NIBP operation is interrupted by bent tubes, etc.                                              |  |
| NIBP air leak or<br>loose cuff                            | Low | Turquoise alarm message<br>with alert sound | Air is leaking from tubes, etc.                                                                |  |
| NIBP Cuff<br>Overpressure                                 | Low | Turquoise alarm message<br>with alert sound | NIBP is over-pressurized.                                                                      |  |
| NIBP Error                                                | Low | Turquoise alarm message<br>with alert sound | There is a problem with NIBP module operation.                                                 |  |
| NIBP Calibration<br>overdue                               | Low | Turquoise alarm message<br>with alert sound | NIBP module calibration has expired.                                                           |  |
| NIBP Equipment<br>Malfunction                             | Low | Turquoise alarm message<br>with alert sound | NIBP device is faulty.                                                                         |  |
| SpO <sub>2</sub> Error                                    | Low | Turquoise alarm message<br>with alert sound | There is a problem with the $SpO_2$ module.                                                    |  |
| Unidentified<br>accessories                               | Low | Turquoise alarm message<br>with alert sound | Invalid accessory ID.                                                                          |  |
| CO <sub>2</sub> : Out of range<br>accuracy                | Low | Turquoise alarm message<br>with alert sound | Measurement value of the CO <sub>2</sub> sensor<br>is outside the reference accuracy<br>range. |  |
| CO <sub>2</sub> : Out of<br>range/internal<br>temperature | Low | Turquoise alarm message<br>with alert sound | Internal temperature of the $CO_2$ sensor is outside the reference range.                      |  |
| CO <sub>2</sub> : Out of<br>range/ambient<br>pressure     | Low | Turquoise alarm message<br>with alert sound | The CO <sub>2</sub> sensor is outside the ambient pressure range.                              |  |
| CO <sub>2</sub> : Need zero<br>calibration                | Low | Turquoise alarm message<br>with alert sound | The $CO_2$ sensor requires zero calibration.                                                   |  |

| Alarm Message                    | Priority | Indication                                  | Condition                                                   |
|----------------------------------|----------|---------------------------------------------|-------------------------------------------------------------|
| Software Error                   | Low      | Turquoise alarm message<br>with alert sound | The $CO_2$ sensor has a software error.                     |
| Hardware Error                   | Low      | Turquoise alarm message<br>with alert sound | The $CO_2$ sensor has a hardware error.                     |
| Motor Speed out of<br>bounds     | Low      | Turquoise alarm message<br>with alert sound | The $CO_2$ sensor motor exceeds the speed range.            |
| Factory calibration<br>data loss | Low      | Turquoise alarm message<br>with alert sound | There is an error with the $CO_2$ sensor calibration value. |
| Equipment<br>malfunction         | High     | Red alarm message<br>with alert sound       | An error is preventing the equipment from functioning.      |

#### Chapter 7. Patient Monitoring

#### Overview

The patient monitoring mode enables observing patient conditions by measuring the patient's ECG,  $SpO_2$ , NIBP, and  $EtCO_2$  using the ECG cables (3-, 5- and 10-lead), SpO2 sensor, NIBP cuff, and  $EtCO_2$  measuring module.

In addition, with the alarm setting on the menu, an alarm is issued whenever an abnormality of the patient's ECG is detected, leading to appropriate treatment.

The 12-lead ECG measures and patient monitoring information can be checked by connecting into a computer through the Bluetooth communication. For details of information transfer, refer to **"Chapter 9\_Communication and Data Management"**.

## Caution

- If attaching the pads to the patient to use the defibrillation function while measuring the ECG in the patient monitoring mode, make sure that the electrodes used in measuring the ECG and defibrillation paddles or pads do not make any contact.
- If it is necessary to monitor for a long period of time, replace the ECG electrodes or the pads periodically.

#### Note

To safely shut the CU-HD1 down while in Monitor mode, rotate the rotary switch to the OFF position.

#### Patient Monitoring Mode Layout

Turning the Rotary switch to "Monitor" brings up the following screen. Push the LEAD Change button on the left to change the ECG lead shown on the upside of the monitor.

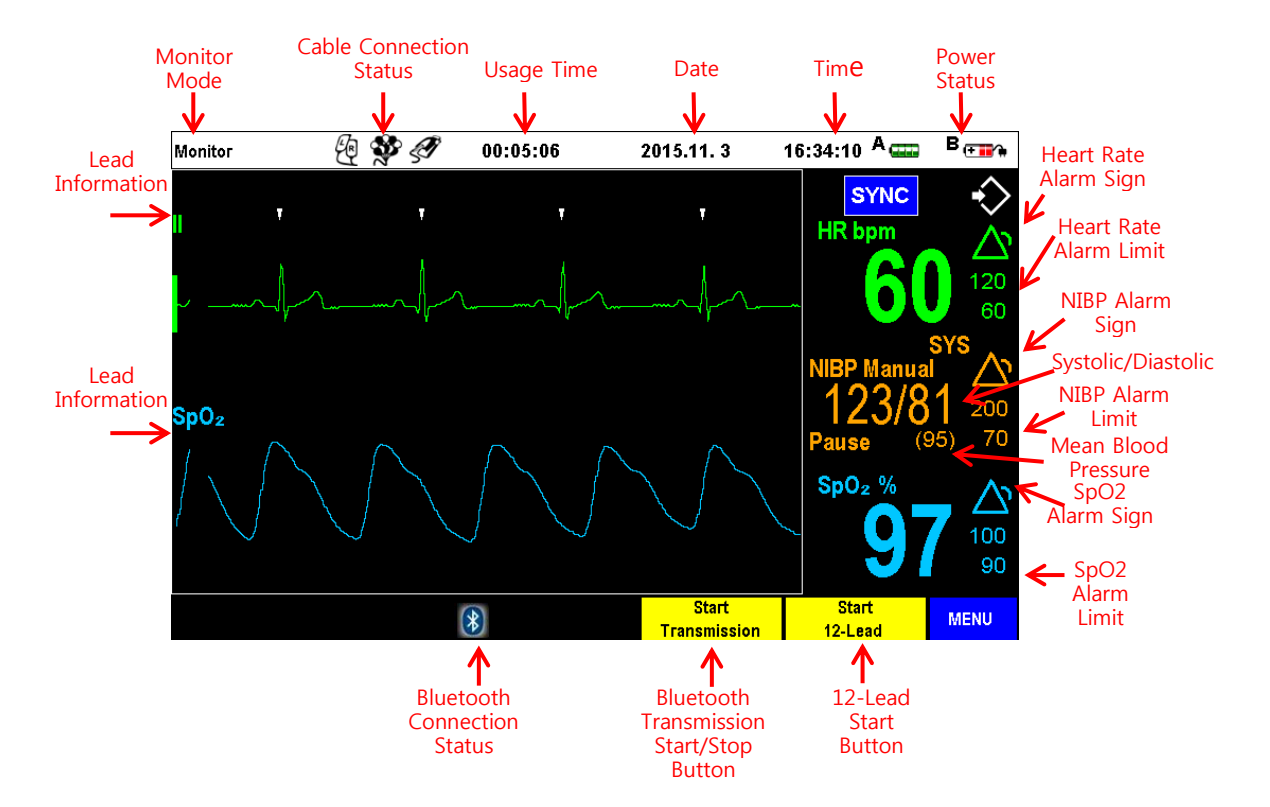

| Monitor Mode     | Informs which mode is running.                                                 |  |  |  |
|------------------|--------------------------------------------------------------------------------|--|--|--|
| Usage Time       | Displays the total time of use of the device after turning it on.              |  |  |  |
| Date             | Displays the date.                                                             |  |  |  |
| Current Time     | Shows the current time.                                                        |  |  |  |
| Power Status     | Shows the input power state when using the remaining battery indication or the |  |  |  |
|                  | AC power module.                                                               |  |  |  |
| Heart Rate       | Shows beat per minute(bpm), predefined alarm limit                             |  |  |  |
| SpO <sub>2</sub> | Shows SpO <sub>2</sub> (%), predefined alarm limit                             |  |  |  |
| NIED             | Shows blood pressure(mmHg), Systole/diastole, mean blood pressure, predefined  |  |  |  |
| NIDP             | alarm limit                                                                    |  |  |  |
| "Start 12-Lead"  | Starts 12 Load Mode                                                            |  |  |  |
| Button           | Starts 12-Lead Mode.                                                           |  |  |  |

### Caution

- While printing, pressing the lead change button in Sector 1 stops the printing.
- If only Sector 1 is printing, the lead for Sector 2 can be changed while printing.
- If both Sector 1 and Sector 2 are printing, the lead for Sector 2 cannot be changed while printing.

### 7.1 Monitoring ECG

#### Overview

The CU-HD1 can be used with 3-lead, 5-lead or 12-lead ECG patient cables, ECG electrodes, and defibrillation pads to perform ECG monitoring.

The equipment analyzes ECG and provides alarms based on heart rate, ventricular fibrillation or ventricular tachycardia.

For ECG monitoring over long periods or for more precise ECG measurement, make sure to select an appropriate channel (I, II, III, aVR, aVF, aVL, V1 - V6) based on the patient's condition as monitored with ECG electrodes.

The patient's ECG obtained through the amplification and operation of differential voltages between minute electromotive forces occurred due to the cardiac activities measured through the electrodes is displayed on the monitor as waveforms and values. When this value exceeds the range of set values for alarm, an alarm will be issued, indicating the abnormal condition of the patient.

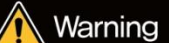

• The monitoring alarm of CU-HD1 is set to adult by default. If it is necessary to monitor an infant, change the alarm settings according to the circumstances of the infant. Using the product without changing the alarm settings may result in inaccurate alarms.

• When monitoring is done on patients with pacemakers, monitoring accuracy deteriorates significantly. In this case, asystole, etc. may not be detected. Check the operation and integrity of the CU-HD1 and ECG cable regularly by performing the Self-test.

#### 7.1.1 ECG Monitoring Setup

7.1.1.1 Connecting ECG Cable

Connect the ECG cable and CU-HD1 by checking the grooves on the ECG cable connector and the ECG terminal on the main body.

If you would like to measure ECG by using 3-lead, 5-lead, 10-lead, all of the cables must be inserted into the ECG terminal.

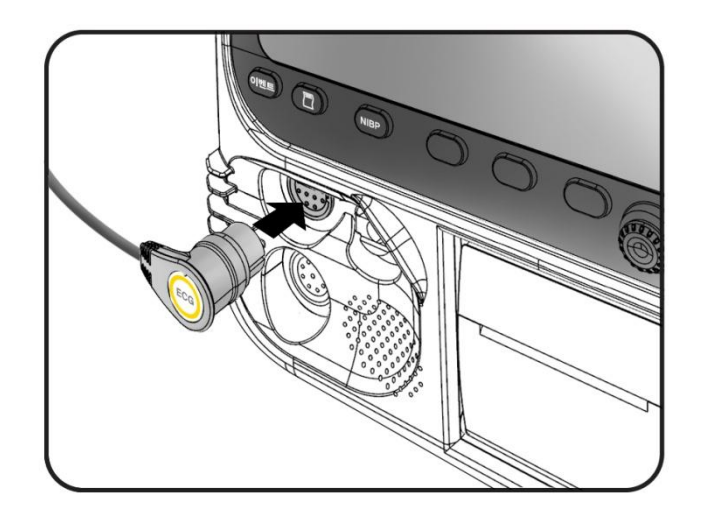

#### 7.1.1.2 Setting

1) Inputting the information for patient monitoring

In Monitor Mode, use the Menu knob to enter patient information.

For more details on entering information, see "8.1 Patient Information".

#### 2) Filter

At the "Filter" menu, you can set a bandwidth with which you can check out the ECG signal detected by the CU-HD1.

Support for the function of filtering the LCD monitor and printer ECG signal, and individual optional item is listed as follows.

| Filter           |             |  |  |
|------------------|-------------|--|--|
| ECG For Display  | EMS(1~30Hz) |  |  |
| ECG For Printing | EMS(1~30Hz) |  |  |
| AC Line Filter   | 60Hz        |  |  |
| Exit             |             |  |  |

#### ECG For Display

You can select the filter bandwidth of EMS ( $1 \sim 30$ Hz) and Monitor ( $0.5 \sim 40$ Hz). Default setting is EMS.

- ECG For Printing
  You can select the filter bandwidth of EMS (1~30Hz), Monitor (0.5~40Hz), and Diagnostic (0.05~150Hz). Default setting is EMS.
- AC Line Filter

This is an item to remove the power noise. Select 60Hz or 50Hz according to the power source. Default setting is 60Hz.

#### 3) ECG Gain

This is the menu item that takes control of the ECG sensitivity degree. If the ECG signal is too high or too low, you can change the signal level to an extent that you can easily verify it. Default setting is 10mm/mV.

| ECG Gain |         |  |
|----------|---------|--|
| Sector1  | 10mm/mV |  |
| Sector2  | 10mm/mV |  |
| Exit     |         |  |
|          |         |  |

#### • Sector 1

As for the ECG signals displayed in the Sector 1, click the menu knob to choose the ECG signal size from Auto Gain, 5mm/mV, 10mm/mV, and 20mm/mV.

Sector 2

As for the ECG signals displayed in the Sector 2, click the menu knob to choose the ECG signal size from Auto Gain, 5mm/mV, 10mm/mV, and 20mm/mV.

Note

Changes made to the settings in the menu are not saved. To change the default settings, see the Service Manual.

#### 7.1.1.3 Preparing ECG Monitoring

1) Attaching ECG Electrodes to patient

- ① Remove hair or foreign substances on the location where the electrodes are attached using a razor or scissors as necessary.
- ② Use rubbing alcohol to wipe any grease off the skin.
- ③ Remove all moisture from the skin and allow it to dry completely before attaching electrodes.
- ④ Connect electrodes to the ECG cable (3-lead, 5-lead, or 12-lead) firmly before connecting electrodes to the patient.
- 5 Check expiry dates and condition of the electrodes, then remove electrode packaging. Attach the electrodes to the patient one at a time.
- When connecting the electrodes, check that the entire electrode is firmly attached to the (6) patient and that the wire is not detached outside the electrode.
- ⑦ For details on attachment positions of the electrodes, see "7.1.1.4 Location of ECG Electrodes".

#### Note

If monitoring for an extended period of time, monitoring electrodes and multifunction electrode pads may need to be changed periodically. Refer to the manufacturer's documentation for replacement frequency.

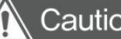

### Caution

Do not allow the conductive unit of the electrodes, including the neutral electrode and relevant connections, to come into contact with any other conductors, including the ground.

# Warning

- When using ECG electrodes, always check the expiry date. Also, remove the ECG electrodes from sealed packaging immediately before use.
- When using the expired disposable ECG electrode and the disposable ECG electrode whose envelope is lost, the accurate ECG measurement is not guaranteed.

7.1.1.4 Location of ECG Electrodes

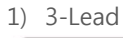

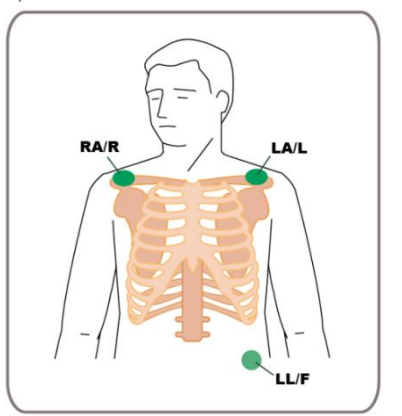

**RA/R** Underneath the right shoulder collarbone, or the right arm

- LA/L Underneath the left shoulder collarbone, or the left arm
- LL/F Left lower abdomen or left leg

2) 5-Lead

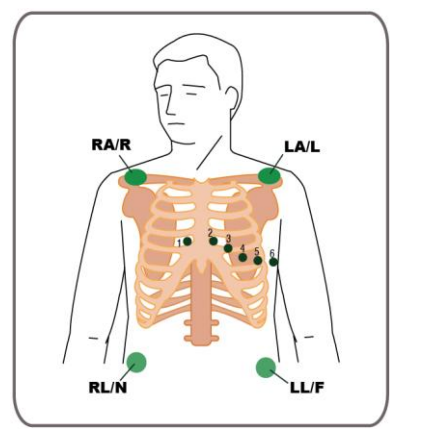

| RA/R | Underneath the right shoulder collarbone, |
|------|-------------------------------------------|
|      | or the right arm                          |

- LA/L Underneath the left shoulder collarbone, or the left arm
- LL/F Left lower abdomen or left leg
- **RL/N** Right lower abdomen
- V/C Among 12-lead locations, select the desired one from V1 ~ V6

3) 12-Lead

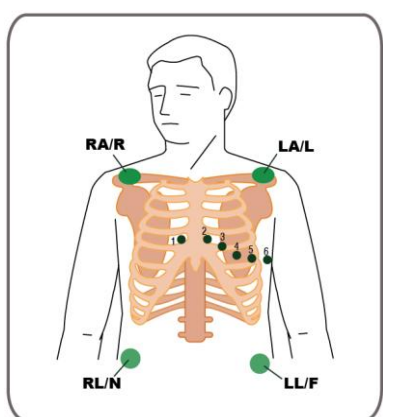

- **RA/R** Underneath the right shoulder collarbone, or the right arm
- LA/L Underneath the left shoulder collarbone, or the left arm
- LL/F Left lower abdomen or left leg
- RL/N Right lower abdomen
- V1/C1 Right 4<sup>th</sup> sterna intercostal
- V2/C2 Left 4<sup>th</sup> sterna intercostal
- V3/C3 Middle between V2 and V4
- V4/C4 5<sup>th</sup> sternal intercostal in the medial line of left collarbone
- V5/C5 Anterior axillary line in the horizontal line to V4
- V6/C6 Medial axillary line in the horizontal line to V4

#### 7.1.1.5 Measuring ECG

During ECG measurement, it is very important to select an appropriate lead for accurate detection of the QRS complex through monitoring.

If necessary, select an appropriate ECG waveform size.

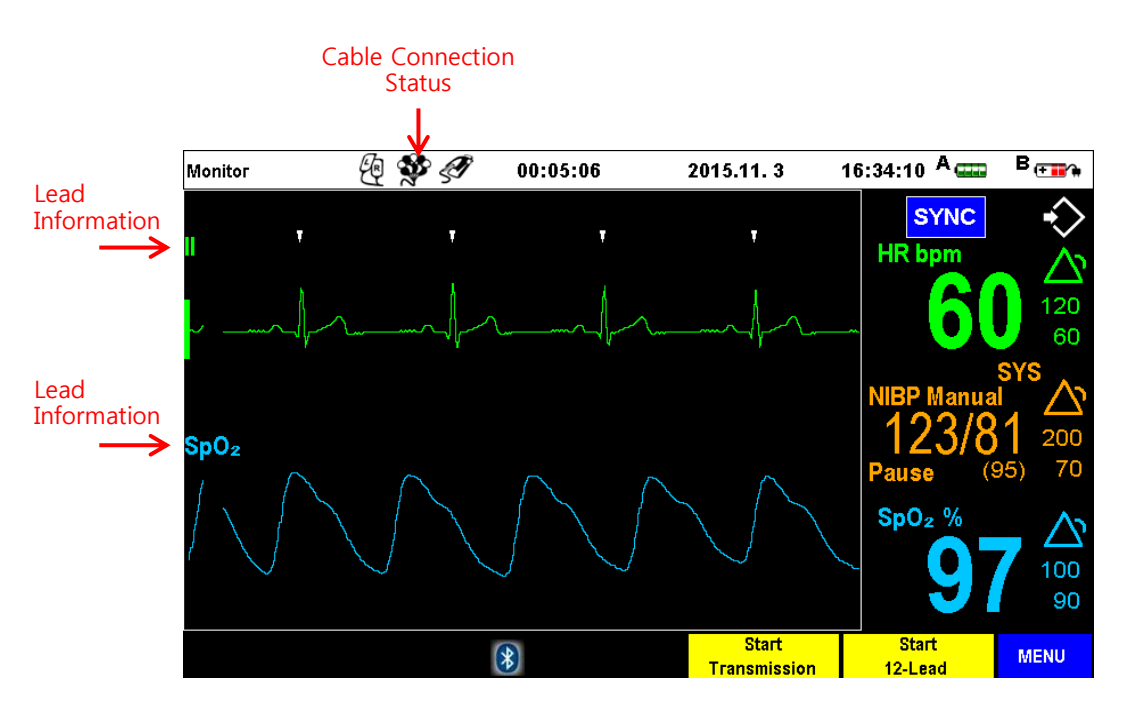

#### 1) Selecting Lead

| Type of ECG | Type of applicable lead                           |
|-------------|---------------------------------------------------|
| 3-Led       | I, II, III                                        |
| 5-Lead      | I, II, III, aVR, aVL, aVF, V                      |
| 12-Lead     | I, II, III, aVR, aVL, aVF, V1, V2, V3, V4, V5, V6 |

### Note

- Setting "Device Management / ECG Size" to "Auto Gain" automatically shows the adequately sized ECG waveform on the screen.
- Should a "Lead Fault" message appear, check the ECG cable or electrode connections. If the problem persists, replace the cables and electrodes.
- Dotted lines on the ECG denote invalid ECG signals in the waveform sector.
- In this case, check that an appropriate lead has been selected, and that the pads, ECG electrode cable and electrodes are attached correctly.
- When replacing the lead cables, dotted lines appear momentarily.
- Dotted lines appear when the "Lead Fault" error occurs.

#### 7.1.2 12-Lead ECG measurement

Use the lead selection button to select a lead to display from the 12-lead ECG (I, II, III, aVR, aVL, aVF, V1, V2, V3, V4, V5, V6) shown in Section 1 and Section 2.

#### O Layout

Push the "Start 12-lead" soft key. And check the ECG signal while the patient keeps his/her body in the same position.

If needed, press the MENU key to enter patient information.

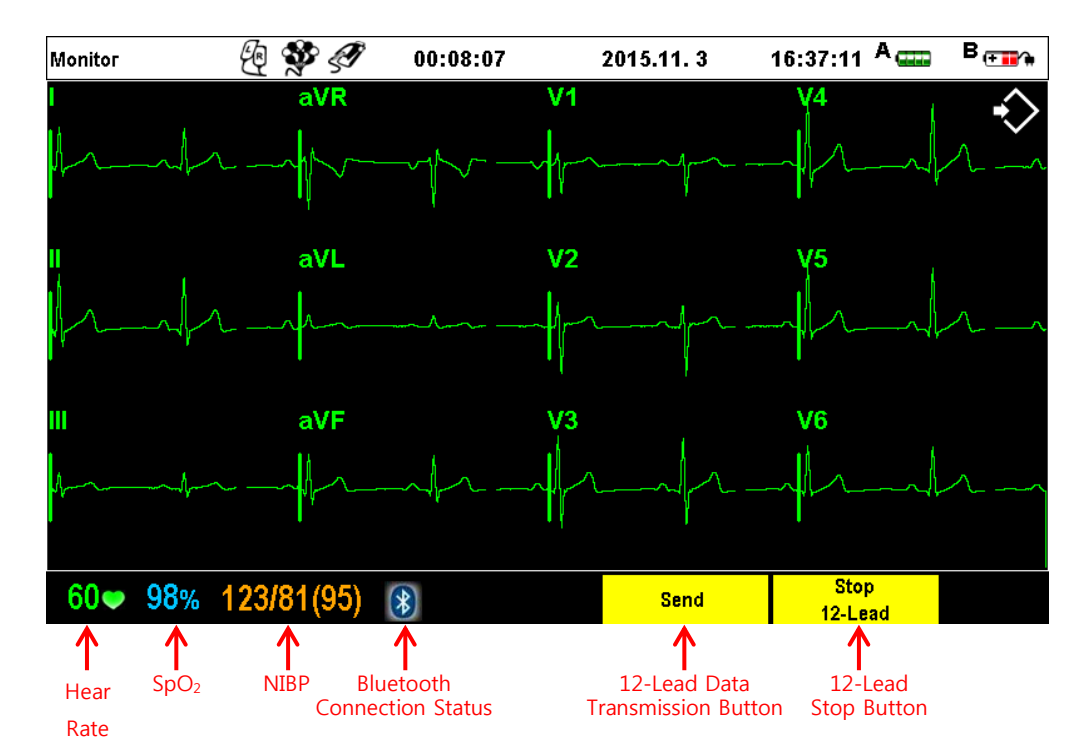

| Heart Rate                 | Shows the heart rate.                                             |
|----------------------------|-------------------------------------------------------------------|
| SpO <sub>2</sub>           | Shows the SpO <sub>2</sub> value measured for the patient.        |
| NIBP                       | Shows the NIBP value measured for the patient.                    |
|                            | Displays whether the device is connected to Bluetooth             |
| Blutooth Connection Status | communication.                                                    |
|                            | (Blue: Connected, Red: Disconnected)                              |
| 12-Lead Data Transfer      | Transfers the 12-lead data by the use of Bluetooth communication. |
| Stop 12-Lead               | Stops 12-lead measurement.                                        |

#### Warning

- Do not connect many devices to the patient at once. The leakage limit of the current may be exceeded.
- Adjusting the ECG waveform size on the screen does not affect the ECG data used in arrhythmia analysis.

# Caution

- In case of a patient implanted with a pacemaker, the heart rate meter may count the pacemaker rate even if cardiac arrest or other arrhythmias occurs. To avoid a shock hazard and interference from nearby electrical equipment, keep electrodes and patient cables away from grounded metal and other electrical equipment.
- ECG monitoring of the patient can be measured accurately when the patient is motionless.
- Physiological alarms may be triggered by environmental factors.

### 7.1.3 Alarm for ECG Measuring

- 7.1.3.1 Type of Alarm
  - 1) Physiological Alarms

| Alarm Message | Priority | Indication                               | Condition                                                                                     |
|---------------|----------|------------------------------------------|-----------------------------------------------------------------------------------------------|
| VF / VT       | High     | Red alarm message<br>with alert sound    | Patient's ECG measurement indicates<br>ventricular fibrillation / ventricular<br>tachycardia. |
| Asystole      | High     | Red alarm message<br>with alert sound    | Patient's ECG measurement indicates cardiac arrest.                                           |
| Extreme Brady | High     | Red alarm message<br>with alert sound    | Heart rate measurement exceeds the maximum set value by more than 20.                         |
| Extreme Tachy | High     | Red alarm message<br>with alert sound    | Heart rate measurement falls below the minimum set value by more than 10.                     |
| HR High       | Medium   | Yellow alarm message<br>with alert sound | Heart rate measurement exceeds the maximum set value.                                         |
| HR Low        | Medium   | Yellow alarm message<br>with alert sound | Heart rate measurement falls below the minimum set value.                                     |

#### 2) Technical Alarms

| Alarm Message          | Priority | Indication                                     | Condition                                                                       |
|------------------------|----------|------------------------------------------------|---------------------------------------------------------------------------------|
| Transmission<br>failed | Low      | Turquoise alarm<br>message<br>with alert sound | Real-time Bluetooth transmission failed or 12-ch Bluetooth transmission failed. |

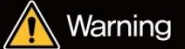

 Arrhythmias-related alarms only occur when lead II of the pads or the ECG electrodes is selected for Sector 1 in Monitor mode. To monitor the patient's ECG, set the pads or ECG lead II for the lead section from Sector 1 (yellow box in the figure below).

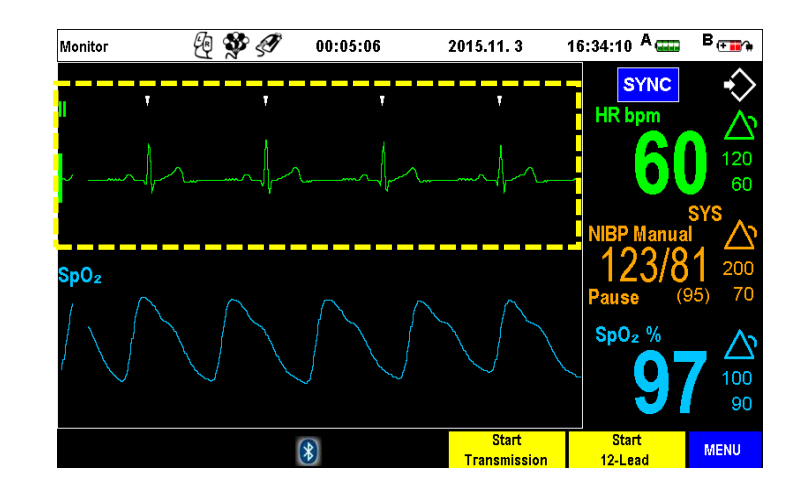

### 7.1.3.2 Alarm Setting

#### 1) VT/VF

This is a screen to set it to On/Off to generate the alarm sound when detecting Ventricular Tachycardia (VT), or Ventricular Fibrillation (VF).

|              | VT / VF |  |
|--------------|---------|--|
| Alarm On/Off | ON      |  |
| Exit         |         |  |
|              |         |  |
|              |         |  |
|              |         |  |

#### 2) Asystole

This is a screen to set it to On/Off to generate the alarm sound when detecting Asystole.

|              | Asystole |  |
|--------------|----------|--|
| Alarm On/Off | ON       |  |
| Exit         |          |  |
|              |          |  |
|              |          |  |

#### 3) Heart Rate

This is an item to set the alarm according to Heart Rate (HR) measured through the ECG cable or pad.

| HR           |        |  |  |
|--------------|--------|--|--|
| Alarm On/Off | ON     |  |  |
| Upper Limit  | 120bpm |  |  |
| Lower Limit  | 60bpm  |  |  |
| Exit         |        |  |  |

• Alarm On/Off

You can set it to On/Off to generate an alarm sound when the patient HR goes beyond the assigned numeric setting.

• Upper Limit

This is the maximum value of patient HR that generates an alarm sound, which can be changed by 5bpm with the Menu selection button. Numeric values you can set range from 35 to 300bpm.

Lower Limit

This is the minimum value of patient HR that generates an alarm sound, which can be changed by 5bpm with the Menu selection button. The numeric values that you can set ranges from 30 to 295bpm.

### 7.2 Measuring Pulse CO-Oximetry(SpO<sub>2</sub>)

#### Overview

The SpO2 Module measures functional oxygen saturation in the blood. The measurement determines the oxygenated hemoglobin as a percentage of the hemoglobin that can transport oxygen. The SpO<sub>2</sub> Pulse Oximetry is used as one of supplementary measures, enabling to measure SpO<sub>2</sub> and pulse rate.

The product uses the principle of spectrophotometry. SpO2 is measured percutaneously using a difference in the optical density occurring when two lights at a natural wavelength pass through material with a different concentration, while pulse waveform, value of SpO2 concentration, and heart rate are displayed on the monitor through the operation. When this value exceeds the range of set values for alarm, an alarm will be issued, indicating the abnormal condition of the patient.

#### 7.2.1 Preparing to Measure SpO<sub>2</sub>

7.2.1.1 Connecting to the Device

A SpO2 alarm is issued when the measurement exceeds or falls below the range of the set values. The SpO2 alarm is a non-latch alarm, so it will be canceled when the measurement falls under the range of the set values.

1) Connection to the SpO<sub>2</sub> Sensor and SpO<sub>2</sub> Sensor Extension Cable

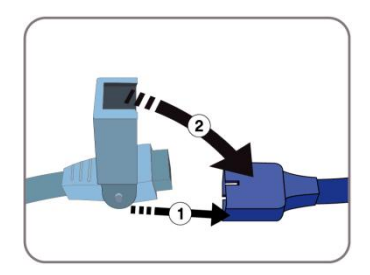

2) Connecting SpO<sub>2</sub> Sensor Extension Cable to the Main body

How to connect the  $SpO_2$  connection cable and the CU-HD1 is shown below, and the groove of the connector and input terminal prevents inaccurate connection.

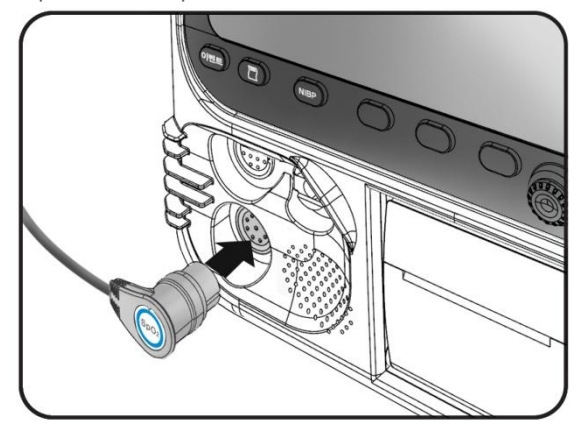

7.2.1.2 Inputting the information for patient monitoring

In Monitor Mode, use the Menu knob to enter patient information.

For more details on entering information, see "8.1 Patient Information".

7.2.1.3 Applying the SpO<sub>2</sub> Sensor

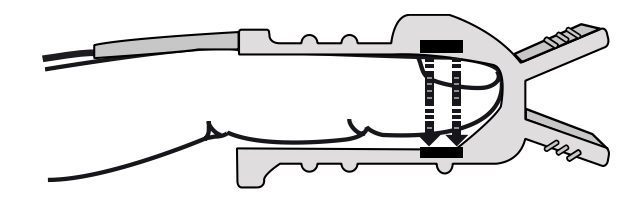

- ① Position the sensor so the cable is above the finger.
- ② Ensure the sensor is correctly connected to the finger as illustrated.
- ③ After use, remove the sensor from the patient, wipe the entire sensor pad clean with 70% isopropyl alcohol and allow it to air dry.

# Caution

- On the finger to be measured, there must be the presence of normal perfusion.
- LED light must be located in the location where light can be passed through the body.
- Take caution that bright sun rays and bright light in the surgery room will be not detected by the sensor.
- If necessary, cover the sensor site with opaque fabric or tape so that light cannot pass through the sensor part.
- Always keep the sensor dry.
- If excessive movement occurs to the object to be measured, SpO2 cannot be measured.
- Inspect the sensor application site at least every two hours for changes in skin quality, correct optical alignment and proper sensor application. If skin quality is compromised, change the sensor site. Change the application site at least every four hours. More frequent checking may be required due to an individual patient's condition

#### 7.2.1.4 Measuring SpO<sub>2</sub>

When the  $SpO_2$  sensor is attached to the finger, the CU-HD1 automatically starts measurement and displays  $SpO_2$  and pulse on the screen as illustrated.

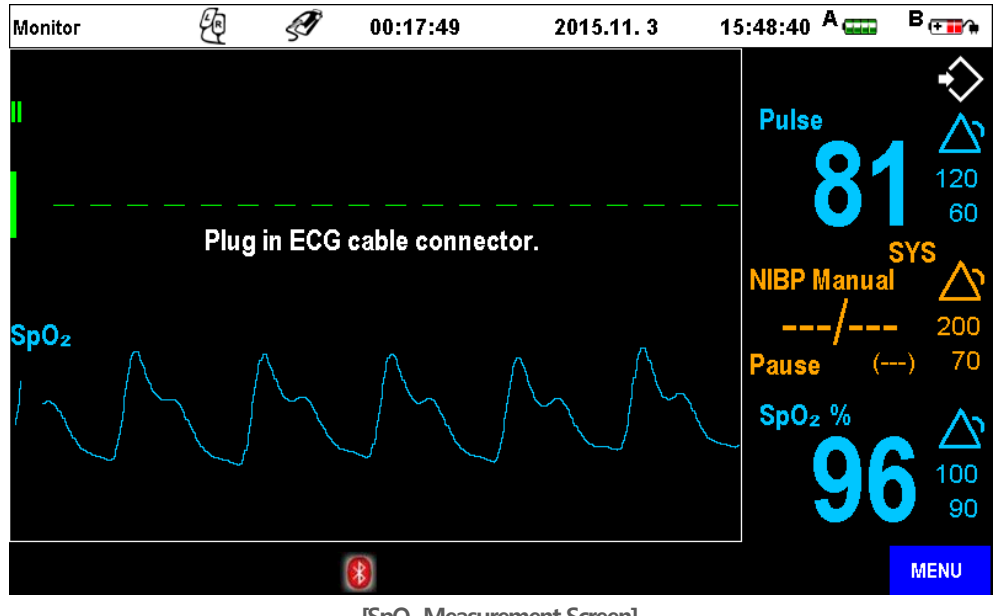

#### [SpO<sub>2</sub> Measurement Screen]

#### Note

When measuring  $SpO_2$  only, the screen shows [SpO<sub>2</sub> Measurement Screen] above, along with a pulse. When pads, paddles, or ECG cables are connected (not in Lead Fault condition) and ECG is measured, pulse is shown in HR bpm.

# Caution

SpO<sub>2</sub> is one of the supplementary measures to check the patient's status; the measurement value is subject to change according to the patient's status and ambient condition. Measurement values may change in the following cases.

- Hypothermic patient or Acidotic patient
- Patients that are receiving a photosensitive drug
- Patients that are receiving vasoconstrictor medications
- Patients that have poor circulation
- Hemoglobin malfunction patient
- Severe anemia patient
- Elevated levels of bilirubin
- Interference by carboxyhemoglobin and methemoglobin
- Injected dyes such as methylene blue
- Exposure to excessive illumination such as surgical lamps, bilirubin lamps, fluorescent lights, infrared heating lamps or direct sunlight
- Equipment with an inaccurate sensor
## 🚺 Warning

- Always use DS100A sensors and extension cables approved by CU Medical Systems, Inc. Check compatibility before use of sensors or extension cables from other manufacturers, as they may affect defibrillator performance.
- The CU-HD1 is calibrated to display functional oxygen saturation.
- Incorrect usage of the sensors under excessive pressure for long periods may result in pressure damage.

## Note

- Some models of commercially available bench top functional testers and patient simulators can be used to verify the proper functionality of pulse oximeter sensors, cables and monitors. See the individual testing device's operation manual for the procedures specific to the model of tester that you are using.
- SpO<sub>2</sub> measurement accuracy can only be evaluated in vivo by comparing pulse oximeter readings with values traceable to SpO<sub>2</sub> measurements obtained from simultaneously sampled arterial blood using a laboratory CO-oximeter.
- Functional test equipment designed for SpO<sub>2</sub> testing cannot be used to assess the accuracy of the SpO<sub>2</sub> readings.
- See the sensor's operation manual for the maximum temperature possible at the sensor-skin interface and other information such as intended patient population, sensor application sites and use criteria.
- Information about wavelength range can be useful to clinicians, especially those performing photodynamic therapy

## 7.2.2 Alarm for Measuring SpO<sub>2</sub>

 $SpO_2$  alarms with measurement settings are activated when the measurement exceeds or falls below the set value.  $SpO_2$  alarms are non-latch alarms; they are automatically deactivated when the trigger condition no longer exists.

## 7.2.2.1 Type of Alarm

SpO<sub>2</sub> measurement mode has physiological alarms and technical alarms.

## 1) Physiological Alarms

| Alarm Message                | Priority                        | Indication           | Condition                                |
|------------------------------|---------------------------------|----------------------|------------------------------------------|
| Duka Hiab                    | Madium                          | Yellow alarm message | Pulse measurement exceeds the            |
| Puise High                   | Medium                          | with alert sound     | maximum set value.                       |
| Dulco Low                    | Madium                          | Yellow alarm message | Pulse measurement falls below the        |
| Puise Low                    | wealum                          | with alert sound     | minimum set value.                       |
| Seo. Llieb                   | Madium                          | Yellow alarm message | SpO <sub>2</sub> measurement exceeds the |
| spO <sub>2</sub> righ        | spO <sub>2</sub> right intedium | with alert sound     | maximum set value.                       |
|                              | Madium                          | Yellow alarm message | $SpO_2$ measurement falls below the      |
| SpO <sub>2</sub> Low Iviedit |                                 | with alert sound     | minimum set value.                       |

## 2) Technical Alarms

| Alarm Message          | Priority | Indication                                     | Condition                                   |
|------------------------|----------|------------------------------------------------|---------------------------------------------|
| SpO <sub>2</sub> Error | Low      | Turquoise alarm<br>message<br>with alert sound | There is a problem with the $SpO_2$ module. |

## 7.2.2.2 Alarm Setting – SpO<sub>2</sub>

You can set the  $SpO_2$  measurement alarm trigger range. Available fields include "Alarm On/Off", "Upper Limit" and "Lower Limit".

Press the Menu Knob and select Alarms  $\rightarrow$  SpO<sub>2</sub> to open the SpO<sub>2</sub> Alarm Settings screen.

| SpOz         |      |  |
|--------------|------|--|
| Alarm On/Off | ON   |  |
| Upper Limit  | 100% |  |
| Lower Limit  | 90%  |  |
| Exit         |      |  |

## Alarm On/Off

You can set it to On/Off to generate the alarm sound when the measured  $SpO_2$  value goes beyond the assigned numeric range.

## • Upper Limit

This is the maximum value of  $SpO_2$  that generates the alarm sound, which can be changed by 1% with the Menu selection button. The numeric values that you can set range from 2 to 100%.

## Lower Limit

This is the minimum value of SpO2 that generates the alarm sound, which can be changed by 1% with the Menu selection button. The numeric values that you can set ranges from 1 to 99%.

### 7.2.2.3 Setting Alarm – Heart Rate

This is an item to set the alarm according to Heart Rate (HR) measured through the SpO<sub>2</sub> sensor.

| HR           |        |  |
|--------------|--------|--|
| Alarm On/Off | ON     |  |
| Upper Limit  | 120bpm |  |
| Lower Limit  | 60bpm  |  |
| Exit         |        |  |

## Alarm On/Off

You can set it to On/Off to generate an alarm sound when the patient HR goes beyond the assigned numeric setting.

## • Upper Limit

This is the maximum value of patient HR that generates an alarm sound, which can be changed by 5bpm with the Menu selection button. Numeric values you can set range from 35 to 300bpm.

## Lower Limit

This is the minimum value of patient HR that generates an alarm sound, which can be changed by 5bpm with the Menu selection button. The numeric values that you can set ranges from 30 to 295bpm.

### 7.3 Measuring Noninvasive Blood Pressure (NIBP)

#### Overview

The systolic and diastolic blood pressures are measured using a vibration occurring when the blood flow resumes at the time of inflation and deflation of the cuffs. The average from the resumption of blood flow when expanding and the mean arterial pressure is calculated and displayed on the monitor. If the systolic and diastolic blood pressures go outside the range of set value for alarm, an alarm will be issued, indicating the abnormal condition of the patient.

The systolic and diastolic blood pressures are measured using a vibration occurring when the blood flow resumes at the time of inflation and deflation of the cuffs. The average from the resumption of blood flow when expanding and the mean arterial pressure is calculated and displayed on the monitor. If the systolic and diastolic blood pressures go outside the range of set value for alarm, an alarm will be issued, indicating the abnormal condition of the patient.

Non-invasive blood pressure (NIBP) is displayed on the monitor in modes other than Automatic Defibrillation mode, and in case of 12-lead ECG mode, measurements are displayed only at the bottom of the screen. Automatic occasional NIBP measurement and manual NIBP measurement functions are provided. Occasional time and alarm-related measurement settings can be modified in the menu.

#### 7.3.1 Preparing to Measure NIBP

7.3.1.1 Connecting to the Device

To mount the cuff for noninvasive blood pressure (NIBP) measuring to the CU-HD1, a separate connection tube is needed.

1) Connecting the Cuff and the Connection Tube for NIBP Measuring

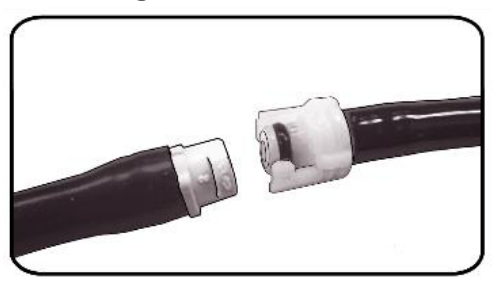

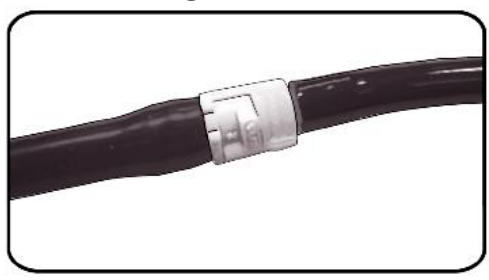

2) Connecting the Connection Tube to the Main body

To use the NIBP function, you need to mount the tube connected with the cuff to the NIBP input port of the main body as shown below. Hold the metal connector of the tube and pull it in the opposite direction of the product to disconnect the tube from the main body.

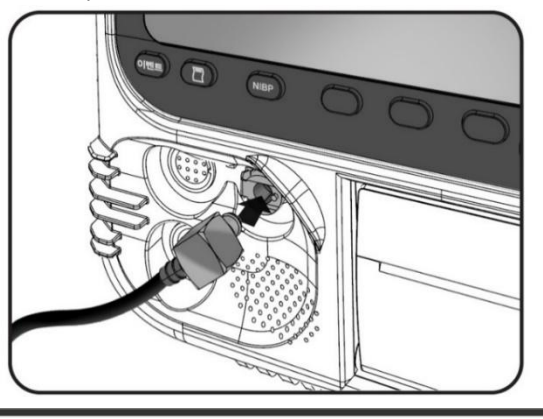

7.3.1.2 Inputting the information for patient monitoring

In Monitor Mode, use the Menu knob to enter patient information.

For more details on entering information, see "8.1 Patient Information".

## 🔪 Warning

Before measurement, choose the correct Patient Category from the menu. It is important for the safety of the patient that you choose the correct "Patient Category" (Adult, Pediatric, Neonate) since the maximum expansion pressure is determined based on your selection.

For details on changing Patient Category, see Menu. The default setting is "Adult".

## 7.3.1.3 Applying the Cuff to the Patient

- ① Select an appropriate cuff for the patient.
- 2 If there is no cuff that fits the patient well, select a larger cuff rather than a smaller one.

| Adult                 | Pediatric             | infant               |  |
|-----------------------|-----------------------|----------------------|--|
| circumference 23~33cm | circumference 12~19cm | circumference 8~13cm |  |

### \* Proper location of cuff

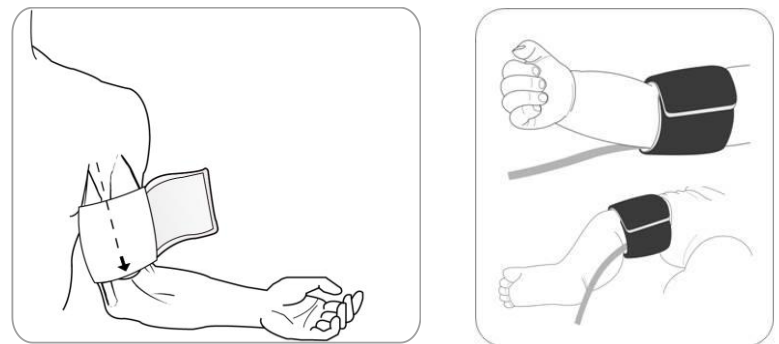

- ③ Ensure the patient is lying down or comfortably seated with legs uncrossed, both feet on the floor, and back supported. The limb to be used for NIBP measurement should be relaxed, extended, and placed on a smooth surface for support. The operator position is not restricted during NIBP measurement.
- 4 Sqeeze as much air from the cuff as possible before placing it on the patient.
- (5) Place the suff 2 to 5cm above the elbow crease.
- 6 Adjust the cuff so that the artery marker on the cuff is over the artery, pointing to the hand or foot.
- ⑦ Check that the cuff ends between the range lines marked on the cuff.
- (8) If they do not line up, use a different size cuff.
- (9) Wrap the deflated cuff snugly around the limb without impeding blood flow.
- 10 Ensure that the hose is routed th avoid kinking or compression.
- (1) Keep the cuff placement at the same level as the heart.

## 🚺 Warning

- Avoid using the cuff on parts of the body where damage to the tissue from external air pressure can be expected.
- Never use anything other than the cuff supplied with the defibrillator. CU Medical Systems, Inc. will not be liable for any problems caused by the use of products other than the cuff supplied.

## Caution

- Select and use a proper cuff according to the patient for accurate measurement of noninvasive blood pressure (NIBP) by referring to "2.7 Accessories". If a cuff which is too small is used, the measured blood pressure will be higher than the actual blood pressure of the patient, and if a cuff which is too large is used, the measured blood pressure will be lower than the actual blood pressure of the patient.
- When the blood pressure is measured while the cuff is loose or air remains in the cuff, the measured blood pressure may be higher than the actual blood pressure. Use the cuff by adhering it to the patient as closely as possible while it is being deflated.

## 7.3.1.4 Measuring NIBP

① Selecting Mode

This product takes NIBP measurements in manual and automatic modes. Mode selection (automatic or manual) can be made using the menu.

| NIBP Mode     |        |  |
|---------------|--------|--|
| Mode          | Manual |  |
| NIBP Schedule | 3min   |  |
| Exit          |        |  |
|               |        |  |

| Mode        | Description                                                             |
|-------------|-------------------------------------------------------------------------|
| Manual Mode | Pressing the NIBP button starts the measurement.                        |
|             | When NIBP Mode is set to "Automatic", measurements can be taken         |
| Auto Mode   | by adjusting the measurement interval to 1, 3, 5, 10, 15, 30, 60 or 120 |
|             | minutes.                                                                |

#### ② Measuring NIBP

Pressing the "NIBP" button starts the measurement according to the selected mode. During measurement, the cuff attached to the patient expands and pressure applied is shown on the screen. When measurement is complete, the systolic and diastolic blood pressures (mean blood pressure) are displayed on the screen. Pressing the NIBP button once during measurement stops the measurement.

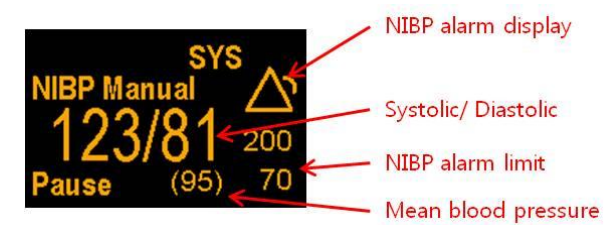

During measurement, press the NIBP button to stop the measurement.

## Warning

- Use clinical judgment to decide whether or not to perform automatic blood pressure measurements on patients with severe blood clotting disorders because of the risk of hematoma in the limb wearing the cuff.
- Do not apply the cuff to a limb that has an intravenous infusion or arterial catheter in place. This could cause tissue damage around the catheter when the infusion is slowed or blocked during cuff inflation.
- Prolonged series of NIBP measurements in automatic mode may be associated with purpura, ischemia and neuropathy in the limb wearing the cuff. When monitoring a patient, examine the extremities of the limb frequently for normal color, warmth and sensitivity. If any abnormality is observed, stop the blood pressure measurements immediately
- Care should be taken when using an NIBP measurement mode on patients with decreased consciousness, neuropathy, irregular cardiac rhythm, labile high blood pressure, increased arm activity, or arterial insufficiency especially if the unit is utilized for a prolonged period. Pay particular attention to unconscious patients since they cannot alert you if the pain is present.
- Accurate measurements are not guaranteed in circumstances such as dramatically fluctuating barometric pressure (inside airplane or elevator) or hyperbaric chamber.
- Do not allow the NIBP tube to become kinked or crushed. This could prevent normal cuff deflation resulting in patient injury due to prolonged restriction of blood flow.
- Do not place cuff over a wound, as this can cause further injury.
- Repeated use of SpO<sub>2</sub> measurements on the same patient over a short time interval can affect blood pressure readings, limit circulation to the limb, and cause injury to the patient.
- Observe the patient's limb periodically to ensure that circulation is not impaired for a prolonged period of time.
- Do not place the NIBP cuff on the same arm or leg as an SpO<sub>2</sub> sensor. Inflation of the cuff causes the SpO<sub>2</sub> monitor to read incorrectly.
- Do not attach the NIBP cuff to the arm on the side of the body where a mastectomy has been performed. Attach the cuff on the other arm for blood pressure measurement.

## Caution

- The pulse measured during NIBP measurement is not displayed on the screen. For patient heart rate information, use the SpO<sub>2</sub> sensor or ECG electrodes.
- A major air leak can be preventing cuff inflation. Check hose and cuff connections, replace a defective hose or cuff, as necessary, and reattempt NIBP measurement. Check hose for kinks. Kinked hose can be preventing the correct measurement.
- Do not compress or restrict pressure tubes during an NIBP measurement.
- If a spill occurs and liquid appears inside the tubing, contact your service personnel.
- If the circumference of the upper arm is less than 8-13 cm, noninvasive blood pressure cannot be measured for the patient.

## Note

- NIBP measurement accuracy can be improved by minimizing patient movement.
- Do not talk during the measurement. Keep quiet and stay calm for the entire process.
- Patient movement, very low pulse volume, or vibration from outside sources can influence the accuracy of blood pressure measurements.
- Blood pressure readings may be affected by the position of the patient, their physiologic condition, the presence of arrhythmia and other factors.
- NIBP Measuring function cannot be used on AED Mode.
- Activating the pacer function or charging the defibrillation energy automatically stops NIBP measurement in Pacer Mode or Manual Defibrillation Mode.

## 7.3.2 Alarm for NIBP Measuring

A NIBP alarm is issued when the measurement exceeds or falls below the range of the set values. The NIBP alarm is the non-latch alarm, so it will be canceled when the measurement falls under the range of the set values.

## Note

• An NIBP alarm is issued due to an occasional measurement. Once the alarm is issued, the EXIT button will be activated immediately.

## 7.3.2.1 Type of Alarm

NIBP measurement mode has physiological alarms and technical alarms.

## 1) Physiological Alarms

| Alarm Message       | Priority | Indication           | Condition                            |
|---------------------|----------|----------------------|--------------------------------------|
| Suctoria Lligh      | Madium   | Yellow alarm message | Systolic blood pressure measurement  |
| Systolic High       | Iviedium | with alert sound     | exceeds the maximum set value.       |
| Sustalia Law        | Madium   | Yellow alarm message | Systolic blood pressure measurement  |
| Systolic Low        | Iviedium | with alert sound     | falls below the minimum set value.   |
| Diactolic Llich     | Madium   | Yellow alarm message | Diastolic blood pressure measurement |
| Diasloiic high      | Medium   | with alert sound     | exceeds the maximum set value.       |
| Diactolia Lour      | Medium   | Yellow alarm message | Diastolic blood pressure measurement |
| DIASCOIIC LOW       |          | with alert sound     | falls below the minimum set value.   |
| Maan Lligh          | Madium   | Yellow alarm message | Mean blood pressure measurement      |
|                     | weatum   | with alert sound     | exceeds the maximum set value.       |
| Mooplow             | Madium   | Yellow alarm message | Mean blood pressure measurement      |
| Iviean Low Iviediun |          | with alert sound     | falls below the minimum set value.   |

| 2)       | Technical | Alarms      |
|----------|-----------|-------------|
| <u> </u> | reennear  | / ((01111)) |

| Alarm Message                      | Priority | Indication                                  | Condition                                         |
|------------------------------------|----------|---------------------------------------------|---------------------------------------------------|
| NIBP<br>Measurement<br>Failure     | Low      | Turquoise alarm message<br>with alert sound | NIBP measurement failure.                         |
| NIBP signal has<br>noise artifacts | Low      | Turquoise alarm message<br>with alert sound | Oscillometric signal has noise.                   |
| NIBP Pneumatic<br>Blockage         | Low      | Turquoise alarm message<br>with alert sound | NIBP operation is interrupted by bent tubes, etc. |
| NIBP air leak or<br>loose cuff     | Low      | Turquoise alarm message<br>with alert sound | Air is leaking from tubes, etc.                   |
| NIBP Cuff<br>Overpressure          | Low      | Turquoise alarm message<br>with alert sound | NIBP is over-pressurized.                         |
| NIBP Error                         | Low      | Turquoise alarm message<br>with alert sound | There is a problem with NIBP module operation.    |
| NIBP Calibration<br>overdue        | Low      | Turquoise alarm message<br>with alert sound | NIBP module calibration has expired.              |
| NIBP Equipment<br>Malfunction      | Low      | Turquoise alarm message<br>with alert sound | NIBP device is faulty.                            |

## 7.3.2.2 Alarm Setting

You can set the NIBP-related alarm ON/OFF. You can set an item to issue an alarm among the measured NIBP results.

### 1) Alarm Setting Screen

Press the Menu knob and select Alarms  $\rightarrow$  NIBP to open the NIBP Alarm Setting screen.

| NIBP           |      |  |  |  |
|----------------|------|--|--|--|
| Alarm On / Off | Exit |  |  |  |
| Systolic       |      |  |  |  |
| Diastolic      |      |  |  |  |
| Mean           |      |  |  |  |

### 2) Alarm On/Off

Turns the alarm on or off for noninvasive blood pressure. You can set the alarm only for the selected items out of the results of noninvasive blood pressure measuring.

| Alarm On / Off |          |  |
|----------------|----------|--|
| Alarm On / Off | ON       |  |
| Select Type    | Systolic |  |
| Exit           |          |  |
|                |          |  |

## 3) Systolic Blood Pressure

Ye can set the alarm range for systolic blood pressure out of the measured values.

| Systolic    |         |  |
|-------------|---------|--|
| Upper Limit | 200mmHg |  |
| Lower Limit | 70mmHg  |  |
| Exit        |         |  |
|             |         |  |

4) Diastolic Blood Pressure

You can set the alarm range for diastolic blood pressure out of the measured values.

| Diastolic   |         |  |
|-------------|---------|--|
| Upper Limit | 160mmHg |  |
| Lower Limit | 30mmHg  |  |
| Exit        |         |  |
|             |         |  |

5) Mean Blood Pressure

You can set the alarm range for mean blood pressure out of the measured values.

| Mean        |         |  |
|-------------|---------|--|
| Upper Limit | 180mmHg |  |
| Lower Limit | 40mmHg  |  |
| Exit        |         |  |
|             |         |  |

## Caution

 Changes made to the alarm settings in the menu are not automatically saved. When the equipment reboots, the default alarm settings are restored. To change the default alarm settings, they must be changed and saved in Administrator Mode. For details on entering Administrator Mode or changing default alarm settings, see the Service Manual.

## Note

- Calibrate the NIBP measurement device every year by contacting CU Medical Systems, Inc. for service.
- If the device does not work properly, see Troubleshooting for Problems Related to NIBP Measuring. For other problems, please contact the CU Medical Systems Service Center.

## 7.4 Measuring End-tidal CO<sub>2</sub> (EtCO<sub>2</sub>)

## Overview

The CU-CM1 allows you to measure CO<sub>2</sub>, EtCO<sub>2</sub>, and RR (Respiration Rate). CO<sub>2</sub> can be measured in Patient Monitoring Mode, Pacer Mode and Manual Mode on the CU-HD1.

The CU-CM1 offers two methods for measuring  $CO_2$ , namely Mainstream and Sidestream and it is measured through infrared absorption of  $CO_2$ .

 $CO_2$  continues to be measured through a sampling line or the adapter. EtCO<sub>2</sub> is measured through the concentration of  $CO_2$  at every end of the patient's exhalation. It can be a critical means of monitoring the respiration of the patient. For example, it allows you to see if chest compressions were administered properly to a patient during CPR, and is used to confirm successful intubation. It also allows you to check respiratory ailments in the lungs or bronchi.

## Note

- CU-CM1 is not compatible with any other products other than CU-HD1.
- Either Mainstream or Sidestream measurement method can be selected and used.
- When cleaning the IRMA Mainstream gas analyzer, always wipe it with a soft cloth. Remove the airway adapter before cleaning the analyzer.
- Wipe the outside surface using a formula of 70% or less ethanol and a 70% or less isopropyl alcohol.
- This device does not provide an automatic air pressure compensation function.

## Warning

- If the zero calibration of the CO2 sensor is necessary, if correct air pressure is not set of if the pre-heating time is not enough, the EtCO2 and RR measurements may not be accurate. A sensor application error or environmental conditions may also affect the measurements.
- Accessories of IRMA Mainstream gas analyzer and ISA Sidestream gas analyzer can only be used once. Do not clean, sterilize, or reuse them.
- Check if CO2 waveform (capnogram) is appropriate on the monitor screen. Always check if the patient's ventilator is connected correctly.
- If it is loosely connected or damaged, the patient's breathing may become abnormal or the measurement of respiratory gases may become inaccurate. Connect it securely and check the connected part for leaks.
- If spray medicine or anesthetic gas is used, the CO2 measurement may be inaccurate.
- Carry out zero calibration while the airway adapter is not connected to the patient.

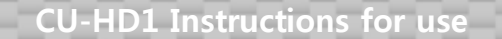

- Preparing the Measurement of EtCO2
  - 7.4.1.1 Connecting to the Device
    - 1) Connecting the IRMA Mainstream to CU-CM1 (Front View)

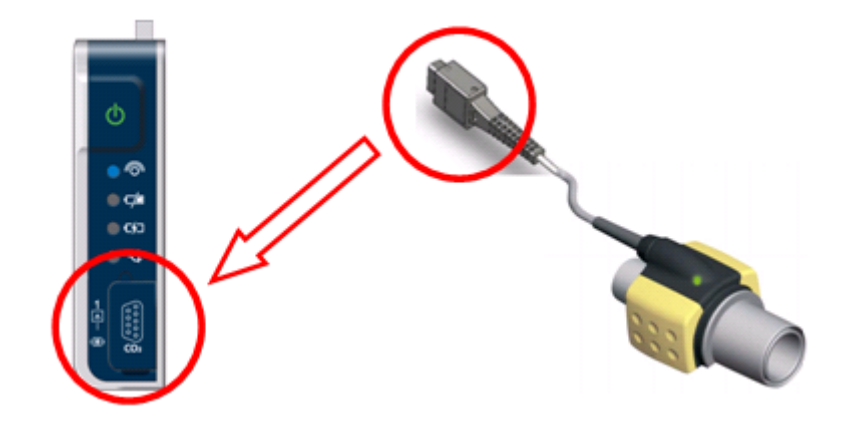

2) Connecting the ISA Sidestream to CU-CM1 (Rear View)

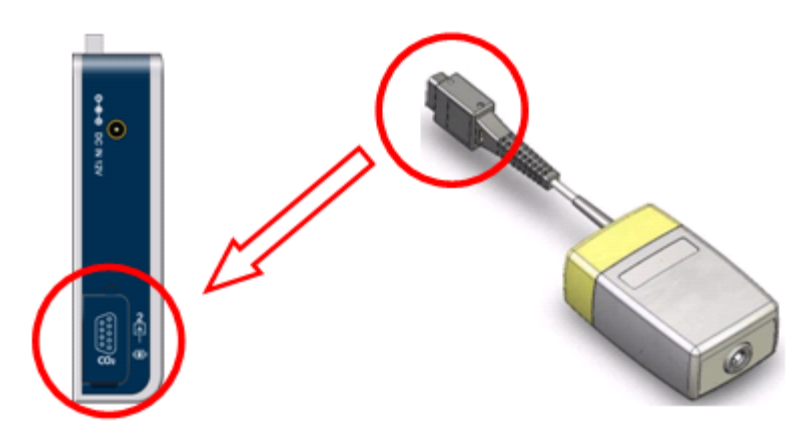

## Caution

- When selecting an accessory, always check the patient category (adult, pediatric, neonate), patient airway (ventilation), and ventilation status (humidified ventilation).
- Use only accessories provided by CU Medical Systems, Inc. for correct and accurate measurement of CO<sub>2</sub>.

## 7.4.1.2 Setting

The CU-CM1 measures the amount of  $CO_2$  and transmits the measured value to the CU-HD1 via Bluetooth. The CU-HD1 displays it on the LCD screen.  $CO_2$  can be measured in Patient Monitoring Mode, Pacer Mode and Manual Mode on the CU-HD1.

First, pairing the CU-CM1 with the CU-HD1 is needed for using CU-CM1. For details on pairing the CU-CM1 is shown below.

## 1) Pairing

If a new CU-CM1 is purchased or replaced, it can be used only after pairing with CU-HD1.

 Select "CO<sub>2</sub> Sensor Initialization" in Bluetooth as below for pairing via Bluetooth. ("MENU" → "Device Management" → "Bluetooth" → "CO<sub>2</sub> Sensor Initialization")

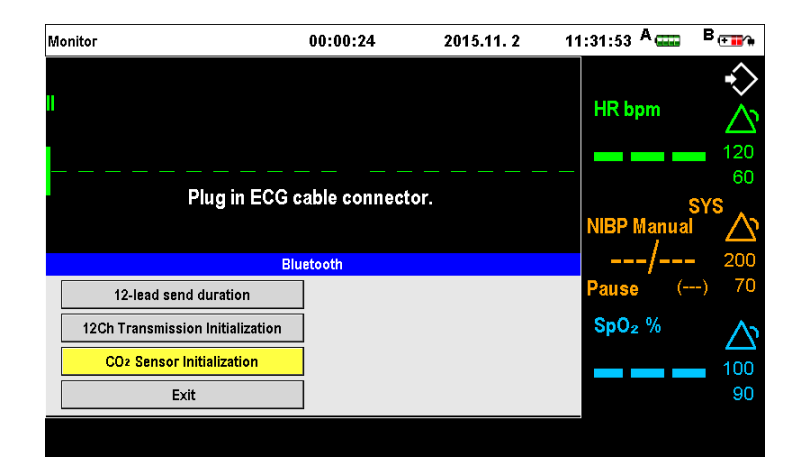

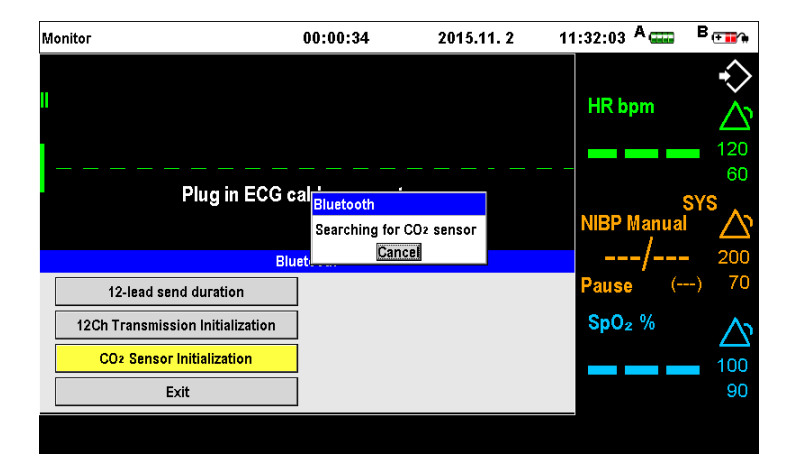

## Note

• CU-HD1 may be obstructed by other devices, even if those other devices meet the KN emission requirements.

② When the CU-CM1 is turned on and is paired with the CU-HD1 via Bluetooth, a long beep will sound three times. The following window will pop up on the CU-HD1 screen to show that pairing is complete.

| Monitor                          | 00:01:19                                   | 2015.11. 3 | 17:31:11         | A 📖         | B⊕∎∕≉                                                                                                    |
|----------------------------------|--------------------------------------------|------------|------------------|-------------|----------------------------------------------------------------------------------------------------|
| 11                               |                                            |            | HR bp            | m           | ↔ ★ ★ <p< th=""></p<> |
| Plug in ECG                      | cable c <mark>Bluetooth</mark><br>CO2 sens | sor set    | NIBP M           | s<br>Ianual | 60<br>FYS<br>200                                                                                                    |
| 12-lead send duration            |                                            |            | Pause            | (           | -) 70                                                                                                    |
| 12Ch Transmission Initialization |                                            |            | SpO <sub>2</sub> | %           | <b>※</b>                                                                                                    |
| CO2 Sensor Initialization        |                                            |            |                  |             | 100                                                                                                    |
| Exit                             |                                            |            |                  |             | 90                                                                                                    |
|                                  |                                            |            |                  |             |                                                                                                    |

## Note

- Communication is not possible with devices that are not designated by CU Medical Systems, Inc.
- Before pairing the CU-HD1, turn on the power of the device to be connected.
  - Select CO<sub>2</sub> by pressing the lead selection (Sector 2) button on the CU-HD1. When Sector
     2 is selected as CO<sub>2</sub>, the CO<sub>2</sub> measurement screen appears and the CU-HD1 attempts to connect to the CU-CM1.

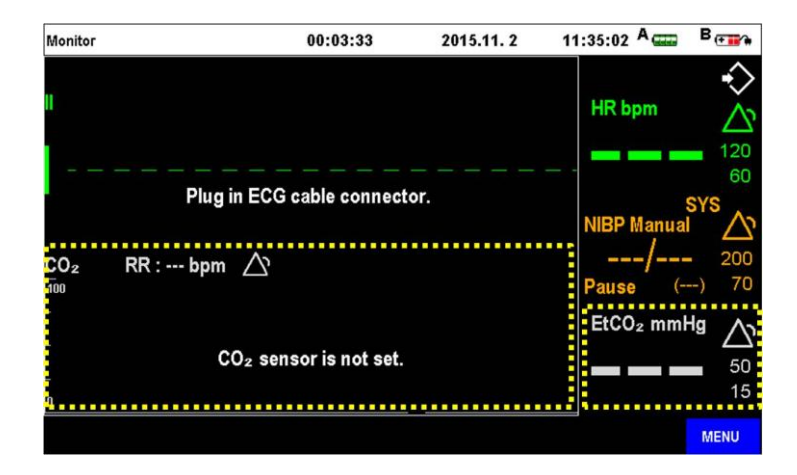

④ When you turn the CU-CM1 on by pressing the power button, the CU-HD1 is connected to the CU-CM1. When the CU-HD1 is connected to the CU-CM1, the screen shows information on the Mainstream and Sidestream connections, as well as the battery status of the CU-CM1.

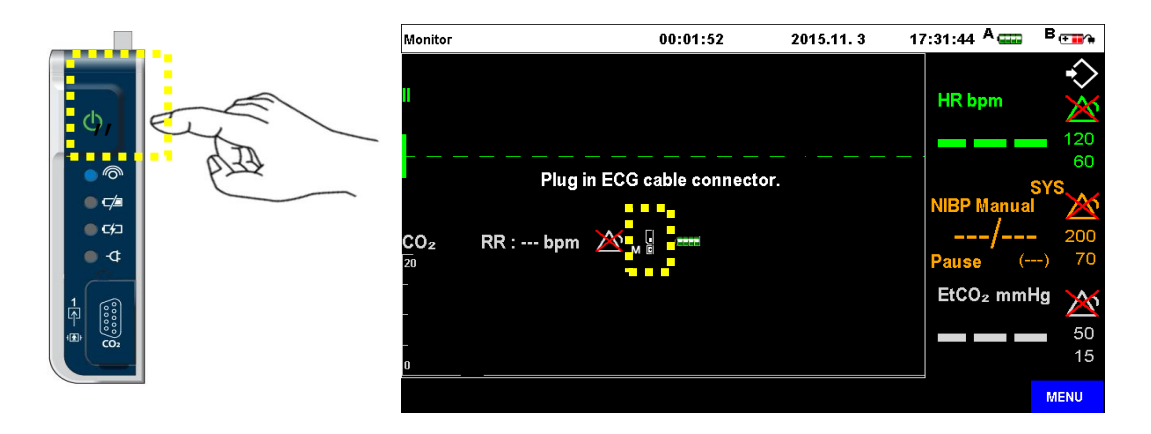

## 2) CO<sub>2</sub> Display

You can change the sweep speed, scale, and unit by selecting "MENU  $\rightarrow$  Device Management  $\rightarrow$  Etc.  $\rightarrow$  CO<sub>2</sub>  $\rightarrow$  CO<sub>2</sub> Display".

| CO2 Display     |             |  |
|-----------------|-------------|--|
| CO2 Sweep Speed | 6.25 mm/sec |  |
| CO2 Scale       | 0~100 mmHg  |  |
| Unit            | mmHg        |  |
| Exit            |             |  |

## 2.1) CO<sub>2</sub> Seep Speed

In Menu on the CU-HD1, you can change the sweep speed in the  $CO_2$  measurement graph. You can change it within the following range.

- 6.25 mm/sec (default setting)
- 12.5 mm/sec
- 25 mm/sec

2.2) CO<sub>2</sub> Scale

In Menu on the CU-HD1, you can change the scale in the  $CO_2$  measurement graph. You can change it within the following range.

- 0~100 mmHg or 0~14 % (default setting)
- 0~50 mmHg or 0~7 %
- 0~20 mmHg or 0~4 %

## 2.3) Unit

In Menu on the CU-HD1, you can change the display unit in the  $EtCO_2$ . You can change it within the following range.

- mmHg (default setting)
- %

## 3) CO<sub>2</sub> Zero Calibration

When CO zero calibration is required, select "Menu  $\rightarrow$  Device Management  $\rightarrow$  Etc.  $\rightarrow$  CO<sub>2</sub>  $\rightarrow$  Zero Calibration" to perform zero calibration.

| CO2              |  |  |
|------------------|--|--|
| CO2 Display      |  |  |
| Zero Calibration |  |  |
| Exit             |  |  |
| EAR              |  |  |

- 7.4.2 Using the Analyzer
  - 7.4.2.1 Using the IRMA Mainstream Analyzer
    - ① Plug the IRMA connector into the IRMA input of CU-CM1 and switch the power on.
    - 2  $% \label{eq:shared}$  Snap the IRMA probe on top of a new IRMA airway adapter. It will click into place when

properly seated.

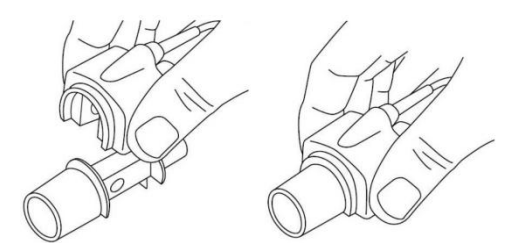

- ③ If necessary, perform zero calibration for the analyzer on the CU-HD1. (MENU → Device Management → Etc. →  $CO_2$  → Zero Calibration)
- ④ During the calibration a message "Zero calibration in progress" will appear on CU-HD1 and the green LED on the IRMA Mainstream Analyzer will blink.
- (5) When zero calibration is completed, the message will disappear and the green LED will be steady.

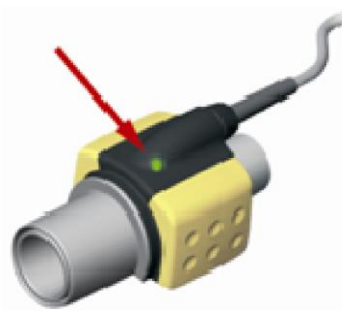

6 Connet IRMA airway adapter 15mm male connector to the breathing circuit Y-piece.

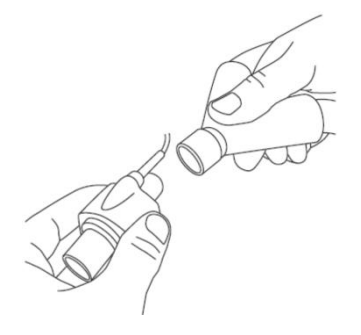

 Connet the IRMA airway adapter 15mm female connector to the patient's endotracheal tube.

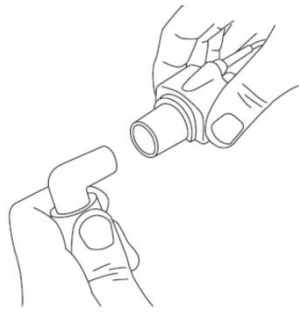

 $\circledast$  Connect the patient's endotracheal tube to the patient, and measure the CO<sub>2</sub>.

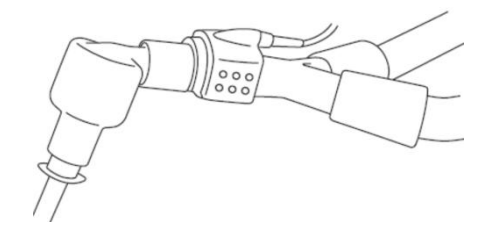

## Caution

• Perform zero calibration for the analyzer while the Airway adapter is not connected to the patient.

## Note

- For more accurate measuring CO2, perform the zero calibration whenever you replace the Airway adapter.
- When zero calibrating the IRMA Mainstream Analyzer, additional calibration gas is not required.
- Before measuring the amount of CO<sub>2</sub> using the IRMA Mainstream Analyzer, it is required for the analyzer to warm-up for 10 seconds after you turn it on. For accurate measurement, use the equipment approximately 30 seconds after the IRMA Mainstream gas analyzer has been powered on.

### 7.4.2.2 Using the ISA Sidestream Analyzer

- ① Connect the ISA Sidestream analyzer connector into the CU-CM1 rear connector port.
- ② Connet the Nomoline connetor to the ISA Sidestream analyzer.

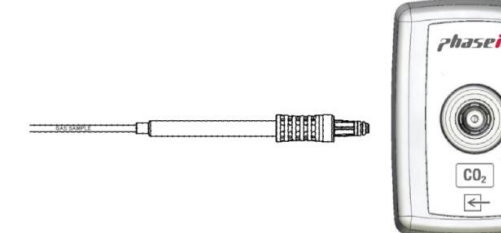

3 After ensuring the nasal cavity is clear, insert the tip of the nasal cvity Nomoline into the patient's nostril for measurement.

### Note

• Before measuring the amount of CO2 using the ISA Sidestream Analyzer, it is required for the analyzer to warm-up for 1 minutes after you turn it on. For accurate measurement, use the equipment approximately 2 minutes after the ISA Sidestream gas analyzer has been powered on.

## Caution

- If the "Sampling line is interrupted" message appears or the measurement value begins to show error, replace the nomoline connector.
- Disposable accessories, such as disposable nomoline adapter set and T adapter set, should be used for only one patient.

## Warning

- If the patient's nostrils are blocked partially or completely or the patient is breathing using his/her mouth when the ISA Sidestream gas analyzer is used, the EtCO2 measurement may become lower.
- Reflux of gastric contents, mucus, pulmonary edema fluid or endotracheal epinephrine introduced into the detector may increase airway resistance and affect breathing. If such a case occurs, dispose of the accessories.
- EtCO2 should be measured after ensuring the nomoline airway is not bent and a physical blockade is not occurring as a result of the patient lying on top of nomoline airway.
- Using a flammable anesthetic mixed with air, oxygen or nitric oxide poses a danger of explosion. If it is exposed directly to laser, the ESU device, or high heat while oxygen exists, the nomoline airway may ignite. If a procedure using laser, an electrosurgery device, or high heat is carried out on the patient's head and neck, special caution should be taken to prevent the occurrence of fire in the nomoline or the surrounding environment.
- The sidestream CO2 sensor port should be ventilated to the outside. If the discharge port of the sidestream sensor is blocked, the measurement may be significantly delayed while such a problem is not displayed.

Place the nomoline airway carefully, so as not to choke the patient's neck or body.

## 7.4.3 Alarm for EtCO<sub>2</sub>

## 7.4.3.1 Type of Alarm

EtCO<sub>2</sub> measurement mode has physiological alarms and technical alarms.

## 1) Physiological Alarms

| Alarm Message          | Priority | Indication             | Condition                                     |
|------------------------|----------|------------------------|-----------------------------------------------|
|                        |          | Red alarm message with | Respiration is not measured during            |
| Apnea                  | High     | alert sound            | the set duration (seconds).                   |
| EtCO Lligh             | Madium   | Yellow alarm message   | EtCO <sub>2</sub> measurement exceeds the     |
| ELCO <sub>2</sub> High | weatum   | with alert sound       | maximum set value.                            |
| EtCO Low               | Madium   | Yellow alarm message   | EtCO <sub>2</sub> measurement falls below the |
| EICO <sub>2</sub> LOW  | weatum   | with alert sound       | minimum set value.                            |
| Respiration Rate       | Madium   | Yellow alarm message   | Respiration rate measurement                  |
| High                   | Wedium   | with alert sound       | exceeds the maximum set value.                |
| Respiration Rate       | Madium   | Yellow alarm message   | Respiration rate measurement falls            |
| Low                    | wedium   | with alert sound       | below the minimum set value.                  |

## 2) Technical Alarms

| Alarm Message                                             | Priority | Indication                                  | Condition                                                                                |
|-----------------------------------------------------------|----------|---------------------------------------------|------------------------------------------------------------------------------------------|
| CO <sub>2</sub> : Out of range accuracy                   | Low      | Turquoise alarm message<br>with alert sound | Measurement value of the $CO_2$ sensor is outside the reference accuracy range.          |
| CO <sub>2</sub> : Out of<br>range/internal<br>temperature | Low      | Turquoise alarm message<br>with alert sound | Internal temperature of the CO <sub>2</sub><br>sensor is outside the reference<br>range. |
| CO <sub>2</sub> : Out of<br>range/ambient<br>pressure     | Low      | Turquoise alarm message<br>with alert sound | The $CO_2$ sensor is outside the ambient pressure range.                                 |
| CO <sub>2</sub> : Need zero calibration                   | Low      | Turquoise alarm message<br>with alert sound | The $CO_2$ sensor requires zero calibration.                                             |
| Software Error                                            | Low      | Turquoise alarm message<br>with alert sound | The $CO_2$ sensor has a software error.                                                  |
| Hardware Error                                            | Low      | Turquoise alarm message<br>with alert sound | The $CO_2$ sensor has a hardware error.                                                  |
| Motor Speed<br>out of bounds                              | Low      | Turquoise alarm message<br>with alert sound | The $CO_2$ sensor motor exceeds the speed range.                                         |
| Factory<br>calibration<br>data loss                       | Low      | Turquoise alarm message<br>with alert sound | There is an error with the $CO_2$ sensor calibration value.                              |

## 7.4.3.2 Setting Alarm

## 1) Capnography

Set the range for generating capnography-related alarms. Available alarm range options include " $EtCO_2$ ", "Respiration Rate" and "Apnea".

| Capnography      |  |  |
|------------------|--|--|
| EtCO2            |  |  |
| Respiration Rate |  |  |
| Apnea            |  |  |
| Exit             |  |  |

## 2) EtCO<sub>2</sub>

You can set the alarm range of  $EtCO_2$  out of the measured values.

|              | EtCO2  |
|--------------|--------|
| Alarm On/Off | ON     |
| Upper Limit  | 50mmHg |
| Lower Limit  | 15mmHg |
| Exit         |        |

3) Respiration Rate

You can set the alarm range of respiration rate out of the measured values.

| Respiration Rate |       |  |
|------------------|-------|--|
| Alarm On/Off     | ON    |  |
| Upper Limit      | 30bpm |  |
| Lower Limit      | 5bpm  |  |
| Exit             |       |  |

### 4) Apnea

You can set the alarm range of apnea out of the measured values.

| Apnea      |       |  |
|------------|-------|--|
| Apnea Time | 00:20 |  |
| Exit       |       |  |
|            |       |  |
|            |       |  |
|            |       |  |

## Caution

• Changes made to the alarm settings in the menu are not automatically saved. When the equipment reboots, the default alarm settings are restored. To change the default alarm settings, they must be changed and saved in Administrator Mode. For details on entering Administrator Mode or changing default alarm settings, see the Service Manual.

## 7.5 Transferring Patient Monitoring Information

The CU-HD1 supports the SD card and Bluetooth Communication as the medium to transfer or deliver the measured patient information to other devices.

For information on the real-time printer, SD card and Bluetooth communications please refer to "Chapter 9\_ Communication & Data Management".

## Chapter 8. MENU Composition

## Overview

The CU-HD1 MENU key may be used to change the settings of patient information, alarm, printer, CPR, device configuration, and automatic analysis.

To change the menu composition, use the menu knob or the soft button at the bottom of the LCD screen.

The MENU key is activated in the condition where there is no connection to a patient with pads or paddles in other modes than the Patient monitoring mode (Monitor mode).

| Main Menu           |                   |  |  |  |
|---------------------|-------------------|--|--|--|
| Patient Information | CPR               |  |  |  |
| Alarm               | NIBP Mode         |  |  |  |
| Printer             | Device Management |  |  |  |
| Auto Analyzing      | Exit              |  |  |  |

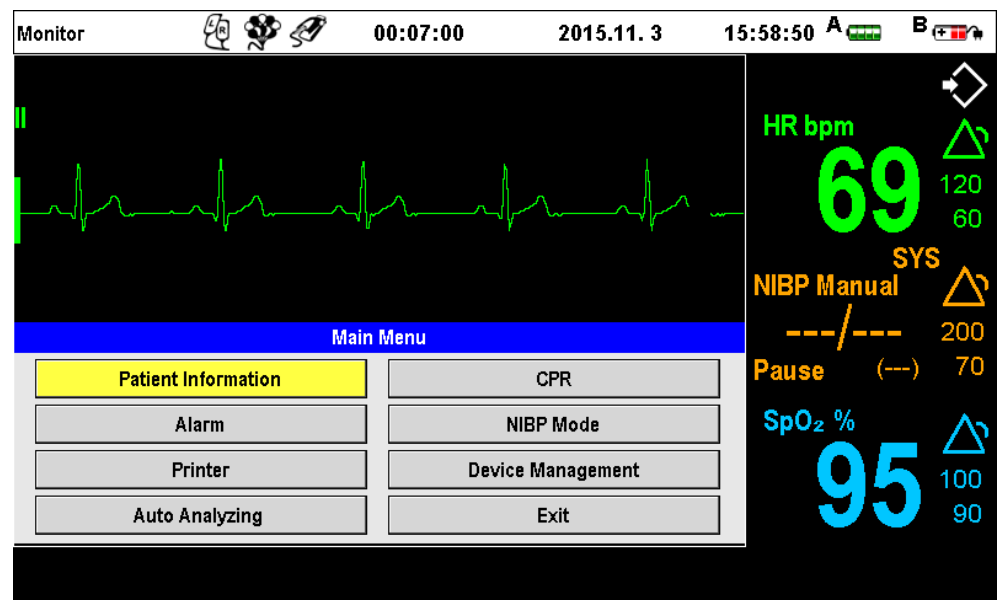

[Main Menu Display]

## 8.1 Patient Information

Press the Menu knob from "Patient Information" at the "Main Menu" to view the following menu display where you can change patient information. Patient Information comprises of three sub-menus. Use the soft keys of "Previous Page" and "Next Page" to change the sub-menu.

To change patient information, turn your Menu knob left or right to select the patient information item. If you press the Menu knob, a text input window will be prompted at the bottom of the menu. Also, you can change the information about the number or gender information by switching between Increase and Decrease, On and Off using the Menu knob.

After changing the sub items of Patient Information, press the Menu knob to apply the changed data. Select "Exit" from each of the Patient Information input menu to return to the "Main Menu".

### 8.1.1 Patient Information 1/3

The following screen is a Patient Name and ID setting menu where you can change the information fitting for each of items. (Default setting: N/A)

| Patient Information 1/3 |  |  |
|-------------------------|--|--|
| First Name              |  |  |
| Last Name               |  |  |
| ID                      |  |  |
| Exit                    |  |  |

## 8.1.2 Patient Information 2/3

The following screen is the second screen of the Patient Information sub-menu where you can change the patient category, age and gender.

Each of the detailed settings is listed as follows.

- Patient category includes Neonate, Pediatric and Adult.
- $\cdot$  The age of a patient can be increased/decreased (0-150) by 1 using the Menu selection button.
- $\cdot\,$  Patient gender can be changed to female or male

| Patient Information 2/3 |  |  |
|-------------------------|--|--|
| Patient Category        |  |  |
| Age                     |  |  |
| Sex                     |  |  |
| Exit                    |  |  |

## 8.1.3 Patient Information 3/3

The following figure displays a screen where you can change information about whether a patient is using an Implantable Cardiac Defibrillator (ICD). It can be set to "Put on" or "Put off" according to the patient status.

| Patient Information 3/3 |  |  |
|-------------------------|--|--|
| Paced                   |  |  |
| Exit                    |  |  |
|                         |  |  |
|                         |  |  |

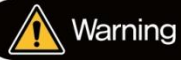

• Make sure to enter a patient category before measuring noninvasive blood pressure.

## 8.2 Alarm

Press the Menu knob from the "Alarm" item at the "Main Menu", and then the following MENUs will be prompted so that you can change the alarm setting. For the setting of the alarm menu, you can change the on/off status of alarm, and the maximum/minimum value of the alarming frequency.

After the detailed items have been changed, the changed values are applied by pressing the Menu knob.

Select "Exit" from each of the alarm menus, and press the Menu knob, the "Main Menu" will be prompted.

| Alarm              |                  |  |  |  |
|--------------------|------------------|--|--|--|
| HR                 | Capnography      |  |  |  |
| Pulse              | Alarm Pause Time |  |  |  |
| SpO2               | NIBP             |  |  |  |
| VT / VF / Asystole | Exit             |  |  |  |

## Note

- Changes made to the alarm settings in the menu are not automatically saved. When the equipment reboots, the default alarm settings are restored. To change the default alarm settings, they must be changed and saved in Administrator Mode. For details on entering Administrator Mode or changing default alarm settings, see the Service Manual.
- Changes made to the filter settings in the menu are not automatically saved. To change the default settings, see the Service Manual.

## 8.2.1 Alarm Pause Time

This is a screen to set the amount of "alarm pause time from the time when the **"Alarm Pause"** button is pressed to when to generate the next alarm sound.

Alarm Pause Time can be changed by 10 second with the Menu knob.

The amount of alarm pause time that you can set ranges from 30 seconds to 2 minutes.

| Alarm Pause Time |       |  |
|------------------|-------|--|
| Pause Time       | 01:40 |  |
| Exit             |       |  |
|                  |       |  |
|                  |       |  |
|                  |       |  |

## 8.3 Printer

Press the Menu knob from "Print" at the "Main Menu" to view the following menu display where you can change the printer settings.

After the detailed items have been changed, the changed values are applied by pressing the Menu knob. Select "Exit" from the "Printer" menu, and press the Menu knob, the "Main Menu" will be prompted.

| Printer               |         |  |
|-----------------------|---------|--|
| Auto Mode             | OFF     |  |
| Manual Print Duration | 01:40   |  |
| Sector                | Sector1 |  |
| Exit                  |         |  |

## Auto Mode

This is a function to set it to the automatic printing mode, printing the defibrillation process after permitting defibrillation shock. The Menu knob may be used to set the automatic mode setting to On or Off.

## • Manual Print Duration

A function to set the Manual Print Duration time, for printing after the Printer button has been pressed. By clicking the Menu knob, the duration time can be changed by 10 seconds. The amount of time that you can set ranges from 30 seconds to 2 minutes.

## • Sector

Set the number of vital sign sectors which are printed by pressing the Print button. 'Sector 1' prints Sector 1 only and 'Sector 2' prints both Sector 1 and Sector 2.

## 8.4 Device Management

Click the Menu knob from "Device Management" at the "Main Menu" and then the following screen will be prompted, where you can change and manage the various settings of the CU-HD1.

The following screen displays the "Device Management" sub-menu which is comprised of voice recording, volume control, time adjustment, filter function selection, self-device test, Bluetooth communication function, and ECG gain control.

| Device Management |           |  |  |  |
|-------------------|-----------|--|--|--|
| Voice Recording   | Bluetooth |  |  |  |
| Volume            | ECG Gain  |  |  |  |
| Date & Time       | Etc.      |  |  |  |
| Filter            | Exit      |  |  |  |

## 8.4.1 Voice Recording

The **CU-HD1** supports the voice recording function, and determines whether to use the voice recording function in this item.

The voice recording is available on AED mode only.

| Voice Recording        |     |  |
|------------------------|-----|--|
| Voice Recording On/Off | OFF |  |
| Exit                   |     |  |
|                        |     |  |
|                        |     |  |
|                        |     |  |

## 8.4.2 Volume

This is a sub-menu to control the speaker volume of the **CU-HD1**.

| Volume          |     |  |
|-----------------|-----|--|
| Voice Volume    | 10  |  |
| Alarm Volume    | 10  |  |
| QRS Beep On/Off | OFF |  |
| Exit            |     |  |

## • Voice Volume / Alarm Volume

The device has a volume scale of 10 levels, which can be changed by 1 unit with the menu selection button.

## QRS Beef On/Off

You can set it to On/Off to generate the beep sound when detecting the QRS of the ECG.

### 8.4.3 Date & Time

You can set the date and time. Date is entered in the order of year, month and date, and time is entered in the order of hour, minute and second. After selecting an item to be changed, press the Menu knob to enter the date and time. After finishing, press the Menu knob to change the setting in order by pressing the Menu knob.

| Date & Time         |      |   |    |   |    |   |
|---------------------|------|---|----|---|----|---|
| Date (yy / mm / dd) | 2015 | 1 | 10 | 1 | 20 | [ |
| Time (hh : mm : ss) | 16   | : | 14 | : | 16 |   |
| Exit                |      |   |    |   |    |   |
|                     |      |   |    |   |    |   |

#### 8.4.4 Bluetooth

The Product supports wireless communication using Bluetooth. The "Bluetooth" menu is composed of the following menus that connect Bluetooth to external devices.

| Bluetooth                        |  |  |
|----------------------------------|--|--|
| 12-lead send duration            |  |  |
| 12Ch Transmission Initialization |  |  |
| CO2 Sensor Initialization        |  |  |
| Exit                             |  |  |

From the "12-lead send duration" on the "Bluetooth" menu, you can set the 12-lead ECG time that is transferred when the 12-lead ECG information is transferred to other devices. The time bracket you can set ranges from 10 seconds to 2 minutes by the 10 second unit. The following shows the menu for "12-lead send duration".

| 12-lead send duration |       |  |  |  |  |  |
|-----------------------|-------|--|--|--|--|--|
| 12-lead send duration | 00:30 |  |  |  |  |  |
| Exit                  |       |  |  |  |  |  |
|                       |       |  |  |  |  |  |
|                       |       |  |  |  |  |  |
|                       |       |  |  |  |  |  |

If you select Initialize Bluetooth from the "Bluetooth" menu, the following window will be prompted, waiting for the connection to Bluetooth communication.

| Bluetooth                         |
|-----------------------------------|
| Waiting for Bluetooth connection. |
| Cancel                            |

If the Bluetooth communication device is not detected, press the "Cancel" button. The window will be prompted, saying that Bluetooth is not connected yet.

Through the following window, you can verify that there is Bluetooth communication established between the CU-HD1 and the computer. For information on computer and communication, please refer to **"Chapter 9\_Communication and Data Management"**.

| Bluetooth                         |
|-----------------------------------|
| Bluetooth connection established. |
| OK                                |

## Note

CO2 connection can be reset using a product with the EtCO2 function. For details on connecting to a product with the EtCO2 function, see **"7.4.1.1 Connecting to the Device"**.

## 8.5 Etc.

The following screen displays the "Etc." sub-menu which is comprised of self-test, data management, and  $CO_2$ .

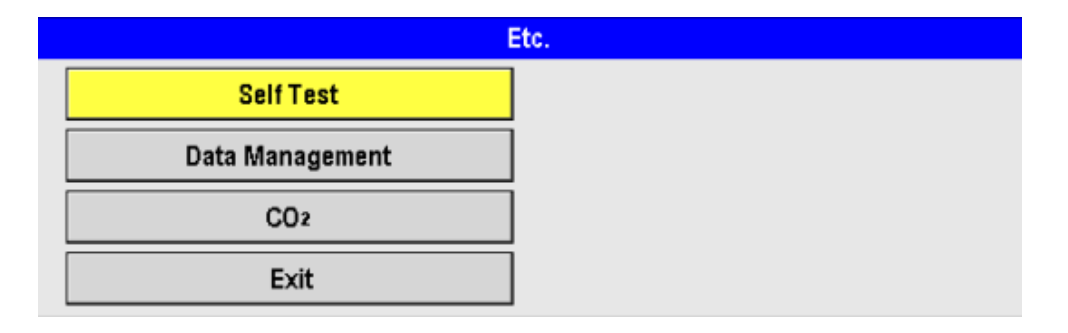

### 8.5.1 Self Test

The CU-HD1 performs a self-test on a periodic basis when the device is turned on. If a user selects the menu to use the self-test function of the device, the following confirmation window will be prompted.

#### Self Test

If you want to proceed with self testing, select OK. Normal operation mode will terminate. Select CANCEL to cancel self testing.

OK Cancel

After the device has been inspected, it is impossible to use the function of device treatment and diagnosis. So, please turn off the device and turn it on again. The list of items tested in the manual test is as follows.

| Test Item               | Inspection Details                                         |
|-------------------------|------------------------------------------------------------|
| Normal System Test      | Inspects functions necessary for the system operation.     |
| Mode Rotary Key Test    | Checks out the Rotary switch functions.                    |
| Charging Button Test    | Checks the button status to prevent unintended recharging. |
| Shock Button Test       | Checks the Shock button status.                            |
| Audio Test              | Inspects whether the audio function works normally.        |
| Defibrillation Test     | Inspects the charging/discharging functions.               |
| Pacer Test              | Inspects the pacer function.                               |
| ECG Lead Test           | Inspects the ECG function.                                 |
| Battery (Part A/B) Test | Inspects the function of battery terminals (A/B)           |
| SpO <sub>2</sub> Test   | Inspects the function of SpO <sub>2</sub> module.          |
| Printer Test            | Inspects the printer working status.                       |

# **※** For more detailed information on the manual diagnosis process, please refer to Section 10.1.3 – Manual Self-test.

#### 8.5.2 Data Management

If a user selects the menu to use the data management function of the device, the following confirmation window will be prompted.

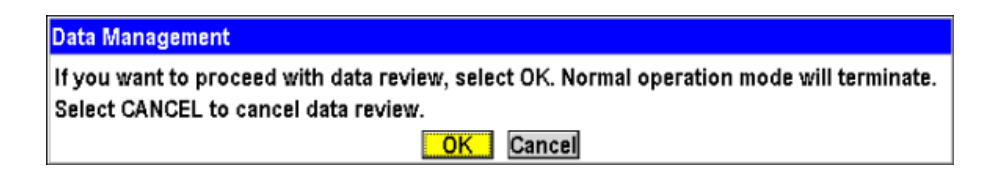

## **Chapter 9\_**Communication and Data Management

#### Chapter 9. Communication and Data Management

### Overview

Bluetooth communication is available in the CU-HD1 when transferring measured data externally, and when verifying stored patient information using programs installed in an adjacent computer.

Other than communicating with an external device, you can transfer digitalized voice and patient measurement information externally by the use of an SD Card. Also, you can use the real-time printer to print out ECG information and device usage history.

The CU-HD1 uses a data management function to record/manage patient vital sign data in the internal memory. Up to 100 records of context information can be stored. When storing a single data type, data can be stored for up to 192 hours continuously.

Context information is recorded in the following modes.

- AED Mode

- Manual Defibrillation Mode
- Patient Monitoring Mode
- Pacer Mode

× Context information in data management is displayed as date of the context, start time, duration, and usage mode.

| Data Management | 00:10      | 00:10:36 2015.11      |              | 19:06:00 A 📟 | B 🚛 🎝 |  |  |
|-----------------|------------|-----------------------|--------------|--------------|-------|--|--|
| Data Management |            |                       |              |              |       |  |  |
| Date            | Start Time | Elapsed T             | ime          |              |       |  |  |
| 2015.11.3       | 19:05:09   | 00:00:1               | 1            | Monitor Mode | lode  |  |  |
| 2015.11.3       | 19:03:54   | 00:01:12              |              | Manual Mode  |       |  |  |
| 2015.11.3       | 19:03:12   | 00:00:4               | 0            | Pacer Mode   |       |  |  |
| 2015.11.3       | 19:02:49   | 19:02:49 00:00:22 Mon |              | Monitor Mode |       |  |  |
| 2015.11.3       | 19:02:32   | 00:00:1               | 5            | AED Mode     |       |  |  |
| 2015.11.3       | 19:01:59   | 00:00:3               | 1            | Monitor Mode |       |  |  |
| 2015.11.3       | 19:01:46   | 00:00:1               | 1            | AED Mode     |       |  |  |
| 2015.11.3       | 19:01:29   | 00:00:1               | 5            | Monitor Mode |       |  |  |
| 2015.11.3       | 19:01:06   | 00:00:2               | 1            | Pacer Mode   |       |  |  |
| 2015.11.3       | 19:00:34   | 00:00:3               | 0            | Manual Mode  |       |  |  |
|                 |            | 1/7                   |              |              |       |  |  |
|                 |            |                       | Data Erasing | Exit         |       |  |  |

### Note

- General functions are unavailable while using the data management function. Entering Data Management mode disables Normal mode. Exiting Data Management mode turns the equipment on again.
- When 100 context information records have been stored in the internal memory, the defibrillator will store new context information by overwriting the oldest context information.

**Chapter 9\_**Communication and Data Management

| Data Management |                  | 00:10      | :48               | 1            | 2015.11.    | 3            | 19:06:1 | 1 A 🚃   | B (+ 🖬 🌾 |
|-----------------|------------------|------------|-------------------|--------------|-------------|--------------|---------|---------|----------|
| Data Management |                  |            |                   |              |             |              |         |         |          |
| Date            | Start Tin        | Start Time |                   | Elapsed Time |             | Used Mode    |         |         |          |
| 2015.11.3       | 19:05:09         | 9          | 00:00:11          |              | 1           | Monitor Mode |         |         |          |
| 2015.11.3       | 19:03:54         | 4          | 00:01:12          |              | 2           | Manual Mode  |         |         |          |
| 2015.11.3       | 19:03:12         | 00:00:40   |                   |              | o           | Pacer Mode   |         |         |          |
| 2015.11.3       | Data Management  |            |                   |              |             |              |         | ⊳r Mode |          |
| 2015.11.3       | Event Review ECG |            | Baylow Conv. data | ny data      | Evit        | Mode         |         |         |          |
| 2015.11.3       |                  |            | Copy data         |              | py uata     |              |         | or Mode |          |
| 2015.11.3       | 19:01:40         | 6          | 00:00:11          |              | AED Mode    |              |         |         |          |
| 2015.11.3       | 19:01:29         | 9          | 00:00:15          |              | 5           | Monitor Mode |         |         |          |
| 2015.11.3       | 19:01:00         | 19:01:06   |                   | 00:00:21     |             | Pacer Mode   |         |         |          |
| 2015.11.3       | 19:00:34         | 4          | 00:00:30          |              | Manual Mode |              |         |         |          |
|                 | 117              |            |                   |              |             |              |         |         |          |
|                 |                  |            |                   |              | Data Era    | asing        | E       | kit     |          |

% In data management, Event Review, ECG Review, Copy Data, or Data Erasing can be used for context information.

Event Review shows the start date and time of the event and details of the event. ECG Review shows ECG information of up to 16 seconds per page on the screen. Partial and Total Print are also available in Event Review and ECG Review.

Copy Data allows you to select and copy context information stored in the internal memory it to external memory (SD card).

Data Erasing erases all context information stored in the internal memory.

Caution

• Do not insert or remove the external memory (SD card) while the defibrillator is in use. Doing so may cause the defibrillator to malfunction.

## **Chapter 9\_**Communication and Data Management

## 9.1 Built-in Printer

The CU-HD1 printer can print out the following information.

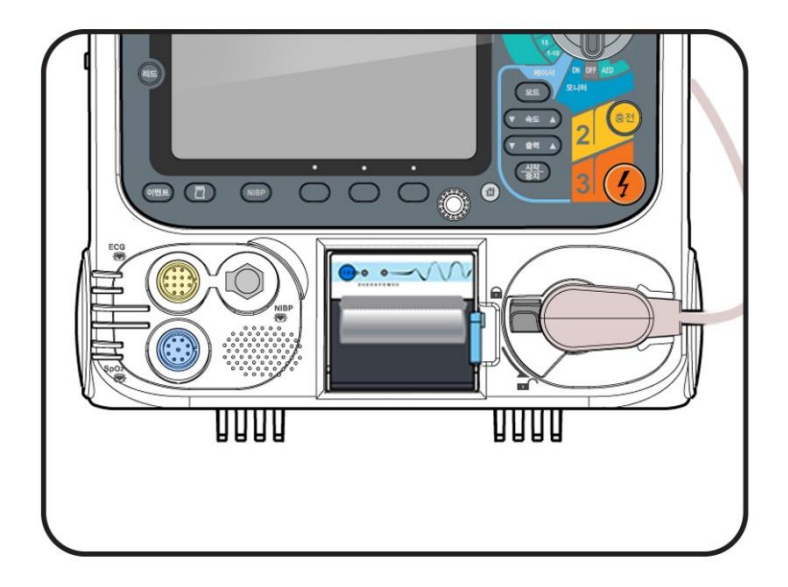

## 9.1.1 ECG Signal Output

- ① Press the Lead Select button to select ECG for print out.
- ② Press the Print button to start printing.
- ③ Out of information displayed on the LCD, the ECG information displayed in the upper part will be print out. Press the Lead Select button to choose the ECG to be printed from 3/7/12lead and pads ECG information at the upper part of the Monitor mode and Manual Defibrillation mode LCD screen.
- ④ Press the Print button to print out the measured ECG.
- (5) When you want to stop the real-time ECG printing process, press the Print button.
- ⑥ Items to be printed include patient information, product information, printed wave information, heart rate, print filter characteristics, data, and time.

## 9.1.2 Defibrillation Result Report

When it comes to automatic defibrillation or manual defibrillation results, a report will be made on the defibrillation results after defibrillation has been implemented and it will be printed. If the Automatic mode is turned on from the Print item on the menu, the printing job will be done automatically.

Items to be automatically printed include the patient information, product information, patient's ECG measured with pads or paddles, heart rate, print filter characteristics, date and time, defibrillation process (analysis, recharging, and defibrillation energy delivery) and SpO2 information.

If you don't want to print out the defibrillation report, you can change a setting on the Printer menu, or force the printer into pause by pressing the Print button when it starts into motion.
#### Note

- If there is not enough printer paper before the printing job is finished, the remaining information will be printed out by feeding paper into the printer without turning off the device.
- For the information on how to feed printing paper into the printer, please refer to "Chapter 3\_Product Installation".
- When the noninvasive blood pressure measuring process is complete, the measured values are printed.
- While printing, EtCO<sub>2</sub> pauses and the "Will reconnect after printing" message appears.

#### 9.2 Data Storage: SD Card

The CU-HD1 provides two saving functions. One functions to save the patient's ECG, and the other works to record and save voice uttering during the use of the product.

#### 9.2.1 Voice Recording

If the voice recording function is turned on in the menu with a SD card inserted, a voice will be automatically recorded on the SD card when the device is turned on.

#### 9.2.2 Saving ECG

When an SD card is inserted on the CU-HD1, the patient's ECG is automatically saved, and the saved ECG information can be viewed on your personal computer.

### Caution

• When using the saving function, install an SD card before turning on the product. When using a new SD card, connect the SD card to a PC and format it in FAT32 before inserting it in the defibrillator.

#### 🚺 Warning

- If there are 10 MB or less of free space on the SD card, replace it or delete unnecessary data before use. Otherwise, further data storage may not be possible or the existing data may be damaged.
- Do not remove the SD card from the product during the usage. It may cause a malfunction.
- When verifying the saved information, close the current process and remove the SD card.

- External Communications: Bluetooth Communication 9.3
  - 9.3.1 Initializing Bluetooth Connection
- 1) Searching the Device
  - Select "Initialize Bluetooth Connection" from the 'Bluetooth" menu to prepare the 1 Bluetooth connection as shown below. ("MENU" > "Device Management' > "Bluetooth" > "Initialize Bluetooth Connection")

| Bluetooth       |                    |
|-----------------|--------------------|
| Waiting for Blu | etooth connection. |
| C               | Cancel             |

|    | *      |
|----|--------|
| ., | Pluoto |

(2)

- My Bluetooth Places Double click "My Bluetooth Places" from the desktop.
- When executing "My Bluetooth Places", the following screen will be prompted. Double 3 click "Search for devices in range" on the following screen.

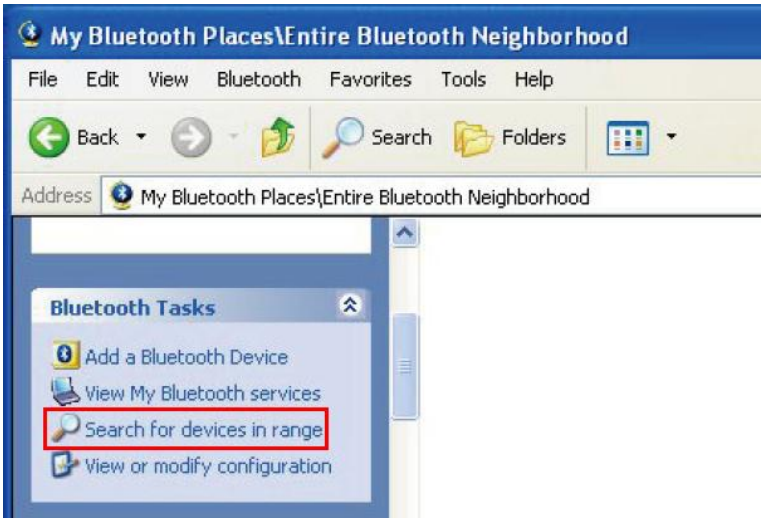

#### Caution

If you purchase your PC and the CU-HD1 together, Bluetooth has should already have been completed. If you need to initialize the Bluetooth connection due to a PC problem, you must disconnect Bluetooth first, and then initialize the Bluetooth connection.

④ If the Bluetooth device is detected, the following screen will be prompted, and the CU-HD1 can be identified with its serial number.

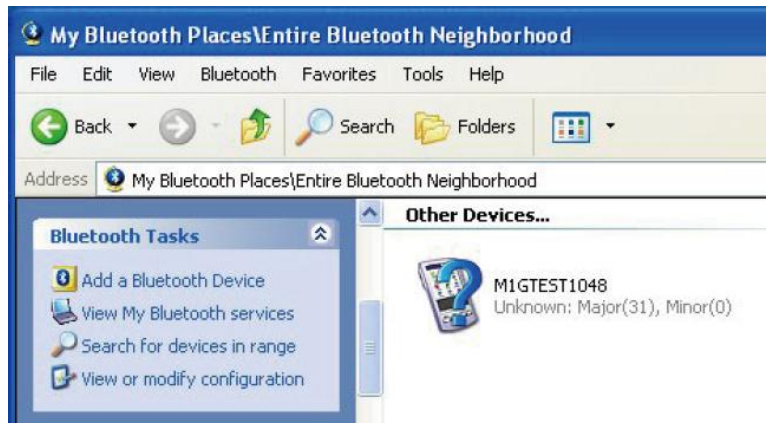

(5) After clicking the detected Bluetooth device, right-click the device connection. And then the following window will be prompted. At this time, type the security code.

|   | Device Name:                                                                                        | M1GTEST1048                                                                                             |
|---|----------------------------------------------------------------------------------------------------|----------------------------------------------------------------------------------------------------|
| ~ | Before a connection can be e<br>listed above must be "paired."                                      | stablished, this computer and the device                                                                |
|   | Paired devices exchange a se<br>key is unique for each pair of o<br>encrypt the data that the devic | cret key each time they connect. This<br>devices; it is used to verify identity and to<br>ces exchange. |
|   | The second second second                                                                            | the device to examine and and all the OK                                                                |
|   | I o pair with this device, enter                                                                    | the device's security code and click on                                                                 |

**※** For more information on how to type security code, please contact us.

6 Click the "OK" button after you have accurately entered the secure code. If the security code has been typed correctly, a check mark will be displayed to the Bluetooth device icon as shown below.

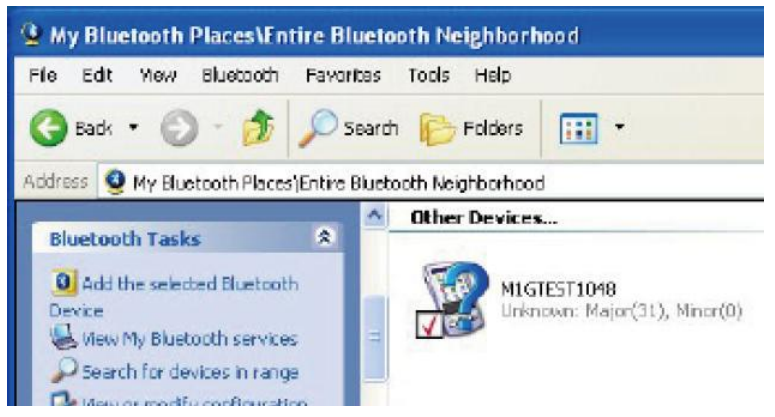

⑦ Double click the detected Bluetooth device and check the port connected to the device.

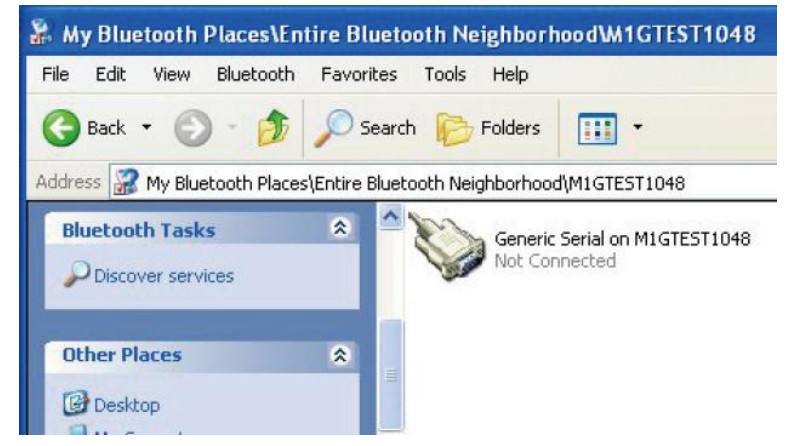

#### 2) Connecting the Device

If you double click the above device and make a connection, the communication connection will be completed between the computer and the CU-HD1.

| 🔓 My Bluetooth Places\Entire Bluetooth N                                                                                      | eighborhoodW1GTEST104B                                                                    |
|----------------------------------------------------------------------------------------------------|-------------------------------------------------------------------------------------------|
| File Edit New Bluetooth Favoritas Tools                                                                                       | Help                                                                                      |
| 🔇 Badk 🔹 🕥 - 🎓 🔎 Search 🌔                                                                                                    | Folders T                                                                                 |
| Address 🧝 My Bluetooth Places)Entire Bluetooth Ne                                                                             | ighborh.cod/M1GTEST1048                                                                   |
| Bluetooth Tasks     Image: Constraint of the constraint of the constraint of the constraint of the constraint of the service. | Genetic Serial on MIGTEST1048 Connecting Status: Connecting Genetic Serial on MIGTEST1048 |

#### 3) Verifying the Device Connection

If the Bluetooth is successfully connected, the following window will be prompted in the CUHD1 screen, notifying that the connection had been successfully made.

| Bluetooth                         |
|-----------------------------------|
| Bluetooth connection established. |
| OK                                |

- 9.3.2 Unpair Device
  - ① Turn off the CU-HD1. Double click "My Bluetooth Palces" form the desktop of pc.

|   | (X)<br>My Bluetoot |                                                                    |
|---|--------------------|--------------------------------------------------------------------|
| 2 | Places             | Double click "Search Bluetooth Device" form "My Bluetooth Places". |
|   |                    | My Bluetooth Places\Entire Bluetooth Neighborhood                  |
|   |                    | File Edit View Bluetooth Favorites Tools Help                      |
|   |                    | 🚱 Back 🔹 🕥 - 🏂 🔎 Search 🎼 Folders 🛄 -                              |
|   |                    | Address 🧕 My Bluetooth Places\Entire Bluetooth Neighborhood        |
|   |                    |                                                                    |
|   |                    | Add a Bluetooth Device                                             |
|   |                    | View My Bluetooth services                                         |

③ The Bluetooth device is searched. At this time, the name of the searched Bluetooth device should be matched to the product serial number..

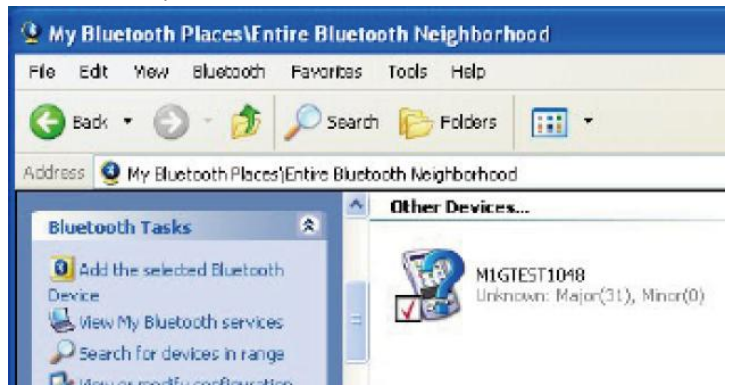

④ Click the searched device and right click.

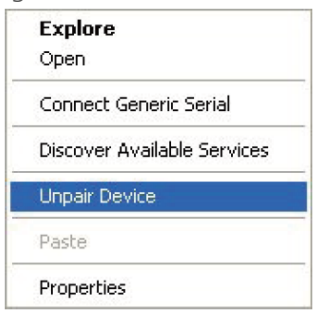

(5) Click "Unpair Device". Close the "My Bluetooth Palces" window.

#### 9.3.3 12-Lead ECG Transfer

- The sequence to send 12-lead ECG information via Bluetooth communication is shown as follows.
- Connection between a patient and the CU-HD1 10-lead ECG. (Refer to "Chapter 7\_Patient Monitoring".)
- 2  $\hfill \ensuremath{\mbox{Press}}$  the "Send" soft button.

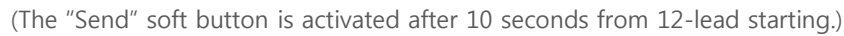

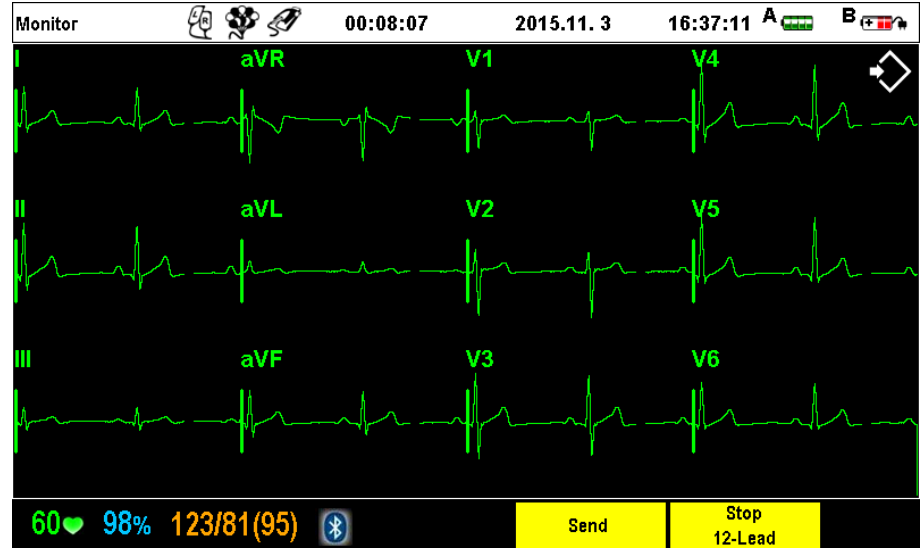

If the connection for transferring patient information is made between the computer and the Bluetooth device, it should be possible to verify the above 12-lead measurement screen. If Bluetooth is connected, the Bluetooth icon at the bottom of the screen appears blue, and the "Send" soft button should be activated. If Bluetooth is disconnected, the icon should appear red, and the "Send" soft button should disappear.

- ③ Press the "Send" soft button and transfer patient information via transfer program.
- 9.3.4 Real-time Transfer

You can verify the ECG and SpO<sub>2</sub> information displayed on the screen in the real-time remote mode by connecting the Bluetooth communication to the computer's agent program. (Real-time transfer is available only when Bluetooth is connected. If the real-time transfer is not available, verify the Bluetooth connection status.)

- ① Launch the EKG Monitor Agent program on tour computer.
- ② Click the Bluetooth icon from the EKG Monitoring Agent program to connect Bluetooth communication. And then verify that Bluetooth (the blue icon) is connected to the product.
- ③ If you press the "Real-time Transfer" soft key form the product, the patient's information will be transferred to the computer via the Bluetooth connection. (10 seconds later after Bluetooth is connected, the "Real-time transfer" soft key will be created.)

- 9.3.5 Connecting Bluetooth with Smartphone (for Android)
  - To pair the equipment with a smart phone, download and install the 'EMS12 Agent' from the Android Google Market.
  - ② In monitor mode, select MENU > Device Management > Bluetooth > 12Ch Transmission Initialization and wait until a connection is made over Bluetooth with the chosen smart phone.
  - ③ On your smart phone, go to Setting > Bluetooth and scan for available devices.
  - Add the scanned device to your smart phone. (The PIN is the same as the device serial number.)
  - (5) Launch the 'EMS12 Agent ' app, select Settings > Scan Devices, then add the registered device to the app.
  - 6 Tap the 'Connect CU' button to connect to the equipment over Bluetooth.
  - ⑦ When the Bluetooth connection is established, the 'Bluetooth connected' message appears on the equipment message window.

#### 9.4 Data Management

#### 9.4.1 Event Review

- To review the events of context information stored in the internal memory, follow the steps below.
- Rotate the rotary switch to Monitor, Pacer, Manual or AED mode. No pads should be attached to the equipment.
- 2 Press the Menu knob to select 'MENU'.
- ③ Use the Menu knob to select 'Device Management' and press the Menu knob.
- ④ Select 'Etc.' and press the Menu knob.
- (5) Select 'Data Management' and press the Menu knob.
- 6 Press the 'OK' button with the Menu knob to exit normal mode.
- ⑦ Rotate the Menu knob left/right to select a context information record and press the Menu knob.
- (8) Select 'Event Review' and press the Menu knob.

| Data Management 00 |                     | 39           | 2015.11. 3 | 19:07:02 A | B <sub>(+∎∕*</sub> |
|--------------------|---------------------|--------------|------------|------------|--------------------|
|                    |                     | Event Review | V          |            |                    |
| Time               | Event               |              | Time       | Event      |                    |
| 00:00:00           | Manual Mode         |              |            |            |                    |
| 00:00:06           | HR: 48bpm           |              |            |            |                    |
| 00:00:10           | HR: 52bpm           |              |            |            |                    |
| 00:00:13           | HR: 60bpm           |              |            |            |                    |
| 00:00:16           | HR: 60bpm           |              |            |            |                    |
| 00:00:19           | HR: 60bpm           |              |            |            |                    |
| 00:00:22           | HR: 60bpm           |              |            |            |                    |
| 00:00:25           | HR: 60bpm           |              |            |            |                    |
| 00:00:28           | HR: 60bpm           |              |            |            |                    |
| 00:00:30           | Mode Off or Changed |              |            |            |                    |
|                    |                     | 1/1          |            |            |                    |
|                    | Та                  | tal Print    |            | Exit       |                    |

- 1) Partial printing in Event Review
  - For partial printing, press the Menu knob once, then rotate the Menu knob left/right to select events.
  - ② After making the selection, **press the Menu knob**.
  - ③ At the message window confirming partial printing, press the 'OK' button to execute partial printing.
- 2) Total printing in Event Review
  - 1 Press the 'Total Print' (softkey) button.
  - ② At the message window confirming total printing, press the 'OK' button to exectue total printing.

#### 9.4.2 ECG Review

- To review the ECG data stored in the internal memory, follow the steps below.
- Rotate the rotary switch to Monitor, Pacer, Manual or AED mode. No pads should be attached to the equipment
- 2 Press the Menu knob to select 'MENU'.
- ③ Use the Menu knob to select 'Device Management' and press the Menu knob.
- ④ Select '**Etc.**' and press the Menu knob.
- (5) Select 'Data Management' and press the Menu knob.
- 6 Press the 'OK' button with the Menu knob to exit normal mode.
- Rotate the Menu knob left/right to select a context information record and press the Menu knob.
- (8) Select 'ECG Review' and press the Menu knob.

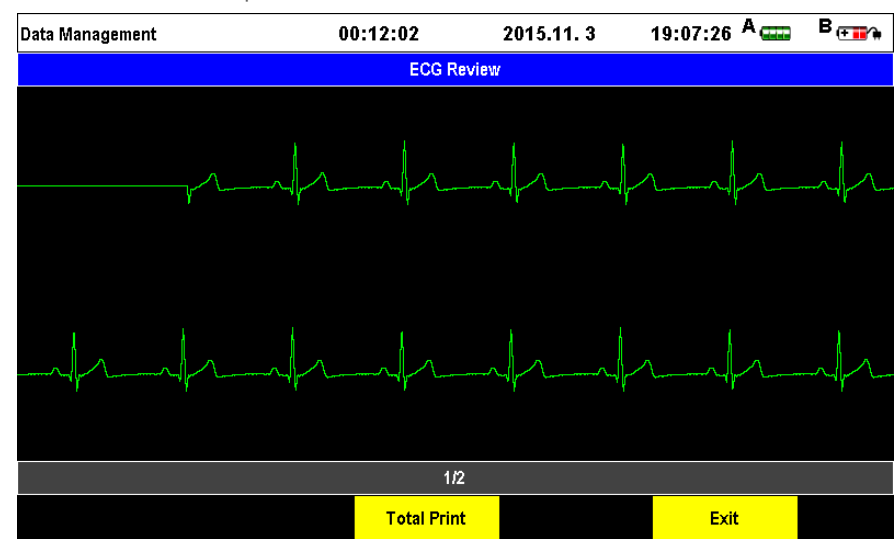

#### 1) Partial printing in ECG Review

- For partial printing, press the Menu knob once, then rotate the Menu knob left/right to select events.
- ② After making the selection, **press the Menu knob**.
- ③ At the message window confirming partial printing, press the **'OK'** button to execute partial printing.
- 2) Total printing in ECG Review
  - 1 Press the 'Total Print' (softkey) button.
  - ② At the message window confirming total printing, press the 'OK' button to exectue total printing.

#### 9.4.3 Data Copy

- To copy the context information stored in the internal memory, follow the steps below.
- ① Mount the external memory device (SD card).
- ② Rotate the rotary switch to Monitor, Pacer, Manual or Automatic Defibrillation Mode. The pads must be OFF.
- ③ Press the Menu knob to select 'MENU'.
- ④ Use the Menu knob to select 'Device Management' and press the Menu knob.
- 5 Select 'Etc.' and press the Menu knob.
- 6 Select 'Data Management' and press the Menu knob.
- ⑦ Press the 'OK' button with the Menu knob to exit the normal mode.
- (8) Rotate the Menu knob left/right to select a context information record and press the Menu knob.
- (9) Select 'Copy Data' and press the Menu knob.
- ① At the message confirming data copying, select the **'OK'** button.
- ① The selected context information is automatically copied to the external memory.
- 9.4.4 Data Delete
  - To delete the context information stored in the internal memory, follow the steps below.
  - Rotate the rotary switch to Monitor, Pacer, Manual or Automatic Defibrillation Mode. The pads must be OFF.
  - 2 Press the Menu knob to select 'MENU'.
  - 3 Use the Menu knob to select 'Device Management' and press the Menu knob.
  - ④ Select 'Etc.' and press the Menu knob.
  - (5) Select 'Data Management' and press the Menu knob.
  - 6 Press the 'OK' button with the Menu knob to exit the normal mode.
  - ⑦ Select 'Data Erasing' (soft key) button.
  - (8) At the message confirming data erasing, press the 'OK' button to erase data.

#### Note

• We advise regular back up of the context information in the internal memory and erasure of the data for more systematic management.

#### n Caution

- Before erasing data, copy all context information in the internal memory to the external memory (SD card).
- Data erasing deletes all context information from the internal memory.

# **Chapter 10**\_Maintenance

#### Chapter 10. Maintenance

#### Overview

This chapter is intended to provide detailed information on management methods and instructions and the product self-test functions for the maintenance and management of the CU-HD1.

Familiarize yourself with the product functions and management method introduced in this chapter in order to maintain the product at the condition for optimal and immediate use.

You can check all of the main systems that are needed to properly run the product through the automatic or manual self-test.

#### 10.1 Self-test

The product is a medical device. Therefore, it performs a self-test in order to make sure that all of its functions work normally. If an error lamp is ON, immediately stop using the device and contact CU Medical Systems, Inc. or an authorized sales agent.

#### 10.1.1 Power On Self-test

To ensure that the device is always ready for any emergencies, a self-test is performed by the device. The list of items tested in this test is as follows.

#### • Battery Capacity Test

Verifies that the battery capacity is sufficient for proper operation. If the battery level becomes too low, the device prompts you on the low battery condition

- Button Functionality Test Checks whether the Charge button is pressed or not, preventing unintended recharging.
- Charging and Discharging Test

Verifies the proper functioning of the charging and discharging subsystems.

#### Caution

- If the "Low Battery" status is indicated, please recharge the battery.
- If there are errors other that "Low Battery", please refers to "Chapter 13\_Troubleshooting", and contact an authorized sales agent.

# **Chapter 10**\_Maintenance

#### 10.1.2 Periodic Self-test

When the device is stored with a charged battery pack connected to it, it performs a periodic self-test to ensure that it is ready for use in emergencies. There are three types of periodic self-tests.

#### 1) Daily Self-test

This test is done on a daily basis and the following items are checked.

- This test is the same as the battery capacity test done during the "power on" self-test.
- Checks the Charge button status to prevent unintended recharging.
- Checks the Shock button status of the device.

#### 2) Weekly Self-test

This test is done on the weekly basis and the following items are checked.

- Checks the daily self-test items.
- Verifies the functionality of the SpO2 Pulse Oximeter.
- Verifies the functionality of the internal ECG circuit.

#### 3) Monthly Self-test

This test is done on a monthly basis and the following items are checked.

- Weekly self-test items are tested.
- Charging and Discharging test: Tests whether the product can replenish itself with 2J energy, and checks the functionality of charging and discharging through internal discharging.

#### 10.1.3 Manual Self-test

The product can also run a manual self-test that requires your intervention.

The manual mode test evaluates all functions tested in all the self-test modes. To initiate a manual self-test, use the "Self Test" in the "Device Management" menu. During the self-test process, there is a process for the user to make sure whether the device functions properly.

- Go to "MENU" > "Device Management" > "Self Test" items.
   (To check out the defibrillation energy status, please connect the test resistance to the product.)
- ② A window will be prompted for verification. Please check it again.

#### Self Test

If you want to proceed with self testing, select OK. Normal operation mode will terminate. Select CANCEL to cancel self testing.\_\_\_\_\_

OK Cancel

The Product cannot be used during the manual self-test session. The following section will give you the step-by-step testing guidelines.

- If the mode is switched to the "Self Test" mode, product information (model name, serial number), software version information, and the date when the self-test had been done at the last time will be displayed on screen.
- ② Normal System Test : The test is run on the general system.
- ③ Mode Rotary Key Test : Checks the Rotary switch. If the instruction window is prompted, move the Rotary switch to 150J of the manual defibrillator mode.
- ④ Charging Button Test : Process to verify the functionality of the Charge button. Press the Charge button accoriding to the instructions.
- (5) Shock Button Test : Process to verify the functionality of the Shock button. Press the Shock button according to the instructions.
- 6 Audio Test : Checks the speaker functions. After the voice test, there is a process to check whether to operate the voice function by clicking the Menu knob.
- ⑦ Defibrillation Test : Items to check the defibrillation functionality, including the test of automatically charging 200J and delivering the defibrillation energy. To test 200J defibrillation operation, you must press the Shock button, and use the checkup resistance to implement the test. If there is no resistance or simulator connection to deliver the defibrillation energy, the device discharges the internally charged energy, leading to failure.
- (8) Pacer Test : Test about the pacer function.
- (9) ECG Lead Test : Tests 12-lead ECG measurement.
- 10 Battery Part A Test : Inspects the functionality of power terminal 'A'.
- ① Battery Part B Test : Inspects the functionality of power terminal 'B'.
- 0 SpO2 Test : Inspects the functionality of SpO2 measurement module.
- (B) Printer Test : Inspects the functionality of the printer.

If the above manual test function has been finished, a message window will be prompted, saying that the device must be closed.

In the course of the self-test process, if there is any problem with the test results, or the self-test is put into pause during the test, or the test result indicates failure because the verification request had not been properly performed, an additional self-test can be provided according to the result of the power on the self-test.

# **Chapter 10**\_Maintenance

#### 10.2 Power Management

Power supplies of the **CU-HD1** include the battery module to charge, the AC power module, and a car cigar jack adapter. For the information on how to supply power for those, refer to **"Chapter 3\_Product Installation"**.

The **CU-HD1** is an emergency medical product that must be usable even in a situation without AC power. So it is important to check the battery status when preparing for an emergency. For the charged battery capacity, check the remaining battery gauge or remaining battery status displayed on the LCD screen.

#### 10.2.1 Charging Battery

The battery can be charged with an AC power module, or car cigar jack.

The AC power module and battery must be mounted at the same time. In case where AC power is supplied to the AC power module, the Product can be operated by the use of power supplied by an AC power module, and the mounted battery will proceed into its charging process. It is recommended to use the car cigar jack only for the purpose of battery charging.

If the battery is completely discharged, it takes less than 7 hours to completely charge the battery.

Battery life depends on the frequency and duration of use. When properly cared for and used in its intended environment, the battery module has a useful life of approximately 2 years. Use outside those conditions could significantly reduce battery life.

For details of information on battery module and power, please refer to "Chapter 13\_Product Specifications".

## 🚺 Warning

• During storage, regularly ensure the battery is adequately charged. The battery is a consumable part which requires regular inspection and replacement.

# **Chapter 10**\_Maintenance

#### 10.3 Cleaning

For any device problems resulting from the negligence of the below cleaning instructions, the free repair service may not be applied even during the warranty period.

Keep the main body and cables away from dust and pollution, and in the normal time, clean it using a soft cloth.

There is a risk of device damage from forcible pressing or shock.

10.3.1 How to clean and Take Precautions

- Always keep the product clean, and check the damage status. If damaged, make a service request.
- Check the product operation periodically to see if the product operation and functions are carried out normally. Maintain the product performance to enable correct operation in an emergency situation.
- Check the major terminals such as the defibrillation cable ports and DC power ports whether they maintain normal condition without damage.
- In particular, check the expiration period of the defibrillation pads and disposable parts among the product accessories and replace them with new parts if expired.
- Dispose used consumable parts according to the relevant regulations. Be careful not to cause environmental pollution when disposing.
- Disposing the device while the battery is being mounted poses a risk of electric shock.
- Then dispose of the device and accessories in accordance with your country's regulations for equipment containing electronic parts.
- Wipe the product and accessories with a soft cloth for cleaning. Excessive force or impact may cause a product failure.
- Do not immerse any part of the product or accessories in fluid or soap. Do not let any fluid enter the case of the device.
- Do not use strong, acetone-based cleaners or abrasive materials in cleaning the device.
- Especially, the filter of the LCD could be damaged.
- The IRMA Mainstream Analyzer can be cleaned using a cloth moistened with maximum 70% ethanol or maximum 70% isopropyl alcohol.
- Remove the disposable IRMA Airway Adapter prior to cleaning the IRMA Mainstream Analyzer.
- Airway Adapter is disposable. Do not sterilize, immerse, or reuse.

#### **※** Do not sterilize the product.

#### 10.4 Maintenance Activities

The user shall not repair this product at their own discretion. Basic maintenance can increase the lifespan of the product, and maintain the normal condition of the device.

| 10.4.1 User Maintenance Activitie | 10.4.1 | User | Maintenance | Activities |
|-----------------------------------|--------|------|-------------|------------|
|-----------------------------------|--------|------|-------------|------------|

| Frequency                                              | Activity                                                                                                    | Actions to be taken                                                                                                    |
|--------------------------------------------------------|----------------------------------------------------------------------------------------------------|----------------------------------------------------------------------------------------------------|
| Daily,<br>Monthly,<br>or after<br>using the<br>product | Check the Product for any<br>error messages that might<br>have been generated during<br>the self-test.                                                           | For any error messages, that you cannot handle, please call an authorized sales agent.                                                    |
|                                                        | Ensure that there is no dirt,<br>water droplets, or dew at the<br>connector gates of defibrillator<br>pads/paddles, SpO <sub>2</sub> , ECG<br>cables, NIBP Cuff. | If dirt, water droplets, or dew, remove them before use.<br>If you cannot remove them, please call us or an<br>authorized representative. |
|                                                        | Check supplies, accessories,<br>and spare parts for damage<br>and expiration.                                                                                    | If any supplies have expired, replace them immediately.                                                                                   |
|                                                        | Perform the manual self-test.                                                                                                    | For any errors issued by manual testing, please call the manufacturer or its authorized sales agent.                                      |
|                                                        | Check the case of the device<br>and the accessories for any<br>sign of apparent damage.                                                                          | If there is any apparent damage to the case of the device, consult the manufacturer.                                                      |
|                                                        | Check for dirt contamination.                                                                                                    | If there is dirt contamination, clean the case as suggested in Section 10.3.                                                              |

### Caution

• It is recommended to carry out periodic inspections of the product in preparation for an emergency situation.

#### Note

• Detailed technical information required for service support and servicing by certified personnel is provided in the Service Manual.

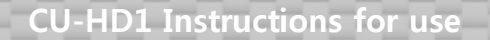

# **Chapter 10**\_Maintenance

#### 10.4.2 Maintenance Checklist

CU-HD1

Serial Number: \_\_\_\_\_

Location/ Vehicle ID: \_\_\_\_\_

| Date                                  |  |  |  |
|---------------------------------------|--|--|--|
| Schedule                              |  |  |  |
| Exterior Condition                    |  |  |  |
| Accessory Maintenance<br>Status       |  |  |  |
| Error Correction or<br>Measures       |  |  |  |
| Inspected by Signature<br>of Operator |  |  |  |

The used supplies must be discarded according to the related law applicable to the local region. When discarding the used defibrillation pads, special caution must be paid not to cause environmental pollution. As for the battery replacement, please consult the manufacturer or the authorized sales agent. If there is a need for discarding the battery, it must be discarded according to the related law.

**CU-HD1** Instructions for use

# **Chapter 11\_**Safety Considerations

#### Chapter 11. Safety Considerations

Overview

When using the product, you must understand the follow safety considerations.

Safety considerations are described repeatedly in many parts of this manual. The safety instructions are repetitively described in this guide.

Each of the safety considerations displays risk factor, such risk factors are categorized as follows according to the seriousness of potential accidents.

## 🚺 Warning

• A case that could result in a dangerous situation, including death or severe injury if instructions are not observed

### Caution

• Instruction that directly or indirectly addresses the company policy in order to protect people or property

#### Note

• Explanations for referential terms or additional operation tips helping you properly use the product

## 11.1 Considerations during Product Management

| Safety Level | Possible Risks or Risk Factors                                                            |
|--------------|-------------------------------------------------------------------------------------------|
|              | Do not use the Product if it has been immersed in water. If the product has been          |
| Vian ing     | submerged in water, immediately contact us or the authorized sales agent.                 |
|              | If you connect a damaged device or an accessory to the device, the product may            |
| Warning      | not work properly, causing injuries to the user and the patient.                          |
|              | Do not immerse the product or the accessories in fluids. Do not let any fluid enter the   |
| A Caution    | case of the device. Do not spill liquids on the case of the device. If a spill occurs on  |
| Caution      | the case, there is a risk of fire or electric shock. Do not sterilize the product. Do not |
|              | use abrasive materials in cleaning the product, especially on the LCD filter.             |
| A Caution    | If any damage occurs to a defibrillation pad during its use or handling, replace it       |
|              | with a new one.                                                                           |
|              | This product is designed to resist any physical shock that may occur in the work          |
| Caution      | site. However, excessive shock may lead to damage to the product.                         |
|              | If damage is suspected, implement a manual self-test.                                     |
| A Caution    | When changing the "Default Value" setting, follow the instructions of medical             |
| Caution      | professionals.                                                                            |
|              | The user shall not repair this product at one's own discretion. If the user tries to      |
| A Caution    | disassemble the device arbitrarily, an electric short may be caused. This product is      |
| Caution      | in relation to high-voltage and high-current, the repair service for this product         |
|              | shall go to the company or the authorized sales agent.                                    |
| Caution      | I t is important to carry any "must-have" accessories at all times. When unpacking,       |
|              | check to make sure all of the accessories are included without omission.                  |
| Caution      | To increase the product's safety and reliability, only the accessories the company        |
|              | provides must be used.                                                                    |
| A Coution    | When storing the product, disconnect the defibrillation pads from the device. To          |
|              | prevent the gel on the pads from drying up, do not open them before use.                  |
| A Caution    | If the device is continuously used, the battery must be kept connected. If the            |
| Caution      | battery and power are not connected, a self-test cannot be performed.                     |
|              | If there is gel left on the paddles, it may cause other problems in defibrillation        |
| Caution      | functionality in future. Check the surface of the paddles during maintenance and          |
|              | clean off any leftover gel.                                                               |
|              | The product is graded as follows.                                                         |
|              | - The product's Electric Shock Prevention is graded in Class 1.                           |
| Caution      | Do not use this product with a flammable anesthetic or near a solvent.                    |
|              | - Noise Class by IEC/EN 60601-1 (safety of electro medical equipment) is "B".             |
|              | - Noise Alleviation Class by IEC/EN 60601-1-2 (electromagnetic compatibility) is "B".     |
| A Caution    | Carry out the maintenance according to the maintenance instructions of this               |
|              | Operation manual.                                                                         |

#### 11.2 Considerations for Product Usage

| Safety Level | Possible Risks or Risk Factors                                                                                                    |
|--------------|----------------------------------------------------------------------------------------------------|
|              | Do not operate the device in environments with flammable materials or gas chemicals.                                                                                                    |
| Warning      | There is a possibility of explosion or fire if the Product is used in the presence of a concentration of oxygen or inflammable anesthetics.                                                                                                    |
| Warning      | High-voltage and high-current electric energy is applied when using the Product.<br>Before using this product, gain the full knowledge on how to operate the device<br>from the Operation manual.                                                                                       |
| Warning      | Do not modify this equipment without authorization of the manufacturer                                                                                                    |
| Warning      | Operation of the device below specified amplitude or value of vital sign may cause inaccurate results.                                                                                                    |
| Warning      | Use with designated accessories only.                                                                                                    |
| Warning      | While performing maintenance, calibration, etc., without tools, once the cover, connectors, etc. are removed, do not touch the patient at the same time as touching any of the non-electric parts of the medical device which can be touched in the patient environment.                |
| Warning      | For the patient's safety, do not place the device in a location where a risk factor<br>may occur, such as a location where the device may fall down on top of the<br>patient.                                                                                                    |
| Warning      | If the floor surface and your hands are wet, you may get shocked. Move to a dry location first and install the product.                                                                                                    |
| Warning      | If you discover any abnormality while using the product, turn off the power and refer to the user manual.                                                                                                    |
| Warning      | This device should be connected to a power source with protective grounding in order to avoid the risk of electric shock.                                                                                                    |
| Caution      | Only a user who is appropriately trained and certified must use the product.<br>The Manual mode or Pacing function must be used by medical personnel who<br>have knowledge on the ECG analysis.                                                                                         |
| Caution      | Any electric devices that produce electric waves such as wireless devices or mobile<br>phones may deteriorate the performance of the product. The electric waves from<br>these devices may cause noises on the ECG signals measured from the patient,<br>and the device to malfunction. |
| Caution      | Check the SD card direction. Do not force it to prevent any damage to the SD card slot.                                                                                                    |
| Caution      | Do not use the ECG cables or connectors accompanied with the product with other vender's ECG monitoring devices.                                                                                                    |

**CU-HD1 Instructions for use** 

# **Chapter 11\_**Safety Considerations

| Safety Level | Possible Risks or Risk Factors                                                                                                    |  |  |  |
|--------------|----------------------------------------------------------------------------------------------------|--|--|--|
| Caution      | Do not remove the SD card mounted while using the product.                                                                                                    |  |  |  |
| Caution      | o not expose this product to X-ray or a strong magnetic field (MRI).                                                                                                    |  |  |  |
| Note         | With the ECG Monitoring mode, the patient's heart rate is measured and displayed<br>on the LCD screen. It neither analyzes the ECG nor delivers defibrillating shocks.                                                                                                    |  |  |  |
| Note         | This product can be used in a place with high-frequency surgical equipment<br>without an additional protective device. The accuracy of this product may be<br>degraded temporarily during electric surgery or defibrillation but this does not<br>affect the safety of the product or a patient.<br>This product must not be exposed to X-ray or strong magnetic fields (MRI). |  |  |  |

### 11.3 Considerations for Defibrillation

| Safety Level | Possible Risks or Risk Factors                                                        |  |  |
|--------------|---------------------------------------------------------------------------------------|--|--|
|              | When the electric shock is delivered, high voltage and currents are used so that it   |  |  |
| Warning      | may affect not only the user but also people standing nearby. Do not make             |  |  |
|              | contact with the patient receiving the electric shock.                                |  |  |
|              | Do not have the defibrillation pads make contact with other materials including       |  |  |
| vvan ing     | the ECG electrode, wire, or dressing.                                                 |  |  |
|              | Do not use the gel-dried pads. Do not allow air to enter between the pads and         |  |  |
| vvan ing     | skin. The air entered between the pad and skin will cause skin burn.                  |  |  |
| Warning      | Do not place the patient on a wet surface.                                            |  |  |
|              | When carrying the patient in a paramedic vehicle, it is impossible to perform an      |  |  |
| Warning      | accurate ECG signal analysis so when detecting the heart rhythm needed for            |  |  |
|              | electric shock, be sure to stop the vehicle and perform a reanalysis before using it. |  |  |
|              | The pediatric pads with the defibrillation energy attenuation module must be used     |  |  |
| Marning      | only for AED mode. If you use it in the Manual Defibrillator mode, contact the        |  |  |
|              | manufacturer.                                                                         |  |  |
| Caution      | Do not forcibly perform the serial internal disarm.                                   |  |  |
|              | If you do CPR during the analysis of a patient's ECG signal analysis, you may         |  |  |
| Caution      | perform an incorrect analysis due to the interference of the patient's ECG signal     |  |  |
|              | analysis.                                                                             |  |  |
|              | When attaching the defibrillation pads to the patient's skin, following the           |  |  |
| Caution      | instructions described in the rear side of the pad. Do not use the damaged pad.       |  |  |
|              | The defibrillation pad is disposable, do not reuse.                                   |  |  |
| Caution      | After using the conductive gel, remove the remaining gel on the paddles               |  |  |
|              | completely using a wet towel or gauze.                                                |  |  |
| Note         | In the course of CPR, the device provides the beep sound based on the 5 time          |  |  |
| I Note       | cycle according to the 2005 CPR Guideline Instructions (30:2, 15:2).                  |  |  |

## 11.4 Considerations for Pacer Mode

| Safety Level | Possible Risks or Risk Factors                                                                                                    |
|--------------|----------------------------------------------------------------------------------------------------|
| Warning      | Do not make contact with the patient who is receiving the Demand pacing<br>mode treatment. If an unintended ECG signal is created, it may affect the<br>pacing treatment.                                                   |
| Warning      | Do not deliver any defibrillation energy to any patients using the pacing<br>function.<br>If defibrillation is necessary, remove the cables connected with the pacing<br>electrodes before carrying out the defibrillation. |
| Warning      | If touching the patient to check the patient status, it may be possible to be<br>exposed to pain or other inconvenience due to the leakage of pacing current.                                                               |
|              | Do not use the gel-dried pads.                                                                                                    |
| Warning      | Do not allow air to enter between the pads and skin.<br>If long-term pacing is needed, replace pads during the periodic checkup<br>schedule.                                                                                |
| Warning      | Do not move a patient on a wet surface.                                                                                                    |
| Warning      | If you perform long-term pacing treatment using the battery, perform periodic checks for the battery capacity.                                                                                                    |
| Caution      | Always check the patient's condition while carrying out pacing. Do not leave<br>the patient while the product is functioning.                                                                                               |
| Caution      | Check the location indicating mark displayed in the rear side of the pads<br>when attaching pads to the patient.                                                                                                    |

## 11.5 Considerations for Patient Monitoring Mode

| Safety Level | Possible Risks or Risk Factors                                                                                                    |  |  |  |
|--------------|----------------------------------------------------------------------------------------------------|--|--|--|
| Warning      | Do not contact the patient whose ECG is being measured.                                                                                            |  |  |  |
| Warning      | Place the ECG electrode on the accurate ECG location to be measured.                                                                               |  |  |  |
| Warning      | When a body part such as tissue is expected to be damaged while measuring noninvasive blood pressure, you need to see a physician first.           |  |  |  |
| Warning      | Before measuring noninvasive blood pressure, make sure to classify and enter user information.                                                     |  |  |  |
| Caution      | When a patient's skin surface is wet, have the skin area dried off for the ECG electrode, and attach the electrode.                                |  |  |  |
| Caution      | When attaching the ECG electrode to a patient's skin, do not use the electrode whose shelf life has expired or whose package has been compromised. |  |  |  |
| Caution      | Make sure that the connection tube of the cuff is not twisted or folded.                                                                           |  |  |  |
| Note         | This product is used to measure patient's ECG by the use of defibrillation pads and ECG electrodes (3-lead, 5-lead and 10-lead).                   |  |  |  |
| Note         | In cases when the patient is carried by a vehicle, or makes movements, it is<br>not possible to gain a completely accurate ECG results.            |  |  |  |

## 11.6 Considerations for Handling Power and Battery

| Safety Level | Possible Risks or Risk Factors                                                                                                    |  |  |
|--------------|----------------------------------------------------------------------------------------------------|--|--|
| Warning      | Caution must be taken to prevent battery module breakage. In addition, do not charge the battery for excessively long amounts of time.                                                                                    |  |  |
| Warning      | When using this device with the AC power module, make sure to connect the module to a power source with protective grounding to avoid the risk of electric shock.                                                         |  |  |
| Warning      | When using with the AC power module, always use the rated input power specified in the user manual. For details on rated input power, see <b>"13.15 AC Power Module"</b> .                                                |  |  |
| Warning      | If integrity of the protective grounding cable or the installed protective grounding system cannot be ascertained, use the battery.                                                                                       |  |  |
| Caution      | The AC power module is attachable only to the B slot. When using AC power, take precautions to mount the battery.                                                                                                    |  |  |
| Caution      | When there is an alarm indicating low battery capacity, stop using it, and use the AC power module to charge or replace the battery.                                                                                      |  |  |
| Caution      | Use a car cigar jack and AC adapter only to charge the battery. In addition, to prevent the vehicle battery from discharging due to the usage of a car cigar jack, star t the vehicle engine, and use the car cigar jack. |  |  |
| Caution      | During the use of the product, do not connect or disconnect the AC power<br>module. The replacing of the product power during the operation may cause<br>a malfunction of the device.                                     |  |  |
| Caution      | Check the daily self-test results on a periodic basis.                                                                                                    |  |  |
| Caution      | When installing this defibrillator by connecting it to the AC power module, keep the defibrillator at least 30 cm from the wall to allow easy disconnection of the AC power cable.                                        |  |  |
| Caution      | Always use the designated original charger.                                                                                                    |  |  |
| Caution      | Never leave the defibrillator unattended in a car during summer.                                                                                                    |  |  |
| Caution      | Always use the designated battery.                                                                                                    |  |  |
| Caution      | Do not expose the defibrillator to high temperatures of 60°C or above.                                                                                                    |  |  |
| Note         | If the "Low Battery" message is indicated, please charge the battery.                                                                                                    |  |  |

# **Chapter 12\_**Troubleshooting

#### Chapter 12. Troubleshooting

#### Overview

This Chapter describes malfunctions caused by errors that may take place during running the CU-HD1, and problems and their remedial actions.

When the device malfunctions, the corresponding text message(s) shall be issued to inform the device state. If the device still malfunctions after the associated troubleshooting described in this chapter has been carried out, contact an authorized representative.

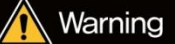

• Any repairs on the product must be carried out by trained service personnel. When a problem that may not be resolved takes place, do not disassemble the product arbitrarily. Otherwise, it could result in an injury.

## 12.1 General Troubleshooting

The table shown below summarizes problems that may be considered malfunctioning, their cause and remedial action to resolve them is shown.

| Error Symptom                                                                     | Cause                                                                                                    | Actions to be Taken                                                                                                    |
|-----------------------------------------------------------------------------------|----------------------------------------------------------------------------------------------------|----------------------------------------------------------------------------------------------------|
| When pads or<br>paddles cannot<br>be connected                                    | No connector connected                                                                                    | - Check the connection to the connectors for the pads and paddles.                                                                                                    |
| When pads<br>cannot be<br>connected                                               | No pads cable<br>connection<br>Incorrect pads<br>connection                                               | <ul> <li>Check the cable state to see if the connection between<br/>the pads and the product is correct and there is any<br/>damage to the cable.</li> <li>Check the pads attached to the patient.</li> <li>Check the expiration date and state of the pads.</li> <li>Replace the pads if they are damaged.</li> </ul> |
| When the<br>message "The<br>shock button                                          | Auto internal<br>discharging                                                                              | <ul> <li>The charged energy is discharged by itself if the Shock<br/>button has not been pressed within 15 seconds.</li> <li>Recharge the energy by pressing the Charge button if<br/>the charged energy discharged.</li> </ul>                                                                                        |
| was not<br>pressed."<br>"No shock<br>advised." has<br>been prompted               | No connection to the<br>patient, or permissible<br>range of the measured<br>patient impedance<br>diverged | <ul> <li>Check the connection state between the pads or paddles<br/>and the product.</li> <li>Check the connection between the patient and the pads.</li> <li>Check whether the impedance is able to deliver the<br/>energy at the contact point between the patient and<br/>paddles.</li> </ul>                       |
|                                                                                   | Defibrillation energy<br>changed                                                                          | - Charge the defibrillation energy again after pressing the Charge button and selecting it using the Rotary switch.                                                                                                    |
| When canceling<br>the charged<br>energy at the<br>manual<br>defibrillator<br>mode | Auto internal<br>discharging                                                                              | <ul> <li>The charged energy is discharged by itself if the Shock<br/>button has not been pressed within 15 seconds.</li> <li>Recharge the energy by pressing the Charge button if<br/>the charged energy discharged.</li> </ul>                                                                                        |
|                                                                                   | Bad paddle contact                                                                                        | <ul><li>Use the conductive gel if the contact between the paddles and the patient skin is not good.</li><li>Check if there is any impurity on the conductive plates of the paddles that has contact with the patient.</li></ul>                                                                                        |
| "Check the<br>rotary switch"<br>message with<br>alert sound                       | Rotary switch is not in the correct position.                                                             | - Adjust the rotary switch to the correct position.                                                                                                    |

12.2 Troubleshooting for Problems Related to Defibrillation & Pacing Treatment The table below describes the problems that may be encountered during defibrillation and pacing therapy, their causes and remedial action to resolve them.

| Error Symptom                                                                                                | Cause                                                                                                    | Actions to be Taken                                                                                                    |
|----------------------------------------------------------------------------------------------------|----------------------------------------------------------------------------------------------------|----------------------------------------------------------------------------------------------------|
| When pads or<br>paddles cannot<br>be connected                                                               | No connector<br>connected                                                                                 | - Check the connection to the connectors for the pads and paddles.                                                                                                    |
| When pads<br>cannot be<br>connected                                                                          | No pads cable<br>connection<br>Incorrect pads<br>connection                                               | <ul> <li>Check the cable state to see if the connection between<br/>the pads and the product is correct and there is any<br/>damage to the cable.</li> <li>Check the pads attached to the patient.</li> <li>Check the expiration date and state of the pads.</li> <li>Replace the pads if they are damaged.</li> </ul> |
| When the<br>message "The<br>shock button was<br>not pressed."<br>"No shock<br>advised." has<br>been prompted | Auto internal<br>discharging                                                                              | <ul> <li>The charged energy is discharged by itself if the Shock<br/>button has not been pressed within 15 seconds.</li> <li>Recharge the energy by pressing the Charge button if<br/>the charged energy discharged.</li> </ul>                                                                                        |
|                                                                                                    | No connection to the<br>patient, or permissible<br>range of the measured<br>patient impedance<br>diverged | <ul> <li>Check the connection state between the pads or paddles<br/>and the product.</li> <li>Check the connection between the patient and the pads.</li> <li>Check whether the impedance is able to deliver the<br/>energy at the contact point between the patient and<br/>paddles.</li> </ul>                       |
|                                                                                                    | Defibrillation energy<br>changed                                                                          | - Charge the defibrillation energy again after pressing the Charge button and selecting it using the Rotary switch.                                                                                                    |
| When canceling<br>the charged<br>energy at the<br>manual<br>defibrillator<br>mode                            | Auto internal<br>discharging                                                                              | <ul> <li>The charged energy is discharged by itself if the Shock<br/>button has not been pressed within 15 seconds.</li> <li>Recharge the energy by pressing the Charge button if<br/>the charged energy discharged.</li> </ul>                                                                                        |
|                                                                                                    | Bad paddle contact                                                                                        | <ul> <li>Use the conductive gel if the contact between the paddles and the patient skin is not good.</li> <li>Check if there is any impurity on the conductive plates of the paddles that has contact with the patient.</li> </ul>                                                                                     |

## 12.3 Troubleshooting for Problems Related to ECG Measuring

The table below describes the problems that may be encountered while measuring the ECG, their causes and remedial action to resolve them.

| Error Symptom                                                                      | Cause                                         | Actions to be Taken                                                                                                    |
|------------------------------------------------------------------------------------|-----------------------------------------------|----------------------------------------------------------------------------------------------------|
| When the 12-lead<br>button is not<br>activated                                     | Bad cable contact                             | - Check the contact state of the 10-lead ECG cable and the device.                                                                                                    |
| When excessive<br>ECG noise<br>happens                                             | Bad ECG electrode<br>contact                  | <ul> <li>Check the contact state between the ECG electrodes and the patient.</li> <li>Replace the ECG electrodes if they are defective or bad.</li> <li>Select other leads if the patient's skin is wet, and dry off the location where the ECG electrodes are to be attached.</li> </ul> |
|                                                                                    | Contact between<br>the patient and<br>another | - Make sure there is no contact with the patient.                                                                                                    |
|                                                                                    | Excessive patient movement                    | <ul> <li>Settle down the patient or stop the ECG measuring temporarily.</li> </ul>                                                                                                    |
|                                                                                    | ECG cable damaged                             | - Replace the ECG cable.                                                                                                    |
|                                                                                    | Bad cable connection                          | - Check the connection between the product and the ECG cable.                                                                                                    |
|                                                                                    | Inappropriate cable<br>use                    | - Replace with the ECG cable of the CU-HD1.                                                                                                    |
| When the ECG is                                                                    | ECG cable damaged                             | - Replace the ECG cable.                                                                                                    |
| not<br>measured                                                                    | Bad ECG<br>connection<br>No ECG connection    | <ul> <li>Check that the ECG cable makes correct contact with the ECG electrodes.</li> <li>Check the connection state of the ECG cable.</li> <li>Check the state of the ECG electrodes (damage or contamination).</li> </ul>                                                               |
| When it drifts<br>away from the 12-<br>lead mode while<br>12-lead ECG<br>measuring | 10-lead cable<br>dropped                      | <ul> <li>Check the state of the 10-lead cable.</li> <li>Check the connection state between the 10-lead cable and the Input terminal.</li> </ul>                                                                                                    |

## 12.4 Troubleshooting for Problems Related to SpO<sub>2</sub> Measuring

The table below describes the problems that may be encountered during measuring the  $SpO_{2}$ , their causes and remedial action to resolve them.

| Error Symptom     | Cause                         | Actions to be Taken                                          |
|-------------------|-------------------------------|--------------------------------------------------------------|
|                   | Excessive patient             | - Settle down the patient or move the sensors to locations   |
|                   | movement                      | where no movement is possible.                               |
|                   | Sensor failure                | - Replace the sensor.                                        |
| Measuring failure | Bad sensor                    |                                                              |
|                   | connector                     | - Replace the sensor connector.                              |
|                   | Product failure               | - Contact an authorized sales agent.                         |
|                   | Inappropriate cuff            | - Replace the NIBP cuff if it is located close to heart in a |
|                   | location                      | body par where SpO <sub>2</sub> is measured.                 |
| When the          | Inappropriate sensor location | - Check that the sensors are appropriately located.          |
| measuring signals |                               |                                                              |
| are weak.         |                               |                                                              |

## 12.5 Troubleshooting for Problems Related to NIBP Measuring

The table below describes the problems that may be encountered while measuring noninvasive blood pressure, their causes and remedial actions to resolve them.

| Error Symptom      | Cause                         | Actions to be Taken                                        |
|--------------------|-------------------------------|------------------------------------------------------------|
|                    | Excessive patient<br>movement | - Check if a patient moves excessively.                    |
|                    |                               | - Settle down the patient or move the sensors to locations |
|                    |                               | where no movement is possible.                             |
|                    |                               | - Use an appropriate cuff for a patient category.          |
|                    |                               | - Check if the cuff is tightened up.                       |
|                    |                               | - Check if the cuff is located correctly.                  |
|                    | la annua miata waa            | - Check if the cuff size is correct.                       |
| Measuring failure  | inappropriate use             | - Remove any part of clothes between the cuff and the      |
|                    |                               | patient's arm.                                             |
|                    |                               | - Check if the connection tube is twisted or folded.       |
|                    |                               | - Check if the patient is pressing the cuff or the tube.   |
|                    | Sensor failure                | - Contact an authorized sales agent.                       |
|                    | Product failure               | - Contact an authorized sales agent.                       |
|                    | Accessory failure             | - Replace the cuff and connection tube.                    |
|                    |                               | - Check if the cuff, tube and equipment are connected      |
|                    |                               | properly.                                                  |
|                    |                               | - Check if the cuff is tightened up.                       |
|                    | Incorrect use or              | - Check if the cuff is located correctly.                  |
| Exceeded           | damage of the cuff            | - Check if the cuff size is correct.                       |
| measuring time     | and tube                      | - Check if air is leaked from the cuff.                    |
|                    |                               | - Check if the tube is damaged.                            |
|                    |                               | - Attach the cuff to the upper arm of the patient closely  |
|                    |                               | and remove air from the cuff completely before use.        |
| Excessive pressure |                               | - Check if the cuff size is correct.                       |
|                    | Incorrect use                 | - Check if the connection tube is twisted or folded.       |
|                    |                               | - Check if the cuff is located correctly.                  |
|                    |                               | - Check if the patient is pressing the cuff or the tube.   |

## 12.6 Troubleshooting for Problems Related to EtCO<sub>2</sub> Measuring

The table below describes the problems that may be encountered while measuring  $EtCO_2$ , their causes and remedial actions to resolve them.

| Error Symptom                    | Cause                                                                              | Actions to be Taken                                                                                                    |
|----------------------------------|------------------------------------------------------------------------------------|----------------------------------------------------------------------------------------------------|
| Measuring failure                | Paring or Bluetooth<br>connection failure                                          | <ul> <li>Turn the CU-CM1 on.</li> <li>Connect the CU-CM1 with the CU-HD1 where there are no obstructions between them, within a maximum radius of 10 m.</li> <li>Connect the CU-CM1 to the CU-HD1 via Bluetooth, and conduct zero calibration.</li> </ul>  |
|                                  | Sampling line is<br>twisted or<br>connection error<br>Poor condition of<br>adapter | <ul> <li>Reconnect the sampling line.</li> <li>Check if the sampling line is twisted.</li> <li>If the problem persists, replace the sampling line.</li> <li>Replace the adapter with a new airway adapter.</li> <li>Connect the airway adapter.</li> </ul> |
|                                  | An error of the IRMA<br>Mainstream or ISA<br>Sidestream Analyzer.                  | <ul> <li>Reconnect the analyzer to the CU-CM1.</li> <li>If the problem persists, replace the analyzer.</li> <li>Connect the desired analyzer to the connector on the CU-CM1.</li> </ul>                                                                    |
|                                  | CO <sub>2</sub> options are not installed                                          | - If you want to add $\text{CO}_2$ options, please contact us.                                                                                                    |
|                                  | CO <sub>2</sub> : Out of range accuracy                                            | <ul><li>Conduct zero calibration.</li><li>If the problem persists, replace the analyzer</li></ul>                                                                                                    |
|                                  | CO <sub>2</sub> : Out of range internal temperature                                | <ul> <li>Check the operating environment.</li> <li>Use the device in the correct operating environment by referring to "Chapter 13_Product specification"</li> </ul>                                                                                       |
|                                  | CO <sub>2</sub> : Out of range ambient pressure                                    | <ul> <li>Check the operating environment.</li> <li>Use the device in the correct operating environment by referring to "Chapter 13_Product specification"</li> </ul>                                                                                       |
|                                  | Motor Speed out of bounds                                                          | <ul><li>Reconnect the analyzer to the CU-CM1.</li><li>If the problem persists, please contact us.</li></ul>                                                                                                    |
| Software or<br>hardware error    | An error of the IRMA<br>Mainstream or ISA<br>Sidestream Analyzer.                  | <ul><li>Reconnect the analyzer to the CU-CM1.</li><li>If the problem persists, please contact us.</li></ul>                                                                                                    |
| Factory calibration<br>data loss | An error of the IRMA<br>Mainstream or ISA<br>Sidestream Analyzer.                  | <ul><li>Reconnect the analyzer to the CU-CM1.</li><li>If the problem persists, please contact us.</li></ul>                                                                                                    |

## 12.7 Troubleshooting for Problems Related to Printing

The table below describes the problems that may be encountered when using the printer, their causes and remedial action to resolve them.

| Error Symptom                                   | Cause                       | Actions to be Taken                                                                                                    |
|-------------------------------------------------|-----------------------------|----------------------------------------------------------------------------------------------------|
| When the paper does not move                    | Paper jam                   | <ul> <li>Open the printer cover and remove the jammed paper.</li> <li>Refer to "Chapter 3_Product Installation" for feeding the paper into the printer.</li> </ul> |
| When not running<br>at all (red LED             | Paper feeding issue         | <ul> <li>Use the recommended paper. Refer to "Chapter</li> <li>13_Product specification" for feeding the paper into the printer.</li> </ul>                        |
| blinking)                                       | Printer failure             | - Contact an authorized sales agent.                                                                                                    |
| When the printout<br>is blurry or<br>unreadable | Inappropriate paper<br>used | <ul> <li>Use the recommended paper. Refer to "Chapter</li> <li>13_Product specification" for feeding the paper into the printer.</li> </ul>                        |
|                                                 | Bad paper fitting           | <ul> <li>No printing is done when the paper has been fed in the<br/>wrong way. Refer to "Chapter 3_Product Installation" for<br/>paper fitting.</li> </ul>         |
| When no printing occurs                         | Printer failure             | - Contact an authorized sales agent.                                                                                                    |

## 12.8 Troubleshooting for Problems Related to Using SD Card

The table below describes the problems that may be encountered during using SD cards, their causes and remedial action to resolve them.

| Error Symptom     | Cause              | Actions to be Taken                                                                                                    |
|-------------------|--------------------|----------------------------------------------------------------------------------------------------|
|                   | Storage device     | - SD card can be installed to the CU-HD1. Other types of                                                                                                    |
| When installation | other than SD card | storage device cannot be applies.                                                                                                    |
| is not possible   | Installation       | - For information on how to install the SD card, please refer                                                                                                    |
|                   | direction error    | to "Chapter 3_Product Installation".                                                                                                    |
|                   | SD card damage     | <ul><li>SD card may have internal damages. Use another device.</li><li>If a normally working SD card is not working properly, contact the service center.</li></ul>                                                                                                    |
| Storage failure   | No free space      | <ul> <li>Free space of the storage device is less than 1MB, the create data is not saved. Back up the saved information or install another empty storage device.</li> <li>If the saved files outnumber 100, storage is not possible Back up the saved information or install another new storage device.</li> </ul>                                                         |
| Storage error     | Erros              | <ul> <li>For the following error, take the following remedial actions.</li> <li>"Insufficient capacity for external storage device"</li> <li>"Too many files stored in the external storage device"</li> <li>"External storage device errors"</li> <li>Troubleshooting: Use an empty SD card. If you turn on the device again storage process will be continued.</li> </ul> |

### 12.9 Troubleshooting for Problems Related to Bluetooth Communication

The table below describes the problems that may be encountered when using Bluetooth communication, their causes and remedial actions to resolve them.

| Error Symptom                   | Cause                                                 | Actions to be Taken                                                                                                    |
|---------------------------------|-------------------------------------------------------|----------------------------------------------------------------------------------------------------|
| Bluetooth<br>connection failure | No connection with<br>Bluetooth or not<br>powered on  | <ul> <li>Please install (setup) the Bluetooth feature on your computer.</li> <li>Please place your computer within an area allowing for Bluetooth communication connectivity.</li> </ul>                                                           |
| Bluetooth<br>disconnected       | Bluetooth<br>disconnected                             | <ul><li>Make sure that your computer is placed within an area<br/>allowing for Bluetooth communication connectivity.</li><li>Please reconnect Bluetooth to your computer.</li></ul>                                                                |
| Transfer failure                | Bluetooth<br>disconnected<br>Product feature<br>error | <ul> <li>Please check the connection to Bluetooth communication.</li> <li>Check if the patient information transfer program works<br/>properly on your computer.</li> <li>Try reconnection.</li> <li>Contact an authorized sales agent.</li> </ul> |

# **Chapter 13\_**Product Specification

### Chapter 13. Product Specification

### Overview

This chapter shows you the specifications of the CU-HD1. This chapter describes specifications in relation to the exterior view, defibrillation, ECG, SpO<sub>2</sub>, NIBP, EtCO<sub>2</sub>, battery/charging function, communication, and data storage.

#### 13.1 Exterior of Product

The followings are the standard exterior view specifications of this product.

| CU-HD1                          |                                                                                                    |  |  |  |
|---------------------------------|----------------------------------------------------------------------------------------------------|--|--|--|
| Dimentions (Paddle<br>included) | 326mm (W) x 253mm (L) x 358mm (H) (Width×Length×Height)                                                                                                    |  |  |  |
| Weight                          | Body: 4.7kg or below / 8.2kg or below if paddles, cables (ECG cable,<br>SpO2 sensor), print paper, and storage device included.<br>Paddle (with cables): 1.2kg or below.<br>Battery, AC power module: 0.5kg, 0.7kg respectively. |  |  |  |

| CU-CM1     |                                                               |  |  |  |
|------------|---------------------------------------------------------------|--|--|--|
| Dimentions | 128.6mm (W) x 78.7mm (L) x 32mm (H) (Width×Length×Height)     |  |  |  |
|            | 210g or below if battery included.                            |  |  |  |
| Weight     | IRMA Mainstream, ISA Sidestream analyzer: 25g, 130g or below, |  |  |  |
|            | respectively.                                                 |  |  |  |
### 13.2 Environmental Condition

|                 | CU-HD1                                                                         |
|-----------------|--------------------------------------------------------------------------------|
|                 | Condition where both the equipment and pads must be stored together, which are |
| Operation       | immediately usable in an emergency case                                        |
| Environment     | Temperature: 0 ~ 40 °C                                                         |
|                 | Humidity : 5% ~ 95%, Non-condensing                                            |
|                 | Condition where the equipment and pads are not stored together, with only the  |
| Storage         | equipment stored or transported for a long time                                |
| Environment     | Temperature: −20 ~ 60 °C                                                       |
|                 | Humidity : 5%~95%, Non-condensing                                              |
| Shock/ Fall/    |                                                                                |
| Abuse           | Satisfying the condition of IEC 60601-1 Section 21                             |
| tolerance       |                                                                                |
| Vibration       | MIL-STD-810E Method 514.4 Category 10                                          |
| Package         | Satisfying the condition of IEC 60601-1 Section 44                             |
| ESD             | Satisfying the condition of IEC 61000-4-2:2001                                 |
| ENAL (omission) | Satisfying the condition of IEC 60601-1-2                                      |
|                 | EN55011:1998+ A1:1999 +A2:2002, Group 1, Class B                               |
| EMI (tolerance) | IEC 60601-1-2 limits, method EN 61000-4-3: 2001 Level 3 (10V/m 80MHz to        |
| ()              | 2500MHz)                                                                       |
| Dustproof/      |                                                                                |
| Waterproof      | IP43 according to the condition of IEC 60529                                   |
| Classification  |                                                                                |
| Pads Usage      | Standby Temperature: 0 ∼ 43 °C                                                 |
| Environment     | Usage Temperature: 0 ~ 40 ℃                                                    |
| Livitoninent    | Humidity : 5%~95%, Non-condensing                                              |
| Battery Usage   | Condition to store or transport only the battery for a long time               |
| and Storage     | Temperature: -20 ~ 45 ℃                                                        |
| Environment     | Humidity : 5%~95%, Non-condensing                                              |

| CU-CM1          |                                                                   |  |  |
|-----------------|-------------------------------------------------------------------|--|--|
| Operation       | Temperature: 0°C ∼ 40°C                                           |  |  |
| Environment     | Humidity : 10% ~ 95%, Non-condensing                              |  |  |
| Storage         | Temperature: -20°C ~ 60°C                                         |  |  |
| Environment     | Humidity : 5% ~ 95%, Non-condensing                               |  |  |
| Altitude        | 0~4,572m                                                          |  |  |
| ESD             | Satisfying the condition of IEC 61000-4-2:1995+A1:: 1998+A2: 2001 |  |  |
| EMI (emission)  | Satisfying the condition of IEC 60601-1-2                         |  |  |
|                 | EN 55011:2007+A2:2007, Group 1, Class B                           |  |  |
| EMI (tolerance) | Satisfying the condition of IEC 60601-1-2                         |  |  |
|                 | EN 61000-4-3: 2006+A1:2008 Level 3 (10V/m 80MHz to 2500MHz)       |  |  |

| Defibrillation-proof type BF |                                      |  |  |  |
|------------------------------|--------------------------------------|--|--|--|
| Operation                    | Temperature: 0°C ~ 40°C              |  |  |  |
| Environment                  | Humidity : 10% ~ 95%, Non-condensing |  |  |  |
| Storage                      | Temperature: -40°C ~ 75°C            |  |  |  |
| Environment                  | Humidity : 5% ~ 100%, Non-condensing |  |  |  |
| Altitude                     | 0~4,572m                             |  |  |  |
| Dustproof/                   |                                      |  |  |  |
| Waterproof                   | IP44                                 |  |  |  |
| Classification               |                                      |  |  |  |

| Defibrillation-proof type BF |                                      |  |  |  |
|------------------------------|--------------------------------------|--|--|--|
| Operation                    | Temperature: 0°C ~ 50°C              |  |  |  |
| Environment                  | Humidity : 10% ~ 95%, Non-condensing |  |  |  |
| Storage                      | Temperature: -40°C ~ 70°C            |  |  |  |
| Environment                  | Humidity : 5% ~ 100%, Non-condensing |  |  |  |
| Altitude                     | 0~4,572m                             |  |  |  |
| Dustproof/                   |                                      |  |  |  |
| Waterproof                   | IPX4                                 |  |  |  |
| Classification               |                                      |  |  |  |

| ECG Analysis system – ECG Database Test |                                                             |                                |                      |                        |                   |                         |                                      |                                               |
|-----------------------------------------|-------------------------------------------------------------|--------------------------------|----------------------|------------------------|-------------------|-------------------------|--------------------------------------|-----------------------------------------------|
| ECG<br>Rhythm<br>Class                  | Rhythms                                                     | Minimum<br>test sample<br>size | Performanc<br>e goal | Test<br>sample<br>size | Shock<br>Decision | No<br>Shodk<br>Decision | Observed<br>Performance              | 90% One<br>Sided Lower<br>Confidence<br>Limit |
| SHOCKABL                                | Coarse VF                                                   | 200                            | >90%<br>sensitivity  | 219                    | 213               | 6                       | 97.26%<br>(213/219)<br>sensitivity   | 95%                                           |
| E                                       | Fast VT                                                     | 50                             | >75%<br>sensitivity  | 137                    | 111               | 26                      | 81.02%<br>(111/137)<br>sensitivity   | 97%                                           |
|                                         | Normal<br>Sinus<br>Rhythm                                   | 100<br>minimum<br>(arbitrary)  | > 99%<br>specificity | 100                    | 0                 | 100                     | 100%<br>(100/100)<br>specificity     | 97%                                           |
| NON<br>SHOCKABL<br>E                    | AF,SB,SVT,<br>heart block,<br>idioven-<br>tricular<br>PVC's | 30 (arbitrary)                 | > 95%<br>specificity | 219                    | 1                 | 218                     | 99.54%<br>(218/219)<br>specificity   | 98%                                           |
|                                         | Asystole                                                    | 100                            | > 95%<br>specificity | 132                    | 5                 | 127                     | 96.21%<br>(1.27/1.32)<br>specificity | 93%                                           |

# 13.3 ECG Analysis system – ECG Database Test

#### 13.4 Defibrillation Feature

|                                           | Defibrillation Feature                                                                                                    |  |  |  |  |  |  |
|-------------------------------------------|----------------------------------------------------------------------------------------------------|--|--|--|--|--|--|
| Operation Mode                            | · Semi-automatic                                                                                                    |  |  |  |  |  |  |
| Operation mode                            | Manual: Sync, Asynchronous defibrillation                                                                                                    |  |  |  |  |  |  |
| Output Waveform<br>(Manual / Automatic)   | <i>e-cube</i> biphasic (Truncated exponential type)<br><b>* Parameters of waveforms are adjusted according to the patient's</b><br>impedance. |  |  |  |  |  |  |
| Shock Delivery                            | Delivers shock using paddles or disposable defibrillation pads.                                                                               |  |  |  |  |  |  |
| Impedance Rage of<br>Defibrillation Shock | 25 ~ 175 Ohms                                                                                                    |  |  |  |  |  |  |

| (Delivered Defibrillating Energy according to the Load Impedance |                       |     |     |     |     |     |     |          |
|------------------------------------------------------------------|-----------------------|-----|-----|-----|-----|-----|-----|----------|
| Selected                                                         | Load Impedance (Ohms) |     |     |     |     |     |     |          |
| Energy<br>(Joules)                                               | 25                    | 50  | 75  | 100 | 125 | 150 | 175 | Accuracy |
| 1                                                                | 1                     | 1   | 1   | 1   | 1   | 1   | 1   | ±1 J     |
| 2                                                                | 2                     | 2   | 2   | 2   | 2   | 2   | 2   | ±1 J     |
| 3                                                                | 3                     | 3   | 3   | 3   | 3   | 3   | 3   | ±1 J     |
| 4                                                                | 4                     | 4   | 4   | 4   | 4   | 4   | 4   | ±1 J     |
| 5                                                                | 5                     | 5   | 5   | 5   | 5   | 5   | 5   | ±2 J     |
| 6                                                                | 6                     | 6   | 6   | 6   | 6   | 6   | 6   | ±2 J     |
| 7                                                                | 7                     | 7   | 7   | 7   | 7   | 7   | 7   | ±2 J     |
| 8                                                                | 8                     | 8   | 8   | 8   | 8   | 8   | 8   | ±2 J     |
| 9                                                                | 9                     | 9   | 9   | 9   | 9   | 9   | 9   | ±2 J     |
| 10                                                               | 10                    | 10  | 10  | 10  | 10  | 10  | 10  | ±2 J     |
| 15                                                               | 15                    | 15  | 15  | 15  | 15  | 15  | 15  | ±3 J     |
| 20                                                               | 20                    | 20  | 20  | 20  | 20  | 20  | 20  | ±3 J     |
| 30                                                               | 30                    | 30  | 30  | 30  | 30  | 30  | 30  | ±15 %    |
| 50                                                               | 50                    | 50  | 50  | 50  | 50  | 50  | 50  | ±15 %    |
| 70                                                               | 70                    | 70  | 70  | 70  | 70  | 70  | 70  | ±15 %    |
| 100                                                              | 100                   | 100 | 100 | 100 | 100 | 100 | 100 | ±15 %    |
| 120                                                              | 120                   | 120 | 120 | 120 | 120 | 120 | 120 | ±15 %    |
| 150                                                              | 150                   | 150 | 150 | 150 | 150 | 150 | 150 | ±15 %    |
| 170                                                              | 170                   | 170 | 170 | 170 | 170 | 170 | 170 | ±15 %    |
| 200                                                              | 200                   | 200 | 200 | 200 | 200 | 200 | 200 | ±15 %    |

# 13.5 Delivered Defibrillating Energy according to the Load Impedance

# 13.6 Manual Mode

| Manual Mode            |                                                                            |  |  |  |
|------------------------|----------------------------------------------------------------------------|--|--|--|
|                        | • Less than 7 sec. : If a rechargeable battery is fully-charged.           |  |  |  |
|                        | • Less than 6 sec. : If an AC power module is used (only when power        |  |  |  |
| Champing Time          | is more than 90%).                                                         |  |  |  |
|                        | • Less than 7 sec. : If the battery has been discharged more than 15       |  |  |  |
| (200 Joules)           | times after it had been fully charged.                                     |  |  |  |
|                        | • Less than 7 sec. : If the battery has been discharged more than 15       |  |  |  |
|                        | times after the battery module had been replaced.                          |  |  |  |
|                        | Manual: 1J~4J±1J, 5J~10J±2J, 15J±3J, 20J±3J, 30J±15%, 50J±15%,             |  |  |  |
| Shock Energy Selection | 70J±15%, 100J±15%, 120J±15%, 150J±15%, 170J±15%, 200J±15% (50Ω             |  |  |  |
|                        | load)                                                                      |  |  |  |
| Operation Keys and     | Soft button, LEAD Selection button, Print button, Rotary switch, Charge    |  |  |  |
| Buttons                | button, Shock button, SYNC button, MENU key, HOME button                   |  |  |  |
| Indicators             | LCD for ECG display, Power/Error display indicators                        |  |  |  |
|                        | Text prompts of Charge Energy                                              |  |  |  |
| Charing Indicator      | · Beep when charging                                                       |  |  |  |
|                        | Shock button blinks in orange                                              |  |  |  |
| Eenergy Selection      | Rotary switch                                                              |  |  |  |
| Impedance Range of     | 25~175 Ohms                                                                |  |  |  |
| Defibrillation Shock   |                                                                            |  |  |  |
| Charging Manipulation  | Charge button                                                              |  |  |  |
| Shock Delivery         | Shock button                                                               |  |  |  |
|                        | Use SYNC button for synchronized cardioversion.                            |  |  |  |
| SYNC                   | $\cdot$ Analyze the patient's ECG signals and synchronize R-wave of QRS in |  |  |  |
|                        | ECG with shock delivery within 60ms.                                       |  |  |  |

### 13.7 AED Mode

| AED Mode                    |                                                                              |  |  |
|-----------------------------|------------------------------------------------------------------------------|--|--|
|                             | • Less than 7 sec. : If the battery is full-charged.                         |  |  |
|                             | • Less than 7 sec. : If a new battery module is used.                        |  |  |
|                             | $\cdot$ Less than 6 sec. : If an AC power module is used (only when power is |  |  |
| Charging Time               | more than 90%).                                                              |  |  |
| (200 Joules)                | $\cdot$ Less than 7 sec. : If the battery has been discharged more than 15   |  |  |
|                             | times after it had been fully charged.                                       |  |  |
|                             | $\cdot$ Less than 7 sec. : If the battery has been discharged more than 15   |  |  |
|                             | times after the battery module had been replaced.                            |  |  |
| AED Energy                  | Semiautomatic: 200J±6J fixed (50 $\Omega$ load)                              |  |  |
| Taxt and Vaica Prompts      | Gives step-by-step guidelines to the user on how to take proper              |  |  |
| Text and voice Prompts      | measures for the emergency situation.                                        |  |  |
| AED Operation Key and       | Analyze button, Stop Analysis button, Shock button, CPR Type 30:2 /          |  |  |
| Button                      | 15:2, Start/Stop CPR                                                         |  |  |
| Indicator                   | LCD for ECG display etc., Text instruction, Alarm indication, Soft button,   |  |  |
| Indicator                   | MENU key                                                                     |  |  |
|                             | $\cdot$ Progress bar of the amount of energy charged and text prompts        |  |  |
| Charging Indicator          | • Beep when charging                                                         |  |  |
|                             | <ul> <li>Shock button blinks in orange</li> </ul>                            |  |  |
|                             | Analyzes the patient's ECG to determine whether defibrillation is needed     |  |  |
| Patient Analysis            | or not.                                                                      |  |  |
|                             | (When the automatic patient analysis feature is enabled)                     |  |  |
| Defibrillation-needed       | Ventricular Fibrillation or Fast Ventricular Tachycardia, 150bpm or above    |  |  |
| Rhythm                      |                                                                              |  |  |
| Sensitivity and Specificity |                                                                              |  |  |
| of Algorithm that requires  | AHA 2010 guidelines is met.                                                  |  |  |
| Defibrillation              |                                                                              |  |  |
| Disposable Pads for Adult   | Surface area: 100Cm / Length of cable: approximately 55cm or above           |  |  |
| Disposable Pediatric Pads   | Surface area: 40Cm / Length of cable: approximately 120cm or above           |  |  |
| for AED Mode                | Surface area. Form / Length of cable, approximately 120cm of above           |  |  |

#### 13.8 Pacer Mode

|                          | Pacer Mode                                                             |  |
|--------------------------|------------------------------------------------------------------------|--|
| Pacing Type              | Noninvasive Pacing                                                     |  |
| Energy Waveform          | Monophasic Rectangular                                                 |  |
| Pacing Mode              | Demand mode, Fixed mode                                                |  |
| Energy Magnitude         | 5 ~200 mA (±5mA)                                                       |  |
| Pulse Width              | 20ms (±10%)                                                            |  |
| Pacing Rate              | 30 ~ 180 ppm (±1.5%)                                                   |  |
| Impedance Range in       | 25 175 Obmo                                                            |  |
| which Pacing is possible | 25 ~ 175 Olillis                                                       |  |
| Operation Key and Button | Mode button, Rate button, Print button, MENU key, HOME button, and     |  |
| Operation key and button | LEAD Selection button                                                  |  |
| Indicator                | LCD for ECG display etc., text prompt, QRS detection display, patient  |  |
|                          | monitoring information display, pacing signal delivery display         |  |
| Analysis in Demand Mode  | Analyzes the patient ECG to determine whether to deliver pacing energy |  |
| Analysis in Demand Mode  | or not in the Demand mode.                                             |  |

# 13.9 Patient Monitoring Mode

|                                             | ECG Monitoring                                                                      |  |  |  |  |
|---------------------------------------------|-------------------------------------------------------------------------------------|--|--|--|--|
| FCC Input                                   | • ECG type: 3-Lead, 5-Lead, 10-Lead                                                 |  |  |  |  |
| ECG Input                                   | • Able to see ECG results using LCD or an external printer.                         |  |  |  |  |
|                                             | $\boldsymbol{\cdot}$ Detects when the ECG cable(s) is detached (if the ECG cable is |  |  |  |  |
| Lead Fault                                  | disconnected from the patient or the device)                                        |  |  |  |  |
|                                             | Apply 31.227nA (excluding internal resistance of cable)                             |  |  |  |  |
| Heart Rate Display                          | 30 ~ 300 bpm (accuracy: ±3 bpm)                                                     |  |  |  |  |
|                                             | • Heart rate alarm setting range (minimum < alarm < maximum)                        |  |  |  |  |
| Satting of Haart Pata                       | $\cdot$ Minimum: 30~300 bpm (though, it should be set to a value lower than         |  |  |  |  |
|                                             | the maximum)                                                                        |  |  |  |  |
| AldIII                                      | $\cdot$ Maximum: 30~300 bpm (though, it should be set to a value higher             |  |  |  |  |
|                                             | than the minimum)                                                                   |  |  |  |  |
|                                             | • 2.5mm/mV, 5 mm/mV, 10 mm/mV, 20 mm/mV                                             |  |  |  |  |
| ECG Size                                    | $\cdot$ AUTO: 0.3 $\sim$ 5.5 mV, Display inputted ECG signals as 10mm on the        |  |  |  |  |
|                                             | screen.                                                                             |  |  |  |  |
|                                             | • Emergency: 1 ~ 30 Hz (-3 dB)                                                      |  |  |  |  |
| Fraguanay Panga                             | • Monitoring: 0.5 ~ 40 Hz (-3 dB)                                                   |  |  |  |  |
| Frequency Range                             | • Diagnosis: 0.05 ~ 150 Hz (-3 dB)                                                  |  |  |  |  |
|                                             | • Notch Filter: OFF, 50Hz, 60Hz                                                     |  |  |  |  |
| Patient Isolation<br>(Defibrillation Check) | Defibrillation-proof type CF                                                        |  |  |  |  |
| Sweep Speed                                 | 25mm/sec                                                                            |  |  |  |  |

| ECG Monitoring            |                                                                          |  |  |  |
|---------------------------|--------------------------------------------------------------------------|--|--|--|
| Recovery time of          |                                                                          |  |  |  |
| defibrillation-proof type | 5 seconds (Recovery time after delivering the defibrillation voltage)    |  |  |  |
| applied unit              |                                                                          |  |  |  |
| Heart Rate Averaging      | Determined by calculation algorithm of heart rate every 2 seconds        |  |  |  |
| Descence Time             | $\cdot$ A step increase from 80bpm to 120bpm: approximately 6.52 seconds |  |  |  |
| Response Time             | $\cdot$ A step decrease from 80bpm to 40bpm: approximately 18.46 seconds |  |  |  |
| Time to alarm for         | Approximately 10 E coconde, regardless of amplitude and heart rate       |  |  |  |
| Tachycardia               | Approximately 10.5 seconds, regardless of amplitude and realt rate       |  |  |  |

| SpO2 Monitoring         |                                                                                                    |  |
|-------------------------|----------------------------------------------------------------------------------------------------|--|
| Pulse rate              | 20 ~ 250 bpm (± 3 bpm)                                                                                                    |  |
| SpO2 Measuring Rage     | 1 ~ 100%                                                                                                    |  |
| SpO2 Accuracy           | 80 ~ 100%(± 3 digit)                                                                                                    |  |
| Perfusion               | 0.2%                                                                                                    |  |
| SpO2 Alarm Setting      | <ul> <li>Minimum: 1% ~ 100% (though, it should be set to a value lower than the maximum)</li> <li>Maximum: 1% ~ 100% (though, it should be set to a value higher than the minimum)</li> </ul> |  |
| Display Update Interval | 6 seconds                                                                                                    |  |
| Resolution              | 1%                                                                                                    |  |
| SpO <sub>2</sub> Sensor | Nellcor sensor(DS100A Sensor)                                                                                                    |  |
| Sensor Light            | 660 nm(Red), 890 nm(Infrared)                                                                                                    |  |
| Power Consumption       | 15mW or below                                                                                                    |  |

| NIBP Monitoring          |                                                           |
|--------------------------|-----------------------------------------------------------|
| Patient Category         | Adult, Pediatric, Neonate                                 |
| Measuring Method         | Oscillometric                                             |
| Operation Mode           | Manual/ Auto mode                                         |
| Time Interval for Auto   | 1, 3, 5, 10, 15, 30, 60, 120 munutes                      |
| Mode                     |                                                           |
| Display                  | Systolic / Diastolic / Mean blood pressure, Alarm setting |
| Error Range for Pressure | ± 3 mmHg                                                  |

| NIBP Monitoring    |                            |  |
|--------------------|----------------------------|--|
|                    | Systolic                   |  |
|                    | - Adult: 40 ~ 260 mmHg     |  |
|                    | - Pediatric: 40 ~ 160 mmHg |  |
|                    | - Neonate 20 ~ 130 mmHg    |  |
| Measuring Range    | Diastolic                  |  |
|                    | - Adult: 20 ~ 200mmHg      |  |
|                    | - Pediatric: 20 ~ 120 mmHg |  |
|                    | - Neonate: 20 ~ 100 mmHg   |  |
|                    | Adult: 300mmHg             |  |
| Overpressure Limit | Pediatric: 300mmHg         |  |
|                    | Neonate: 150 mmHg          |  |
|                    | Adult: 23~33cm             |  |
| Cuff Type          | Pediatric: 12~19cm         |  |
|                    | Neonate: 8~13cm            |  |
| Connection Tube    | Material: Polyurethane     |  |
| Connection Tube    | Length: approximately 3m   |  |

| EtCO <sub>2</sub> Monitoring    |                                                                                               |  |
|---------------------------------|-----------------------------------------------------------------------------------------------|--|
| Caphography Input               | The result of measuring $\mathrm{CO}_{\mathrm{2}}$ acquired from the IRMA Mainstream analyzer |  |
|                                 | or ISA Sidestream analyzer is displayed on the CH-HD1 LCD.                                    |  |
| Display Range                   | 0 ~ 99 mmHg (0~14 %)                                                                          |  |
| EtCO Accuracy                   | $0\sim99$ mmHg: ± (1.5 mmHg + 2% of reading)                                                  |  |
| LICO <sub>2</sub> Accuracy      | 0~14 vol%: ± (0.2 vol% + 2% of reading)                                                       |  |
|                                 | • 6.25 mm/sec (Default setting)                                                               |  |
| Sweep Speed                     | • 12.5 mm/sec                                                                                 |  |
|                                 | • 25 mm/sec                                                                                   |  |
| Scale                           | • 0~100 mmHg or 0~14 % (Default setting)                                                      |  |
|                                 | • 0~50 mmHg or 0~7 %                                                                          |  |
|                                 | • 0~20 mmHg or 0~4 %                                                                          |  |
| Display Unit                    | mmHg or %                                                                                     |  |
| EtCO <sub>2</sub> Alarm Setting | • Minimum: 10 ~ 94 mmHg                                                                       |  |
|                                 | • Maximum: 11 ~ 95 mmHg                                                                       |  |
| Respiration Rate                | + 1 hpm                                                                                       |  |
| Accuracy                        | - 1 ppm                                                                                       |  |
| Respiration Rate Alarm          | • Minimum: 1 ~ 149 bpm                                                                        |  |
| Setting                         | • Maximum: 2 ~ 150 bpm                                                                        |  |
| Apnea Alarm Setting             | 20 ~ 60 seconds                                                                               |  |

and vapor effects".

| IRMA Mainstream Analyzer                                                                 |                                  |                                                                         |
|------------------------------------------------------------------------------------------|----------------------------------|-------------------------------------------------------------------------|
| Cable Length                                                                             |                                  | 2.5m ± 0.1m                                                             |
|                                                                                          | Range                            | 0 ~ 99 mmHg                                                             |
|                                                                                          | Nomal Condition                  | $0\sim99 \text{ mmHg}: \pm (1.5 \text{ mmHg} + 2\% \text{ of reading})$ |
| Accuracy                                                                                 | (22 ±°C, 1013 ± 40hPa)           | 0~14 vol%: ± (0.2 vol% + 2% of reading)                                 |
| ,                                                                                        | All Condition                    | ± (2.25mmHg + 4% of reading)                                            |
| Resolution                                                                               |                                  | 1 mmHg                                                                  |
| Warm-up Time                                                                             |                                  | 10 seconds or below                                                     |
| Rise Time                                                                                |                                  | ≤90 ms                                                                  |
| Total Response Time                                                                      |                                  | <1 seconds                                                              |
| Isolation of Patient                                                                     |                                  | Defibrillation-proof type BF                                            |
| (Check Defibrillation)                                                                   |                                  |                                                                         |
| Recovery time of defibrillation-proof                                                    |                                  | 5 seconds (Recovery time after delivering the defibrillation            |
| type applied unit:                                                                       |                                  | voltage)                                                                |
| Note 1.                                                                                  | The accuracy specification is va | alid for the operating temperature and humidity conditions              |
| specified, except for interference specified in the table "EtCO2 Measuring – Interfering |                                  | ce specified in the table "EtCO2 Measuring – Interfering gas            |

ISA Sidestream Analyzer Cable Length  $0.5m \pm 0.025m$ Range 0 ~ 99 mmHg Normal Condition  $0\sim99$  mmHg: ± (1.5 mmHg + 2% of reading) (22 ±°C, 1013 ± 40hPa) 0~14 vol%: ± (0.2 vol% + 2% of reading) Accuracy All Condition  $\pm$  (2.25mmHg + 4% of reading) Resolution 1 mmHg 10 seconds or below Warm-up Time **Rise Time** ≤200 ms Total Response Time <3 seconds Sampling Flow 50 ± 10 sml/min Isolation of Patient Defibrillation-proof type BF (Check Defibrillation) Recovery time of defibrillation-proof 5 seconds (Recovery time after delivering the defibrillation type applied unit: voltage) Note 1. The accuracy specification is valid for the operating temperature and humidity conditions specified, except for interference specified in the table "EtCO2 Measuring - Interfering gas and vapor effects".

# 13.10 Display

| Display                                              |  |
|------------------------------------------------------|--|
| TFT LCD (including backlights)                       |  |
| 152.4(W) X 91.44(H) mm                               |  |
| 800 X 480 X 3(RGB) pixels                            |  |
| 0.0635(W) X 0.1905(H) mm                             |  |
| 20,000hours (time when brightness is reduced to 50%) |  |
| 6 seconds                                            |  |
|                                                      |  |

# 13.11 Event Storage

| Event Storage    |                                                                 |  |
|------------------|-----------------------------------------------------------------|--|
| External Storage | Store up to 100 events and ECG data.                            |  |
| SD Card (if 1GB) | Store more than 192 hours of single event or ECG data.          |  |
|                  | Or, store more than 8 hours of events, ECG data, and voice data |  |
| ECG Data Print   | Output ECG directly from the CU-HD1.                            |  |

#### 13.12 Built-in Printer

| Built-in Printer      |                                                           |  |
|-----------------------|-----------------------------------------------------------|--|
| Print Method          | Thermal line printing                                     |  |
| Resolution            | 203dpi X 406 dpi (dpi: dot per inch)                      |  |
| Print Width           | 48mm                                                      |  |
| Print Rate            | 25mm/sec                                                  |  |
| Feed Rate             | About 62.5mm/sec                                          |  |
| Input Power           | 7.2 V DC                                                  |  |
|                       | Power consumption in a standby state: 70mA                |  |
|                       | Maximum power consumption: 2.4A                           |  |
| Operation Temperature | 5 °C ~ 40 °C                                              |  |
|                       | Humidity: 30%~85%, Non-condensing                         |  |
| Storago Tomporaturo   | -10 °C ~ 50 °C                                            |  |
| storage remperature   | Humidity: 30%~90%, Non-condensing (without printer paper) |  |

| Printer Paper |                                  |  |
|---------------|----------------------------------|--|
| Туре          | Roll type                        |  |
| Size          | Width: 58mm                      |  |
|               | Roll size: Maximum diameter 40mm |  |

#### 13.13 Bluetooth

| Bluetooth              |                                                |  |
|------------------------|------------------------------------------------|--|
| Applied Module         | Parani-ESD210                                  |  |
|                        | (Bluetooth – Serial Module)                    |  |
| Version                | Bluetooth v 1.2                                |  |
| Frequency Range        | 2.402 GHz ~ 2.480GHz                           |  |
| Send Output            | Max. +4 dBm                                    |  |
| Receive Sensitivity    | -80 dBm(0.1%BER)                               |  |
| Antenna                | Standard antenna and dipole antenna            |  |
| Communication Distance | Within 30m (based on open space)               |  |
| Operation Temperature  | -10°C ~ 55°C (Humidity: 90%, Non-condensing)   |  |
| Storage Temperature    | -20°C ~ 70°C (Humidity: 90%, Non-condensing)   |  |
| Miscellaneous          | Transmission Method :                          |  |
|                        | FHSS(Frequency Hopping Spread Spectrum)        |  |
|                        | Modulation Method :                            |  |
|                        | GFSK(Gaussian-filtered Frequency Shift Keying) |  |

# 13.14 Battery Module

| Battery Module (for CU-HD1) |                                                                       |  |
|-----------------------------|-----------------------------------------------------------------------|--|
| Battery Type                | Lithium Ion                                                           |  |
| Size                        | 170mm X 116mm X 51mm (Width X Length X Height)                        |  |
| Weight                      | 0.5kg or below                                                        |  |
| Output                      | 14.4 VDC, 5000 mAh (standard)                                         |  |
| Output                      | 14.4 VDC, 10000 mAh (bulk: standard battery 2EA))                     |  |
| Capacity                    | Based on 150 Joules, 100 shocks or at least 4 hours of patient        |  |
|                             | monitoring and continuous detecting of ECG (25 ° C, standard battery) |  |
| Charging Time               | About 7 hours (standard battery)                                      |  |
| Battery Capacity Check      | Level 5                                                               |  |
| Operation Temperature       | Charge: 0°C ~ 40°C                                                    |  |
|                             | Discharge: -20°C ~ 60°C                                               |  |
|                             | Humidity: 90% of below, Non-condensing                                |  |
| Storago Tomporatura         | -20°C ~ 45°C                                                          |  |
| Storage remperature         | Humidity: 90% or below, Non-condensing                                |  |

#### 13.15 AC Power Module

| AC Power Module (for CU-HD1) |                                                |  |
|------------------------------|------------------------------------------------|--|
| Input                        | 100 ~ 240 VAC, 50/60 Hz                        |  |
|                              | 2.5A MAX(110 AC)                               |  |
|                              | 1.5A MAX(220V AC)                              |  |
| Output                       | 18 V DC, 2 A                                   |  |
| Size                         | 170mm X 116mm X 60mm (Width X Length X Height) |  |
| Weight                       | 0.7kg or less                                  |  |
| Operation Temperature        | -20°C ~ 40°C                                   |  |
|                              | Humidity: 90% of below, Non-condensing         |  |
| Storage Temperature          | -20°C ~ 60°C                                   |  |
|                              | Humidity: 90% of below, Non-condensing         |  |

### 13.16 Car Cigar Jack

| Car Cigar Jack (for CU-HD1) |                                        |  |  |
|-----------------------------|----------------------------------------|--|--|
| Output                      | 12VDC, 6.3A (Max.)                     |  |  |
| Length                      | 1800 ± 50mm                            |  |  |
| Weight 0.08kg or less       |                                        |  |  |
| Operation Temperature       | -20°C ~ 40°C                           |  |  |
|                             | Humidity: 90% of below, Non-condensing |  |  |
| Storage Temperature         | -20°C ~ 60°C                           |  |  |
|                             | Humidity: 90% of below, Non-condensing |  |  |

### 13.17 AC Power Adapter

| AC Power Adapter (for CU-HD1) |                                        |  |  |  |
|-------------------------------|----------------------------------------|--|--|--|
| Input                         | 100~240V, 50~60Hz                      |  |  |  |
| Output                        | 12V/3.6A                               |  |  |  |
| Length                        | 1900 ± 50mm                            |  |  |  |
| Weight                        | 0.4kg or less                          |  |  |  |
| Operation Temperature         | -20°C ~ 40°C                           |  |  |  |
|                               | Humidity: 90% of below, Non-condensing |  |  |  |
| Storage Temperature           | -20°C ~ 60°C                           |  |  |  |
|                               | Humidity: 90% of below, Non-condensing |  |  |  |

### 13.18 Internal Battery

| Internal Battery (for CU-CM1) |                         |  |
|-------------------------------|-------------------------|--|
| Battery Type배터리 타입            | Lithium Polymer         |  |
| Output                        | 7.4 VDC, 950 mAh        |  |
| Capacity                      | Minimum 3 hours or more |  |
| Charing Time                  | About 3 hours           |  |

# 13.19 Power Adapter

| Power Adapter (for CU-CM1) |                                                  |  |
|----------------------------|--------------------------------------------------|--|
| Input                      | 100~240V, 50~60Hz, 0.3A                          |  |
| Output                     | 12 VDC, 1A                                       |  |
| Test Standard              | Complies with IEC 60601-1:1998+A1: 1991+A2: 1995 |  |

#### Chapter 14. Service Guidelines

#### Product Warranty

| Device Name   |            | Model Name       |  |
|---------------|------------|------------------|--|
| Purchase Date | (MM/DD/YY) | Serial No.       |  |
| Distributor   |            | Person in Charge |  |

#### About Service

The products of CU MEDICAL SYSTEMS, INC. are designed and manufactured in compliance with the Medical Devices Act and the relevant notifications of the Ministry of Food and Drug Safety, including the Standards and Specifications of Medical Devices, General Requirements for Basic Electric and Mechanical Safety of Medical Devices, and Medical Devices Manufacturing and Quality Control Standards.

% You are entitled to free servicing of the product for any problem that occurs during the warranty period (2 years for the product and 1 year for the battery) under normal usage conditions.
 (Warranty period shall be reduced by half if the device is used for commercial purposes.)

| Problem                                                                                                    | Туре                       | Compensation                                                                  | Note                                          |
|----------------------------------------------------------------------------------------------------|----------------------------|-------------------------------------------------------------------------------|-----------------------------------------------|
| Requesting repairs for performance or<br>functional defects occurring under normal<br>usage conditions within 1 month of purchase |                            | Product replacement or servicing free of charge                               |                                               |
| Performance or                                                                                                    | Repairable defects         | Free repair                                                                   |                                               |
| functional problems<br>occurring under normal                                                                                     | Non-repairable<br>defects  | Product replacement or refund                                                 | Refund after                                  |
| usage conditions within warranty period                                                                                           | Replacement<br>unavailable | Refund                                                                        | depreciation                                  |
|                                                                                                    |                            | Product replacement                                                           |                                               |
| Problems occurring<br>because service parts<br>are not held during the<br>part holding period                                     | Within warranty<br>period  | Product replacement after paying<br>the amount required for paid<br>servicing |                                               |
|                                                                                                    | After warranty period      | Refund of amount plus 10% after straight-line depreciation                    |                                               |
| Product lost by service provider after consumer                                                                                   | Within warranty<br>period  | Product replacement or refund                                                 | Refund after<br>straight-line<br>depreciation |
| has requested service                                                                                                    | After warranty period      | Refund of amount plus 10% after straight-line depreciation                    |                                               |

# **Chapter 14**\_Service Guidelines

#### **\*** Even within the warranty period, the following defects are not covered by warranty.

- Failures caused by operations performed against instructions in the Operation manual or other incorrect operation.
- Failures caused by repair or modification in service centers other than those designated by CU Medical Systems, Inc.
- Failure or damage caused by a fall or external shock after purchase.
- Damage by natural disasters such as fire, earthquake, flood and/or lightning.
- Damage caused by use or storage of the device in environments subjected to high temperature, high humidity, chemical compounds, microorganisms, etc. which are detrimental to use of the device.
- Failure due to depletion of consumables.
- Failure caused by sand and/or soil getting inside the device.
- The purchase date, customer name, distributor name, batch number and other listed information being arbitrarily changed.
- No proof of purchase provided along with the device warranty.
- Usage of accessories (such as adapter, battery, etc. and parts not recommended by the manufacturer.
- Other failure or damage caused by inappropriate operation.

#### Product Registration

After purchasing, please register the product on our website (www.cu911.com) to receive continued customer support and product information.

#### Technical Support and Service

Website http://www.cu911.com

#### **Online Support**

Go to our website (www.cu911.com) -> Customer Service -> Contact Us

#### CU Medical Systems, Inc. / Customer Service Team

4F Cheonggye Plaza, 221, Anyangpanqyo-ro, Uiwang-si, Gyeonggi-do, Republic of Korea Tel +82-31-421-9700 / Fax +82-31-421-9911

#### Europe

Authorized EU Representative / Medical Device Safety Service, GmbH Schiffgraben 41, 30175 Hannover, Germany

#### Branch Office of CU Medical Systems, Inc. in Germany

Ernst-Augustin-Str.5, 12489 Berlin Germany Tel: +49-30-6781-7804/ Fax: +49-511-6262-8633

#### Chapter 15. Electromagnetic Compatibility

#### **Guidance and Manufacturer's Declaration – Electromagnetic Emissions**

The CU-HD1 is intended for use in the electromagnetic environment specified below. The customer or the user of the CU-HD1 should assure that it is used in such an environment.

| <b>Emissions Test</b>              | Compliance | Electromagnetic environment - Guidance                                                                                                    |
|------------------------------------|------------|----------------------------------------------------------------------------------------------------|
| RF emissions<br>CISPR 11           | Group 1    | The CU-HD1 uses RF energy only for its internal function.<br>Therefore, its RF emissions are very low and are not likely to<br>cause any interference in nearby electronic equipment. |
| RF emissions<br>CISPR 11           | Class B    | The CULUD1 is quitable for use in all establishments including                                                                                                    |
| Harmonic emissions<br>IEC61000-3-2 | Class A    | domestic establishments and those directly connected to the                                                                                                    |
| Voltage fluctuations/              |            | buildings used for domestic purposes                                                                                                    |
| flicker emissions                  | Complies   | buildings used for domestic purposes.                                                                                                    |
| IEC 61000-3-3                      |            |                                                                                                    |

### 🚺 Warning

- Do not use the product near other electronic devices. If you use the product in such an environment, check if it is working properly.
- If cables or accessories that are not designated by CU Medical Systems, Inc. are used, the product may be affected by EMC

### ■ Guidance and Manufacturer's Declaration – Electromagnetic Immunity

The CU-HD1 is intended for use in the electromagnetic environment specified below. The customer or the user of the CU-HD1 should assure that it is used in such an environment.

| Immunity tost              | IEC 60601                | Combianco loval            | Electromagnetic                       |
|----------------------------|--------------------------|----------------------------|---------------------------------------|
| initiality test            | Test level               | Commance level             | environment - guidance                |
| Electrostatic              | ± 6 kV Contact           | ± 6 kV Contact             | Floors should be wood, concrete       |
| discharge (ESD)            | ± 8 kV air               | ± 8 kV air                 | or ceramic tile. If floors are        |
| IEC 61000-4-2              |                          |                            | covered with synthetic material,      |
|                            |                          |                            | the relative humidity should be at    |
|                            |                          |                            | least 30%.                            |
| Electrical fast            | $\pm$ 2 kV for power     | $\pm$ 2 kV for power       | Mains power quality should be         |
| transient/ burst           | supply lines             | supply lines               | that of a typical commercial or       |
| IEC 61000-4-4              | ± 1 kV for               | ± 1 kV for                 | hospital environment.                 |
|                            | input/output lines       | input/output lines         |                                       |
| Surge                      | ± 1 kV differential      | ± 1 kV differential        | Mains power quality should be         |
| IEC 61000-4-5              | mode                     | mode                       | that of a typical commercial or       |
|                            | ± 2kV common             | ± 2kV common               | hospital environment.                 |
|                            | mode                     | mode                       |                                       |
| voltage dips, short        | <5 % UT                  | <5 % UI                    | Mains power quality should be         |
| Interruptions and          | (> 95%  dip in U1):      | (> 95% dip in UT):         | that of a typical commercial or       |
|                            | TOT 0.5 CYCle            | TOT 0.5 CYCle              | the CLL HD1 image intensifier         |
| input lines                | 40% LIT                  | 10% LIT                    | requires continued operation          |
| IFC 61000-4-11             | (60% din in LIT):        | (60% din in LIT):          | during nower mains interruptions      |
| 110 01000 4 11             | for 5 cycle              | for 5 cycle                | it is recommended that the CU-        |
|                            |                          |                            | HD1 image intensifier be powered      |
|                            | 70% UT                   | 70% UT                     | from an uninterruptible power         |
|                            | (30% dip in UT):         | (30% dip in UT):           | supply.                               |
|                            | for 25 cycle             | for 25 cycle               |                                       |
|                            |                          |                            |                                       |
|                            | <5 % UT                  | <5 % UT                    |                                       |
|                            | (>95% dip in UT):        | (>95% dip in UT):          |                                       |
|                            | for 5s                   | for 5s                     |                                       |
| Power frequency            | 3 A/m                    | 3 A/m                      | Power frequency magnetic fields       |
| (50/60 Hz)                 |                          |                            | should be at levels characteristic of |
| Magnetic field             |                          |                            | a typical location in a typical       |
| IEC 61000-4-8              |                          |                            | commercial or hospital                |
|                            |                          |                            | environment.                          |
| NOTE. $U_T$ is the a.c. ma | ains voltage prior to ap | olication of the test leve | ۹.                                    |

# Guidance and Manufacturer's Declaration – Electromagnetic Immunity (Life-Supporting Functions)

The CU-HD1 is intended for use in the electromagnetic environment specified below. The customer or the user of the CU-HD1 should assure that it is used in such an environment.

| Immunity                      | IEC 60601                                                                                                    | Combianco loval   | Electromognetic environment guidence                                                                                                    |
|-------------------------------|----------------------------------------------------------------------------------------------------|-------------------|----------------------------------------------------------------------------------------------------|
| test                          | Test level                                                                                                    | Commance level    | Electromagnetic environment - guidance                                                                                                    |
|                               |                                                                                                    |                   | Portable and mobile RF communications<br>equipment should be used no closer to any<br>part of the CU-HD1, including cables, than<br>the recommended separation distance<br>calculated from the equation applicable to<br>the frequency of the transmitter.                                                                                                    |
|                               |                                                                                                    |                   | Recommended separation distance                                                                                                    |
| Conducted RF<br>IEC 61000-4-6 | 3 Vrms<br>150 kHz ~ 80<br>MHz<br>outside ISM bans <sup>a</sup><br>10 Vrms<br>150 kHz ~ 80<br>MHz<br>in ISM bands <sup>a</sup> | 3 Vrms<br>10 Vrms | $d = [\frac{3.5}{V \ 1}]\sqrt{P}$<br>$d = [\frac{12}{V \ 2}]\sqrt{P}$<br>$d = [\frac{12}{E \ 1}]\sqrt{P}$ 80 MHz to 800 MHz<br>$d = [\frac{23}{E \ 1}]\sqrt{P}$ 800 MHz to 2.5 GHz                                                                                                    |
| Radiated RF                   | 10 V/m<br>80MHz ~ 2.5GHz                                                                                                    | 10 V/m            | where P is the maximum output power rating of the transmitter in watts (W)                                                                                                    |
| IEC 61000-4-3                 | 20 V/m<br>80MHz ~ 2.5GHz                                                                                                    | 20 V/m            | according to the transmitter manufacturer<br>and d is the recommended separation<br>distance in meters (m). <sup>b</sup><br>Field strengths <sup>c</sup> from fixed RF transmitters,<br>as deter-mined by an electromagnetic site<br>survey, should be less than the compliance<br>level in each frequency ranged. <sup>d</sup><br>Interference may occur in the vicinity of<br>equipment marked with the following<br>symbol: $((\cdot,\cdot))$ |

| NOTE 1. | At 80 | MHz and 8 | 00 MHz. | . the ł | hiaher f | freauenc | / range ap | plies. |
|---------|-------|-----------|---------|---------|----------|----------|------------|--------|
|         |       |           |         |         |          |          |            |        |

| NOTE 2.  | These guidelines may  | not apply in all si | ituations. Electro | magnetic propagation | is |
|----------|-----------------------|---------------------|--------------------|----------------------|----|
| affected | by absorption and ref | ection from struct  | ures, objects an   | d people.            |    |

|   | The ISM (industrial, scientific and medical) bands between 150 kHz and 80 MHz are       |
|---|-----------------------------------------------------------------------------------------|
| а | 6.765 MHz to 6.795 MHz; 13.553 MHz to 13.567 MHz; 26.957 MHz to 27.283 MHz;             |
|   | and 40.66 MHz to 40.70 MHz.                                                             |
|   | The compliance levels in the ISM frequency bands between 150 kHz and 80 MHz and         |
|   | in the frequency range 80 MHz to 2.5 GHz are intended to decrease the likelihood        |
|   | that mobile/portable communications equipment could cause interference if it is         |
| d | inadvertently brought into patient areas. For this reason, an additional factor of 10/3 |
|   | is used in calculating the recommended separation distance for transmitters in these    |
|   | frequency ranges.                                                                       |
|   | Field strengths from fixed transmitters, such as base stations for radio                |
|   | (cellular/cordless) telephones and land mobile radios, amateur radio, AM and FM         |
|   | radio broadcast and TV broadcast cannot be predicted theoretically with accuracy. To    |
|   | assess the electromagnetic environment due to fixed RF transmitters, an                 |
| с | electromagnetic site survey should be considered. If the measured field strength in     |
|   | the location in which the CU-HD1 is used exceeds the applicable RF compliance level     |
|   | above, the CU-HD1 should be observed to verify normal operation. If abnormal            |
|   | performance is observed, additional measures may be necessary, such as re-orienting     |
|   | or relocating the CU-HD1.                                                               |
|   | Over the frequency range 150 kHz to 80 MHz, field strengths should be less than [V1]    |
| d | V / m.                                                                                  |

# Recommended Separation Distances between portable and mobile RF communications equipment and the CU-HD1 – for Life-supporting equipment and System

The CU-HD1 is intended for use in an electromagnetic environment in which radiated RF disturbances are controlled. The customer or the user of the CU-HD1 can help prevent electromagnetic interference by maintaining a minimum distance between portable and mobile RF communications equipment (transmitters) and the CU-HD1 as recommended below, according to the maximum output power of the communications equipment.

|             | Separation distance according to frequency of transmitter [m] |                                                     |                  |                  |                                             |                  |  |  |
|-------------|---------------------------------------------------------------|-----------------------------------------------------|------------------|------------------|---------------------------------------------|------------------|--|--|
| Rated       | 150kHz to 80MHz                                               | 150kHz to 80MHz                                     | 80MHz to 800MHz  |                  | 800MHz to 2,5GHz                            |                  |  |  |
| maximum     | outside ISM                                                   | in ISM bands                                        |                  |                  |                                             |                  |  |  |
| output      | bands                                                         |                                                     |                  |                  |                                             |                  |  |  |
| power of    | $d = \left[\frac{3,5}{P}\right] \left[P\right]$               | $d = \begin{bmatrix} 12 \\ \end{bmatrix} \boxed{P}$ | d = [-           | 12 P             | $d = \begin{bmatrix} 2 \\ -2 \end{bmatrix}$ | 23               |  |  |
| transmitter | W 1'N                                                         | W 2'N                                               | $E 1^{3}N$       |                  | $E 2^{3}N$                                  |                  |  |  |
| [W]         |                                                               | V 10V/mm                                            | E <sub>1</sub> = | E <sub>1</sub> = | E <sub>1</sub> =                            | E <sub>1</sub> = |  |  |
|             | $V_1 = 3Vrms$                                                 | $v_2 = 10$ V ms                                     | 10V/m            | 20V/m            | 10V/m                                       | 20V/m            |  |  |
| 0.01        | 0.06                                                          | 0.12                                                | 0.12             | 0.06             | 0.23                                        | 0.16             |  |  |
| 0.1         | 0.11                                                          | 0.38                                                | 0.38             | 0.19             | 0.73                                        | 0.36             |  |  |
| 1           | 0.35                                                          | 1.20                                                | 1.20             | 0.6              | 2.30                                        | 1.15             |  |  |
| 10          | 1.11                                                          | 3.79                                                | 3.79             | 1.90             | 7.27                                        | 3.64             |  |  |
| 100         | 3.50                                                          | 12.00                                               | 12.00            | 6.0              | 23.00                                       | 11.50            |  |  |

For transmitters rated at a maximum output power not listed above, the recommended separation distance d in meters (m) can be determined using the equation applicable to the frequency of the transmitter, where P is the maximum output power rating of the transmitter in watts (W) according to the transmitter manufacturer.

NOTE 1. At 80 MHz and 800 MHz, the separation distance for the higher frequency range applies.

- NOTE 2. The ISM (industrial, scientific and medical) bands between 150 kHz and 80 MHz are 6.765 MHz to 6.795 MHz; 13.553 MHz to 13.567 MHz; 26.957 MHz to 27.283 MHz; and 40.66 MHz to 40.70 MHz.
- NOTE 3. An additional factor of 10/3 is used in calculating the recommended separation distance for transmitters in the ISM frequency bands between 150 kHz and 80 MHz and in the frequency range 80 MHz to 2.5 GHz to decrease the likelihood that mobile/portable communications equipment could cause interference if it is inadvertently brought into patient areas.
- NOTE 4. These guidelines may not apply in all situations. Electromagnetic propagation is affected by absorption and refection from structures, objects and people

| <b>C</b>                                                                                                  |                                                                                                    | Gas level                                         | CO <sub>2</sub>              |                           |  |  |  |
|----------------------------------------------------------------------------------------------------|----------------------------------------------------------------------------------------------------|---------------------------------------------------|------------------------------|---------------------------|--|--|--|
|                                                                                                    | Gas or vapor                                                                                        | (vol%)                                            | IRMA Mainstream              | ISA Sidestream            |  |  |  |
| N <sub>2</sub> O (Nitrous oxide)                                                                          |                                                                                                    | 60                                                | 1, & 2                       | 1, & 3                    |  |  |  |
| Halothane                                                                                                 |                                                                                                    | 4                                                 | 1                            |                           |  |  |  |
| Enflurane                                                                                                 |                                                                                                    |                                                   | +8% of reading <sup>4</sup>  |                           |  |  |  |
| Isoflurane                                                                                                |                                                                                                    | 5                                                 |                              |                           |  |  |  |
| Sevoflurane                                                                                               |                                                                                                    |                                                   |                              |                           |  |  |  |
| Desflurane                                                                                                |                                                                                                    | 15                                                | +12% of reading <sup>4</sup> |                           |  |  |  |
| Xenon                                                                                                    |                                                                                                    | 80                                                | -10% of reading <sup>4</sup> |                           |  |  |  |
| Helium                                                                                                    |                                                                                                    | 50                                                | -6% of reading <sup>4</sup>  |                           |  |  |  |
| Metered dose inhaler                                                                                      |                                                                                                    | Not for use with metered dose inhaler propellants |                              |                           |  |  |  |
| propellants                                                                                               |                                                                                                    | Not for use with metered dose infialer properants |                              |                           |  |  |  |
| C <sub>2</sub> H <sub>5</sub> OH (Ethanol)                                                                |                                                                                                    | 0.3                                               |                              |                           |  |  |  |
| C <sub>3</sub> H <sub>7</sub> OH (Isopropanol)                                                            |                                                                                                    | 0.5                                               | 1                            |                           |  |  |  |
| CH <sub>3</sub> COCH <sub>3</sub> (Acetone)                                                               |                                                                                                    | 1                                                 |                              |                           |  |  |  |
| CH <sub>4</sub> (Methane)                                                                                 |                                                                                                    | 3                                                 |                              |                           |  |  |  |
| Note 1. Negligible interference, effect included in the specification "EtCO <sub>2</sub> Accuracy" above. |                                                                                                    |                                                   |                              |                           |  |  |  |
| Note 2.                                                                                                   | IRMA Mainstream measures $N_2O$ .                                                                   |                                                   |                              |                           |  |  |  |
| Note 3.                                                                                                   | 3. Negligible interference with $N_2O$ / $O_2$ concentrations correctly set, effect included in the |                                                   |                              |                           |  |  |  |
|                                                                                                    | specification "EtCO <sub>2</sub> Accuracy" above.                                                   |                                                   |                              |                           |  |  |  |
| Note 4.                                                                                                   | 4. Interference at indicated gas level. For example, 50 vol% Helium typically decreases the CO      |                                                   |                              |                           |  |  |  |
| readings by 6%. This means that if measuring on a mixture containing 5.0 vol% $CO_2$ an                   |                                                                                                    |                                                   |                              |                           |  |  |  |
| vol% Helium, the measured $CO_2$ concentration will typically be (1-0.06)                                 |                                                                                                    |                                                   |                              | 0.06)*5.0 vol% = 4.7 vol% |  |  |  |
| CO <sub>2</sub> .                                                                                         |                                                                                                    |                                                   |                              |                           |  |  |  |

# ◎ EtCO<sub>2</sub> Measuring – Interfering gas and Vapor Effects

# **Operation Manual**

### [Sales]

| 5F Cheonggye Plaza, 221, Anyangpangyo-ro, Uiwang-si, Gyeonggi-do, |  |  |  |  |  |
|-------------------------------------------------------------------|--|--|--|--|--|
| Republic of Korea                                                 |  |  |  |  |  |
| +82 31 421 9700                                                   |  |  |  |  |  |
| +82 31 421 9911                                                   |  |  |  |  |  |
|                                                                   |  |  |  |  |  |

### [Manufacturer]

Address:130-1, Donghwagongdan-ro, Munmak-eup, Wonju-si, Gangwon-do,<br/>Republic of KoreaTel:+82337477657Fax:+82337477659

#### [German Branch Office]

 Address:
 Cicero Str.26, 10709 Berlin, Germany

 Tel:
 +49 30 6781 7804

 Fax:
 +49 30 6782 0901

Website: www.cu911.com

# CE

The CU-HD1 complies with the requirements of the Medical Device Directive 93/42/EEC as amended by 2007/47/EC.